# workíva

# **Utilities Workshop**

Guide to Wdata & Chains Build

**Presenter Name** APAC SA's

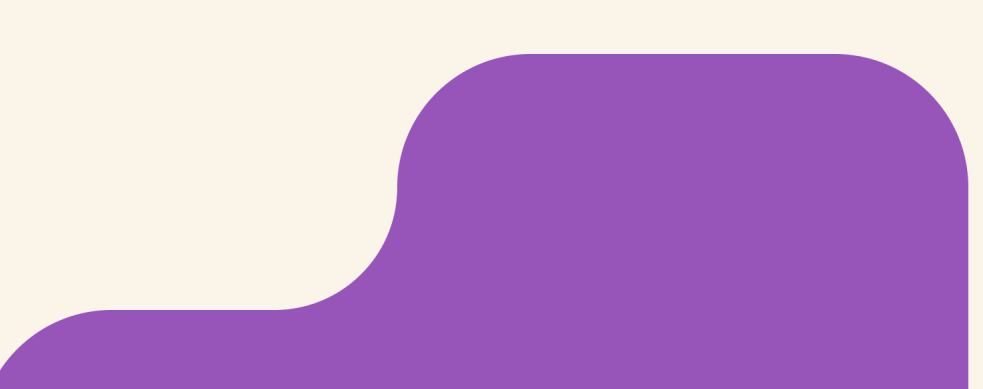

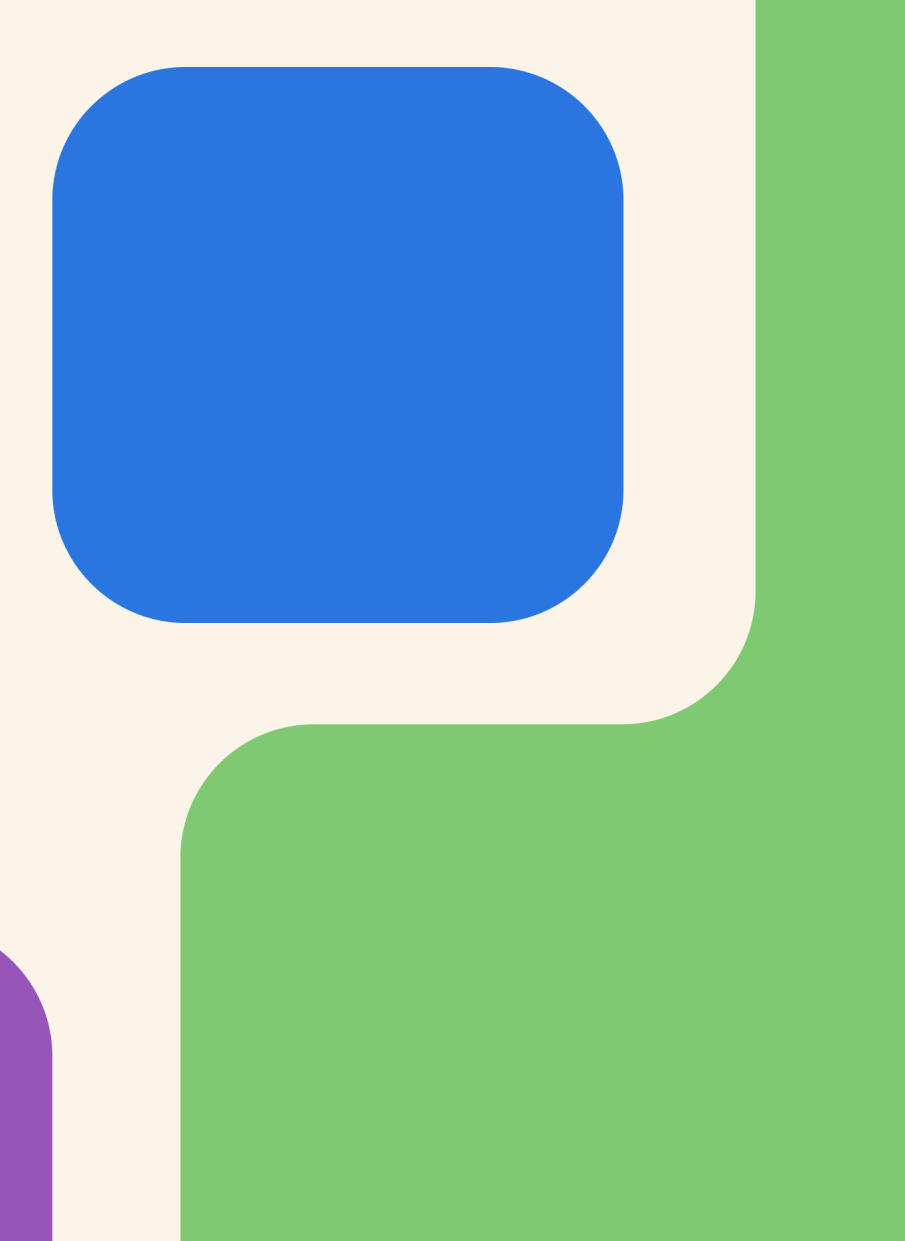

### Design Philosophy

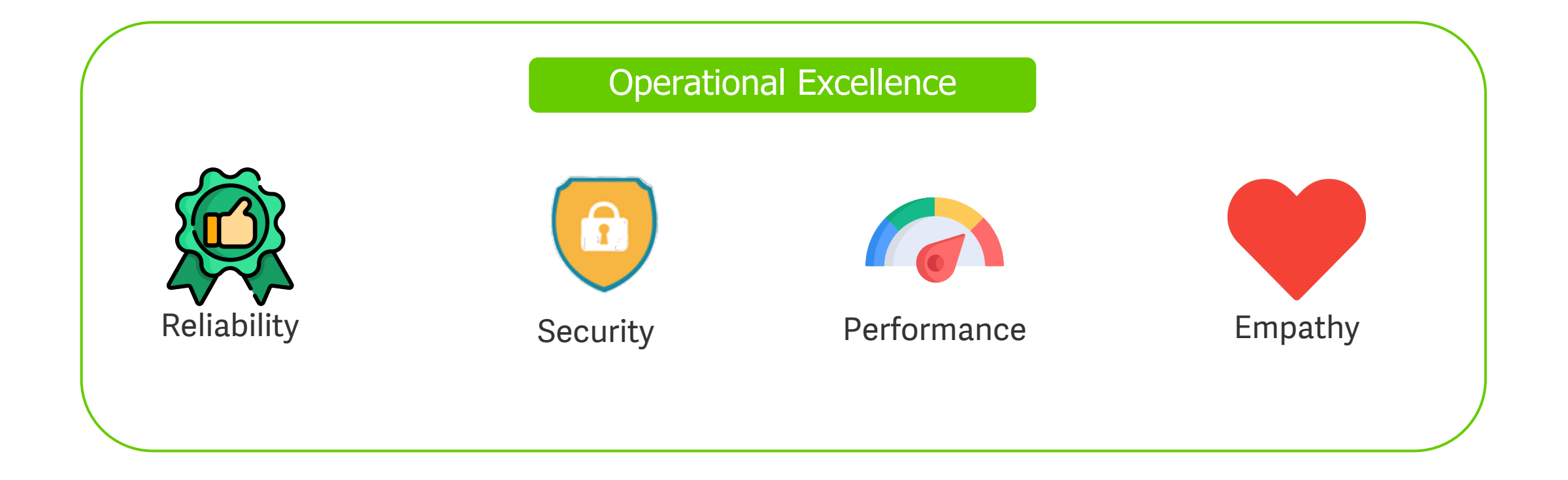

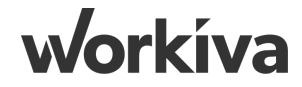

Our client, Dreamer Inc. has chosen Workiva to be their consultants in helping them improve their data workflow and processes. The end outcome that we agreed is for Workiva to generate a Master Spreadsheet with all the relevant data sets they need for their Financial Reports.

They have sent across their source files that flows to their Financial Reports that comprises of:

- 1. Trial Balance Actuals Dec'19, Nov'20, Dec'20 (.csv)
- 2. Adjustments & Budget Input Template Dec'20 (.csv)
- 3. Chart of Accounts (.csv)
- 4. Cost Center Mapping (.csv)
- 5. Product Mapping (.csv)

Workiva's objective is to setup a Workspace for Dreamer Inc. to design a model that automates their Monthly Financial Reporting process. Let us now take a look at the expected process of the data flow with Workiva.

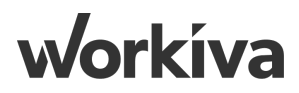

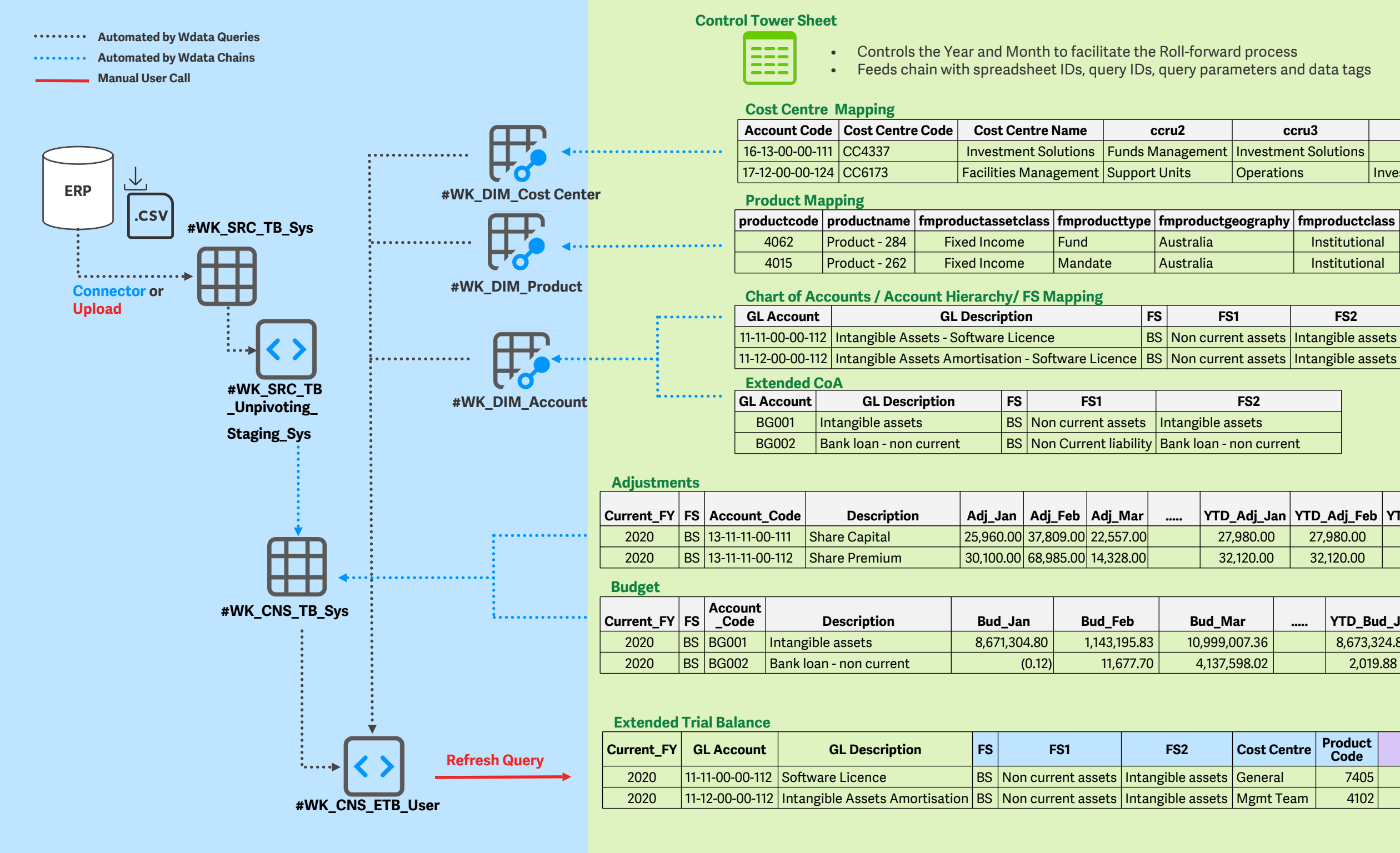

|       | ccru4                 |
|-------|-----------------------|
| tions |                       |
|       | Investment Operations |

| mproductclass | productru        |
|---------------|------------------|
| Institutional | Funds Management |
| Institutional | Funds Management |

#### FS2

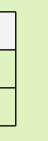

•••••

| 'TD_Adj_Feb | YTD_Adj_Mar |
|-------------|-------------|
| 27,980.00   | 27,980.00   |
| 32,120.00   | 32,120.00   |

| (TD_Bud_Jan  | YTD_Bud_Feb  | YTD_Bud_Mar  |
|--------------|--------------|--------------|
| 8,673,324.80 | 8,673,324.80 | 8,673,324.80 |
| 2,019.88     | 2,019.88     | 2,019.88     |

| roduct<br>Code | CY_YTD      | CY_FTM      | CY_MoM    | PY_YTD    | PY_FTM    |  |  |
|----------------|-------------|-------------|-----------|-----------|-----------|--|--|
| 7405           | 2,583,341   | 2,583,341   | (726,565) | 1,988,920 | 1,808,109 |  |  |
| 4102           | (1,077,919) | (1,077,919) | 303,165   | (984,024) | (894,568) |  |  |

# Wdesk Workspace Set-up

### **Objectives:**

- 1. Import Reporting Package.tar.gz base spreadsheet template
- 2. Create Folders for organizing tables & queries

### Points to note:

- Base template is purely for training purpose to provide the necessary resources & templates to build for this exercise. It does not serve to be used for client's projects
- Creating folders allows the separation and identification of Workiva's Resources & Client's Resources
  - We do not work in different environments (e.g. UAT, SIT, Production)

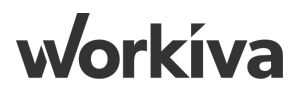

# **Creating Tags**

**Objectives:** 

1. Setting up Tag Names & Tag Values

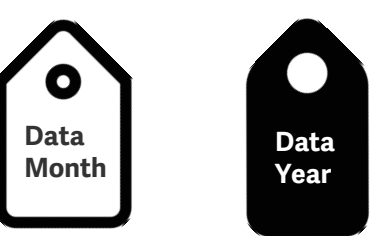

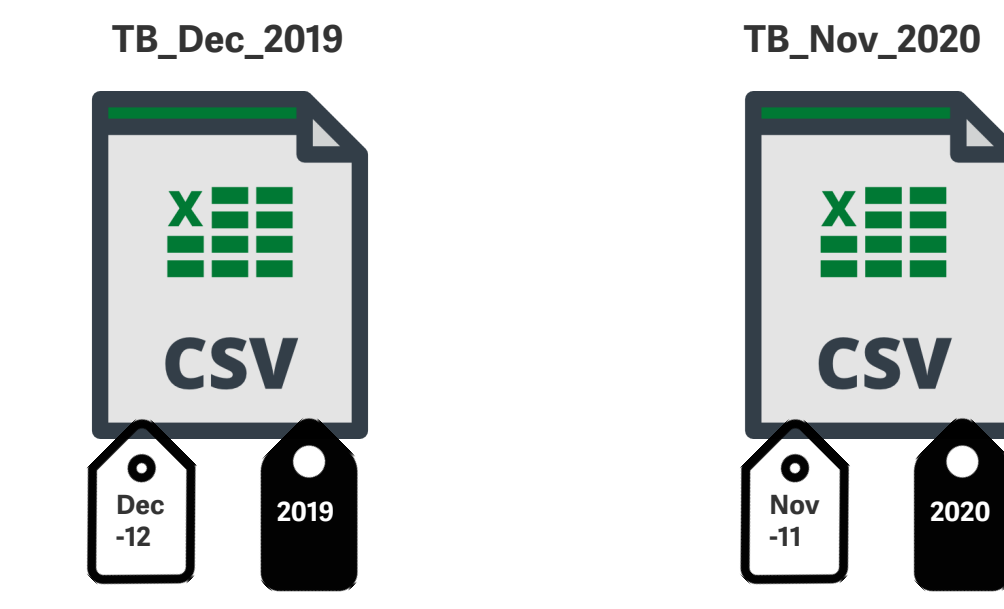

TB\_Dec\_2020

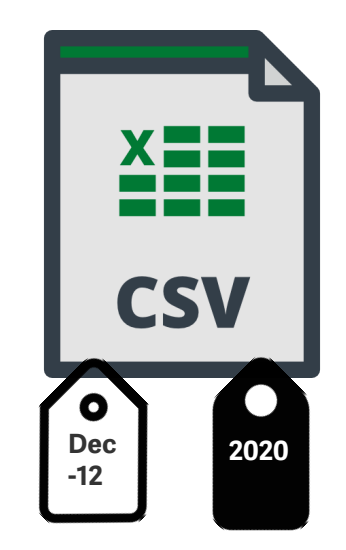

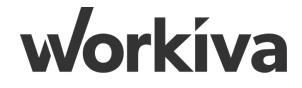

### Wdata Tables

### Data (Fact) Table

|            |                                      | Shipping roor is moving                                                                                                    |                   |                   |              |
|------------|--------------------------------------|----------------------------------------------------------------------------------------------------|-------------------|-------------------|--------------|
|            | * Fact Table                         | In a future update, Snipping Tool will be moving to<br>new home. Try improved features and snip like usual<br>with Snip & Sketch (or try the shortcut |                   |                   |              |
| Ð          | Enter Table Description              | Windows logo key + Shift + S).                                                                                                    |                   |                   |              |
| $\Diamond$ | Table Type (?) Folder                | Add Columns from a .CSV or .TSV file                                                                                                    | Delimiter         | _                 |              |
| ••••       | Data   No Folder Selected (root)     | Choose file Browse                                                                                                    | Comma 👻 🕂 Add Col | umn               |              |
| B          | DISPLAY NAME DESCRIPTION             | COLUMN ID                                                                                                    | TYPE 🕐            | IMPORT FORMAT (?) | SOURCE VALUE |
| w          | * Enter New Display Name Enter New D | escription Enter New ID                                                                                                    | Text 🤧            |                   | •            |

### **Dimension Table**

| <b>(+</b> )                  | * Dimension Table<br>Enter Table Description                  |                              |                                |                      |                   |              |         |
|------------------------------|---------------------------------------------------------------|------------------------------|--------------------------------|----------------------|-------------------|--------------|---------|
| <ul><li>♀</li><li></li></ul> | Table Type (?)     Folder       Dimension •     No Folder Set | Add Columns free choose file | rom a .CSV or .TSV file Browse | Delimiter<br>Comma 👻 | Add Column        |              |         |
| B                            | DISPLAY NAME                                                  | DESCRIPTION                  | COLUMN ID                      | TYPE (?)             | IMPORT FORMAT (?) | SOURCE VALUE | KEY (?) |
| w                            | * Enter New Display Name                                      | Enter New Description        | * Enter New ID                 | Text                 | <b>99</b>         |              |         |

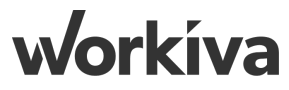

# Data (Fact) Table Vs Dimension Table

| Data (Fact) Table                                                                                                    | Dimension Table                                                                                                    |
|----------------------------------------------------------------------------------------------------|----------------------------------------------------------------------------------------------------|
| <ul> <li>Typically to store transactional data i.e. GL transactions</li> </ul>                                                                                                    | <ul> <li>To store Dimension Data i.e. Data that defines<br/>and categorizes Fact Data</li> </ul>                                                                                                    |
| <ul> <li>Allows for duplicate transactions i.e. an account tied to a dimension in multiple rows</li> <li>Typically imports and stacks data files every reporting cycle</li> </ul> | <ul> <li>Does not allow any duplicate data as a<br/>dimension data cannot define &amp; categorize the<br/>same fact data differently i.e. an account cant be<br/>defined as 2 different product codes</li> </ul> |
|                                                                                                    | <ul> <li>There is always a key found between the fact &amp;<br/>dimension data to define and categorize the<br/>given transaction</li> </ul>                                                                     |
|                                                                                                    | <ul> <li>Typically replaces Dimension Data File when it is<br/>updated instead of stacking files</li> </ul>                                                                                                    |
|                                                                                                    |                                                                                                    |

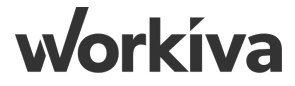

# **Relationship between Fact & Dimension**

#### Data (Fact) Table

| year | month | entity | account_code    | description                                           | forward_balance | debit       | credit      | ending_balance | product_code |
|------|-------|--------|-----------------|-------------------------------------------------------|-----------------|-------------|-------------|----------------|--------------|
| 2020 | 8     | c5854  | 11-11-00-00-112 | Intangible Assets - Software Licence                  | 1789743.384     | 0           | 0           | 1789743.384    | 7405         |
| 2020 | 7     | c5854  | 11-12-00-00-112 | Intangible Assets Amortisation - Software Licence     | -240686.556     | 0           | 497214.476  | -737901.032    | 4102         |
| 2020 | 12    | c2452  | 13-11-11-00-111 | INV  Subsidiary Share Capital                         | 2.80E+07        | 0           | 0           | 2.80E+07       | 2010         |
| 2020 | 9     | c2445  | 13-11-11-00-112 | INV   Subsidiary Share Premium                        | 6135797.868     | 0           | 0           | 6135797.868    | 2095         |
| 2020 | 9     | c5940  | 13-11-11-00-115 | INV Other IC Share Capital                            | 0               | 1.682208    | 0           | 1.682208       | 7898         |
| 2020 | 1     | c2452  | 13-11-11-01-111 | INV  Subsidiary Share Capital FMV                     | 3.18E+07        | 2.65E+07    | 1.32E+07    | 4.51E+07       | 2112         |
| 2020 | 10    | c5854  | 15-11-00-00-113 | Deposits Receivable - Other Deposit & Guarantee {1Y+} | 50929.25749     | 164393.9293 | 100349.6494 | 114973.5374    | 🗙 7152       |
| 2020 | 8     | c5854  | 15-11-00-00-113 | Deposits Receivable - Other Deposit & Guarantee {1Y+} | 45783.2232      | 147783.108  | 90210.0408  | 103356.2904    | 7152         |
| 2020 | 6     | c5854  | 15-11-00-00-113 | Deposits Receivable - Other Deposit & Guarantee {1Y+} | 46253.02566     | 149299.5776 | 91135.72703 | 104416.8763    | 7152         |
| 2020 | 9     | c5917  | 16-13-00-00-111 | ICoRec  (>50%) Current Account {1Y-}                  | 1.4256          | 0           | 0           | 1.4256         | 2038         |
| 2020 | 5     | c5854  | 16-13-00-00-111 | ICoRec  (>50%) Current Account {1Y-}                  | 82557.25546     | 3604.176    | 40741.6055  | 45419.82595    | 2038         |
| 2020 | 4     | c2445  | 16-13-00-00-111 | ICoRec  (>50%) Current Account {1Y-}                  | 1122996.487     | 215182.656  | 0           | 1338179.143    | 2038         |
| 2020 | 3     | c2452  | 16-13-00-00-111 | ICoRec  (>50%) Current Account {1Y-}                  | 0.16848         | 0           | 9           | 0.16848        | 2038         |
| 2020 | 11    | c5940  | 16-13-00-00-111 | ICoRec  (>50%) Current Account {1Y-}                  | 14536.8432      | 0           | 0           | 14536.8432     | 2038         |

### Dimension Table

| productcode | productname   | fmproductassetclass | fmproducttype | fmproductgeography | fmproductclass | productru        |
|-------------|---------------|---------------------|---------------|--------------------|----------------|------------------|
| 2010        | Product - 101 | Real Estate         | Fund          | Australia          | Institutional  | Funds Management |
| 2038        | Product - 113 | Equities            | Mandate       | Australia          | Institutional  | Funds Management |
| 2095        | Product - 117 | Fixed Income        | Mandate       | Australia          | Institutional  | Funds Management |
| 2112        | Product - 126 | Equities            | Fund          | Australia          | Retail         | Funds Management |
| 4102        | Product - 305 | Fixed Income        | Fund          | Australia          | Institutional  | Funds Management |
| 7152        | Product - 486 | Alternatives        | Mandate       | Australia          | Institutional  | Funds Management |
| 7405        | Product - 499 | Fixed Income        | Fund          | Australia          | Retail         | Funds Management |
| 7898        | Product - 598 | Fixed Income        | Mandate       | Australia          | Institutional  | Funds Management |
|             |               |                     |               |                    |                |                  |

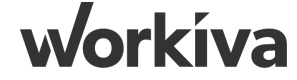

# **Examples of Fact/Dimension Relationships**

| Data (Fact) Table          | Dimension Table                               |
|----------------------------|-----------------------------------------------|
| Trial Balance              | <ul> <li>Chart of Accounts</li> </ul>         |
| † Account Number           | † Key - Account Number                        |
| General Ledger             | <ul> <li>Product Listing/Table</li> </ul>     |
| † Product Code             | † Key - Product Code                          |
| General Ledger             | <ul> <li>Cost Center Listing/Table</li> </ul> |
| † Cost Center Abbreviation | † Cost Center Abbreviation                    |

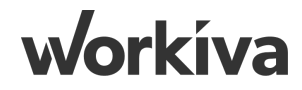

# **Creating Dimension Tables**

### **Objectives:**

- 1. Create Dimension Tables for Product Mapping, Cost Center Mapping & Accounts Mapping
- 2. Configuring Column Types
- 3. Indicating which Field is the "Key" in each Dimension Table by checking the box
- 4. Import the client's mapping source files into the respective tables
- 5. Import Account Dim Extension from Spreadsheet into Accounts Mapping Dimension Table

### Points to note:

- Most fields are represented as "Text" for column type information other than amount values
- "Key" configuration is only specific to Dimension Tables to prevent duplicate information from being imported
- Account Dim Extension exists as an approach Workiva recommends to allow clients to post Budget & Adjustments values at an aggregated level instead of breaking down to an individual Account level

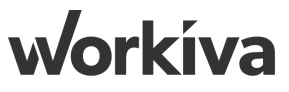

# How do Clients Post their Data?

### **Account Level**

| Current_FY | Entity FS | Account_Code    | Description                                   | Product_Code | Adj_Jan | Adj_Feb | Adj_Mar | Adj_Apr | Adj_May | Adj_Jun | Adj_Jul | Adj_Aug | Adj_Sep | Adj_Oct | Adj_Nov | Adj_Dec             |
|------------|-----------|-----------------|-----------------------------------------------|--------------|---------|---------|---------|---------|---------|---------|---------|---------|---------|---------|---------|---------------------|
| 2020       | c2445 BS  | 13-11-11-00-111 | INV   Subsidiary Share Capital                | 2010         | 25,960  | 37,809  | 22,557  | 39,108  | 46,644  | 64,774  | 69,742  | 71,423  | 39,613  | 46,415  | 27,586  | 60,697              |
| 2020       | c2445 BS  | 13-11-11-00-112 | INV   Subsidiary Share Premium                | 2095         | 30,100  | 68,985  | 14,328  | 45,312  | 23,312  | 34,287  | 37,612  | 32,860  | 16,002  | 66,763  | 28,497  | 12,145              |
| 2020       | c2445 BS  | 13-11-11-01-111 | INV   Subsidiary Share Capital FMV            | 2112         | 13,145  | 37,001  | 75,120  | 22,842  | 55,305  | 70,156  | 73,254  | 69,435  | 16,729  | 11,260  | 52,675  | 20,679              |
| 2020       | c2445 BS  | 13-14-11-00-117 | Loan to  (>50%) IFL {1Y+}                     | 2071         | 64,458  | 44,440  | 79,962  | 24,543  | 35,337  | 54,071  | 62,014  | 64,926  | 32,788  | 79,876  | 56,120  | <mark>68,998</mark> |
| 2020       | c2445 BS  | 16-13-00-00-111 | ICoRec  (>50%) Current Account {1Y-}          | 2038         | 60,705  | 38,141  | 73,732  | 37,875  | 58,770  | 70,585  | 41,757  | 22,825  | 79,841  | 69,032  | 77,370  | 68,830              |
| 2020       | c2445 BS  | 17-12-00-00-111 | BAN   General Accounts - Account 1            | 2000         | 65,529  | 22,553  | 10,002  | 32,600  | 63,133  | 23,984  | 40,719  | 64,643  | 32,525  | 70,598  | 47,909  | 51,762              |
| 2020       | c2445 Pl  | 61-11-00-00-111 | Corporate Costs - Secretarial Services        | 2122         | 75,270  | 74,979  | 34,598  | 50,480  | 66,425  | 77,828  | 62,146  | 69,333  | 64,875  | 79,004  | 29,599  | 75,160              |
| 2020       | c2445 Pl  | 61-11-00-00-114 | Corporate Costs - Domiciliation               | 2035         | 58,736  | 76,670  | 25,826  | 19,622  | 28,317  | 77,604  | 39,282  | 75,554  | 72,476  | 55,098  | 27,787  | 56,140              |
| 2020       | c2445 Pl  | 61-11-00-00-131 | Corporate Costs - P-Codes                     | 2110         | 26,123  | 49,738  | 63,155  | 40,596  | 52,465  | 54,669  | 16,833  | 56,935  | 42,606  | 64,408  | 53,113  | 33,125              |
| 2020       | c2445 Pl  | 61-17-00-00-111 | BRE Management Fees Exp Accounting            | 2173         | 68,455  | 72,029  | 27,821  | 52,630  | 43,653  | 56,522  | 73,884  | 62,812  | 25,409  | 73,855  | 79,768  | 23,167              |
| 2020       | c2445 Pl  | 61-18-00-00-112 | Professional Fees - Audit                     | 2177         | 38,715  | 58,796  | 56,214  | 12,834  | 78,743  | 16,503  | 74,256  | 75,375  | 52,973  | 10,747  | 26,415  | 78,501              |
| 2020       | c2445 Pl  | 61-18-00-00-114 | Professional Fees - Tax Compliance            | 2099         | 43,826  | 18,709  | 26,155  | 76,642  | 30,678  | 71,570  | 31,807  | 35,469  | 67,154  | 42,186  | 31,688  | 20,496              |
| 2020       | c2445 Pl  | 73-21-15-00-111 | Revaluation Loss On Financial Assets At FVTPL | 2312         | 43,826  | 18,709  | 26,155  | 76,642  | 30,678  | 71,570  | 31,807  | 35,469  | 67,154  | 42,186  | 31,688  | 20,496              |

### **Financial Statement Statutory Level**

| Current_FY | Entity | FS | Account_Code | Description                   | Bud_Jan    | Bud_Feb    | Bud_Mar     | Bud_Apr    | Bud_May     | Bud_Jun     | Bud_Jul      | Bud_Aug      | Bud_Sep     | Bud_Oct     | Bud_Nov     | Bud_Dec   |
|------------|--------|----|--------------|-------------------------------|------------|------------|-------------|------------|-------------|-------------|--------------|--------------|-------------|-------------|-------------|-----------|
| 2020       | c2445  | BS | BG001        | Intangible assets             | 8671304.8  | 1143195.83 | 10999007.36 | 100717.3   | 162315.27   | 928777.73   | 1222644.89   | 2899667.51   | 0           | 338942.38   | 0           | 2458195.2 |
| 2020       | c2445  | BS | BG002        | Bank loan - non current       | -0.12      | 11677.7    | 4137598.02  | -11677.7   | -3742858.86 | 11903       | -78993022.55 | 4599499.89   | -2087265.08 | 44343747.01 | 0           | -1.59     |
| 2020       | c2445  | BS | BG003        | Loan receivable - non current | 1222644.89 | 2899667.51 | 0           | 338942.38  | 0           | 2458195.2   | 5592360.75   | 3705769.73   | -2249745    | -600566     | -3342615.75 | -315265   |
| 2020       | c2445  | BS | BG004        | Other receivables - current   | 0.17       | -0.12      | 11677.7     | 4137598.02 | -11677.7    | -3742858.86 | 11903        | -78993022.55 | 4599499.89  | -2087265.08 | 44343747.01 | 0         |
| 2020       | c2445  | BS | BG005        | Loan receivable - current     | 8671304.8  | 1143195.83 | 10999007.36 | 100717.3   | 162315.27   | 928777.73   | 1222644.89   | 2899667.51   | 0           | 338942.38   | 0           | 2458195.2 |
| 2020       | c2445  | BS | BG006        | Cash and cash equivalents     | -0.12      | 11677.7    | 4137598.02  | -11677.7   | -3742858.86 | 11903       | -78993022.55 | 4599499.89   | -2087265.08 | 44343747.01 | 0           | -1.59     |
| 2020       | c2445  | PL | BG007        | Other income                  | 1222644.89 | 2899667.51 | 0           | 338942.38  | 0           | 2458195.2   | 5592360.75   | 3705769.73   | -2249745    | -600566     | -3342615.75 | -315265   |
| 2020       | c2445  | PL | BG008        | Loan Interest income          | 0.17       | -0.12      | 11677.7     | 4137598.02 | -11677.7    | -3742858.86 | 11903        | -78993022.55 | 4599499.89  | -2087265.08 | 44343747.01 | 0         |
| 2020       | c2445  | PL | BG009        | Dividend Income               | 8671304.8  | 1143195.83 | 10999007.36 | 100717.3   | 162315.27   | 928777.73   | 1222644.89   | 2899667.51   | 0           | 338942.38   | 0           | 2458195.2 |
| 2020       | c2445  | PL | BG010        | Interest income               | -0.12      | 11677.7    | 4137598.02  | -11677.7   | -3742858.86 | 11903       | -78993022.55 | 4599499.89   | -2087265.08 | 44343747.01 | 0           | -1.59     |
| 2020       | c2445  | PL | BG011        | Other expenses                | 1222644.89 | 2899667.51 | 0           | 338942.38  | 0           | 2458195.2   | 5592360.75   | 3705769.73   | -2249745    | -600566     | -3342615.75 | -315265   |
| 2020       | c2445  | PL | BG006        | ncome tax expense             | 8671304.8  | 1143195.83 | 10999007.36 | 100717.3   | 162315.27   | 928777.73   | 1222644.89   | 2899667.51   | 0           | 338942.38   | 0           | 2458195.2 |

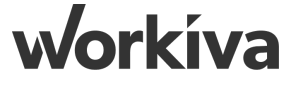

# **Relationships between Accounts & FS Statutory**

### **Account Level**

| Current_FY | Entity | FS | Account_Code    | Description                                   | Product_Code | Adj_Jan | Adj_Feb | Adj_Mar | Adj_Apr | Adj_May | Adj_Jun | Adj_Jul | Adj_Aug | Adj_Sep               | Adj_Oct | Adj_Nov | Adj_Dec |
|------------|--------|----|-----------------|-----------------------------------------------|--------------|---------|---------|---------|---------|---------|---------|---------|---------|-----------------------|---------|---------|---------|
| 2020       | c2445  | BS | 13-11-11-00-111 | NV  Subsidiary Share Capital                  | 2010         | 25,960  | 37,809  | 22,557  | 39,108  | 46,644  | 64,774  | 69,742  | 71,423  | 39 <mark>,</mark> 613 | 46,415  | 27,586  | 60,697  |
| 2020       | c2445  | BS | 13-11-11-00-112 | Subsidiary Share Premium                      | 2095         | 30,100  | 68,985  | 14,328  | 45,312  | 23,312  | 34,287  | 37,612  | 32,860  | 16,002                | 66,763  | 28,497  | 12,145  |
| 2020       | c2445  | BS | 13-11-11-01-111 | INV Subsidiary Share Capital FMV              | 2112         | 13,145  | 37,001  | 75,120  | 22,842  | 55,305  | 70,156  | 73,254  | 69,435  | 16,729                | 11,260  | 52,675  | 20,679  |
| 2020       | c2445  | BS | 13-14-11-00-117 | Loan to (>50%) IFL {1Y+}                      | 2071         | 64,458  | 44,440  | 79,962  | 24,543  | 35,337  | 54,071  | 62,014  | 64,926  | 32,788                | 79,876  | 56,120  | 68,998  |
| 2020       | c2445  | BS | 16-13-00-00-111 | ICoRec ( (>50%) Corrent Account {1Y-}         | 2038         | 60,705  | 38,141  | 73,732  | 37,875  | 58,770  | 70,585  | 41,757  | 22,825  | 79,841                | 69,032  | 77,370  | 68,830  |
| 2020       | c2445  | BS | 17-12-00-00-111 | BAN   General Accounts - Account 1            | 2000         | 65,529  | 22,553  | 10,002  | 32,600  | 63,133  | 23,984  | 40,719  | 64,643  | 32,525                | 70,598  | 47,909  | 51,762  |
| 2020       | c2445  | PL | 61-11-00-00-111 | Corporate Costs - Secretarial Services        | 2122         | 75,270  | 74,979  | 34,598  | 50,480  | 66,425  | 77,828  | 62,146  | 69,333  | 64,875                | 79,004  | 29,599  | 75,160  |
| 2020       | c2445  | PL | 61-11-00-00-114 | Corporate Costs - Domiciliation               | 2035         | 58,736  | 76,670  | 25,826  | 19,622  | 28,317  | 77,604  | 39,282  | 75,554  | 72,476                | 55,098  | 27,787  | 56,140  |
| 2020       | c2445  | PL | 61-11-00-00-131 | Corporate Costs - P-Codes                     | 2110         | 26,123  | 49,738  | 63,155  | 40,596  | 52,465  | 54,669  | 16,833  | 56,935  | 42,606                | 64,408  | 53,113  | 33,125  |
| 2020       | c2445  | PL | 61-17-00-00-111 | BRE Management Fees Exp Accounting            | 2173         | 68,455  | 72,029  | 27,821  | 52,630  | 43,653  | 56,522  | 73,884  | 62,812  | 25,409                | 73,855  | 79,768  | 23,167  |
| 2020       | c2445  | PL | 61-18-00-00-112 | Professional Fees - Audit                     | 2177         | 38,715  | 58,796  | 56,214  | 12,834  | 78,743  | 16,503  | 74,256  | 75,375  | 52,973                | 10,747  | 26,415  | 78,501  |
| 2020       | c2445  | PL | 61-18-00-00-114 | Professional Fees Tax Compliance              | 2099         | 43,826  | 18,709  | 26,155  | 76,642  | 30,678  | 71,570  | 31,807  | 35,469  | 67,154                | 42,186  | 31,688  | 20,496  |
| 2020       | c2445  | PL | 73-21-15-00-111 | Revaluation Loss On Financial Assets At FVTPL | 2312         | 43,826  | 18,709  | 26,155  | 76,642  | 30,678  | 71,570  | 31,807  | 35,469  | 67,154                | 42,186  | 31,688  | 20,496  |
|            |        |    |                 |                                               |              |         |         |         |         |         |         |         |         |                       |         |         |         |

# Financial Statement Statutory Level

|                 |                                                                 |    | -   |                       |              | <u> </u>                  |                           | _                         |                           |
|-----------------|-----------------------------------------------------------------|----|-----|-----------------------|--------------|---------------------------|---------------------------|---------------------------|---------------------------|
| GL Account      | GL Description                                                  | FS | \ I | FS1                   |              | FS2                       | FS3                       | FS4                       | FS5                       |
|                 | Intangible Assets -                                             |    |     |                       |              |                           |                           |                           |                           |
| 11-11-00-00-112 | Software Licence                                                | BS |     | Non current assets    |              | Intangible assets         | Intangible assets         | Intangible assets         | Intangible assets         |
|                 | Intangible Assets                                               |    |     |                       |              |                           |                           |                           |                           |
|                 | Amortisation - Software                                         |    |     |                       |              |                           | $\langle \rangle$         |                           |                           |
| 11-12-00-00-112 | Licence                                                         | BS | ı   | Non current assets    |              | Intangible assets         | Intengible assets         | Intangible assets         | Intangible assets         |
|                 | Deferred Financing Fees -                                       |    |     | $\sim$                |              |                           |                           |                           |                           |
| 12-11-17-00-111 | Loan Facility Fees                                              | BS |     | Non Current liability | <u> </u>     | Bank loan - non current   | Costs incurred            | Bank loan - non current   | Costs incurred            |
| 12-11-21-00-111 | Formation Expenses                                              | BS | ,   | Non current assets    | $\mathbf{i}$ | Intangible assets         | Intangible assets         | Intangible assets         | Intangible assets         |
| 12-12-17-00-111 | Deferred Financing Fees<br>Amortisation - Loan Facility<br>Fees | BS | T   | Non Current liability |              | Bank Ioan - non current   | Accumulated amortisation  | Bank Ioan - non current   | Accumulated amortisation  |
|                 | INV Subsidiary Share                                            | *  |     | 4                     |              | Investments at fair value | Investments at fair value | Investments at fair value | Investments at fair value |
| 13-11-11-00-111 | Capital                                                         | BS | r   | Non current assets    |              | through profit or loss    | through profit or loss    | through profit or loss    | through profit or loss    |
|                 | INV  Subsidiary Share                                           |    |     |                       |              | Investments at fair value | Investments at fair value | Investments at fair value | Investments at fair value |
| 13-11-11-00-112 | Premium                                                         | BS | r   | Non current assets    |              | through profit or loss    | through profit or loss    | through profit or loss    | through profit or loss    |
| 12 11 11 00 112 | INV Associate Share                                             | DC |     | Non ourrent coosts    |              | Investments at fair value | Investments at fair value | Investments at fair value | Investments at fair value |
| 12-11-11-00-113 | Capital                                                         | 00 | 1   | von current assets    |              | through profit of loss    | through profit of loss    | through profit of loss    | through profit of loss    |

workiva

# **Approach Examples**

### **Using Existing Accounts**

|                 | _                            | _    | _                      | -                         |                                    | _                                                                                                    |                           |
|-----------------|------------------------------|------|------------------------|---------------------------|------------------------------------|----------------------------------------------------------------------------------------------------|---------------------------|
| GL Account      | GL Description               | FS   | FS1                    | FS2                       | FS3                                | FS4                                                                                                    | FS5                       |
|                 | Intangible Assets -          |      |                        |                           |                                    |                                                                                                    |                           |
| 11-11-00-00-112 | Software Licence             | BS   | Non current assets     | Intangible assets         | Intangible assets                  | Intangible assets                                                                                               | Intangible assets         |
|                 | Intangible Assets            |      |                        |                           |                                    |                                                                                                    |                           |
|                 | Amortisation - Software      |      |                        |                           |                                    |                                                                                                    |                           |
| 11-12-00-00-112 | Licence                      | BS   | Non current assets     | Intangible assets         | Intangible assets                  | Intangible assets                                                                                               | Intangible assets         |
|                 | Deferred Financing Foor      |      |                        |                           |                                    |                                                                                                    |                           |
| 12 11 17 00 111 | Lean Facility Face           | DC   | Nee Current liebility  | Repkleen nen europt       | Conta in our red                   | Bank loop non surrent                                                                                           | Costs in our red          |
| 12-11-17-00-111 | Loan Facility Fees           | ВЗ   |                        | Bank Ioan - non current   | costs incurred                     | Bank Ioan - non current                                                                                         | costs incurred            |
| 12 11 21 00 111 | Formation Expanses           | DC   | Non current accets     | Intangible assets         | Intensible assets                  | Intangible assots                                                                                               | Intensible assets         |
| 12-11-21-00-111 | Tormation Expenses           | 85   | Non current assets     | intaligible assets        | intaligible assets                 | intaligible assets                                                                                              | Intaligible assets        |
|                 | Deferred Financing Food      |      |                        |                           |                                    |                                                                                                    |                           |
|                 | Amortication Loop Facility   |      |                        |                           |                                    |                                                                                                    |                           |
| 12 12 17 00 111 | Amortisation - Loan Facility |      | New Compare lie biller | Deal land and summer      |                                    | Deale la ser surrent                                                                                            |                           |
| 12-12-17-00-111 | rees                         | B3   | Non current hability   | Ballk Ioan - Hon current  | Accumulated amortisation           | Bank Ioan - Hon current                                                                                         | Accumulated amortisation  |
|                 | INIVI Subsidiary Share       |      |                        | Investments at fair value | Investments at fair value          | Investments at fair value                                                                                       | Investments at fair value |
| 12 11 11 00 111 | Capital                      | D.C. | Non current assets     | through profit or loss    | through profit or loss             | through profit or loss                                                                                          | through profit or loss    |
| 13-11-11-00-111 | Capital                      | B3   | Non current assets     | through profit of loss    | through profit of loss             | through profit of loss                                                                                          | through profit of loss    |
|                 | IND ( L.C., haidiana, Chana  |      |                        |                           | to sector and a set for in such as | In the second second second second second second second second second second second second second second second |                           |
| 12 11 11 00 112 | nv   Subsidiary share        | 20   |                        | investments at fair value | investments at fair value          | Investments at rair value                                                                                       | investments at fair value |
| 13-11-11-00-112 | Premium                      | BS   | Non current assets     | through profit or loss    | through profit or loss             | through profit or loss                                                                                          | through profit or loss    |
|                 |                              |      |                        |                           |                                    |                                                                                                    |                           |
|                 | INV   Associate Share        |      |                        | Investments at fair value | Investments at fair value          | Investments at fair value                                                                                       | Investments at fair value |
| 13-11-11-00-113 | Capital                      | BS   | Non current assets     | through profit or loss    | through profit or loss             | through profit or loss                                                                                          | through profit or loss    |

### **Creating Dummy Accounts**

|            | -                             | -  |                       |                               |     | -   |     |
|------------|-------------------------------|----|-----------------------|-------------------------------|-----|-----|-----|
| gl_account | gl_description                | fs | fs1                   | fs2                           | fs3 | fs4 | fs5 |
| BG002      | Bank loan - non current       | BS | Non Current liability | Bank loan - non current       |     |     |     |
| BG003      | Loan receivable - non current | BS | Non current assets    | Loan receivable - non current |     |     |     |
| BG009      | Dividend Income               | PL | Revenues              | Dividend Income               |     |     |     |
| BG007      | Other income                  | PL | Revenues              | Other income                  |     |     |     |
| BG011      | Other expenses                | PL | Expense               | Other expenses                |     |     |     |
| BG006      | Cash and cash equivalents     | BS | Current assets        | Cash and cash equivalents     |     |     |     |
| BG012      | Income tax expense            | PL | Expense               | Income tax expense            |     |     |     |
| BG001      | Intangible assets             | BS | Non current assets    | Intangible assets             |     |     |     |
| BG004      | Other receivables - current   | BS | Current assets        | Other receivables - current   |     |     |     |
| BG010      | Interest income               | PL | Revenues              | Interest income               |     |     |     |
| BG008      | Loan Interest income          | PL | Revenues              | Loan Interest income          |     |     |     |
| BG005      | Loan receivable - current     | BS | Current assets        | Loan receivable - current     |     |     |     |
|            |                               |    |                       |                               |     |     |     |

workiva

# **Creating Account Dimension Extended**

### **Objectives:**

- 1. Import the Account Dimension Extended from Spreadsheet into the Account Dimension Table created previously
- 2. Import is done through Wdata Connection through the spreadsheet

### Points to note:

- Account Dimension Extended is created for the ease of training for defining the Budget & Adjustment Data
- Typically our Account Dimension (COA) is defined at the GL Account Level. However with Budget & Adjustments, clients typically do not post at such granular level, and instead post these values at a higher hierarchy level
- Hence, we created newly defined accounts specifically for the Budget & Adjustments Process which represents their mapping to be aligned with the main Account Dimensions Data
- Alternatively, another approach is for the client to use existing accounts with the same given mapping they want to post it to for the Budget & Adjustments Process

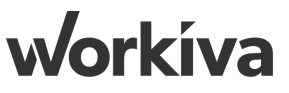

# What Can Queries Do?

### **Objectives:**

- 1. Create Data Table for Trial Balance Import for Dec'19, Nov'20 & Dec'20
- 2. Configuring Column Types
- 3. Selecting the Tag Name & Tag Value for the file being imported
- 4. Adding New Datasets after the Data Table is created

### Points to note:

- Most fields are represented as "Text" for column type information other than amount values
- Tags are an option to utilize when uploading more than a single file into a table. As shown earlier, tags help to "bookmark" each file uploaded with a specific tag name & value
- Tags can essentially be a way to parameterize the query results using the tag name and values in subsequent steps

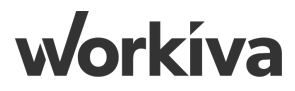

# Why Use Queries ?

Queries help to generate a more specific result output based on the user's business rules and methodology of calculations from a huge bank of data from one or many data sources.

### Data (Fact) Table

|      |       |        | $\frown$        |                                                       |                 |             |             |                |              |
|------|-------|--------|-----------------|-------------------------------------------------------|-----------------|-------------|-------------|----------------|--------------|
| year | nonth | entity | account_code    | description                                           | forward_balance | debit       | credit      | ending_balance | product_code |
| 2020 | 8     | c5854  | 11-11-00-00-112 | Intangible Assets - Software Licence                  | 1789743.384     | 0           | 0           | 1789743.384    | 7405         |
| 2020 | 7     | c5854  | 11-12-00-00-112 | Intangible Assets Amortisation - Software Licence     | -240686.556     | 0           | 497214.476  | -737901.032    | 4102         |
| 2020 | 12    | c2452  | 13-11-11-00-111 | INV  Subsidiary Share Capital                         | 2.80E+07        | 0           | 0           | 2.80E+07       | 2010         |
| 2020 | 9     | c2445  | 13-11-11-00-112 | INV  Subsidiary Share Premium                         | 6135797.868     | 0           | 0           | 6135797.868    | 2095         |
| 2020 | 9     | c5940  | 13-11-11-00-115 | INV Other IC Share Capital                            | 0               | 1.682208    | 0           | 1.682208       | 7898         |
| 2020 | 1     | c2452  | 13-11-11-01-111 | INV   Subsidiary Share Capital FMV                    | 3.18E+07        | 2.65E+07    | 1.32E+07    | 4.51E+07       | 2112         |
| 2020 | 10    | c5854  | 15-11-00-00-113 | Deposits Receivable - Other Deposit & Guarantee {1Y+} | 50929.25749     | 164393.9293 | 100349.6494 | 114973.5374    | 7152         |
| 2020 | 8     | c5854  | 15-11-00-00-113 | Deposits Receivable - Other Deposit & Guarantee {1Y+} | 45783.2232      | 147783.108  | 90210.0408  | 103356.2904    | 7152         |
| 2020 | 6     | c5854  | 15-11-00-00-113 | Deposits Receivable - Other Deposit & Guarantee {1Y+} | 46253.02566     | 149299.5776 | 91135.72703 | 104416.8763    | 7152         |
| 2020 | 9     | c5917  | 16-13-00-00-111 | ICoRec  (>50%) Current Account {1Y-}                  | 1.4256          | 0           | 0           | 1.4256         | 2038         |
| 2020 | 5     | c5854  | 16-13-00-00-111 | ICoRec  (>50%) Current Account {1Y-}                  | 82557.25546     | 3604.176    | 40741.6055  | 45419.82595    | 2038         |
| 2020 | 4     | c2445  | 16-13-00-00-111 | ICoRec  (>50%) Current Account {1Y-}                  | 1122996.487     | 215182.656  | 0           | 1338179.143    | 2038         |
| 2020 | 3     | c2452  | 16-13-00-00-111 | ICoRec  (>50%) Current Account {1Y-}                  | 0.16848         | 0           | 0           | 0.16848        | 2038         |
| 2020 | 11    | c5940  | 16-13-00-00-111 | ICoRec  (>50%) Current Account {1Y-}                  | 14536.8432      | 0           | 0           | 14536.8432     | 2038         |
|      |       |        |                 |                                                       |                 |             |             |                |              |

#### **Financial Statement Statutory Level**

| GL Account      | GL Description               | FS   | FS1                      | FS2                       | FS3                       | FS4                       | FS5                       |
|-----------------|------------------------------|------|--------------------------|---------------------------|---------------------------|---------------------------|---------------------------|
|                 | Intangible Assets -          |      |                          |                           |                           |                           |                           |
| 11-11-00-00-112 | Software Licence             | BS   | Non current assets       | Intangible assets         | Intangible assets         | Intangible assets         | Intangible assets         |
|                 | Intangible Assets            |      |                          |                           |                           |                           |                           |
|                 | Amortisation - Software      |      |                          |                           |                           |                           |                           |
| 11-12-00-00-112 | Licence                      | BS   | Non current assets       | Intangible assets         | Intangible assets         | Intangible assets         | Intangible assets         |
|                 | Deferred Financing Fees      |      |                          |                           |                           |                           |                           |
| 12 11 17 00 111 | Loop Easility East           | DC . | Non Current liability    | Rank loan non current     | Costs insurred            | Pank loan non current     | Costs insurred            |
| 12-11-17-00-111 | Loan racinty rees            | 05   | Involt current liability | bank loan - non current   | costs incurred            | Bank Ioan - non current   | costs incurred            |
| 12-11-21-00-111 | Formation Expenses           | BS   | Non current assets       | Intangible assets         | Intangible assets         | Intangible assets         | Intangible assets         |
|                 |                              |      |                          |                           |                           |                           |                           |
|                 | Deferred Financing Fees      |      |                          |                           |                           |                           |                           |
|                 | Amortisation - Loan Facility |      |                          |                           |                           |                           |                           |
| 12-12-17-00-111 | Fees                         | BS   | Non Current liability    | Bank loan - non current   | Accumulated amortisation  | Bank loan - non current   | Accumulated amortisation  |
|                 |                              |      |                          |                           |                           |                           |                           |
|                 | INV   Subsidiary Share       |      |                          | Investments at fair value | Investments at fair value | Investments at fair value | Investments at fair value |
| 13-11-11-00-111 | Capital                      | BS   | Non current assets       | through profit or loss    | through profit or loss    | through profit or loss    | through profit or loss    |
|                 |                              |      |                          |                           |                           |                           |                           |
|                 | INV   Subsidiary Share       |      |                          | Investments at fair value | Investments at fair value | Investments at fair value | Investments at fair value |
| 13-11-11-00-112 | Premium                      | BS   | Non current assets       | through profit or loss    | through profit or loss    | through profit or loss    | through profit or loss    |
|                 | unit a state of              |      |                          |                           |                           |                           |                           |
|                 | INV Associate Share          |      |                          | Investments at fair value | Investments at fair value | Investments at fair value | Investments at fair value |
| 13-11-11-00-113 | Capital                      | 85   | Non current assets       | through profit or loss    | through profit or loss    | through profit or loss    | through profit or loss    |

workiva

### **Query Result**

| ▶ yea | ar | account_code    | ending_balance | FS1                | FS2                                              |
|-------|----|-----------------|----------------|--------------------|--------------------------------------------------|
| 202   | 20 | 11-11-00-00-112 | 1,789,743      | Non current assets | Intangible assets                                |
| 202   | 20 | 13-11-11-00-111 | 1,808,109      | Non current assets | Investments at fair value through profit or loss |
| 202   | 20 | 16-13-00-00-111 | 1,990,911      | Current assets     | Other receivables - current                      |
| 202   | 20 | 16-16-11-00-112 | 1,809,919      | Current assets     | Other receivables - current                      |
| 202   | 20 | 17-12-00-00-113 | 1,628,927      | Current assets     | Cash and cash equivalents                        |

# What Can Queries Do?

#### **Client Challenges:**

- † Finance teams handle immense amounts of data on a regular basis
- † They export raw data from source systems to allow them to "massage" the data to the required state
- † This includes filtering, pivoting, formularizing, transposing and many more
- † This is repeated over & over again every reporting cycle

#### What clients do not realize is that such a process is based on business rules & logic that are used repeatedly every cycle

#### Solution:

- 1. Queries pull data from data sources
- 2. Queries can help to:
  - a. Filter Data
  - b. Transform Data
  - c. Formularize Data
  - d. Repeat Output consistently without manual intervention

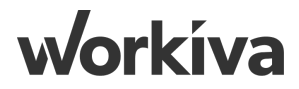

# **Creating Current Year Query**

### **Objectives:**

- 1. Add Data Sources
- 2. Adding Fields from Data Sources into the Query
- 3. Creating a Relationship between Different Data Sources
- 4. Creating a Formulated Result for Monthly & Year-To-Date Fields
- 5. Creating a Filter with Tags
- 6. Sorting Data Result

### Points to note:

- Query Results will follow the order of fields arranged in the query as you drag them from the data sources into the center panel
- Relationships must be defined if more than one source exist. A primary key or a similar field must exist between different sources to define the relationship.

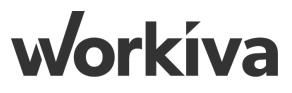

# **Replicating Current Year Query for Prior Year**

### **Objectives:**

- 1. Copy an existing current year query for the prior year
- 2. Renaming the fields from current year to prior year
- 3. Setting the filters for prior year

### Points to note:

- Filters help to pull specific data results, in this case, using the value of the year in our data table.
- Earlier on when the data table was created, "Year" field was defined as a text column
- Because of that, in the filter, we have to cast it as an integer first to minus 1 from the current year, before casting it back to text
- This would allow us to pull prior year's data 1 year earlier from the current year selected as the basis

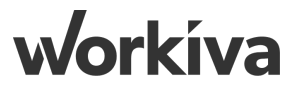

# **Staging/Transforming Data**

### **Original File Format:**

| year | month | entity  | account_code    | description              | forward_balance | debit mar | credit                 | ending_balance | product_code |
|------|-------|---------|-----------------|--------------------------|-----------------|-----------|------------------------|----------------|--------------|
| 2020 | 1     | c5854   | 11-11-00-00-112 | Intangible Assets - Soft | 1355866.2       | 0         | 44094 9 <mark>0</mark> | 1355866.2      | 7405         |
| 2020 | 2     | c5854   | 11-11-00-00-112 | Intangible Assets - Soft | 1627039.44      | 0         | 0                      | 1627039.44     | 7405         |
| 2020 | 3     | c5854   | 11-11-00-00-112 | Intangible Assets - Soft | 1757202.595     | 0         | 0                      | 1757202.595    | 7405         |
| 2020 | 4     | c5854   | 11-11-00-00-112 | Intangible Assets - Soft | 1809918.673     | 0         | 0                      | 1809918.673    | 7405         |
| 2020 | 5     | c5854   | 1-11-00-00-112  | Intangible Assets - Soft | 1628926.806     | 0         | 0                      | 1628926.806    | 7405         |
| 2020 | 6     | c5854   | 11 11-00-00-112 | Intangible Assets - Soft | 1808108.754     | 0         | 0                      | 1808108.754    | 7405         |
| 2020 | 7     | c5854   | 11-11-00-00-112 | Intangible Assets - Soft | 1491452.82      | 0         | 0                      | 1491452.82     | 7405         |
| 2020 | 8     | c5854   | 11-11-00-00-112 | Intangible Assets - Soft | 1789743.384     | 0         | 0                      | 1789743.384    | 7405         |
| 2020 | 9     | c5854   | 11-11-00-00-112 | Intangible Assets - Soft | 1932922.855     | 0         | 0                      | 1932922.855    | 7405         |
| 2020 | 10    | c5854   | 11-11-00-00-112 | Intangible Assets - Soft | 1990910.54      | 0         | 0                      | 1990910.54     | 7405         |
| 2020 | 11    | c5854   | 11-11-00-00-112 | Intangible Assets - Soft | 1791819.486     | 0         | 0                      | 1791819.486    | 7405         |
| 2020 | 12    | c5854   | 11-11-00-00-112 | Intangible Assets - Soft | 1988919.63      | 0         | 0                      | 1988919.63     | 7405         |
| 2020 | 1     | c5854   | 11-12-00-00-112 | Intangible Assets Amor   | -218805.96      | 0         | 452013.16              | -670819.12     | 4102         |
| 2020 | 2     | c5854   | 11-12-00-00 112 | Intangible Assets Amor   | -262567.152     | 0         | 542415.792             | -804982.944    | 4102         |
| 2020 | 3     | c5854   | 11-12-00-00-112 | Intagible Assets Amor    | -283572.5242    | 0         | 585809.0554            | -869381.5795   | 4102         |
| 2020 | 4     | c5854   | 11 12-00-00-112 | Intangible Assets Amor   | -292079.6999    | 0         | 603383.327             | -895463.0269   | 4102         |
| 2020 | 5     | \$\$854 | 11-12 00-00-112 | Intangible Assets Amor   | -262871.7299    | 0         | 543044.9943            | -805916.7242   | 4102         |
| 2020 | 6     | c5854   | 11-12-00 00-112 | Intangible Assets Amor   | -291787.6202    | 0         | 602779.9437            | -894567.5639   | 4102         |
| 2020 | 7     | c5854   | 11 12-00-00 112 | Intangible Assets Amor   | -240686.556     | 0         | 497214.476             | -737901.032    | 4102         |
| 2020 | 8     | c5854   | 11-12-00-00-112 | Intangible Assets Amor   | -288823.8672    | 0         | 596657.3712            | -885481.2384   | 4102         |
| 2020 | 9     | c5854   | 11-12-00-00-112 | Intangible Assets Amor   | -311929.7766    | 0         | 644389.9609            | -956319.7375   | 4102         |
| 2020 | 10    | c5854   | 11-12-00-00-112 | Intangible Assets Anor   | -321287.6699    | 0         | 663721.6597            | -985009.3296   | 4102         |
| 2020 | 11    | c5854   | 11-12-00-00-112 | Intaggible Assets Amor   | -289158.9029    | 0         | 597349.4938            | -886508.3966   | 4102         |

### **ETB Query Result to achieve:**

| current_fy | entity | account_code  | product_code description | fs jan   | feb     | mar      | jan_ytd | feb_ytd | mar_ytd | py_jan p | y_feb py_r | nar py_jan_yto | py_feb_yto | d py_mar_ytd | carry_forward | adj_jan | adj_feb | adj_mar | ytd_adj_jan | ytd_adj_feb_ytd_adj_mar | bud_ja |
|------------|--------|---------------|--------------------------|----------|---------|----------|---------|---------|---------|----------|------------|----------------|------------|--------------|---------------|---------|---------|---------|-------------|-------------------------|--------|
| 2020       | c2445  | 61-18-00-00-1 | 2099 Professional        | F PL ### | ## #### | ######   | 44094   | 97006   | 154152  |          |            |                |            |              |               |         |         |         |             |                         |        |
| 2020       | c2452  | 47-21-11-00-1 | 2160 Other Op. Inc       | . PL -7  | 61 -9.  | .1 -9.86 | -7.61   | -16.742 | -26.605 |          |            |                |            |              |               |         |         |         |             |                         |        |

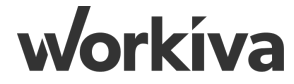

# Agenda

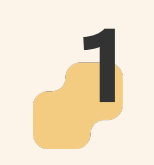

### Wdata Guide

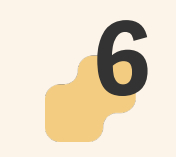

Chain : Creating Template Chain

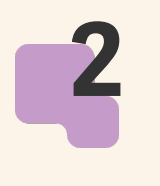

- Wdata Chains Starters Guide
- **3** Chain : Manage Redundant Files
  - Chain : Run Query & Upload Files

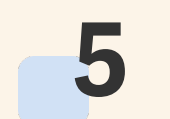

Chain : File Importer

Chain : External to Source

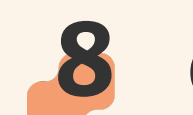

Chain : Source to Staging

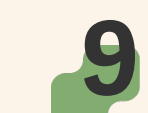

Chain : Budget & Adjustments

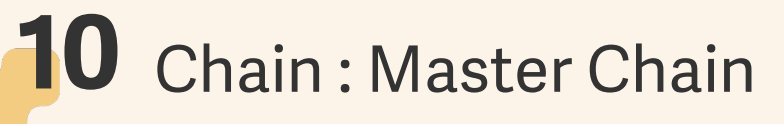

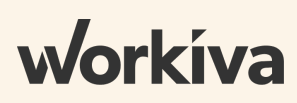

### Design Philosophy

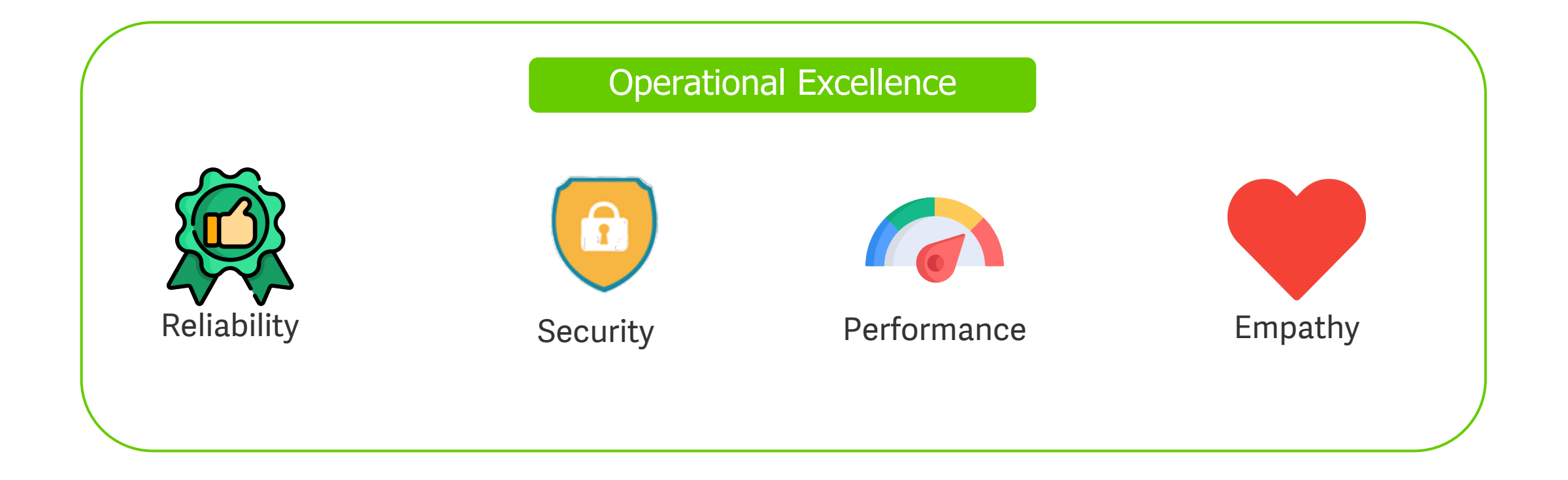

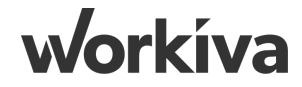

# Wdata Tables, Queries

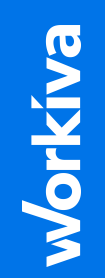

# Wdesk Set-Up

| ( Create                 | 🗐 Checklist 🕨              | nt Files Starred Filings | Import File                                                                       | ×             |    | Reporting P 🛞                       |                  |                |                           |            |
|--------------------------|----------------------------|--------------------------|-----------------------------------------------------------------------------------|---------------|----|-------------------------------------|------------------|----------------|---------------------------|------------|
|                          |                            | numes starred mings      | Choose a .tar.gz file to import a document or project and select import settings. | <b>^</b>      |    | File Edit Data View Review          |                  |                |                           |            |
| l Home                   | Document                   |                          | Step 1 of 2: Select File                                                          |               |    | 🗠 🔶 Normal 👻 Aria                   |                  | · <u>A</u> + 8 |                           | ¶ [A3]     |
| (■) Checklists           | Spreadsheet  Presentation  |                          | Reporting Pack.tar.gz                                                             | Browse        | P  | Publish Undo Redo Styles B          | <u>∪</u> <u></u> | · 🛓 - 🔺        |                           | Clear 🔻    |
| Files                    | E Binder                   |                          | € Drop a file here or use Browse                                                  |               | ~  | Reporting Pack                      |                  | A1             | × √ f <sub>×</sub> Data_` | Year       |
| Reports                  | ∃ Filing                   |                          | Files to Import                                                                   |               | ΥE |                                     | 0 🛛              |                | А                         | В          |
|                          | 🕓 Time Entry               |                          | Thes to import                                                                    |               |    |                                     |                  | 1              | Data_Year                 | Data_Month |
| 日 Dashboards             | Workspace                  |                          | NAME                                                                              |               |    | Dates Page                          |                  | 2              | 2020 🔻                    | Dec-12 🔻   |
| 🛢 Data                   | □ Folder                   |                          | Reporting Pack                                                                    |               |    | <ul> <li>Master Controls</li> </ul> |                  | 3              |                           |            |
| ✗ XBRL Taxonomy Analyzer |                            |                          |                                                                                   |               |    | TB EXT_SRC                          |                  | 5              |                           |            |
| 16 Section 16            | <ul> <li>Upload</li> </ul> |                          |                                                                                   |               |    | TB SRC STG                          |                  | 6              |                           |            |
| E Section 10             | 🛃 Import 🔹 🕨               | (x Import Excel (.xlsx)  |                                                                                   |               |    |                                     |                  | 7              |                           |            |
| ☑ Certifications         |                            | W Import Word (.docx)    |                                                                                   |               |    | KEF_ADJ_BOD                         |                  | 8              |                           |            |
| 🛇 Wdata                  |                            | Import Wdesk File        |                                                                                   |               |    | <ul> <li>Reporting Data</li> </ul>  |                  | 9              |                           |            |
|                          |                            |                          |                                                                                   | •             |    | <ul> <li>Inputs</li> </ul>          |                  | 10             |                           |            |
|                          |                            |                          |                                                                                   | Cancel Next > |    | Adjustments                         |                  | 12             |                           |            |
|                          |                            |                          |                                                                                   |               |    | Budget                              |                  | 13             |                           |            |
|                          |                            |                          |                                                                                   |               |    |                                     | _                | 14             |                           |            |
|                          |                            |                          |                                                                                   |               |    | Account Dim Extended                | Ŀ                | 15             |                           |            |
|                          |                            |                          |                                                                                   |               |    | <ul> <li>Outputs</li> </ul>         |                  | 16             |                           |            |
|                          |                            |                          |                                                                                   |               |    | ETB                                 |                  | 17             |                           |            |

To set-up Wdesk, import the "Reporting Pack.tar.gz" into Wdesk. This file would establish the required spreadsheet structure for this training.

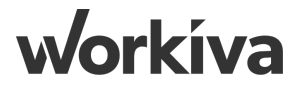

### Wdata Folder Structure

| 💬 Wdata                         | 🕅 Wdata                           |                    | Create Open Move Delete Tours              |   |
|---------------------------------|-----------------------------------|--------------------|--------------------------------------------|---|
|                                 | All Recent Tables Queries Views   |                    |                                            |   |
|                                 | NAME                              | CREATED            | LAST MODIFIED                              |   |
| All Recent Tables Queries Views | V 🗋 🗁 #Workiva                    |                    |                                            | - |
| NAME                            | ✓ □ ➡ #Dimension                  |                    |                                            |   |
|                                 | #WK_DIM_Cost Center               | 3/18/2021 2:33 PM  | <b>3/19/2021 12:44 PM</b><br>Xuan Zhi Choo |   |
| V 🗌 🗁 #Workiva                  | #WK_DIM_Product                   | 3/18/2021 4:39 PM  | <b>3/19/2021 12:44 PM</b><br>Xuan Zhi Choo |   |
|                                 | #WK_DIM_Account                   | 3/19/2021 10:27 AM | <b>3/19/2021 12:44 PM</b><br>Xuan Zhi Choo |   |
| > 🗌 #Dimension                  | >      #Misc                      |                    |                                            |   |
|                                 | ✓ □ 🗁 #Source                     |                    |                                            |   |
| > #MISC                         | #WK_SRC_TB_Sys                    | 3/18/2021 2:42 PM  | 3/19/2021 12:44 PM<br>Xuan Zhi Choo        |   |
|                                 | → □ → #Staging                    |                    |                                            |   |
| 7 0 m #300100                   | #WK_CNS_TB_Sys                    | 3/26/2021 6:07 AM  | 3/30/2021 9:58 AM<br>Xuan Zhi Choo         |   |
| >                               | #WK_SRC_TB_Unpivoting_Staging_Sys | 3/22/2021 1:13 PM  | 3/30/2021 9:58 AM<br>Pankit Dhawan         |   |
|                                 | #WK_CNS_ETB_User                  | 3/26/2021 7:31 AM  | <b>3/30/2021 9:58 AM</b><br>Xuan Zhi Choo  |   |

Wdata Folders are structured as follows:

- i. #Dimension stores all the Dimension tables (i.e. COA, Product, Cost Center)
- ii. #Misc stores miscellaneous (testing, troubleshooting) that is not required for the built
- iii. #Source stores the Source table (TB GL Data)

iv. #Staging - stores the staging query, consumption table, ETB query that drives the final figures

workíva

# **Step 4: Creating Tags**

| APAC SAs Utilities                              | #WK_SRC_TB_Unpivoting_Staging_Sys                                                                                                    | •                                                                                                    |
|-------------------------------------------------|----------------------------------------------------------------------------------------------------|----------------------------------------------------------------------------------------------------|
| AU       APAC SAS Utilities <ul> <li></li></ul> | <ul> <li>WK_SRC_TB_Unpivoting_Staging_Sys</li> <li>Configuration</li> <li>Usage Tags Connectors Para</li> <li>Create Tag</li> <li>TAG NAME TAG VALU</li> <li>Data_Year 2015, 201</li> <li>Data_Month Apr-4, Aug</li> </ul> | Create Tag X<br>Tag Name * Data_Month Tag Values Jan-1 Feb-2 Mar-3 Apr-4 May-5 Jun-6 Jul-7 Aug-8 Sep-9 Oct-10 Nov-11 Dec-12 Cancel Create Tag |
| wdata                                           |                                                                                                    |                                                                                                    |
| Send Feedback                                   |                                                                                                    |                                                                                                    |
| 3 Support Center                                |                                                                                                    |                                                                                                    |

Creating 'tags' allows tagging of data during import & creation of data tables. Create 2 tags, name 'Data\_Year' & 'Data\_Month'.

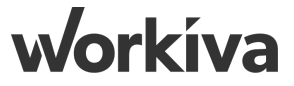

# **Step 5: Overview - Steps to Build**

| Steps | Description                                                                                                    |
|-------|----------------------------------------------------------------------------------------------------|
| 1     | First create Dimension tables using the 'COA, Product, Cost Center' data sets.                                                                                                    |
| 2     | Next, create the TB source (SRC) table using the PY & CY Trial Balance Data.                                                                                                    |
| 3     | Create a 'Staging' query ('#WK_SRC_TB_Unpivoting_Staging_Sys'), that Converts TB Fact Data with months<br>Pivoted to 48 Columns (Jan to Dec movement + YTD Jan to YTD Dec) for Current & Prior Year. |
| 4     | The output from the 'Staging' query is used as an input into the consumption table ('#WK_CNS_TB_Sys').                                                                                               |
| 5     | Connect 'Budget' & 'Adjustments' spreadsheet to the consumption table ('#WK_CNS_TB_Sys').                                                                                                    |
| 6     | Create the Consumption query (ETB) that drives the final results. This query would be connected to the 'Actuals ETB' sheet that would populate the final figures.                                    |
| 7     | Set up 3 chains to automate the refresh of the Consumption table (#WK_CBS_TB_Sys ) with the Staging query; i.e. step 3 & 4.                                                                          |
| 8     | Glossary:<br>i) DIM - Dimension tables (e.g. Mapping tables such as COA)<br>ii) FACT - Actual data tables that stores financials data (e.g. Trial Balance)                                           |

### Wdata Tables & Queries

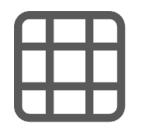

Data tables , also known as fact tables, contain information that builds up over time. For example, you can use data tables to curate trial balance data.

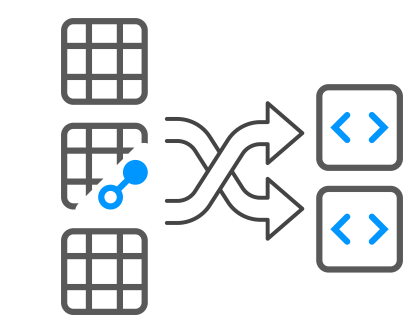

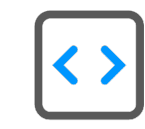

Queries, slice-and-dice from multiple data tables, joins and curate information (financials) for analysis and reporting.

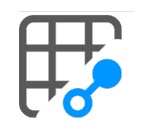

Dimension tables contain relational information, such as rollups by department or for mapping, like dates for fiscal year accounting.

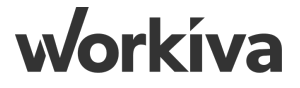

### Wdata Tables - Data Transformation

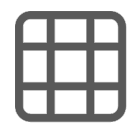

Source Data from client's source systems.

- Trial Balance
- Adjustments information

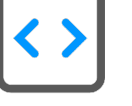

Queries are created to join both source and dimension data to transform

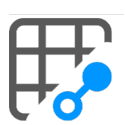

Dimension table - stores the main mapping data.

• Chart of Accounts (CoA)

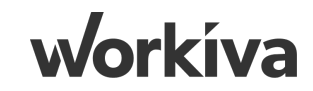

# **Step 5.1: Creating COA Table**

| Δ    | APAC SAs Uti  | lities |           |             |       |
|------|---------------|--------|-----------|-------------|-------|
|      | Ź 9 ✿ Sett    | tings  | 💮 Wdata   |             |       |
| Ð    | Create        |        | I Table   |             |       |
|      |               |        | O Query   | Queries     | Views |
| 0    | Home          |        | Workspace | NAME        |       |
| •••• | Chains        |        | <u> </u>  | #Workiya    |       |
| B    | Configuration |        |           | # VVOI KIVA |       |
| w    | Wdesk         |        |           |             |       |
|      |               |        |           |             |       |

To create a table, click on 'Create', select 'Table' on the left panel

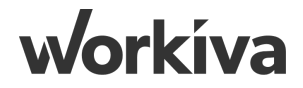

## **Step 5.2: Creating COA Table**

| III New Table            |                                      |                      |          |                   |                                         |             | Ŧ         |
|--------------------------|--------------------------------------|----------------------|----------|-------------------|-----------------------------------------|-------------|-----------|
| * #WK_DIM_Account        |                                      |                      |          |                   |                                         |             |           |
| Enter Table Description  | Enter Table Description              |                      |          |                   |                                         |             |           |
| Table Type 🕐 Folder      | Add Columns from a .CSV or .TSV file | Delimiter            |          |                   |                                         |             |           |
| Dimension - #Dimension - | Account Dimension.csv Browse         | Comma 👻 🕀 Add Column |          |                   |                                         |             |           |
| DISPLAY NAME             | DESCRIPTION                          | COLUMN ID            | TYPE (?) | IMPORT FORMAT (?) | SOURCE VALUE                            | KEY (?)     |           |
| * GL Account             | Enter New Description                | GL_Account           | Text     | <b>19</b>         | 11-11-00-00-112                         |             | •         |
| * GL Description         | Enter New Description                | GL_Description       | Text     | 22                | Intangible Assets - Software<br>Licence |             | •         |
| FS                       | Enter New Description                | FS                   | Text     | ••                | BS                                      |             | •         |
| FS1                      | Enter New Description                | FS1                  | Text     | "                 | Non current assets                      |             | •         |
| FS2                      | Enter New Description                | * FS2                | Text     | 22                | Intangible assets                       |             | •         |
| * FS3                    | Enter New Description                | FS3                  | Text     | 92                | Intangible assets                       |             | •         |
| FS4                      | Enter New Description                | * FS4                | Text     | "                 | Intangible assets                       |             | •         |
| FS5                      | Enter New Description                | FS5                  | Text     | "                 | Intangible assets                       |             | •         |
|                          |                                      |                      |          |                   |                                         |             |           |
| > File Preview           |                                      |                      |          |                   |                                         |             |           |
|                          |                                      |                      |          |                   | Tours                                   | Cancel Crea | ate Table |

To create a table, we would need to import the Account Dimension.csv file that is provided via the 'Browse'. The first table that would be created is a COA/Account Dimension table that stores the Accounts data, setting the 'GL Account' as the primary key.

workíva

# **Step 5.3: Creating COA DIM Table P2**

| #WK_DIM_Account                      |                            |                                      |                            |           |                                                                                                    |                                                     |
|--------------------------------------|----------------------------|--------------------------------------|----------------------------|-----------|----------------------------------------------------------------------------------------------------|-----------------------------------------------------|
| Save Preview Add Column Permissions  | AI Rename Feedback Help To | Add Dataset                          |                            |           | ×                                                                                                    |                                                     |
| Description: Enter Table Description |                            | Upload a file with the d             | lata to add to the table * | Delimiter |                                                                                                    | Datasets                                            |
|                                      |                            | Account Dimension.csv Browse Comma 🕶 |                            |           | The second second secon |                                                     |
| COLUMN NAME                          | DESCRIPTION                | Show Column Mappings                 |                            |           |                                                                                                    |                                                     |
| GL Account                           | Enter column description   | Tag Name                             | Tag Value                  |           | [                                                                                                    | Extended COA     C                                  |
| GL Description                       | Enter column description   | Select Tag Name                      | Select Tag Value 👻         |           | [                                                                                                    | Last Update: Mar 22, 2021 4:18 PM by Emily Wen      |
| FS                                   | Enter column description   |                                      |                            |           | [                                                                                                    | ▼ FS Mapping.csv ▼                                  |
| FS1                                  | Enter column description   |                                      |                            | Canal     | Add Date                                                                                                    | Last Update: Mar 22, 2021 12:37 PM by Xuan Zhi Choo |
| FS2                                  | Enter column description   |                                      |                            | Calicel   |                                                                                                    |                                                     |
| FS3                                  | Enter column description   | fs3                                  |                            | Text 99   |                                                                                                    |                                                     |
| FS4                                  | Enter column description   | fs4                                  |                            | Text 99   |                                                                                                    |                                                     |
| FS5                                  | Enter column description   | fs5                                  |                            | Text 99   |                                                                                                    |                                                     |
| 4                                    |                            |                                      |                            |           |                                                                                                    |                                                     |

Once the table is created, you would be directed to the page where you would be required to 'Add Dataset'. Simply add the .csv file that was uploaded previously.

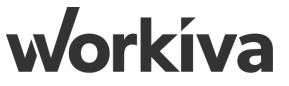

## **Step 5.4: Creating the Extended COA P1**

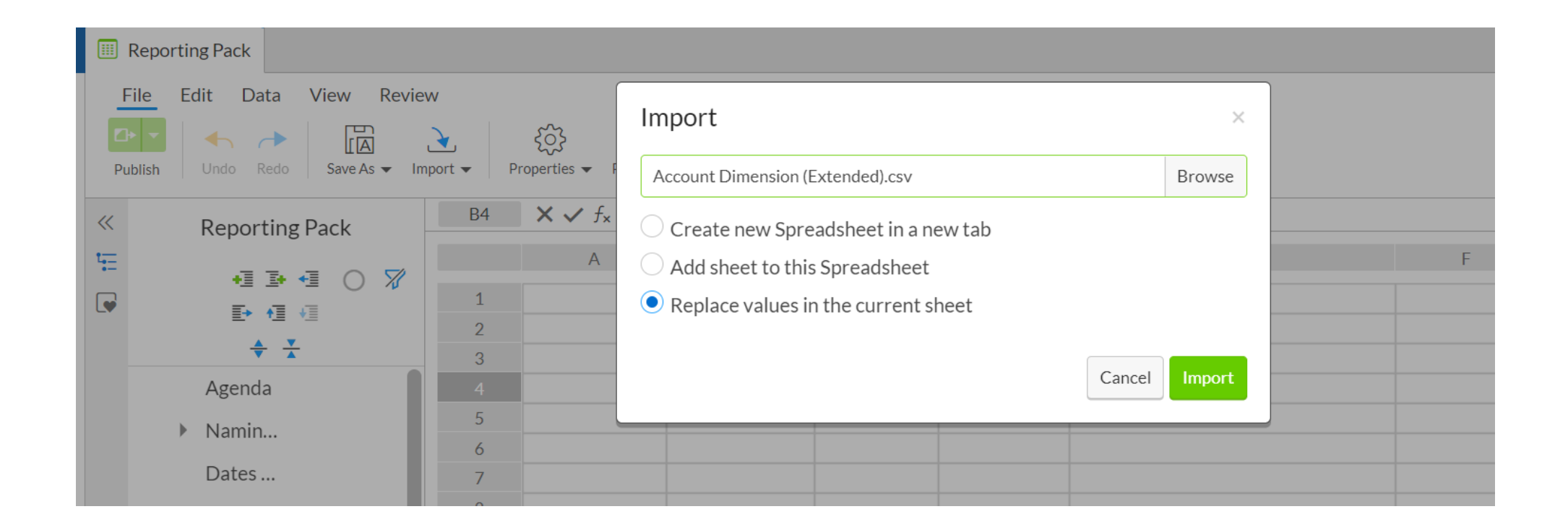

In order to create the staging query for the budget data, one would need to append the budget account codes in the COA DIM Table. To achieve this, import the file 'Account Dimension (Extended).csv" file into a blank Wdesk spreadsheet in the Reporting Pack. Name the sheet as "Extended COA". (Note: in most cases, the budget accounts are manually input by the users)

# **Step 5.5: Creating the Extended COA P2**

| ✓ From Wdata     ↗ To Wdata     ≫       Wdata Connections     ♀                                                                    | Add Connection to Wdata Table ×                                                                                                    |                                                                                                    |
|----------------------------------------------------------------------------------------------------|----------------------------------------------------------------------------------------------------|----------------------------------------------------------------------------------------------------|
| C Adjustments   ∰ #WK_Adj_User   © Last Update: March 22, 10:19 AM   Budget C   ∰ #WK_Bud_User   © Last Update: March 22, 10:20 AM | Tables       COLUMNS            # #VK,Bud,User        GL Account             # #VK,Adj,User        GL Account             # #VK,Adj,User        GL Description             # #VK,CNS,TB        FS1             # #VK,CNS,TB        FS2             # #VK,DIM,Account        FS3             # #VK,DIM,Product        FS4             # #VK,SRC,TB_Sys       tags            diustments 2       tags            direstamp        .userid            userid        .userid            key        Back | Add Connection to Wdata Table     Dataset name     Extended COA   Source     Source     Source     Source       Tag Name   Tag Name   Select Tag Value     Cancel   PL Revenues   Loan Interest Income |

In the Spreadsheet, click the connection icon on the right panel and click add connection. Then, select table "#WK\_DIM\_Account" and click Next.

In the next page, click Finish and the Extended COA sheet is now appended to the COA DIM Table.

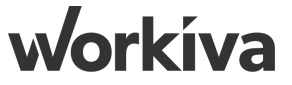

# **Step 5.6: Creating Product DIM Table**

| ₩WK_DIM_Cost Center                 | Product                         |                     |                 |               |         |   |                                      | *                     |
|-------------------------------------|---------------------------------|---------------------|-----------------|---------------|---------|---|--------------------------------------|-----------------------|
| Save Preview Add Column Permissions | A<br>Rename Feedback Help Tours |                     |                 |               |         |   |                                      |                       |
| Description Enter Table Description |                                 |                     |                 |               |         |   | Datasets                             | »                     |
| COLUMN NAME                         | DESCRIPTION                     | COLUMN ID (?)       | COLUMN TYPE (?) | IMPORT FORMAT | KEY (?) | E | 🛱 Add Dataset 👻                      | ∰ <mark>9, -</mark> Q |
| productcode                         | Enter column description        | productcode         | Text 99         |               |         | - | Product Dimension.csv                | •                     |
| productname                         | Enter column description        | productname         | Text 99         |               |         | - | Last Update: Mar 18, 2021 4:40 PM by | Xuan Zhi Choo         |
| fmproductassetclass                 | Enter column description        | fmproductassetclass | Text 99         |               |         | - |                                      |                       |
| fmproducttype                       | Enter column description        | fmproducttype       | Text 99         |               |         | - |                                      |                       |
| fmproductgeography                  | Enter column description        | fmproductgeography  | Text 99         |               |         | • |                                      |                       |
| fmproductclass                      | Enter column description        | fmproductclass      | Text 99         |               |         | - |                                      |                       |
| productru                           | Enter column description        | productru           | Text 99         |               |         | - |                                      |                       |
|                                     |                                 |                     |                 |               |         |   |                                      |                       |
| 4                                   |                                 |                     |                 |               |         | • |                                      |                       |
| > Table Preview                     |                                 |                     |                 |               |         |   |                                      |                       |

The next table that would be created is a Product Dimension table that stores the Product Mapping data, setting the 'Product Code' as the primary key.

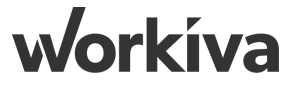
#### **Step 5.7: Creating Cost Center DIM Table**

#WK\_DIM\_Account ##WK\_DIM\_Product ##WK\_DIM\_Cost Center

Save Preview Add Column Permissions Rename Feedback Help Tours

| Save Preview Add Column Permissions Rename Feedback Help Tours |                          |                |                   |               |         |            |                                   |                 |
|----------------------------------------------------------------|--------------------------|----------------|-------------------|---------------|---------|------------|-----------------------------------|-----------------|
| Description: Enter Table Description                           | 1                        |                |                   |               |         |            | Datasets                          | »               |
| COLUMN NAME                                                    | DESCRIPTION              | COLUMN ID (?)  | COLUMN TYPE ?     | IMPORT FORMAT | KEY (?) | Add Dat    | aset 🔻                            | <u>∎</u> 9, - Q |
| accountcode                                                    | Enter column description | accountcode    | Text 99           |               |         | 👻 🕨 Cost   | Center Dimension.csv              | •               |
| costcentercode                                                 | Enter column description | costcentercode | Text 99           |               |         | 👻 💙 Last U | pdate: Mar 18, 2021 2:33 PM by Xi | uan Zhi Choo    |
| costcentername                                                 | Enter column description | costcentername | Text 99           |               |         | •          |                                   |                 |
| ccru2                                                          | Enter column description | ccru2          | Text 99           |               |         | *          |                                   |                 |
| ccru3                                                          | Enter column description | ccru3          | Text 99           |               |         | -          |                                   |                 |
| ccru4                                                          | Enter column description | ccru4          | Text 99           |               |         | *          |                                   |                 |
| ccru5                                                          | Enter column description | ccru5          | Text 79           |               |         | -          |                                   |                 |
|                                                                |                          |                |                   |               |         |            |                                   |                 |
| 4                                                              |                          |                |                   |               |         | •          |                                   |                 |
| > Table Preview                                                |                          |                |                   |               |         |            |                                   |                 |
| <b>-</b>                                                       |                          |                | $\sim$ 1 $\sim$ 1 | <b>D</b> : ·  |         |            |                                   |                 |

The next table that would be created is a Cost Center Dimension table that stores the Cost Center data, setting the 'GL Account' as the primary key.

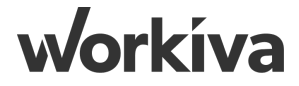

#### **Step 6: Creating TB Source (SRC) Table**

| #WK_SRC_TB_Sys                                                                                           |                                      |                 |                 |               |   |                                                                                |                         |  |
|----------------------------------------------------------------------------------------------------|--------------------------------------|-----------------|-----------------|---------------|---|--------------------------------------------------------------------------------|-------------------------|--|
| Save       Preview       Add Column       Permissions       Rename       Feedback       Help       Tours |                                      |                 |                 |               |   |                                                                                |                         |  |
| Description: Enter Table De                                                                              | Description: Enter Table Description |                 |                 |               |   |                                                                                |                         |  |
| COLUMN NAME                                                                                              | DESCRIPTION                          | COLUMN ID ?     | COLUMN TYPE (?) | IMPORT FORMAT |   | 🛱 Add Dataset 👻                                                                | ∎ <b>9</b> ₊ <b>-</b> Q |  |
| year                                                                                                    | Enter column description             | year            | Text 99         |               | • | TB_12_2019.csv                                                                 | •                       |  |
| month                                                                                                    | Enter column description             | month           | Text 99         |               | • | Cast Update: Mar 19, 2021 1:52 PM I                                            | by Pankit Dhawan        |  |
| entity                                                                                                   | Enter column description             | entity          | Text 99         |               | - | Tags: Data_Month: Dec-12, Data_Year: 20                                        | J19                     |  |
| account_code                                                                                             | Enter column description             | account_code    | Text 99         |               | - | <ul> <li>IB_11_2020.csv</li> <li>Last Update: Mar 19, 2021 1:52 PMI</li> </ul> | v Pankit Dhawan         |  |
| description                                                                                              | Enter column description             | description     | Text 99         |               | • | Tags: Data_Month: Nov-11, Data_Year: 2                                         | 020                     |  |
| forward_balance                                                                                          | Enter column description             | forward_balance | Decimal 100     |               | - | TB_12_2020.csv                                                                 | •                       |  |
| debit                                                                                                    | Enter column description             | debit           | Decimal 100     |               | - | 😪 Last Update: Mar 19, 2021 1:51 PM I                                          | oy Pankit Dhawan        |  |
| credit                                                                                                   | Enter column description             | credit          | Decimal 100     |               | • | Tags: Data_Month: Dec-12, Data_Year: 20                                        | 020                     |  |
| ending_balance                                                                                           | Enter column description             | ending_balance  | Decimal 100     |               | - |                                                                                |                         |  |
| product_code                                                                                             | Enter column description             | product_code    | Text 99         |               | - |                                                                                |                         |  |
|                                                                                                    |                                      |                 |                 |               |   |                                                                                |                         |  |
|                                                                                                    |                                      |                 |                 |               |   |                                                                                |                         |  |
|                                                                                                    |                                      |                 |                 |               |   |                                                                                |                         |  |
|                                                                                                    |                                      |                 |                 |               |   |                                                                                |                         |  |
|                                                                                                    |                                      |                 |                 |               |   |                                                                                |                         |  |
| 4                                                                                                    |                                      |                 |                 |               | • |                                                                                |                         |  |
| > Table Preview                                                                                          |                                      |                 |                 |               |   |                                                                                |                         |  |
|                                                                                                    |                                      |                 |                 |               |   |                                                                                |                         |  |

Creating a 'Data' type TB Table which would store data from the client's TB data, importing PY & CY Trial Balance data.

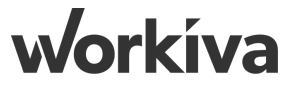

# **Step 7: Objective for Creating Staging Query**

↔ Consumption query helps us derive the month balances for both the Profit & Loss & Balance Sheet

P&L

- Always represented in number incurred for the month.
- For our example data, ending balance represents the closing balance for the months.
- Calc Representation Example:

| FS<br>Mapping | Jan_YTD | Feb_YTD   | Mar_YTD            | Apr_YTD                     | May_YTD |
|---------------|---------|-----------|--------------------|-----------------------------|---------|
| PL            | Jan     | Jan + Feb | Jan + Feb<br>+ Mar | Jan + Feb<br>+ Mar +<br>Apr |         |

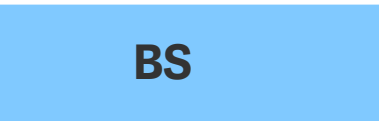

- Always represented in closing balance numbers.
- For our example data, ending balance represents the closing balance for the months.
- Calc Representation Example:

| FS<br>Mapping | Jan | Feb | Mar | Apr | May |
|---------------|-----|-----|-----|-----|-----|
| BS            | Jan | Feb | Mar | Apr |     |

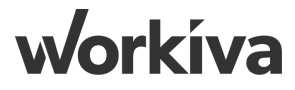

#### **Step 7.1: Steps for creating the Staging Query**

| Steps | Description                                                                                                    |
|-------|----------------------------------------------------------------------------------------------------|
| 1     | First, build the query for Current Year.                                                                                                    |
| 2     | Based on the Current Year query, replicate the query to retrieve Prior Year's data.                                                                                                    |
| 3     | Do a 'Full Outer Join' for both Current & Prior Year's query.                                                                                                    |
| 4     | As sometimes current year would not have data, we would use "Advance SQL" mode to get rid of the metadata to make it more presentable.                                                                                          |
| 5     | The following steps would be illustrated in the slides below.                                                                                                    |
| 6     | Naming Convention:                                                                                                    |
|       | i) Queries & Tables with '_Sys' at the back of the name are system based, and should not be editable by users<br>ii) Queries & Tables with '_User' at the back of the name are user type query, and should be editable by users |

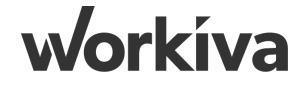

#### Step 7.2: Creating TB Staging Query - Adding table data source

| U #WK SRC TB Unnivoting Staging Sys       | #WK_SRC_TB_Unpivoting_Staging_Sys         |                          |          |  |  |  |  |
|-------------------------------------------|-------------------------------------------|--------------------------|----------|--|--|--|--|
|                                           | Save Run Query Reset Create View Layout + | Add Primary Table Source | ×        |  |  |  |  |
|                                           | « Sources                                 | Q Search                 | <b>^</b> |  |  |  |  |
| Save Run Query Reset Create view Layout - | Add Fields                                | All Tables               |          |  |  |  |  |
| Sources                                   | → ₩ #WK_DIM_Account                       | NAME                     | COLUMNS  |  |  |  |  |
| Add Sources                               |                                           | HWorkiva     Homension   |          |  |  |  |  |
| Add Fields 👻                              |                                           | #WK_DIM_Cost Center      |          |  |  |  |  |
| Add table data                            |                                           | ✓ #WK_DIM_Account        |          |  |  |  |  |
| Add table data ys                         |                                           | #WK_DIM_Product          |          |  |  |  |  |
| Add spreadsheets data punt                |                                           | > #Misc                  |          |  |  |  |  |
|                                           |                                           | WK_SRC_TB_Sys            |          |  |  |  |  |
|                                           |                                           | > #Staging               |          |  |  |  |  |
|                                           |                                           | > Archive                |          |  |  |  |  |
|                                           |                                           |                          |          |  |  |  |  |
|                                           |                                           |                          |          |  |  |  |  |
|                                           |                                           |                          | -        |  |  |  |  |
|                                           |                                           |                          | Cancel   |  |  |  |  |

To create a new query, click on the 'Create' -> 'Query'. Upon creation of a new query from the left panel, add all the relevant data tables that would be used in the query. Name the query as "#WK\_SRC\_TB\_Unpivoting\_Staging\_Sys". Note: Always hit 'Save'!

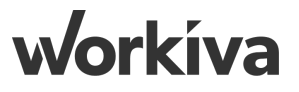

#### Step 8: Establishing data table relationship

| ~~    | Sources              | Fields Filters Sort Rela              | tionships                      |                          |                                    | on Builder | 🍄 SQL |
|-------|----------------------|---------------------------------------|--------------------------------|--------------------------|------------------------------------|------------|-------|
| ₽, -  | Add to Fields 👻 📥 🛣  | To use multiple sources, define their | r corresponding columns and ho | w to join their records. | 0                                  |            |       |
| f_x   | Calculation          | #WK_SRC_TB_Sys                        | account_code                   | LEFT JOIN 👻              | ₩ #WK_DIM_Account 🤧 gl_account     |            |       |
| - • 🖩 | #WK_SRC_TB_Sys       | Dran column to add to rolationchin    |                                |                          | Drop column to add to relationship |            |       |
|       | ** YEAR              | Drop column to a                      |                                | LEFT JOIN V              |                                    |            |       |
|       | " MONTH              |                                       |                                |                          |                                    |            |       |
|       | " ENTITY             |                                       |                                |                          |                                    |            |       |
|       | * ACCOUNT_CODE       |                                       |                                |                          |                                    |            |       |
|       | * DESCRIPTION        |                                       |                                |                          |                                    |            |       |
|       | 1.00 FORWARD_BALANCE |                                       |                                |                          |                                    |            |       |
|       | 1.00 DEBIT           |                                       |                                |                          |                                    |            |       |
|       | 1.00 CREDIT          |                                       |                                |                          |                                    |            |       |
|       | 100 ENDING_BALANCE   |                                       |                                |                          |                                    |            |       |
|       | " PRODUCT_CODE       |                                       |                                |                          |                                    |            |       |
|       |                      |                                       |                                |                          |                                    |            |       |
|       | ** FILENAME          |                                       |                                |                          |                                    |            |       |
|       | () TIMESTAMP         |                                       |                                |                          |                                    |            |       |
|       | >> USERID            |                                       |                                |                          |                                    |            |       |
| - 🖷   | #WK_DIM_Account      |                                       |                                |                          |                                    |            |       |
|       | * GLACCOUNT          |                                       |                                |                          |                                    |            |       |
|       |                      |                                       |                                |                          |                                    |            |       |

As there are 2 data tables, a relationship would need to be established between the "#WK\_SRC\_TB\_Sys" & "#WK\_Dim\_Account" tables via a common identifier. The common identifier is the 'GL Account' code

#### **Step 9: Building Fields for the Query**

| #WK_SRC_TB_Unpivoting_Staging_Sys0                     |                                                                                                    |                               |                             |    |  |  |  |  |  |  |
|--------------------------------------------------------|----------------------------------------------------------------------------------------------------|-------------------------------|-----------------------------|----|--|--|--|--|--|--|
| Save Run Query Reset Create View Layout - Export - Per | Save       Run Query       Reset       Create View       Layout -       Export -       Properties       Properties       Feedback       Help       Tours |                               |                             |    |  |  |  |  |  |  |
| « Sources                                              | Fields Filters Sort Relati                                                                                                    | Filters Sort Relationships    |                             |    |  |  |  |  |  |  |
| Add to Fields 👻 💠 🛣                                    | HEADER                                                                                                    | ADER SOURCE SOURCE COLUMN     |                             |    |  |  |  |  |  |  |
| f <sub>x</sub> Calculation                             |                                                                                                    |                               |                             |    |  |  |  |  |  |  |
| ▶ # #WK_SRC_TB_Sys                                     | year                                                                                                    | #WK_SRC_TB_Sys                | 🤊 year                      |    |  |  |  |  |  |  |
| ▶ ₩ #WK_DIM_Account                                    | entity                                                                                                    | #WK_SRC_TB_Sys                | ** entity                   |    |  |  |  |  |  |  |
|                                                        | account_code                                                                                                    | #WK_SRC_TB_Sys                | <pre> f account_code </pre> | z, |  |  |  |  |  |  |
|                                                        | description                                                                                                    | #WK_SRC_TB_Sys                | <b>**</b> description       |    |  |  |  |  |  |  |
|                                                        | Jan                                                                                                    | #WK_SRC_TB_Sys                | 🖹 Multiple                  | fx |  |  |  |  |  |  |
|                                                        | Feb                                                                                                    | #WK_SRC_TB_Sys                | 🖹 Multiple                  | fx |  |  |  |  |  |  |
|                                                        | Mar                                                                                                    | #WK_SRC_TB_Sys                | 🖹 Multiple                  | fx |  |  |  |  |  |  |
|                                                        | Apr                                                                                                    | #WK_SRC_TB_Sys                | 🖹 Multiple                  | fx |  |  |  |  |  |  |
|                                                        | Мау                                                                                                    | #WK_SRC_TB_Sys                | 🖹 Multiple                  | f× |  |  |  |  |  |  |
|                                                        | Jun                                                                                                    | #WK_SRC_TB_Sys                | 🖹 Multiple                  | fx |  |  |  |  |  |  |
|                                                        | Jul                                                                                                    | Jul                           |                             |    |  |  |  |  |  |  |
|                                                        |                                                                                                    | Drop column to include in que | ery results                 |    |  |  |  |  |  |  |
|                                                        | > 🔗 Ouery Syntax is Good                                                                                                    |                               |                             |    |  |  |  |  |  |  |

To insert fields in the query, tick the intended columns and drag it to the space under 'Fields'. In this step, the query would only be extracting Current Year's values. The following steps will illustrate how the Prior Year fields will be setup.

workíva

#### **Step 9.1: Inserting Calculation Fields & Month Formula P1**

| #WK_SRC_TB_Unpivot_Staging_Sys     CY |                               |                 |                        |                     |               |                |                           |                         |
|---------------------------------------|-------------------------------|-----------------|------------------------|---------------------|---------------|----------------|---------------------------|-------------------------|
| Save                                  | Run Query Reset Create View   | Layout - Export | Permissions Properties | Feedback Help Tours |               |                |                           |                         |
| ~                                     | Sources                       |                 | Fields Filters         | Sort Relationships  |               | SQL            | Fi                        | eld Properties          |
| ₽, -                                  | Add to Fields 👻               | 🔹 👗 🕅           | HEADER                 | SOURCE              | SOURCE COLUMN |                | Header *                  |                         |
|                                       | f <sub>×</sub> Calculation    |                 |                        |                     |               | •              | Jan                       |                         |
|                                       | #WK_SRC_TB_Sys                |                 | Jan                    | #WK_SRC_TB_Sys      | 🖻 Multiple    | -fx            | Calculation ?             |                         |
|                                       | 77 YEAR                       |                 | Feb                    | #WK_SRC_TB_Sys      | 🗐 Multiple    | fx             | 1 SUM (CASE<br>2 WHEN {1} | = '1' THEN {2}          |
|                                       | <pre>** MONTH ** ENTITY</pre> |                 | Mar                    | # #WK SRC TB Sys    | Multiple      | f <sub>v</sub> | 4 END<br>5 )              | SUM (CASE               |
|                                       | * ACCOUNT_CODE                |                 | Apr                    | #WK SPC TR Svs      | I Multiple    |                |                           |                         |
|                                       | ** DESCRIPTION                |                 |                        |                     |               | <i>J</i> ×     |                           | WHEN {1} = '1' THEN {   |
|                                       | 1.00<br>01 FORWARD_BALANCE    |                 | May                    | #WK_SRC_1B_Sys      | Multiple      | fx             |                           | ELSE 0                  |
|                                       | 1.00<br>.01 DEBIT             |                 | Jun                    | #WK_SRC_TB_Sys      | 🖻 Multiple    | f×             |                           | FND                     |
|                                       | 1.00<br>CREDIT                |                 | Jul                    | #WK_SRC_TB_Sys      | 🖻 Multiple    | f×             |                           |                         |
|                                       | 1.00 ENDING_BALANCE           |                 | Aug                    | #WK_SRC_TB_Sys      | 🗐 Multiple    | fx             |                           | )                       |
|                                       | ** PRODUCT_CODE               |                 | Sep                    | #WK SRC TB Sys      | 🖻 Multiple    |                | Included Columns          |                         |
|                                       | TAGS                          |                 | Oct                    | #WK SPC TR Sve      | E Multiple    |                | 1 month / t               | AWK SDC TR Suc          |
|                                       | <b>**</b> FILENAME            |                 |                        | #WIL_SIC_TD_Sys     | e Multiple    | Ť×             |                           | WIN_SRC_ID_Sys          |
|                                       | <b>(</b> ) TIMESTAMP          |                 | Nov                    | #WK SRC TB Sys      | Multiple      | tu 🗸           | 2. 1.00 ending_b          | alance / #WK_SRC_TB     |
|                                       | ** USERID                     |                 |                        |                     |               |                | 3. Drop                   | columns to include here |
|                                       | ₩ #WK_DIM_Account             |                 |                        |                     |               |                |                           |                         |
|                                       |                               |                 | > 🤡 Query Syntax is    | Good                |               |                | Apply                     |                         |

To calculate for 'Jan' monthly amount field, drag 'Calculation' into the Fields and name it 'Jan'.

Drag the "month, ending\_balance" into the 'Included Columns'. With an SUM CASE formula, we instruct the code to identify the particular month (i.e. January) and display the balance for that **Workiva** month.

#### **Step 9.2: Inserting Calculation Fields & Month Formula P2**

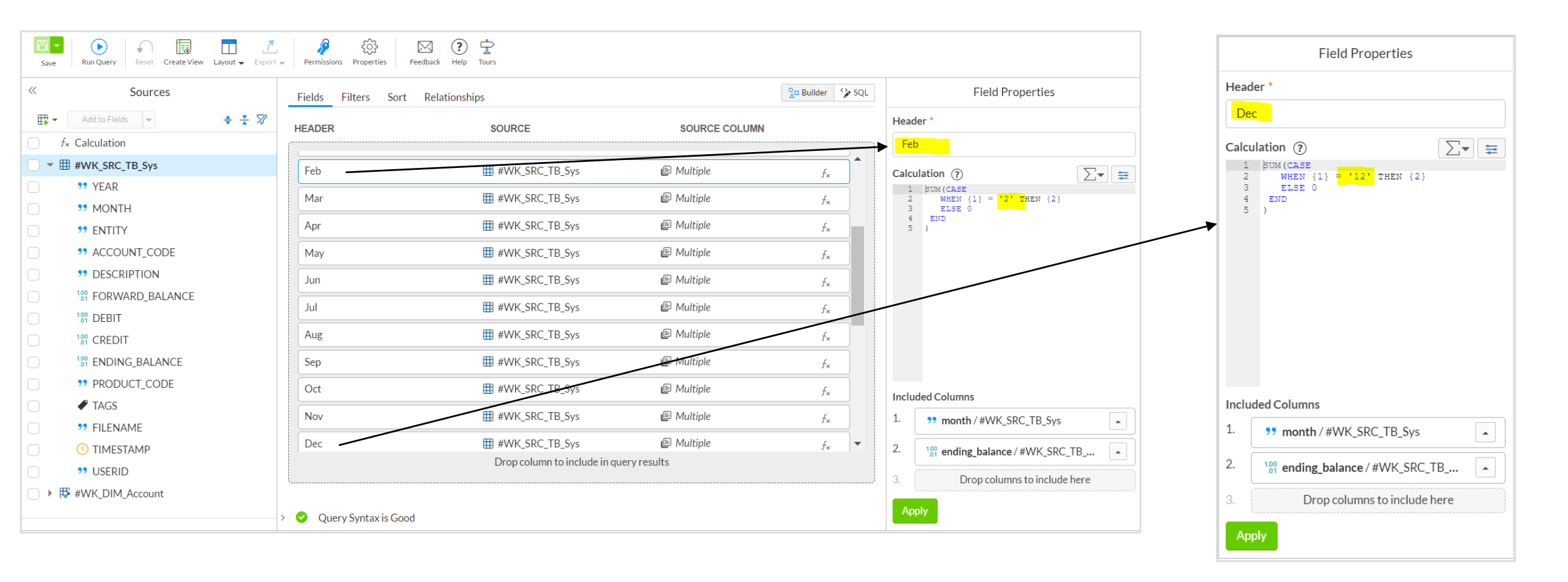

To calculate monthly amount fields for the remaining months, duplicate the "Jan" column and change the part of the calculation as highlighted above. (i.e. if we are creating the field for Feb, change from 1 to 2) Create the monthly amount fields for 12 months.

#### **Step 10: Inserting Calculation Fields & YTD Formula P1**

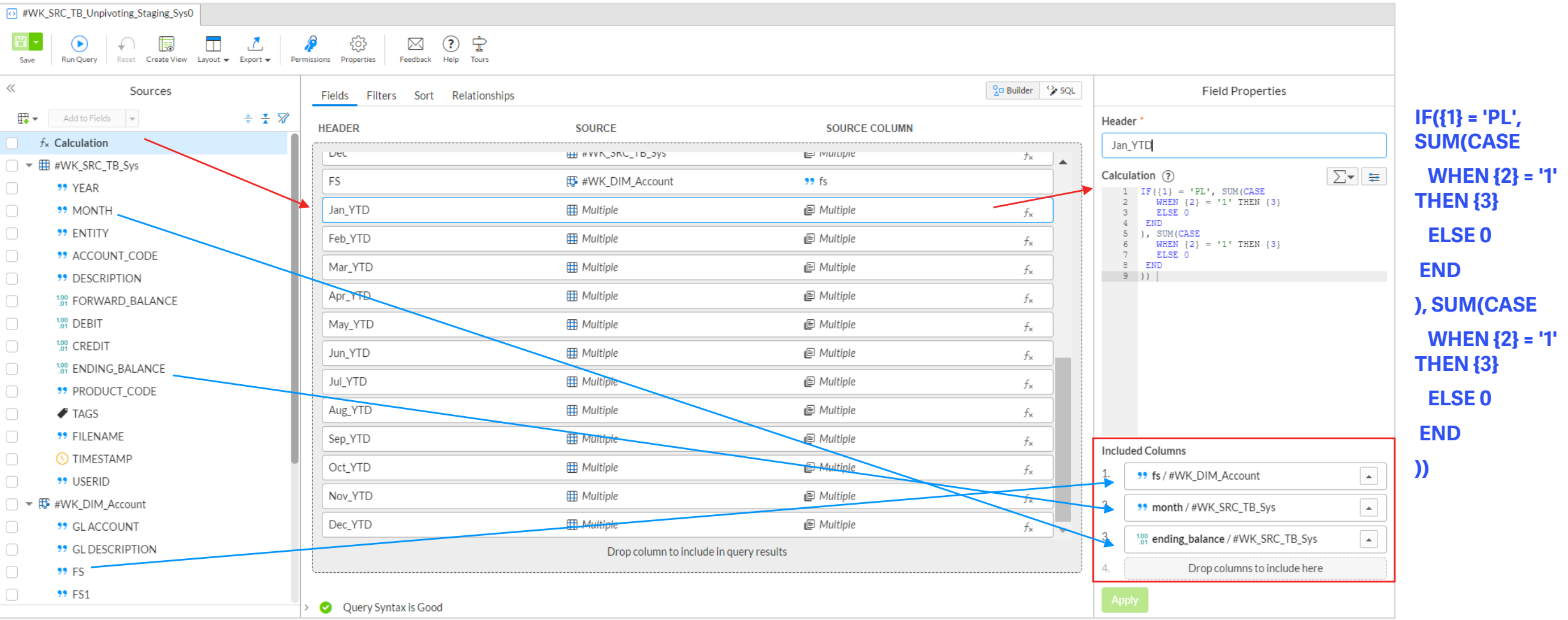

To calculate for 'Jan\_YTD', drag 'Calculation' into the Fields and name it 'Jan\_YTD'. Drag the "fs, month, ending\_balance" into the 'Included Columns'. With an IF formula, we instruct the code to identify whether it is a PL/BS item, and if the month is January, display the balance for **Workíva** January.

#### **Step 10.1: Inserting Calculation Fields & YTD Formula P2**

| ↔ #WK                                                                                                    | SRC_TB_Unpivot_Staging_Sys | O CY  |                              |                              |               |                  |       |                                                                            |      | Field Properties                                 |      |
|----------------------------------------------------------------------------------------------------|----------------------------|-------|------------------------------|------------------------------|---------------|------------------|-------|----------------------------------------------------------------------------|------|--------------------------------------------------|------|
| Save       Run Query       Reset       Create View       Layout -       Export -       Properties       Feedback       Help       Tours |                            |       |                              |                              |               |                  |       |                                                                            | Hea  | Header *                                         |      |
| ~                                                                                                    | Sources                    |       | Fields Filters Sort Relation | onships                      |               | SQL              |       | Field Properties                                                           | D    | ec_YTD                                           |      |
| ₽.                                                                                                    | Add to Fields 👻            | ♦ 🛣 🕅 | HEADER                       | SOURCE                       | SOURCE COLUMN |                  | Head  | er *                                                                       | Calc | ulation ?                                        | -▼ = |
| f                                                                                                    | <sup>F</sup> ∗ Calculation |       |                              |                              |               | ~^               | Feb   | _YTD                                                                       |      | 1 [F({1} = 'PL', SUM(CASE<br>2 WHEN {2} = '1' OR |      |
| 6                                                                                                    | #WK_SRC_TB_Sys             |       | Nov                          | #WK_SRC_TB_Sys               | 🕒 Multiple    |                  | Calcu | lation (?)                                                                 |      | 4 {2} = '3' OR                                   |      |
|                                                                                                    | <b>??</b> YEAR             |       |                              |                              |               |                  | 1     | IF({1} = 'PL', SUM(CASE                                                    |      | 5 {2} = '4' OR<br>6 {2} = '5' OR                 |      |
|                                                                                                    | <b>**</b> MONTH            |       | Dec                          | #WK_SRC_TB_Sys               | 🕒 Multiple    | fx               | 4     | $\frac{\text{WHEN } \{2\} = 10 \text{ OR}}{\{2\} = 2 \text{ THEN } \{3\}}$ |      | 7 {2} = '6' OR<br>8 {2} = '7' OR                 |      |
|                                                                                                    | " ENTITY                   |       | Jan_YTD                      | III Multiple                 | 🕒 Multiple    | f×               | 4 5   | EDSE 0                                                                     | 1    | 9 {2} = '8' OR<br>0 {2} = '9' OR                 |      |
|                                                                                                    | ** ACCOUNT_CODE            |       | Feb_YTD                      | 🌐 Multiple                   | 🖨 Multiple    | fx               | 5     | WHEN {2} = '2' THEN {3}<br>ELSE 0                                          | 1    | 1 {2} = '10' OR<br>2 {2} = '11' OR               |      |
|                                                                                                    | >> DESCRIPTION             |       | Mar_YTD                      | III Multiple                 | 🖨 Multiple    | fx               | 10    | END ))                                                                     | 1    | .3 {2} = '12' THEN {3}<br>.4 ELSE 0              |      |
|                                                                                                    | 100 FORWARD_BALANCE        |       |                              |                              | Suc           |                  |       |                                                                            | 1    | .5 END<br>.6 ), SUM(CASE                         |      |
|                                                                                                    | 1.00 DEBIT                 |       | Apr_YID                      | III Multiple                 | Multiple      | fx               |       |                                                                            | 1    | .7 WHEN {2} = '12' THEN {3}                      |      |
|                                                                                                    | 1.00<br>.01 CREDIT         |       | May_YTD                      | III Multiple                 | 🕒 Multiple    | fx               |       |                                                                            | Incl | uded Columns                                     |      |
|                                                                                                    | 1.00<br>.01 ENDING_BALANCE |       | Jun_YTD                      | 🌐 Multiple                   | 🖨 Multiple    | fx               | Inclu | ded Columns                                                                | 1.   | <b>99 fs</b> /#WK_DIM_Account                    |      |
|                                                                                                    | PRODUCT_CODE               |       |                              | 🌐 Multinle                   | E Multiple    |                  | 1.    | ** fs/#WK DIM Account                                                      |      |                                                  |      |
|                                                                                                    | TAGS                       |       |                              |                              | -             | X                |       |                                                                            | 2.   | ** month / #WK_SRC_TB_Sys                        | •    |
|                                                                                                    | ** FILENAME                |       | Aug_YTD                      | III Multiple                 | 🖨 Multiple    | fx               | 2.    | <pre>&gt;&gt; month / #WK_SRC_TB_Sys</pre>                                 | 3.   | 1.00 ending balance / #W/K SPC TR                |      |
|                                                                                                    | <b>(</b> ) TIMESTAMP       |       | Sep_YTD                      | III Multiple                 | 🕒 Multiple    | f <sub>x</sub> • | 3.    | 100 ending_balance / #WK_SRC_TB                                            |      | .01 ending_balance/#VVK_SKC_TD                   |      |
|                                                                                                    | ** USERID                  |       |                              | Drop column to include in qu | ery results   |                  |       |                                                                            | 4.   | Drop columns to include here                     |      |
| □ ▶ ∰                                                                                                    | #WK_DIM_Account            |       | ·                            |                              |               | /                | Ч.    | brop columns to include here                                               |      |                                                  |      |
|                                                                                                    |                            | >     | 🤣 Query Syntax is Good       |                              |               |                  | Ар    | ply                                                                        | A    | oply                                             |      |

To calculate monthly YTD amount fields for the remaining months, duplicate the "Jan\_YTD" column and change the part of the calculation as highlighted above. (i.e. if we are creating the field for Feb, add in another OR statement) Create the monthly YTD amount fields for 12 months.

Vorkíva

#### **Step 11: Creating Parameters**

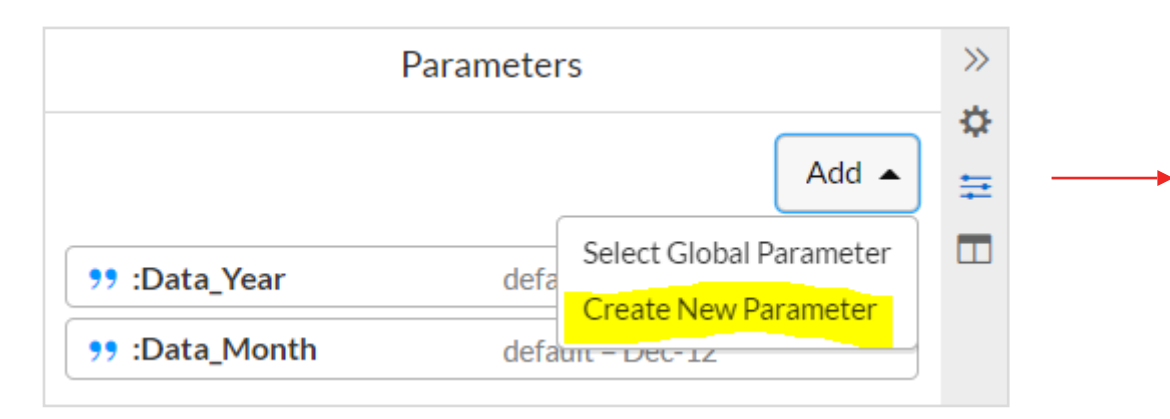

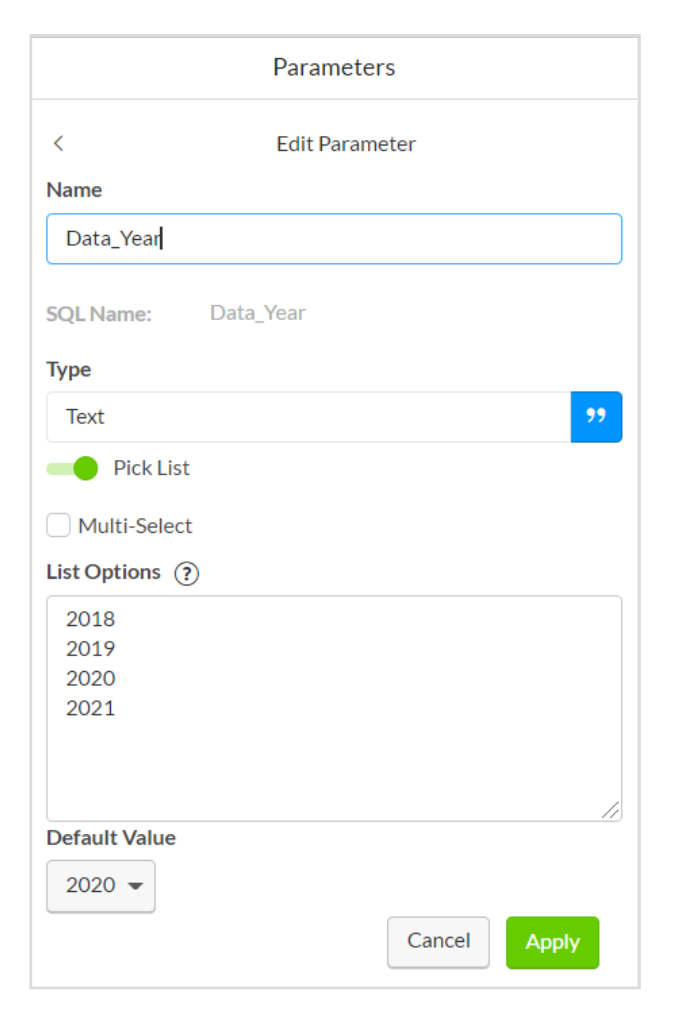

Click on the Parameters icon at the top right of the screen, create 2 Parameters ('Data\_Year' & 'Data\_Month'). Ensure that the parameter names matches the Tags name which was created in Step 0.

workíva

# **Step 11.1: Creating Filters**

| #WK_SRC_TB_Unpivoting_Staging_Sys0                                                                                                    |                                                                            |            |                       |                            |  |  |  |
|----------------------------------------------------------------------------------------------------|----------------------------------------------------------------------------|------------|-----------------------|----------------------------|--|--|--|
| Save       Run Query       Reset       Create View       Layout       Export       Properties       Feedback       Help       Tours                                                                                                    |                                                                            |            |                       |                            |  |  |  |
| « Sources                                                                                                    | Fields Filters Sort Relationships                                          |            | 🔏 🛛 Builder 🛛 🏠 SQL   | Filter Properties          |  |  |  |
| 🛱 🔻 Add to Fields 👻 🔶 👗                                                                                                    | ▼ • {1} AND {2}                                                            |            |                       | Source ## #WK SRC TB Sys   |  |  |  |
| □ f <sub>×</sub> Calculation                                                                                                    | Enter filter as string based on columns below such as ((1) AND (2)) OP (2) |            |                       | Column 22 tags             |  |  |  |
| □ ▼ I #WK_SRC_TB_Sys                                                                                                    |                                                                            |            |                       |                            |  |  |  |
| ••• YEAR                                                                                                    | 1 #WK_SRC_TB_Sys / TAGS [Data_Year]                                        | = 👻 🆽 None | ► None f <sub>×</sub> | Calculated                 |  |  |  |
| MONTH                                                                                                    | #WK_SRC_TB_Sys / TAGS [Data_Month]                                         | = 👻 🌐 None | ► None f <sub>×</sub> | Calculation (?)            |  |  |  |
| Prime Prime Pri | 3 Drop column to filter query results by                                   | Equal To   |                       |                            |  |  |  |
| Procount_code                                                                                                    |                                                                            |            |                       | Select Parameter           |  |  |  |
| Product Description                                                                                                    |                                                                            |            |                       | Pata Voar                  |  |  |  |
| 1.00 FORWARD_BALANCE                                                                                                    |                                                                            |            |                       | Data_real                  |  |  |  |
| DEBIT                                                                                                    |                                                                            |            |                       | <b>&gt;&gt;</b> Data_Month |  |  |  |
| □ <sup>1</sup> % CREDIT                                                                                                    |                                                                            |            |                       | Create New Parameter       |  |  |  |
| I BNDING_BALANCE                                                                                                    |                                                                            |            |                       |                            |  |  |  |
| PRODUCT CODE                                                                                                    |                                                                            |            |                       | Select Global Parameter    |  |  |  |
| TAGS                                                                                                    |                                                                            |            |                       | 1                          |  |  |  |
| FILENAME                                                                                                    |                                                                            |            |                       |                            |  |  |  |
| TIMESTAMP                                                                                                    |                                                                            |            |                       |                            |  |  |  |
| USERID "                                                                                                    |                                                                            |            |                       |                            |  |  |  |
| □ ▶ ∰ #WK_DIM_Account                                                                                                    |                                                                            |            |                       |                            |  |  |  |
|                                                                                                    |                                                                            |            |                       |                            |  |  |  |
|                                                                                                    |                                                                            |            |                       |                            |  |  |  |
|                                                                                                    |                                                                            |            |                       | Included Columns 👻         |  |  |  |
|                                                                                                    |                                                                            |            |                       | Apply                      |  |  |  |
|                                                                                                    | > 🥑 Query Syntax is Good                                                   |            |                       |                            |  |  |  |

Create 2 filters ('Data\_Year' & 'Data\_Month'). Drag "Tags" into the 'Filters' and assign Filter values where 'Data\_Year' = ":Data\_Year" ; 'Data\_Month = ":Data\_Month"

workiva

#### **Step 12: Replicating for Prior Year's Data P1**

| ST           | #WK_SRC_TB_Unpivot_Staging_Sys     CY            | O PY                                |                                 |                        |                  |                              |
|--------------|--------------------------------------------------|-------------------------------------|---------------------------------|------------------------|------------------|------------------------------|
| (+)          | Save Run Query Reset Create View Layout - Export | Permissions Properties Feedback Hel | p Tours                         |                        |                  |                              |
|              | « Sources                                        | Fields Filters Sort Relationships   |                                 | SQL                    | Query Properties |                              |
| $\heartsuit$ | Add to Fields 👻 🌲 🌠                              | HEADER                              | SOURCE                          | SOURCE COLUMN          |                  | Query name                   |
|              | f <sub>*</sub> Calculation                       |                                     |                                 |                        |                  | РҮ                           |
| ß            | ▶ ∰ #WK_SRC_TB_Sys                               | PY_year                             | #WK_SRC_TB_Sys                  | 🤊 year                 |                  | Query description            |
| w/           | ▶ ₩ #WK_DIM_Account                              | PY_entity                           | #WK_SRC_TB_Sys                  | entity                 |                  | Enter query description      |
|              |                                                  | PY_account_code                     | #WK_SRC_TB_Sys                  | states account_code    | AĻ               |                              |
|              |                                                  | PY_description                      | #WK_SRC_TB_Sys                  | 🔊 description          |                  | Limit                        |
|              |                                                  | PY_product_code                     | #WK_SRC_TB_Sys                  | <b>99</b> product_code |                  | 1000000                      |
|              |                                                  | PY_FS                               | ₩WK_DIM_Account                 | 🕫 fs                   | Aţ               | Show only distinct rows      |
|              |                                                  | PY_Jan                              | #WK_SRC_TB_Sys                  | 🗈 Multiple             | f×               |                              |
|              |                                                  | PY_Feb                              | #WK_SRC_TB_Sys                  | 🖻 Multiple             | f×               | Last Run 4/8/2021 10:17 AM   |
|              |                                                  | PY_Mar                              | #WK_SRC_TB_Sys                  | 🖻 Multiple             | f×               | Data Scanned 237.71 KiB      |
|              |                                                  | PY_Apr                              | #WK_SRC_TB_Sys                  | 🖻 Multiple             | f×               | Query Run Time 1.243 seconds |
|              |                                                  | PY_May                              | #WK_SRC_TB_Sys                  | 🗈 Multiple             | f <sub>×</sub>   | Dependents                   |
| W            |                                                  |                                     | Drop column to include in query | results                |                  |                              |
| EW           |                                                  |                                     |                                 |                        |                  |                              |
|              | >                                                | 🤣 Query Syntax is Good              |                                 |                        |                  |                              |

After creating all the necessary columns, save this query as "CY". Copy the CY query and name it as "PY". In the PY query, change the front naming convention to begin with 'PY'; e.g. "PY\_year".

Vorkíva

#### **Step 12.1: Replicating for Prior Year's Data P2**

| Save Run Query Reset Create View Layout - Export | • F | المجمع المحالي المحالي المح<br>محالي محالي المحالي المحالي المحالي المحالي المحالي المحالي المحالي المحالي المحالي المحالي المحالي المحالي محالي محالي محالي محالي محالي محالي محالي محالي محالي محالي محالي محالي محالي محالي مح<br>محالي محالي محالي محالي محالي محالي محالي محالي محالي محالي محالي محالي محالي محالي محالي محالي محالي محالي محالي محالي محالي محالي محالي محالي محالي محالي محالي محالي محالي محالي محالي محالي محالي محالي محالي محالي محالي محالي محالي محالي محالي محالي محالي محالي محالي محالي محالي محالي محالي محالي<br>محالي محالي محالي محالي محالي محالي محالي محالي محالي محالي محالي محالي محالي محالي محالي محالي محالي محالي محالي محالي محالي محالي محالي محالي محالي محالي محالي محالي محالي محالي مح<br>محالي محالي محالي محالي محالي محالي محالي محالي محا |            |   |                        |                  |                            |  |
|--------------------------------------------------|-----|----------------------------------------------------------------------------------------------------|------------|---|------------------------|------------------|----------------------------|--|
| « Sources                                        | Fi  | elds Filters Sort Relationships                                                                                                    |            |   |                        | SQL              | Filter Properties          |  |
|                                                  |     |                                                                                                    |            |   | Source ##WK_SRC_TB_Sys |                  |                            |  |
| → Calculation<br>#WK SRC TB Svs                  |     | Enter filter as string based on columns below, such as ({1} AND {2                                                                                                    | 2}) OR {3} |   |                        |                  | Column <sup>99</sup> _tags |  |
| <ul> <li>▶ ₩ #WK_DIM_Account</li> </ul>          |     | #WK_SRC_TB_Sys 🧳 TAGS [Data_Year]                                                                                                    | =          | - | I None • Non           | e f <sub>×</sub> | Calculated                 |  |
|                                                  | 2   | #WK_SRC_TB_Sys 🥔 TAGS [Data_Mon                                                                                                    | Equal To   | ~ | 'Dec-12'               |                  | Calculation (?)            |  |
|                                                  | 3   | Drop column to filter query results by                                                                                                    | Equal To   |   |                        |                  |                            |  |
|                                                  |     |                                                                                                    |            |   |                        |                  |                            |  |
|                                                  |     |                                                                                                    |            |   |                        |                  |                            |  |
|                                                  |     |                                                                                                    |            |   |                        |                  |                            |  |
|                                                  |     |                                                                                                    |            |   |                        |                  |                            |  |
|                                                  |     |                                                                                                    |            |   |                        |                  |                            |  |
|                                                  |     |                                                                                                    |            |   |                        |                  |                            |  |
|                                                  |     |                                                                                                    |            |   |                        |                  |                            |  |
|                                                  |     |                                                                                                    |            |   |                        |                  | Included Columns           |  |
|                                                  | > 🥑 | Query Syntax is Good                                                                                                    |            |   |                        |                  | Apply                      |  |

workíva

In the PY query, go to Filters and change the Filter Value for 'Data\_Year' with the calculation highlighted above - 'CAST (CAST(:Data\_Year AS INTEGER) -1 AS VARCHAR)'. Set the filter value for 'Data\_Month' to always be as "Dec-12".

In here, we are essentially adding on the "WHERE" clause for the Prior Year's query to cater for prior year.

#### **Step 13: Joining Current & Prior Year Query P1**

| SQL Edit | or (?)                                                                                                    | o_□ Builder                        | 🍄 SQL    |
|----------|----------------------------------------------------------------------------------------------------|------------------------------------|----------|
| 303      | "QWNjb3VudB8xODkzNjM5MjMw"."6fbe4085dc6942c5b9543cb85a5ad085" As "#WK SRC TB Sys"                                                                                                    |                                    |          |
| 304      | LEFT JOIN                                                                                                    |                                    | <b>^</b> |
| 305      | "QWNjb3VudB8xODkzNjM5MjMw"."e450aa655ad1401280f8c9f804834433" As "#WK DIM Account"                                                                                                    |                                    |          |
| 306      | ON "#WK SRC TB Sys"."account code" = "#WK DIM Account"."gl account"                                                                                                    |                                    |          |
| 307      |                                                                                                    |                                    |          |
| 308      | WHERE                                                                                                    |                                    |          |
| 309      | "#WK_SRC_TB_Sys"tags['Data_Year'] = :Data_Year AND                                                                                                    |                                    |          |
| 310      | "#WK_SRC_TB_Sys"tags['Data_Month'] = :Data_Month                                                                                                    |                                    |          |
| 311      |                                                                                                    |                                    |          |
| 312      | GROUP BY "#WK_SRC_TB_Sys"."year", "#WK_SRC_TB_Sys"."entity", "#WK_SRC_TB_Sys"."account<br>"#WK_SRC_TB_Sys"."description", "#WK_SRC_TB_Sys"."product_code", "#WK_DIM_<br>#WK_DIM_Account"."fs", "#WK_DIM_Account"."fs", "#WK_DIM_Account"."fs", "#WK_DIM_ | t_code",<br>"."fs",<br>Account"."i | Ēs",     |
|          | "#WK_DIM_Account"."fs", "#WK_DIM_Account"."fs", "#WK_DIM_Account"."fs", "#WK_DIM_                                                                                                    | Account"."                         | Ēs",     |
|          | "#WK_DIM_Account"."fs", "#WK_DIM_Account"."fs", "#WK_DIM_Account"."fs", "#WK_DIM_                                                                                                    | Account"."                         | Es"      |
| 313      |                                                                                                    |                                    |          |
| 314      | ORDER BY "account_code" ASC, "FS" ASC ) CY                                                                                                    |                                    |          |
| 315      | Dacto the DV ()                                                                                                    |                                    |          |
| 316      |                                                                                                    | uciy                               |          |
| 210      | (SPIECE                                                                                                    | ĭ                                  |          |
| 310      | USEDECT TR Such "Very" AS "DV Very"                                                                                                    |                                    |          |
| 320      | #MK_DKC_ID_Sys , year AS FI_year ,<br>#MK_SC_TB_Sys " #antity" IS "DV antity"                                                                                                    |                                    |          |
| 321      | "#WK_SEC_TB_Sys" "account code" IS "PY account code"                                                                                                    |                                    |          |
| 322      | *#W_SRCIP_Sys". "description" AS "PY description".                                                                                                    |                                    |          |
| 323      | "#WK SRC TB Sys", "product code" AS "PY product code".                                                                                                    |                                    |          |
| 324      | "#WK DIM Account", "fs" AS "PY FS".                                                                                                    |                                    |          |
| 325      | SUM (CASE                                                                                                    |                                    |          |
| 326      | WHEN "#WK SRC TB Sys"."month" = '1' THEN "#WK SRC TB Sys"."ending balance"                                                                                                    |                                    |          |
| 327      | ELSE 0                                                                                                    |                                    |          |
| 328      | END                                                                                                    |                                    |          |
| 329      | ) AS "PY_Jan",                                                                                                    |                                    |          |
| 330      | SUM (CASE                                                                                                    |                                    |          |
| 331      | WHEN "#WK_SRC_TB_Sys"."month" = '2' THEN "#WK_SRC_TB_Sys"."ending_balance"                                                                                                    |                                    |          |
| 332      | ELSE 0                                                                                                    |                                    |          |
| 333      | END                                                                                                    |                                    |          |
| 334      | ) AS "PY_Feb",                                                                                                    |                                    |          |
| 335      | SUM (CASE                                                                                                    |                                    |          |
| 336      | WHEN "#WK_SRC_TB_Sys"."month" = '3' THEN "#WK_SRC_TB_Sys"."ending_balance"                                                                                                    |                                    |          |
| 337      | ELSE 0                                                                                                    |                                    |          |
| 338      | END                                                                                                    |                                    |          |

In this step, we switch to 'SQL' Mode. A "FULL OUTER JOIN" is used to stitch both the Current Year query with Prior Year query. The join criteria would be a concatenation of 'entity' & 'GL Account Code' (this is illustrated in the next slide).

#### Go back to query

"#WK\_SRC\_TB\_Unpivoting\_Staging\_Sys" and scroll down to the bottom.

Delete the last row "LIMIT 1000000" and add in the code as highlighted in the bottom. Then, paste the code from query "PY" to do a full outer join.

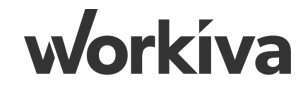

#### **Step 13.1: Joining Current & Prior Year Query P2**

| SQL Edi    | tor 🥐                                                                                                    | o_□ Builder  | 🍞 sq   |
|------------|----------------------------------------------------------------------------------------------------|--------------|--------|
| 546        | "#WK SRC TB Sys"."month" = '2' or                                                                                                    |              |        |
| 547        | "#WK SRC TB Sys". "month" = '3' or                                                                                                    |              |        |
| 548        | "#WK SRC TB Sys". "month" = '4' or                                                                                                    |              |        |
| 549        | "#WK SRC TB Sys". "month" = '5' or                                                                                                    |              |        |
| 550        | "#WK_SRC_TB_Sys"."month" = '6' or                                                                                                    |              |        |
| 551        | "#WK SRC TB Sys". "month" = '7' or                                                                                                    |              |        |
| 552        | "#WK_SRC_TB_Sys"."month" = '8' or                                                                                                    |              |        |
| 553        | "#WK_SRC_TB_Sys"."month" = '9' or                                                                                                    |              |        |
| 554        | "#WK_SRC_TB_Sys"."month" = '10' or                                                                                                    |              |        |
| 555        | "#WK_SRC_TB_Sys"."month" = '11' or                                                                                                    |              |        |
| 556        | "#WK_SRC_TB_Sys"."month" = '12' THEN "#WK_SRC_TB_Sys"."ending_balance"                                                                                                    |              |        |
| 557        | ELSE 0                                                                                                    |              |        |
| 558        | END                                                                                                    |              |        |
| 559        | ), SUM(CASE                                                                                                    |              |        |
| 560        | WHEN "#WK_SRC_TB_Sys"."month" = '12' THEN "#WK_SRC_TB_Sys"."ending_balance"                                                                                                    |              |        |
| 561        | ELSE 0                                                                                                    |              |        |
| 562        | END                                                                                                    |              |        |
| 563        | )) AS "PY_Dec_YTD"                                                                                                    |              |        |
| 564        |                                                                                                    |              |        |
| 565        | FROM                                                                                                    |              |        |
| 566        | "QWNjb3VudB8xOTA1MjA5MjE1"."e36418c3a92846debcebbb3f3708a555" AS "#WK_SRC_TB_Sys"                                                                                                    |              |        |
| 567        | LEFT JOIN                                                                                                    |              |        |
| 568        | "QWNjb3VudB8xOTA1MjA5MjE1"."817b61205a154bd98c835c294cd33240" AS "#WK_DIM_Account"                                                                                                    |              |        |
| 569        | ON "#WK_SRC_TB_Sys"."account_code" = "#WK_DIM_Account"."gl_account"                                                                                                    |              |        |
| 570        |                                                                                                    |              |        |
| 5/1        | WHERE                                                                                                    |              |        |
| 572        | "#WK_SRC_TB_Sys". tags['Data_Year'] = CAST(CAST(:Data_Year AS INTEGER) - 1 AS VARCHAR                                                                                                    | () AND       |        |
| 5/3        | .#MK_SKC_IP_SAs Tada[.nata_woutu.] = .nec-15.                                                                                                    |              |        |
| 5/4        | CROWN RY MAKE CROWN CARD CARD MARKET MAKE CROWN CARD CARD AND A CARD AND AND AND A CARD AND AND AND AND AND AND A CARD AND AND AND AND AND AND AND AND AND AN |              |        |
| 5/5        | GROUP BY "#WK SKC TE Sys". "Year", "#WK SKC TE Sys". "entity", "#WK SKC TE Sys". "account                                                                                                    | ,_coae",     |        |
|            | "#WE SKU ID Sys". description", "#WE SKU ID Sys". "product code", "#WE DIM Account".                                                                                                    | "IS",        |        |
|            | "#WA DIM ACCOUNT". IS", "#WA DIM ACCOUNT". IS", "#WA DIM ACCOUNT". IS", "#WA DIM A                                                                                                    | account". "I | з,<br> |
|            | #WZ_DIM_ACCOUNT. IS, #WK_DIM_ACCOUNT. IS, #WK_DIM_ACCOUNT. IS, #WK_DIM_                                                                                                    | account . I  | з,<br> |
| 576        | *WK_DIM_Account . IS , *WK_DIM_Account . IS , *WK_DIM_Account . IS , *WK_DIM_A                                                                                                    | iccount . I  |        |
| 577        | OPDER BY "BY account code" DESC ) BY                                                                                                    |              |        |
| 578        | onder di Tillacconteledie dede / Fr                                                                                                    |              |        |
| 579        | ON CONCET (CY. "entity" . CY. "account code" . CY. "product code") = CONCET( PY. "PY entity                                                                                                    | W" . PY      |        |
| 575        |                                                                                                    | 1 / 11       |        |
| 580        | · ··_·································                                                                                                    |              |        |
| 000        |                                                                                                    |              |        |
|            |                                                                                                    |              |        |
| <b>V</b> ( | Query Syntax is Good                                                                                                    |              |        |

Go to the bottom of the combined query and delete the last row "LIMIT 1000000".

Add in the code highlighted on the left.

In here, we are joining the two sets of codes based on the concatenation of 'entity' & 'GL Account Code'.

#### **Step 14: Unpivoting Months Columns**

#### SQL Editor ?

O Builder SQL

| 1 SELECT                                                                                                    | SQLEditor (?)                                                                                                    | O_□ Builder SQL |
|----------------------------------------------------------------------------------------------------|----------------------------------------------------------------------------------------------------|-----------------|
| <pre>SUM(CY. "Jan") as "Jan",<br/>SUM(CY. "Feb") as "Feb",<br/>SUM(CY. "Mar") as "Mar",<br/>SUM(CY. "Mar") as "Mar",<br/>SUM(CY. "Mar") as "Jan",<br/>SUM(CY. "Jan") as "Jan",<br/>SUM(CY. "Jan") as "Jan",<br/>SUM(CY. "Sep") as "Sep",<br/>SUM(CY. "Sep") as "Sep",<br/>SUM(CY. "Nov") as "Nov",<br/>SUM(CY. "Nov") as "Nov",<br/>SUM(CY. "Dec") as "Dec",<br/>SUM(CY. "Dec") as "Dec",<br/>SUM(CY. "Dec") as "Dec",<br/>SUM(CY. "Mar YTD") as "Jan YTD",<br/>SUM(CY. "Mar YTD") as "Mar YTD",<br/>SUM(CY. "Mar YTD") as "Mar YTD",<br/>SUM(CY. "Apr YTD") as "Mar YTD",<br/>SUM(CY. "Apr YTD") as "Mar YTD",<br/>SUM(CY. "Apr YTD") as "Mar YTD",<br/>SUM(CY. "Apr YTD") as "Mar YTD",<br/>SUM(CY. "Apr YTD") as "Mar YTD",<br/>SUM(CY. "Ang YTD") as "Mar YTD",<br/>SUM(CY. "Ang YTD") as "Mar YTD",<br/>SUM(CY. "Jan YTD") as "Mar YTD",<br/>SUM(CY. "Jan YTD") as "Mar YTD",<br/>SUM(CY. "Jang YTD") as "Sep YTD",<br/>SUM(CY. "Jang YTD") as "Sep YTD",<br/>SUM(CY. "Nov YTD") as "Sep YTD",<br/>SUM(CY. "Nov YTD") as "Sep YTD",<br/>SUM(CY. "Dec YTD") as "Dec YTD",<br/>SUM(CY. "Dec YTD") as "Dec YTD",<br/>SUM(CY. "Dec YTD") as "PY Feb",<br/>SUM(FY. "PY Tan") as "PY Tan",<br/>SUM(FY. "PY Tan") as "PY Tan",<br/>SUM(FY. "PY Tan") as "PY Mar",<br/>SUM(FY. "PY Tan") as "PY Mar",<br/>SUM(FY. "PY Tan") as "PY Mar",<br/>SUM(FY. "PY Tan") as "PY Jan",<br/>SUM(FY. "PY Tan") as "PY Jan",<br/>SUM(FY. "PY Tan") as "PY Jan",<br/>SUM(FY. "PY Tan") as "PY Jan",<br/>SUM(FY. "PY Tan") as "PY Jan",<br/>SUM(FY. "PY Jan "Jas "PY Jan",<br/>SUM(FY. "PY Jan") as "PY Sep",<br/>SUM(FY. "PY Jan "Jas "PY Jan",<br/>SUM(FY. "PY Jan "Jas "PY Jan YTD",<br/>SUM(FY. "PY Jan "JD") as "PY Jan YTD",<br/>SUM(FY. "PY Jan YTD") as "PY Jan YTD",<br/>SUM(FY. "PY Jan YTD") as "PY Jan YTD",<br/>S</pre> | <pre>SqLtadov ()<br/>41 SUM (P: "FY Aug')s*"FY Aug',<br/>42 SUM (P: "FY Oct")s*"FY Sep',<br/>43 SUM (P: "FY Oct")s*"FY Sep',<br/>44 SUM (P: "FY Dec")s*"FY Dec',<br/>45 SUM (P: "FY Dec')s*"FY Dec',<br/>46 SUM (P: "FY Dec')s*"FY May TUT",<br/>47 SUM (P: "FY May TUT")s*"FY May TUT",<br/>48 SUM (P: "FY May TUT")s*"FY May TUT",<br/>49 SUM (P: "FY May TUT")s*"FY May TUT",<br/>50 SUM (P: "FY May TUT")s*"FY May TUT",<br/>51 SUM (P: "FY May TUT")s*"FY May TUT",<br/>52 SUM (P: "FY May TUT")s*"FY May TUT",<br/>53 SUM (P: "FY May TUT")s*"FY May TUT",<br/>54 SUM (P: "FY Jun YTD")s*"FY Jun YTD",<br/>55 SUM (P: "FY Jun YTD")s*"FY Jun YTD",<br/>56 SUM (P: "FY Dec') LITT")s*"FY May TUT",<br/>57 SUM (P: "FY Dec') LITT")s*"FY May TUT",<br/>58 SUM (P: "FY Dec') LITT")s*"FY May TUT",<br/>59 SUM (P: "FY Dec') LITT")s*"FY May TUT",<br/>50 SUM (P: "FY Dec') LITT")s*"FY May TUT",<br/>50 SUM (P: "FY Dec') LITT")s*"FY May TUT",<br/>51 SUM (P: "FY Dec') LITT")s*"FY May TUT",<br/>52 SUM (P: "FY Dec') LITT")s*"FY May TUT",<br/>53 SUM (P: "FY Dec') LITT")s*"FY May TUT",<br/>54 SUM (P: "FY Dec') LITT")s*"FY May TUT",<br/>55 SUM (P: "FY Dec') LITT")s*"FY May TUT",<br/>56 SUM (P: "FY Dec') LITT")s*"FY May TUT",<br/>57 SUM (P: "FY Dec') LITT")s*"FY May TUT",<br/>58 SUM (P: "FY Dec') LITT")s*"FY May TUT",<br/>59 FEAM<br/>60 FFEAM<br/>60 FFEAM<br/>60</pre> |                 |
| <ul> <li>Query Syntax is Good</li> </ul>                                                                                                    | > 🤡 Query Syntax is Good                                                                                                    |                 |

Then, at the top, we add in the SUM statements as shown above. Also add in the code as highlighted. What we are trying to achieve here is to unpivot and sum the 48 monthly columns (Jan to Dec movement + YTD Jan to YTD Dec) for Current & Prior Year.

#### **Step 15: Tips for Efficient Query Building**

|     | • I | $\times \checkmark f_x$ | ="SUM("&A2&B2&C | 2&D2&E2       |                                 |   | Belect                                                                                                    |
|-----|-----|-------------------------|-----------------|---------------|---------------------------------|---|----------------------------------------------------------------------------------------------------|
| A   | В   | С                       | D               | E             |                                 |   | Case when CY."year" is NULL then cast (Cast(PY."PY_year" as INTEGER) + 1 as VARCHAR) else CY."year" end as "Current_Year",<br>Case when CY."entity" is NULL then PY."PY_entity" else CY."entity" end as "Entity",<br>Case when CY."account_code" is NULL then PY."PY_account_code" else CY."account_code" end as "Account_Code",<br>Case when CY."account_code" is NULL then PY."PY_account_code" else CY."account_code" end as "Description". |
| CY. | н   | Jan                     | ")              | as "Jan",     | SUM(CY."Jan") as "Jan",         | - | Case when CY. "FS" is NULL then PY. "PY_FS" else CY. "FS" end as "FS",                                                                                                    |
| CY. | н   | Feb                     | ")              | as "Feb",     | SUM(CY."Feb") as "Feb",         | - | SUM(CY."Jan") as "Jan",                                                                                                    |
| CY. | н   | Mar                     | ")              | as "Mar",     | SUM(CY."Mar") as "Mar",         |   | SUM(CY."Feb") as "Feb",<br>SUM(CY."Mar") as "Mar",                                                                                                    |
| CY. | н   | Apr                     | ")              | as "Apr",     | SUM(CY."Apr") as "Apr",         |   | SUM(CY."Apr") as "Apr",<br>SUM(CY."May") as "May"                                                                                                    |
| CY. | н   | May                     | ")              | as "May",     | SUM(CY."May") as "May",         |   | SUM(CY. "Jun") as "Jun",<br>SUM(CY. "Jun") as "Jun",                                                                                                    |
| CY. | н   | Jun                     | ")              | as "Jun",     | SUM(CY."Jun") as "Jun",         |   | SUN(CY. "Aug") as "Aug",<br>SUN(CY. "Aug") as "Aug",                                                                                                    |
| CY. | н   | Jul                     | ")              | as "Jul",     | SUM(CY."Jul") as "Jul",         |   | SUM(CY."Sep") as "Sep",<br>SUM(CY."Oct") as "Oct",                                                                                                    |
| CY. | н   | Aug                     | ")              | as "Aug",     | SUM(CY."Aug") as "Aug",         |   | SUM(CY."Nov") as "Nov",<br>SUM(CY."Dec") as "Dec",                                                                                                    |
| CY. | н   | Sep                     | ")              | as "Sep",     | SUM(CY."Sep") as "Sep",         |   | SUM(CY."Jan_YID") as "Jan_YID",<br>SUM(CY."Feb_YID") as "Feb_YID",                                                                                                    |
| CY. | н   | Oct                     | ")              | as "Oct",     | SUM(CY."Oct") as "Oct",         |   | SUM(CY."Mar_YID") as "Mar_YID",<br>SUM(CY."Apr YID") as "Apr YID",                                                                                                    |
| CY. | н   | Nov                     | ")              | as "Nov",     | SUM(CY."Nov") as "Nov",         |   | SUM(CY."May_YTD") as "May_YTD",<br>SUM(CY."Jup_YTD") as "Jup_YTD".                                                                                                    |
| CY. | н   | Dec                     | ")              | as "Dec",     | SUM(CY."Dec") as "Dec",         |   | SUM(CY. "Jul_YID") as "Jul_YID",<br>SUM(CY. "Jul_YID") as "Jul_YID",                                                                                                    |
| CY. | н   | Jan_YTD                 | ")              | as "Jan_YTD", | SUM(CY."Jan_YTD") as "Jan_YTD", |   | SUN(CY."Sep_YID") as "Sep_YID",                                                                                                    |
| CY. | н   | Feb_YTD                 | ")              | as "Feb_YTD", | SUM(CY."Feb_YTD") as "Feb_YTD", |   | SUM(CY."Oct_YID") as "Oct_YID",<br>SUM(CY."Nov_YID") as "Nov_YID",                                                                                                    |
| CY. | н   | Mar_YTD                 | ")              | as "Mar_YTD", | SUM(CY."Mar_YTD") as "Mar_YTD"  | , | SUM(CY."Dec_YTD") as "Dec_YTD",<br>SUM(PY."PY_Jan") as "PY_Jan",                                                                                                    |
| CY. | н   | Apr_YTD                 | ")              | as "Apr_YTD", | SUM(CY."Apr_YTD") as "Apr_YTD", |   | SUM(PY."PY_Feb") as "PY_Feb",<br>SUM(PY."PY_Mar") as "PY_Mar",                                                                                                    |
| CY. | н   | May_YTD                 | ")              | as "May_YTD", | SUM(CY."May_YTD") as "May_YTD"  | н | SUM(PY."PY_Apr") as "PY_Apr",<br>SUM(PY."PY_May") as "PY_May".                                                                                                    |
| CY. | н   | Jun_YTD                 | ")              | as "Jun_YTD", | SUM(CY."Jun_YTD") as "Jun_YTD", |   | SUM(PY."PY_JUN") as "PY_JUN",<br>SUM(PY "PY_JUN") as "PY_JUN",                                                                                                    |
| CY. | н   | Jul_YTD                 | ")              | as "Jul_YTD", | SUM(CY."Jul_YTD") as "Jul_YTD", |   | SUM(PY."PY_Aug") as "PY_Aug",                                                                                                    |
| CY. | П   | Aug_YTD                 | ")              | as "Aug_YTD", | SUM(CY."Aug_YTD") as "Aug_YTD", | , | SUM(PY."PY_Oct") as "FY_Oct",                                                                                                    |
| CY. | н   | Sep_YTD                 | ")              | as "Sep_YTD", | SUM(CY."Sep_YTD") as "Sep_YTD", |   | SUM(PY."PY_Nov") as "PY_Nov",<br>SUM(PY."PY Dec") as "PY Dec",                                                                                                    |

Excel formulas can be leveraged when building & structuring queries. As illustrated above, we utilised excel formulas to build the SUM for CY & PY's representation.

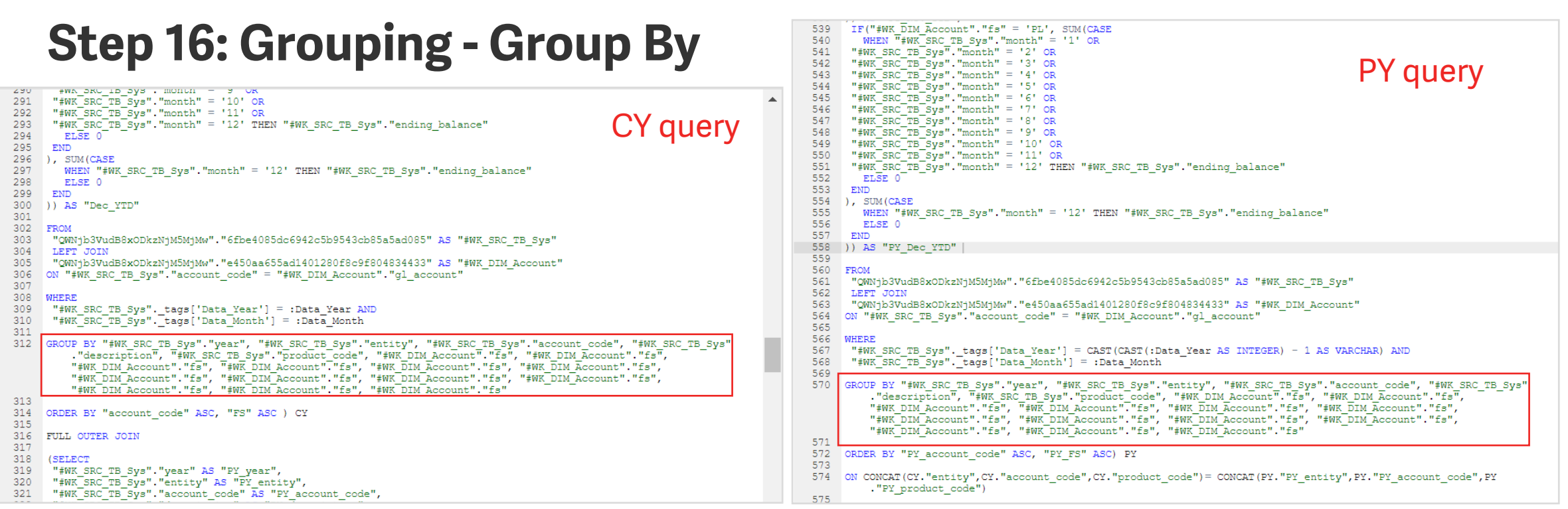

For both Current & Prior Year's query, at the end of the query we would group them by the following:

i. Year

ii. Entity

iii. Account\_Code

iv. Description

v. Product\_Code

The GROUP BY statements are indicated above.

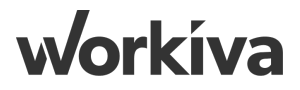

#### **Step 16.1: Optimizing the Fields**

| SQL Edit | on ⑦ Builder ♀ SQL                                                                                             |
|----------|----------------------------------------------------------------------------------------------------|
| 1        | Select                                                                                                    |
| 2        |                                                                                                    |
| 3        | Case when CY."year" is NULL then cast (Cast(PY."PY year" as INTEGER) + 1 as VARCHAR) else CY."year" end as     |
|          | "Current FY",                                                                                                  |
| 4        | Case when CY."entity" is NULL then PY."PY entity" else CY."entity" end as "Entity",                            |
| 5        | Case when CY. "account code" is NULL then PY. "PY account code" else CY. "account code" end as "Account Code", |
| 6        | Case when CY. "description" is NULL then PY. "PY description" else CY. "description" end as "Description",     |
| 7        | Case when CY."FS" is NULL then FY."FY FS" else CY."FS" end as "FS",                                            |
| 8        | Case when CY. "product code" is NULL then PY. "PY product code" else CY. "product code" end as "Product Code", |
| 9        |                                                                                                    |

As for rolling period, sometimes the current year's data would not be made available and this would result in 'blank / NULL output result fields. To cater for 'blank / NULL fields' of the results, we would include the following code snippet at the beginning.

This code snippet simply means, if any of the Current Year's columns is 'blank / NULL', we would append & display the Prior Year's data instead

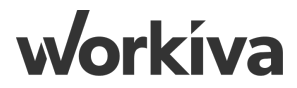

#### Step 16.2: Quick-Hack- #WK\_SRC\_TB\_Unpivoting\_Staging\_Sys

| « Sources                                                            | SQL Editor ①                                                                                                    | So Builder |                                                                               |                                                                                                    |                                                                                                    |
|----------------------------------------------------------------------|----------------------------------------------------------------------------------------------------|------------|-------------------------------------------------------------------------------|----------------------------------------------------------------------------------------------------|----------------------------------------------------------------------------------------------------|
| ET v AddFields v + ÷ №<br>→ ⊞ #WK_SRC_TB_Sys<br>→ EF #WK_DIM_Account | <pre>select select sele</pre> |            | ▶ ∰ #WK_SRC_TB_Sys ▶ ∰ #WK_DIM_Account ▶ ∰ #WK_SRC_TB_Sys ▶ ∰ #WK_DIM_Account | /S<br>UI<br>↓ Add Table ID<br>↓ Add Columns<br>@ Preview Table<br>Remove Source<br>↓ Go To Source<br>↓ Add Columns<br>@ Preview Table<br>Remove Source<br>↓ Add Columns<br>@ Preview Table<br>Remove Source | <pre>305 306 FROM 307 MORNIDSVNdBBxOTAIMjA5MjE1"."e36418c3a92846debcebbb3f3708a555" AS "#WK_SRC_TB_SY 308 LEFT JOIN 309 "GWNjb3VudBBxOTAIMjA5MjE1"."817b61205a154bd98c835c294cd33240" AS "#WK_DIM_Account" 310 311 WHERE 313 "#WK_SRC_TB_Sys"tags['Data_Year'] = :Data_Year AND 314 "#WK_SRC_TB_Sys"tags['Data_Month'] = :Data_Month 315 299 END 300 ), SUM(CASE 300 END 304 )) AS "Dec_YTD" 306 FROM 307 "GWNjb3VudBBxOTAIMjA5MjE1"."817b61205a154bd98c935c294cd33240" AS "#WK_SRC_TB_Sys" 308 FROM 309 "GWNjb3VudBBxOTAIMjA5MjE1"."817b61205a154bd98c935c294cd33240" AS "#WK_DIM_Account" 310 ON "#WK_SRC_TB_Sys"."secount_code" = "#WK_DIM_Account"."gl_account" 309 "GWNjb3VudBBxOTAIMjA5MjE1"."817b61205a154bd98c935c294cd33240" AS "#WK DIM_Account" 310 ON "#WK_SRC_TB_Sys"."secount_code" = "#WK_DIM_Account"."gl_account" 311 312 ON "#WK_SRC_TB_Sys"."secount_code" = "#WK_DIM_Account"."gl_account" 313 314 "#WK_SRC_TB_Sys"."secount_code" = "#WK_DIM_Account"."gl_account" 314 315 ************************************</pre> |

If your query doesn't work, copy paste the provided script into the 'SQL Editor', but remember to replace the 'Wdata Table ID at Line 307, 309, 566, 568. To replace the table ID, first highlight the entire line, right click on the '#WK\_SRC\_TB\_Sys' table, and select "Add Table ID". Repeat for '#WK\_DIM\_Account'

workíva

# Step 17: Objective of the 'Adjustment' Sheet

 $\hookrightarrow$  For users to populate late adjustments, these adjustment figures would be factored together with the TB

| amounts                         |    |
|---------------------------------|----|
| <ul> <li>Source Data</li> </ul> |    |
| <ul> <li>Inputs</li> </ul>      |    |
| Adjustments                     | E. |
| Budget                          | E. |
| Extended COA                    | Ŀ  |

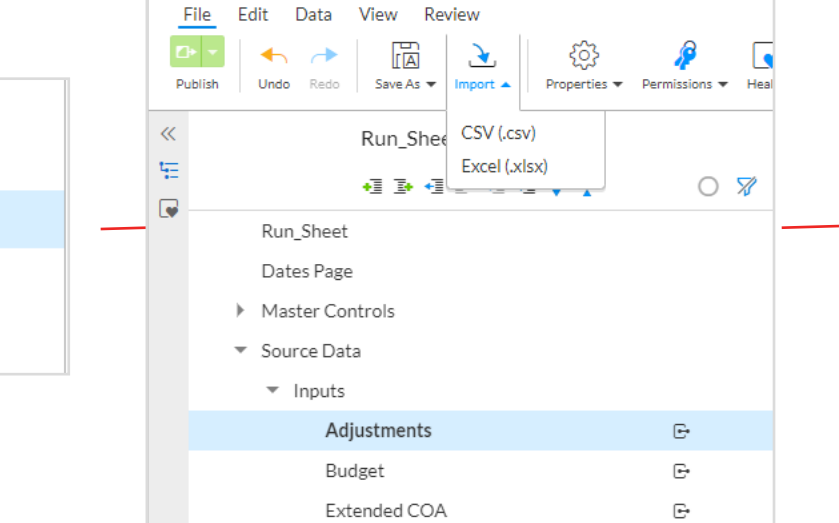

| $\times \checkmark f_{\times} = IF($ | <b>X</b> ✓ <i>f</i> <sub>x</sub> =IF(\$C2="BS",SUM(\$G2:H2),SUM(\$H2:H)) |             |              |              |              |  |  |
|--------------------------------------|--------------------------------------------------------------------------|-------------|--------------|--------------|--------------|--|--|
| Т                                    | U                                                                        | V           | W            | Х            | Y            |  |  |
| YTD_Adj_Jan                          | YTD_Adj_Feb                                                              | YTD_Adj_Mar | YTD_Adj_Apr  | YTD_Adj_May  | YTD_Adj_Jun  |  |  |
| 25,960.00                            | 63,769.00                                                                | 86,326.00   | 125,434.00   | 172,078.00   | 236,852.00   |  |  |
| 30,100.00                            | 99,085.00                                                                | 113,413.00  | 158,725.00   | 182,037.00   | 216,324.00   |  |  |
| 13,145.00                            | 50,146.00                                                                | 125,266.00  | 148,108.00   | 203,413.00   | 273,569.00   |  |  |
| 64,458.00                            | 108,898.00                                                               | 188,860.00  | 213,403.00   | 248,740.00   | 302,811.00   |  |  |
| 60,705.00                            | 98,846.00                                                                | 172,578.00  | 210,453.00   | 269,223.00   | 339,808.00   |  |  |
| 65,529.00                            | 88,082.00                                                                | 98,084.00   | 130,684.00   | 193,817.00   | 217,801.00   |  |  |
| 354,951.00                           | 724,581.00                                                               | 984,505.00  | 1,313,951.00 | 1,644,910.00 | 2,071,176.00 |  |  |
| 279,681.00                           | 574,332.00                                                               | 799,658.00  | 1,078,624.00 | 1,343,158.00 | 1,691,596.00 |  |  |
| 220,945.00                           | 438,926.00                                                               | 638,426.00  | 897,770.00   | 1,133,987.00 | 1,404,821.00 |  |  |
| 194,822.00                           | 363,065.00                                                               | 499,410.00  | 718,158.00   | 901,910.00   | 1,118,075.00 |  |  |
| 126,367.00                           | 222,581.00                                                               | 331,105.00  | 497,223.00   | 637,322.00   | 796,965.00   |  |  |
| 87,652.00                            | 125,070.00                                                               | 177,380.00  | 330,664.00   | 392,020.00   | 535,160.00   |  |  |
| 43,826.00                            | 62,535.00                                                                | 88,690.00   | 165,332.00   | 196,010.00   | 267,580.00   |  |  |

**1:** Create the following spreadsheet tabs

**2:** Import the Adjustment CSV data that is provided

**3:** As the imported Adjustment spreadsheet only has up to 'Adj\_Dec', we would need to create the 'YTD\_Adj' calculations.

Sample Formula for 'YTD\_Adj\_Jan': =IF(\$C2="BS",SUM(\$G2:H2),SUM(\$H2:H2))

## Step 17.1: Objective of the 'Budget' Sheet

↔For users to populate budget amounts, these budget figures would be combined in the TB table

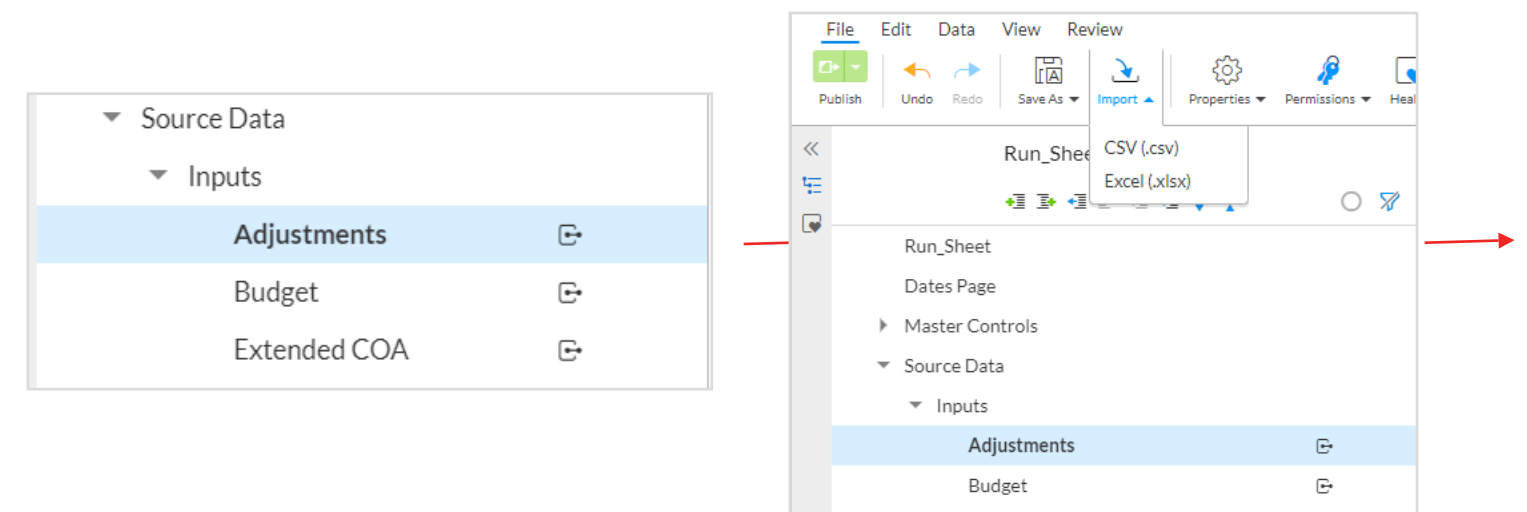

| =SUM(\$F2:F2) |              |              |               |               |
|---------------|--------------|--------------|---------------|---------------|
|               | R            | S            | Т             | U             |
| Dec           | YTD_Bud_Jan  | YTD_Bud_Feb  | YTD_Bud_Mar   | YTD_Bud_Apr   |
| ,195.20       | 8,671,304.80 | 9,814,500.63 | 20,813,507.99 | 20,914,225.29 |
| (1.59)        | (0.12)       | 11,677.58    | 4,149,275.60  | 4,137,597.90  |
| ,265.00)      | 1,222,644.89 | 4,122,312.40 | 4,122,312.40  | 4,461,254.78  |
| _             | 0.17         | 0.05         | 11,677.75     | 4,149,275.77  |
| ,195.20       | 8,671,304.80 | 9,814,500.63 | 20,813,507.99 | 20,914,225.29 |
| (1.59)        | (0.12)       | 11,677.58    | 4,149,275.60  | 4,137,597.90  |
| ,265.00)      | 1,222,644.89 | 4,122,312.40 | 4,122,312.40  | 4,461,254.78  |
| _             | 0.17         | 0.05         | 11,677.75     | 4,149,275.77  |
| ,195.20       | 8,671,304.80 | 9,814,500.63 | 20,813,507.99 | 20,914,225.29 |
| (1.59)        | (0.12)       | 11,677.58    | 4,149,275.60  | 4,137,597.90  |
| ,265.00)      | 1,222,644.89 | 4,122,312.40 | 4,122,312.40  | 4,461,254.78  |
| ,195.20       | 8,671,304.80 | 9,814,500.63 | 20,813,507.99 | 20,914,225.29 |

**1:** Create the following spreadsheet tabs

**2:** Import the Budget CSV data that is provided

Ŀ.

Extended COA

**3:** As the imported Budget spreadsheet only has up to 'Bud\_Dec', we would need to create the 'YTD\_Bud\_Jan' calculations.

Sample Formula for 'YTD\_Bud\_Jan':
=SUM(\$F2:F2)

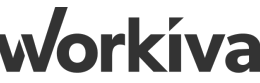

#### Step 17.2: Adjustment' Connected Sheet P1

| #WK_CNS_TB_Sys                             |                                                    |                      |  |  |  |  |
|--------------------------------------------|----------------------------------------------------|----------------------|--|--|--|--|
| Save Preview Add Column Permissions Rename | Add Dataset                                        | ×                    |  |  |  |  |
| Description: Enter Table Description       | Select the sheet with the data to add to the table |                      |  |  |  |  |
|                                            | Q Search                                           |                      |  |  |  |  |
| COLUMN NAME DESCRIPTIC                     |                                                    |                      |  |  |  |  |
| Current_FY Enter column de                 | NAME                                               | SHEETS               |  |  |  |  |
| Entity Enter column de                     | Run_Sheet_SA Workspace                             | Run_Sheet            |  |  |  |  |
| Account_Code Enter column de               | Untitled Spreadsheet                               | ✓ Source Data        |  |  |  |  |
| Product_Code Enter column de               |                                                    | ✓ Inputs             |  |  |  |  |
| Description Enter column de                |                                                    | Adjustments          |  |  |  |  |
| FS Enter column de                         |                                                    | Adjustments Copy     |  |  |  |  |
| jan Enter column de                        |                                                    | Budget               |  |  |  |  |
| feb Enter column de                        |                                                    | Budget Copy          |  |  |  |  |
| mar Enter column de                        |                                                    | Extended COA         |  |  |  |  |
| apr Enter column de                        |                                                    | ▶ Output             |  |  |  |  |
| may Enter column de                        |                                                    | Consumption Table    |  |  |  |  |
| jun Enter column de                        |                                                    | Slides Control - XZ  |  |  |  |  |
| jul Enter column de                        |                                                    | Chains Control Sheet |  |  |  |  |
| aug Enter column de                        |                                                    | <b>•</b>             |  |  |  |  |
| sep Enter column de                        | Cancel                                             | Rack Next            |  |  |  |  |
|                                            | Caller                                             | Back                 |  |  |  |  |
| > Table Preview                            |                                                    |                      |  |  |  |  |

In this step, we illustrate how to connect the 'Adjustment' spreadsheet on Wdesk to the Consumption table ("#WK\_CNS\_TB\_Sys"). We click 'Add Dataset', and choose 'Spreadsheet', add the 'Adjustment' spreadsheet from Wdesk.

**Norkíva** 

#### **Step 17.3: Adjustment' Connected Sheet P2**

| Add Dataset                   |                        |                                          | ×             | Add Dataset             |            |                                |        | ×           |
|-------------------------------|------------------------|------------------------------------------|---------------|-------------------------|------------|--------------------------------|--------|-------------|
| Select the sheet with the dat | ta to add to the table |                                          | <b>A</b>      | 1.00<br>.01 ytd_bud_jan |            | <ul> <li>Not mapped</li> </ul> | Period |             |
| Detect the sheet with the dat |                        | Source III Run Sheet SA Workspace        | / Adjustments | 1.00<br>.01 ytd_bud_feb | -          | <ul> <li>Not mapped</li> </ul> | Period |             |
| Dataset name Adjustm          | lents                  | Source in Ranjoneer_overviewspace        | , rajastnenes | 1.00<br>.01 ytd_bud_mar |            | <ul> <li>Not mapped</li> </ul> | Period |             |
| ✓ Connect to sheet ⑦          |                        |                                          |               | 1.00<br>.01 ytd_bud_apr | -          | <ul> <li>Not mapped</li> </ul> | Period |             |
|                               |                        |                                          |               | 1.00<br>.01 ytd_bud_may | -          | <ul> <li>Not mapped</li> </ul> | Period |             |
| EXISTING COLUMNS              | COLUMNS FROM FILE      | STATUS FORM                              | MAT           | 1.00<br>.01 ytd_bud_jun | -          | <ul> <li>Not mapped</li> </ul> | Period |             |
| ourrent_fy                    | current_fy             | <ul> <li>Mapped with same IDs</li> </ul> |               | 1.00<br>.01 ytd_bud_jul | •          | <ul> <li>Not mapped</li> </ul> | Period |             |
| 🔊 entity                      | entity                 | <ul> <li>Mapped with same IDs</li> </ul> |               | 1.00<br>.01 ytd_bud_aug | -          | <ul> <li>Not mapped</li> </ul> | Period |             |
| naccount_code                 | account_code           | <ul> <li>Mapped with same IDs</li> </ul> |               | 1.00<br>.01 ytd_bud_sep | -          | <ul> <li>Not mapped</li> </ul> | Period |             |
| Product_code                  | -                      | Not mapped                               |               | 1.00<br>.01 ytd_bud_oct | -          | <ul> <li>Not mapped</li> </ul> | Period |             |
| 99 description                | description            | <ul> <li>Mapped with same IDs</li> </ul> |               | 100<br>01 vtd bud nov   |            | Not mapped                     | Period |             |
| 🔊 fs                          | fs                     | <ul> <li>Mapped with same IDs</li> </ul> |               | 100 vtd bud dec         | -          |                                | Period |             |
| <sup>1.00</sup> jan           | -                      | Not mapped     Perio                     | od            | .01 ytu_buu_uee         |            | Not mapped                     |        |             |
| 1.00<br>.01 feb               | -                      | Not mapped     Perio                     | od            |                         |            | O unmapped columns             |        |             |
| <sup>1.00</sup> mar           | -                      | Not mapped     Perio                     | od            |                         |            |                                |        |             |
| <sup>1.00</sup> apr           | -                      | Not mapped     Perio                     | bo            | Hide Column Mappings    |            |                                |        |             |
| <sup>1.00</sup> may           | -                      | Not mapped     Perio                     | bo            | Tag Name                | Tag Value  |                                |        |             |
| <sup>1.00</sup> jun           | -                      | Not mapped     Perio                     | bo            | Data_Month 👻            | Dec-12 👻 🗙 |                                |        |             |
| <sup>1.00</sup> jul           | -                      | Not mapped     Perio                     | bo            |                         |            |                                |        |             |
| <sup>1.00</sup><br>.01 aug    | -                      | Not mapped     Perio                     | od lite       | Data_Year 👻             | 2020 👻 🕂   |                                |        |             |
| 100                           |                        |                                          |               |                         |            |                                |        |             |
| Cancel                        |                        |                                          | Back Finish   | Cancel                  |            |                                | E      | Back Finish |
|                               |                        |                                          |               |                         |            |                                |        |             |

When 'Next' is clicked, tick the 'Connect to sheet' checkbox. Scroll down and add 'Data\_Year' & 'Data\_Month' as tags. Click 'Finish' to create the connection.

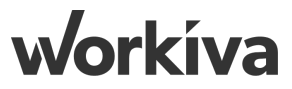

#### Step 17.4: Adjustment' Connected Sheet P3

| #WK_CNS_TB_Sys              |                                  |              |                    |               |          |                                                                                                    |                  |
|-----------------------------|----------------------------------|--------------|--------------------|---------------|----------|----------------------------------------------------------------------------------------------------|------------------|
| Save Preview Add Column     | Permissions Rename Feedback Help | Tours        |                    |               |          |                                                                                                    |                  |
| Description: Enter Table De | escription                       |              |                    |               |          | Datasets                                                                                                    |                  |
| COLUMN NAME                 | DESCRIPTION                      | COLUMN ID ?  | COLUMN TYPE ?      | IMPORT FORMAT |          | 🖽 Add Dataset 👻                                                                                                    | ڨ 9 <b>, .</b> Q |
| Current_FY                  | Enter column description         | current_fy   | Text 99            |               | •        | Adjustments                                                                                                    | C -              |
| Entity                      | Enter column description         | entity       | Text 99            |               | •        | Last Update: Mar 26, 2021 11:49 AM by X                                                                             | Xuan Zhi Choo    |
| Account_Code                | Enter column description         | account_code | Text 99            |               | -        | lags: Data_Month: Dec-12, Data_Year: 2020                                                                           |                  |
| Product_Code                | Enter column description         | product_code | Text 99            |               | •        | <ul> <li>WK_SRC_TB_Unpivoting_Staging_</li> <li>Last Undate: Mar 26, 2021 6:12 AM by Particular Stagence</li> </ul> | Sys.csv          |
| Description                 | Enter column description         | description  | Text 99            |               | -        | Tags: Data_Month: Dec-12, Data_Year: 2020                                                                           |                  |
| FS                          | Enter column description         | fs           | Text 99            |               | -        |                                                                                                    |                  |
| jan                         | Enter column description         | jan          | Decimal 100<br>.01 | Period 1.00   | -        |                                                                                                    |                  |
| feb                         | Enter column description         | feb          | Decimal 100        | Period 1.00   | •        |                                                                                                    |                  |
| mar                         | Enter column description         | mar          | Decimal 100<br>.01 | Period 1.00   | -        |                                                                                                    |                  |
| apr                         | Enter column description         | apr          | Decimal 100<br>.01 | Period 100    | •        |                                                                                                    |                  |
| may                         | Enter column description         | may          | Decimal 100<br>.01 | Period 1.00   | -        |                                                                                                    |                  |
| jun                         | Enter column description         | jun          | Decimal 100<br>.01 | Period 1.00   | -        |                                                                                                    |                  |
| jul                         | Enter column description         | jul          | Decimal 100        | Period 100    | •        |                                                                                                    |                  |
| aug                         | Enter column description         | aug          | Decimal 100        | Period 1.00   | -        |                                                                                                    |                  |
| sep                         | Enter column description         | sep          | Decimal 100        | Period 1.00   | <b>•</b> |                                                                                                    |                  |
| Table Devian                |                                  |              |                    |               | •        |                                                                                                    |                  |
| > Table Preview             |                                  |              |                    |               |          |                                                                                                    |                  |

The 'Adjustment' spreadsheet is now connected to the Consumption table. Whenever the spreadsheet is refreshed, this table gets updated as well. Repeat the same steps to connect the '**Budget**' spreadsheet to this table as well. In the next step, we would be mixing all the tables that was created to form the Extended Trial Balance (ETB) Query.

workíva

#### **Step 18: Creating the Budget Sheet**

**1:** Repeat the steps for Adjustments but using Budget data.

**2:** Formulas for Budget will be different, the formula will be =SUM(\$F2:F2)

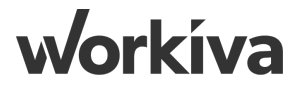

#### Step 19: Creating the Consumption Table P1 - WK\_CNS\_TB

| #WK_SRC_TB_Unpivoting_Staging_Sys                                                                                                    |                                                                                                    |                                                 |                                              |                |                |         |
|----------------------------------------------------------------------------------------------------|----------------------------------------------------------------------------------------------------|-------------------------------------------------|----------------------------------------------|----------------|----------------|---------|
| Save Run Query Reset Create View Layout - Export - Permissions Prop                                                                                                    | sperties Feedback Help Tours                                                                                                    |                                                 |                                              |                |                |         |
| Sources     To CSV   Editor                                                                                                    | tor (?)                                                                                                    |                                                 |                                              |                | o_□ Builde     | r 🍄 SQL |
| Add Fields  Add Fields Add Fields | Select<br>Case when CY."year" is NULL then cast (C                                                                                                    | Cast(PY."PY_ye                                  | ar" as INTEGEI                               | R) + 1 as VARC | HAR) else CY." | year"   |
| → 標 #WK_DIM_Account       Wdata Table       5         6       7       8         9       10       11         12       13       14         15       16       > ♥ Qu                                                                                                    | Case when CY. "account_code" is NULL then<br>"Account_Code",<br>Case when CY. "description" is NULL then<br>"Description",<br>Case when CY. "FS" is NULL then PY. "PY_FS<br>SUM(CY. "Jan") as "Jan",<br>SUM(CY. "Feb") as "Feb",<br>SUM(CY. "Feb") as "Apr",<br>SUM(CY. "Apr") as "Apr",<br>SUM(CY. "Jun") as "Jun",<br>SUM(CY. "Jul") as "Jul",<br>SUM(CY. "Jul") as "Jul",<br>SUM(CY. Syntax is Good | FY."PY_accou<br>FY."PY_descri<br>S" else CY."FS | <pre>ption" else Ci<br/>" end as "FS",</pre> | CY."account_c  | / end as       | Ţ       |
| 1 2 3                                                                                                    | 4                                                                                                    | 5                                               | 6                                            | 7              | 8              | 9       |
|                                                                                                    | DESCRIPTION                                                                                                    | ¢ FS                                            | 🔅 JAN                                        | © FEB          | I MAR          | C APR   |
| 2 2020 c2452 61-18-00-00-114 Profe                                                                                                    | fessional Fees - Tax Compliance                                                                                                    | PL                                              | 2420                                         | 1936           | 2662           | 183     |
| 3 2020 c2452 61-11-00-00-124 Corp                                                                                                    | rporate Costs - Insurance                                                                                                    | PL                                              | 538.38                                       | 430.7          | 592.22         | 409     |
| 4 2020 c2445 33-14-12-00-111 Int. c                                                                                                    | on Loan from  (>50%) PPL {1Y+}                                                                                                    | BS                                              | 11700000                                     | 9360000        | 12900000       | 8892    |
| 5 2020 c2445 36-13-00-00-111 ICoF                                                                                                    | Pay  (>50%) Current Account {1Y-}                                                                                                    | BS                                              | -155362                                      | -124289.6      | -170898.2      | -118075 |
| 6 2020 c2452 61-18-00-00-115 Profe                                                                                                    | fessional Fees - Legal                                                                                                    | PL                                              | 345617.6                                     | 276494.08      | 380179.36      | 262669  |
| 7 2020 c2452 53-21-16-00-111 Final                                                                                                    | ancial Derivatives - Change in FMV (Gain)                                                                                                    | PL                                              | -64350.03                                    | -51480.02      | -70785.03      | -48906  |
| 0 2020 05954 07 17 26 00 444 UD 6                                                                                                    | Security Costs ICODDI Sec. Sec. Cost. Employer                                                                                                    | DI                                              | 454000 40                                    | 00100101       |                |         |

After the Staging query has been built & successfully ran, we export the results to 'CSV'.

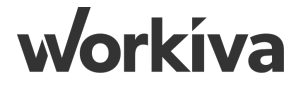

## Step 19.1: Building the 'WK\_CNS\_TB' Table Schema

From the Adjustments spreadsheet, copy the columns from 'Carry Forward', all the way to the end, and append to the query export csv file.

From the Budget spreadsheet, copy the columns from 'Bud\_Jan', all the way to the end, and append to the query export csv file.

The consolidated schema in the CSV file:

| Run_Sheet_SA Workspace              | G1 | X ✓ f <sub>×</sub> Carry-Forw | ard       |           |           |           |           |           |           |           |           |           |           |           |             |
|-------------------------------------|----|-------------------------------|-----------|-----------|-----------|-----------|-----------|-----------|-----------|-----------|-----------|-----------|-----------|-----------|-------------|
|                                     |    | G                             | н         | 1         | J         | к         | L         | м         | N         | 0         | Р         | Q         | R         | S         | т           |
|                                     | 1  | Carry-Forward                 | Adj_Jan   | Adj_Feb   | Adj_Mar   | Adj_Apr   | Adj_May   | Adj_Jun   | Adj_Jul   | Adj_Aug   | Adj_Sep   | Adj_Oct   | Adj_Nov   | Adj_Dec   | YTD_Adj_Jar |
|                                     | 2  |                               | 25.060.00 | 27 900 00 | 22 557 00 | 20 109 00 | 46 644 00 | 64 774 00 | 60 742 00 | 71 422 00 | 20.612.00 | 46 415 00 | 27 596 00 | 60 607 00 | 25.060.00   |
| Build Run_Sheet                     |    |                               | 23,300.00 | 57,005.00 | 22,337.00 | 35,100.00 | 40,044.00 | 04,774.00 | 05,742.00 | 71,425.00 | 55,015.00 | 40,415.00 | 27,300.00 | 00,037.00 | 25,500.00   |
| Arras Due Sheet David               | 3  |                               | 30,100.00 | 68,985.00 | 14,328.00 | 45,312.00 | 23,312.00 | 34,287.00 | 37,612.00 | 32,860.00 | 16,002.00 | 66,763.00 | 28,497.00 | 12,145.00 | 30,100.00   |
| Anna Run Sneet Day 1                | 4  |                               | 13,145.00 | 37,001.00 | 75,120.00 | 22,842.00 | 55,305.00 | 70,156.00 | 73,254.00 | 69,435.00 | 16,729.00 | 11,260.00 | 52,675.00 | 20,679.00 | 13,145.00   |
| Dates Page                          | 5  |                               | 64,458.00 | 44,440.00 | 79,962.00 | 24,543.00 | 35,337.00 | 54,071.00 | 62,014.00 | 64,926.00 | 32,788.00 | 79,876.00 | 56,120.00 | 68,998.00 | 64,458.00   |
| <ul> <li>Master Controls</li> </ul> | 6  |                               | 60,705.00 | 38,141.00 | 73,732.00 | 37,875.00 | 58,770.00 | 70,585.00 | 41,757.00 | 22,825.00 | 79,841.00 | 69,032.00 | 77,370.00 | 68,830.00 | 60,705.00   |
| <ul> <li>Source Data</li> </ul>     | 7  |                               | 65,529.00 | 22,553.00 | 10,002.00 | 32,600.00 | 63,133.00 | 23,984.00 | 40,719.00 | 64,643.00 | 32,525.00 | 70,598.00 | 47,909.00 | 51,762.00 | 65,529.00   |
| ▼ Inputs                            | 8  |                               | 75,270.00 | 74,979.00 | 34,598.00 | 50,480.00 | 66,425.00 | 77,828.00 | 62,146.00 | 69,333.00 | 64,875.00 | 79,004.00 | 29,599.00 | 75,160.00 | 75,270.00   |
| Adjustments                         | 9  |                               | 58,736.00 | 76,670.00 | 25,826.00 | 19,622.00 | 28,317.00 | 77,604.00 | 39,282.00 | 75,554.00 | 72,476.00 | 55,098.00 | 27,787.00 | 56,140.00 | 58,736.00   |

| Run Sheet SA Workspace              | F1 | XV | f <sub>×</sub> Bud_Jan |              |               |              |                |                |                 |                 |                |                |                |              |              |              |
|-------------------------------------|----|----|------------------------|--------------|---------------|--------------|----------------|----------------|-----------------|-----------------|----------------|----------------|----------------|--------------|--------------|--------------|
|                                     |    |    | F                      | G            | н             | I            | J              | к              | L               | м               | N              | 0              | Р              | Q            | R            | S            |
|                                     | 1  |    | Bud_Jan                | Bud_Feb      | Bud_Mar       | Bud_Apr      | Bud_May        | Bud_Jun        | Bud_Jul         | Bud_Aug         | Bud_Sep        | Bud_Oct        | Bud_Nov        | Bud_Dec      | YTD_Bud_Jan  | YTD_Bud_Fe   |
| <b>▼ ★</b>                          | 2  |    | 8,671,304.80           | 1,143,195.83 | 10,999,007.36 | 100,717.30   | 162,315.27     | 928,777.73     | 1,222,644.89    | 2,899,667.51    | _              | 338,942.38     | _              | 2,458,195.20 | 8,671,304.80 | 9,814,500.63 |
| Build Run_Sheet                     | 3  |    | (0.12)                 | 11,677.70    | 4,137,598.02  | (11,677.70)  | (3,742,858.86) | 11,903.00      | (78,993,022.55) | 4,599,499.89    | (2,087,265.08) | 44,343,747.01  | -              | (1.59)       | (0.12)       | 11,677.58    |
| Anna Run Sheet Day 1                | 4  |    | 1,222,644.89           | 2,899,667.51 | _             | 338,942.38   | _              | 2,458,195.20   | 5,592,360.75    | 3,705,769.73    | (2,249,745.00) | (600,566.00)   | (3,342,615.75) | (315,265.00) | 1,222,644.89 | 4,122,312.40 |
|                                     | 5  |    | 0.17                   | (0.12)       | 11,677.70     | 4,137,598.02 | (11,677.70)    | (3,742,858.86) | 11,903.00       | (78,993,022.55) | 4,599,499.89   | (2,087,265.08) | 44,343,747.01  | -            | 0.17         | 0.05         |
| Dates Page                          | 6  |    | 8,671,304.80           | 1,143,195.83 | 10,999,007.36 | 100,717.30   | 162,315.27     | 928,777.73     | 1,222,644.89    | 2,899,667.51    | _              | 338,942.38     | _              | 2,458,195.20 | 8,671,304.80 | 9,814,500.63 |
| <ul> <li>Master Controls</li> </ul> | 7  |    | (0.12)                 | 11,677.70    | 4,137,598.02  | (11,677.70)  | (3,742,858.86) | 11,903.00      | (78,993,022.55) | 4,599,499.89    | (2,087,265.08) | 44,343,747.01  | -              | (1.59)       | (0.12)       | 11,677.58    |
|                                     | 8  |    | 1,222,644.89           | 2,899,667.51 | _             | 338,942.38   | _              | 2,458,195.20   | 5,592,360.75    | 3,705,769.73    | (2,249,745.00) | (600,566.00)   | (3,342,615.75) | (315,265.00) | 1,222,644.89 | 4,122,312.40 |
| <ul> <li>Source Data</li> </ul>     | 9  |    | 0.17                   | (0.12)       | 11,677.70     | 4,137,598.02 | (11,677.70)    | (3,742,858.86) | 11,903.00       | (78,993,022.55) | 4,599,499.89   | (2,087,265.08) | 44,343,747.01  | -            | 0.17         | 0.05         |
| ▼ Inputs                            | 10 |    | 8,671,304.80           | 1,143,195.83 | 10,999,007.36 | 100,717.30   | 162,315.27     | 928,777.73     | 1,222,644.89    | 2,899,667.51    | _              | 338,942.38     | -              | 2,458,195.20 | 8,671,304.80 | 9,814,500.63 |
| Adjustments                         | 11 |    | (0.12)                 | 11,677.70    | 4,137,598.02  | (11,677.70)  | (3,742,858.86) | 11,903.00      | (78,993,022.55) | 4,599,499.89    | (2,087,265.08) | 44,343,747.01  | -              | (1.59)       | (0.12)       | 11,677.58    |
| Aujustments                         | 12 |    | 1,222,644.89           | 2,899,667.51 | -             | 338,942.38   | -              | 2,458,195.20   | 5,592,360.75    | 3,705,769.73    | (2,249,745.00) | (600,566.00)   | (3,342,615.75) | (315,265.00) | 1,222,644.89 | 4,122,312.40 |
| Budget                              | 13 |    | 8,671,304.80           | 1,143,195.83 | 10,999,007.36 | 100,717.30   | 162,315.27     | 928,777.73     | 1,222,644.89    | 2,899,667.51    | -              | 338,942.38     | -              | 2,458,195.20 | 8,671,304.80 | 9,814,500.63 |
|                                     |    |    |                        |              |               |              |                |                |                 |                 |                |                |                |              |              |              |

|                                                                                                    |                                  |                      |            |         | #WK                   | (_SRC_TB_U | Jnpivoting_          | _Staging_S            | öys.csv - Exc             | cel                  |                  |             |            |                     |                                        | <b>不</b> 一       |       |
|----------------------------------------------------------------------------------------------------|----------------------------------|----------------------|------------|---------|-----------------------|------------|----------------------|-----------------------|---------------------------|----------------------|------------------|-------------|------------|---------------------|----------------------------------------|------------------|-------|
| Home Insert Page                                                                                                    | e Layout For                     | mulas Data           | Review \   | /iew ♀  | Tell me wh            | hat you wa | nt to do             |                       |                           |                      |                  |             | 0          |                     |                                        |                  | U.    |
| <pre>     Cut     Calibri     Copy →     Format Painter     Format Painter     Calibri     Calibri</pre> | - 11<br>⊻ -   ⊞ -   <u>&amp;</u> | · A · A · ≡ ≡        | _ ≫ •<br>= | F Wra   | ip Text<br>ge & Cente | Gene       | eral<br>% <b>9</b> 5 | 0 .00 Ci<br>00 →.0 Fo | onditional<br>ormatting ▼ | Format as<br>Table • | Cell<br>Styles • | Insert Dele | ete Format | ∑ AutoS<br>↓ Fill → | Sum • A<br>Z<br>Sort & F<br>Filter • S | ind &<br>elect • |       |
| ipboard 🕞                                                                                                    | Font                             | Es.                  | Alig       | nment   |                       | Es.        | Number               | E.                    |                           | Styles               |                  | Cel         | ls         |                     | Editing                                |                  |       |
| • : × v                                                                                                    | fx                               |                      |            |         |                       |            |                      |                       |                           |                      |                  |             |            |                     |                                        |                  |       |
| AZ BA                                                                                                    | BB                               | BC                   | BD         | BE      | BF                    | BG         | BH                   | BI                    | BJ                        | BK                   | BL               | BM          | BN         | BO                  | BP                                     | BC               | Q     |
| Oct_YTD PY_Nov_YTD                                                                                                    | PY_Dec_YTD                       | <b>Carry-Forward</b> | Adj_Jan    | Adj_Feb | Adj_Mar               | Adj_Apr    | Adj_May              | Adj_Jur               | n Adj_Jul                 | Adj_Aug              | Adj_Sep          | Adj_Oct     | Adj_Nov    | Adj_Dec             | YTD_Adj_Jan                            | YTD_Ac           | dj_F∉ |

The 'WK\_CNS\_TB' table schema, is a combination of Staging query export, Adjustment, and Budget columns. From the previous step, after the query was exported, copy the columns from the Adjustments and Budget Spreadsheet and append to the columns behind to build the schema for the 'WK\_CNS\_TB' wdata table.

#### Step 19.2: Creating the Consumption Table P2 - WK\_CNS\_TB

| #WK_CNS_TB_Sys                  |                          |               |               |               |   |                                                                                                 |
|---------------------------------|--------------------------|---------------|---------------|---------------|---|-------------------------------------------------------------------------------------------------|
| Save Preview Add Column Perm    | A Feedback Help Tours    |               |               |               |   |                                                                                                 |
| Description: Enter Table Descri | ription                  |               |               |               |   | Datasets                                                                                        |
| COLUMN NAME                     | DESCRIPTION              | COLUMN ID (?) | COLUMN TYPE ? | IMPORT FORMAT | 4 | Add Dataset 👻 🗇 🥊                                                                               |
| Current_Year                    | Enter column description | current_year  | Text 99       |               | - | WK_SRC_TB_Unpivoting_Staging_Sys.csv                                                            |
| Entity                          | Enter column description | entity        | Text 99       |               | - | Last Update: Mar 23, 2021 3:31 PM by Xuan Zhi Choo<br>Tage Data Month: Dog 12, Data Yoog: 2020. |
| Account_Code                    | Enter column description | account_code  | Text 99       |               | - | lags: Data_Month: Dec-12, Data_tear: 2020                                                       |
| Product_Code                    | Enter column description | product_code  | Text 99       |               | - |                                                                                                 |
| Description                     | Enter column description | description   | Text 99       |               | - |                                                                                                 |
| FS                              | Enter column description | fs            | Text 99       |               | - |                                                                                                 |
| Jan                             | Enter column description | jan           | Decimal 1.00  |               | - |                                                                                                 |
| Feb                             | Enter column description | feb           | Decimal 1.00  |               | • |                                                                                                 |
| Mar                             | Enter column description | mar           | Decimal 1.00  |               | • |                                                                                                 |
| Apr                             | Enter column description | apr           | Decimal 1.00  |               | • |                                                                                                 |
| May                             | Enter column description | may           | Decimal 100   |               | - |                                                                                                 |
| Jun                             | Enter column description | jun           | Decimal 1.00  |               | - |                                                                                                 |
| Jul                             | Enter column description | jul           | Decimal 1.00  |               | • |                                                                                                 |
| Aug                             | Enter column description | aug           | Decimal 1.00  |               | • |                                                                                                 |
| Sep                             | Enter column description | sep           | Decimal 100   |               | - | •                                                                                               |
| 4                               |                          |               |               |               | • |                                                                                                 |
| > Table Preview                 |                          |               |               |               |   |                                                                                                 |

The updated file from previous step is used to create the consumption table "#WK\_CNS\_TB\_Sys". The schema of consumption table would encapsulate the 'Pivoted Actual **Workiva** data', 'Adjustments' and 'Budget' data fields.

# Step 20: Uploading Data into Consumption Table (Adv Query, Adj, Bud).

Uploaded the transformed TB data, filename:

- 1. Act\_Dec-12\_2020.csv
- 2. Adj\_Dec-12\_2020.csv
- 3. Bud\_Dec-12\_2020.csv

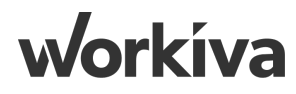

#### **Step 21: Setting up Consumption Query**

| Steps | Description                                                                                                    |
|-------|----------------------------------------------------------------------------------------------------|
| 0     | <ul> <li>Based on the previous steps, in general: <ol> <li>Actual Accounts can be used for Adjustments</li> <li>Actual Accounts can be used for Budget</li> <li>Specially created Budget Accounts should never be used for Adjustments</li> <li>Specially created Adjustment Accounts should never be used for Budget</li> <li>THE ABOVE 2 have to be mutually exclusive) This relates to the extended COA.</li> </ol> </li> </ul> |
| 1     | We first import all the tables that was created previously, namely:<br>i. #WK_CNS_TB_Sys<br>ii. #WK_DIM_Cost Center<br>iii. #WK_DIM_Product<br>iv. #WK_DIM_Account                                                                                                    |
| 2     | Establish relationships between the tables:<br>i. #WK_CNS_TB_Sys LEFT JOIN #WK_DIM_Account on account_code<br>ii. #WK_CNS_TB_Sys LEFT JOIN #WK_DIM_Cost Center on account_code<br>iii. #WK_CNS_TB_Sys LEFT JOIN #WK_DIM_Product on product_code                                                                                                    |
| 3     | Create calculation fields to display Quarter, YTD data which we would illustrate in the next few steps.                                                                                                    |

#### **Step 21.1: Importing the Tables**

| #WK_CNS_TB_Sys #WK_CNS_ETB_User           |                          |         |    |                   |                    |
|-------------------------------------------|--------------------------|---------|----|-------------------|--------------------|
| Save Run Query Reset Create View Layout - | Add Primary Table Source |         | ×  |                   |                    |
| « Sources                                 | Q Search                 |         |    | Quer              | y Properties       |
| Add to Fields       fx       Calculation  | All Tables               |         |    |                   |                    |
|                                           | NAME                     | COLUMNS |    | ND_ETB_USEI       |                    |
| → ₩ #WK DIM Product                       | → → #Workiva             |         |    | cription          |                    |
| →                                         | ✓ → #Dimension           |         |    | ery description   |                    |
| → 滕 #WK_DIM_Account                       | #WK_DIM_Cost Center      |         |    |                   | /                  |
|                                           | #WK_DIM_Account          |         |    |                   |                    |
|                                           | #WK_DIM_Product          |         |    | )                 |                    |
|                                           | > #Misc                  |         |    | nlv distinct rows |                    |
|                                           | > Source                 |         |    | ,<br>             |                    |
|                                           | ✓ → #Staging             |         |    |                   | 3/26/2021 10:56 AM |
|                                           | TB Data                  |         |    | rds Returned      | 260                |
|                                           | #WK_CNS_TB_Sys           |         |    | ned               | 207.13 KiB         |
|                                           | > C Archive              |         |    | Time              | 2.022 seconds      |
|                                           |                          |         |    | ts                |                    |
|                                           |                          |         |    |                   |                    |
|                                           |                          |         | -  |                   |                    |
|                                           |                          | Cancel  | dd | A                 |                    |
|                                           |                          |         |    |                   | 6                  |

Create a new query, import the following tables:

- i. #WK\_DIM\_Cost Center
- ii. #WK\_DIM\_Account
- iii. #WK\_DIM\_Product
- iv. #WK\_CNS\_TB\_Sys

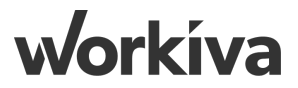

#### **Step 21.2: Establish Table Relationships**

| Sore       Non Query       Non Query                                                                                                    |                                                                                                    |
|----------------------------------------------------------------------------------------------------|----------------------------------------------------------------------------------------------------|
| Image: Sources       Fields Filters Sort Relationships       Image: Sources         Image: Addition Fields       Image: Sources       Image: Sources       Image: Sources         Image: Fields Filters       Image: Sources       Image: Sources       Image: Sources       Image: Sources         Image: Fields Filters       Image: Sources       Image: Sources       Image: Sources       Image: Sources       Image: Sources         Image: Fields Filters       Image: Sources       Image: Sources       I                                                                                                    | Save       Run Query       Reset       Create View       Layout -       Export -       Permissions       Properties       Feedback       Help       Tours                                                                                                    |
| Image: Calculation       Image: Calculation         Image: First State State S | Sources     Fields     Filters     Sort     Relationships                                                                                                    |
| fx       Calculation         Fx       Calculation         Fx       Fx         Fx       Fx         Fx <td< td=""><td>To use multiple sources, define their corresponding columns and how to join their records. (?)</td></td<>                                                                                                    | To use multiple sources, define their corresponding columns and how to join their records. (?)                                                                                                    |
| <br>                                                                                                    | f_x Calculation                                                                                                    |
| > W #WK_DIM_Product         > ∰ #WK_CNS_TB_Sys         > ∰ #WK_DIM_Account         Drop column to add to relationship         LEFT JOIN ▼         Drop column to add to relationship                                                                                                    | ▶ I # #WK_DIM_Cost Center         I # #WK_CNS_TB_Sys         I # #WK_CNS_TB_Sys         I = #WK_CNS_TB_Sys         I = #WK_CNS_TB_Sys         I = #WK_CNS_TB_Sys         I = #WK_CNS_TB_Sys         I = #WK_CNS_TB_Sys         I = #WK_CNS_TB_Sys         I = #WK_CNS_TB_Sys         I = #WK_CNS_TB_Sys         I = #WK_CNS_TB_Sys         I = #WK_CNS_TB_Sys         I = #WK_CNS_TB_Sys         I = #WK_CNS_TB_Sys         I = #WK_STB_Sys         I = #WK_STB_Sys         I = #WK_STB_Sys         I = #WK_STB_SYS         I = #WK_STB_SYS         I = #WK_STB_ |
| > ID rop column to add to relationship   LEFT JOIN * Drop column to add to relationship                                                                                                    | → ## #WK_CNS TB Sys       # #WK_CNS_TB_Sys       ** product_code       LEFT JOIN ▼       ## #WK_DIM_Product       ** productcode                                                                                                    |
|                                                                                                    | > Image: WK_DIM_Account       Drop column to add to relationship       LEFT JOIN -       Drop column to add to relationship                                                                                                    |
| N Communication Communication                                                                                                    |                                                                                                    |

#### Establish relationships between:

- i. #WK\_CNS\_TB\_Sys LEFT JOIN #WK\_DIM\_Cost Center on Account Code
- ii. #WK\_CNS\_TB\_Sys LEFT JOIN #WK\_DIM\_Account on GL Account
- iii. #WK\_CNS\_TB\_Sys LEFT JOIN #WK\_DIM\_Product on Product Code

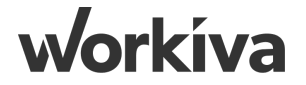

#### **Step 21.3: Create Parameters**

| Parameters          | >>  |
|---------------------|-----|
|                     | \$  |
| < Edit Parameter    | Lø' |
| Name                | ŧ   |
| Data_Year           |     |
| SQL Name: Data_Year |     |
| Туре                |     |
| Text 🤧              |     |
| Pick List           |     |
| Multi-Select        |     |
| List Options (?)    |     |
| 2018                |     |
| 2019                |     |
| 2020                |     |
| 2021                |     |
| 2022                |     |
|                     |     |
| Default Value       |     |
| 2020 -              |     |
| 2020                |     |
| Cancel Apply        |     |
|                     |     |

| Par                          | ameters          |       |
|------------------------------|------------------|-------|
|                              |                  |       |
|                              |                  | Add 👻 |
| <b>99</b> :Data_Year         | default = 2020   |       |
| <b>99</b> :Data_Month        | default = Dec-12 |       |
| <b>99</b> :Calculation_Month | default = Jun-6  |       |

#### Create the following Parameters:

- i. Data\_Year Data for the year that was imported
- ii. Data\_Month Data for the month that was imported
- iii. Calculation\_Month Derive the YTD data (selected by user). (Note that the calculation month needs to be equal or earlier than Data\_Month)

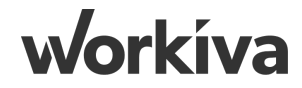
## **Step 21.4: Create Filters**

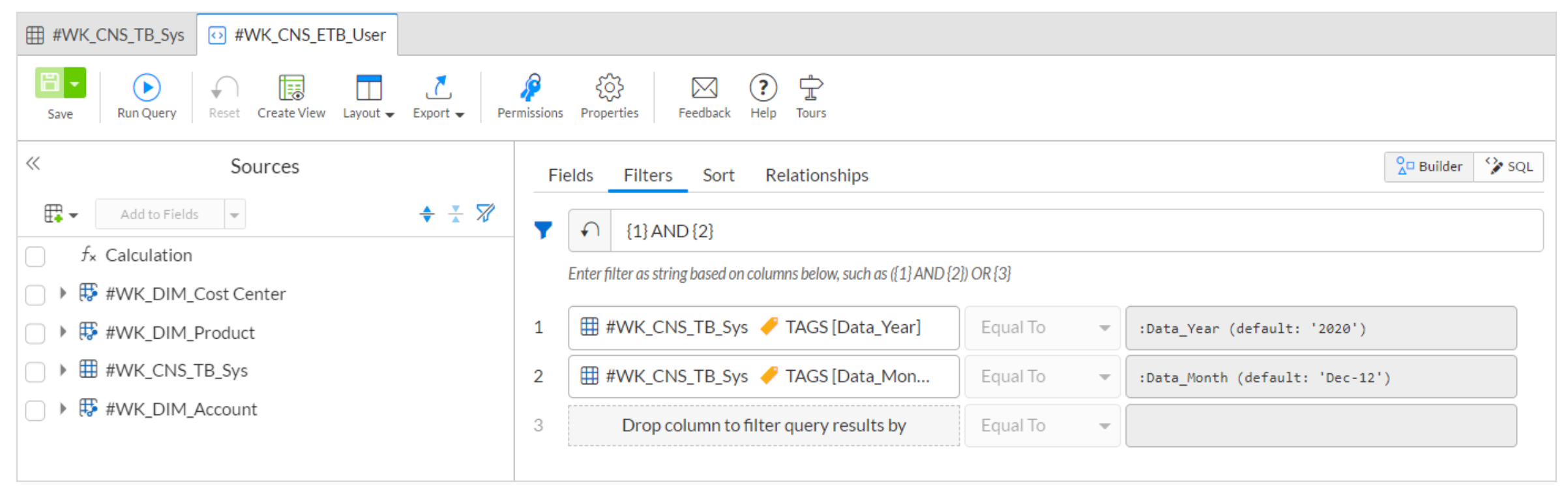

#### Create the following filters:

- i. #WK\_CNS\_TB\_Sys [Data\_Year] = 'Data\_Year' parameter
- ii. #WK\_CNS\_TB\_Sys [Data\_Month] = 'Data\_Month' parameter

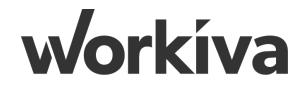

## **Step 22: Building Fields for the Query**

| 🐼 #WK_ | CNS_ETB_User                                      |                                                                                                    |                                 |                              |            |     |
|--------|---------------------------------------------------|----------------------------------------------------------------------------------------------------|---------------------------------|------------------------------|------------|-----|
| Save   | Run Query Reset Create View Layout - Export - Per | المجمع المحمد المحمد المحم<br>المحمد المحمد المحمد المحمد المحمد المحمد المحمد المحمد المحمد المحمد المحمد المحمد المحمد المحمد المحمد المحمد المحمد المحم<br>المحمد المحمد المحمد المحمد المحمد المحمد المحمد المحمد المحمد المحمد المحمد المحمد المحمد المحمد المحمد المحمد المحمد المحمد المحمد المحمد المحمد المحمد المحمد المحمد المحمد المحمد المحمد المحمد المحمد المحمد المحمد المحمد المحمد المحمد المحمد المحمد المحمد المحمد المحمد المحمد المحمد المحمد المحم المحمد المحمد المحمد المحمد المحمد المحمد المحمد المحمد المحمد المحمد المحمد المحمد المحمد المحمد المحمد المحمد المحمد المحمد المحمد المحمد المحمد المحمد المحمد المحمد المحمد المحمم المحمد المحمد المحمد المحمد المحمم المحمم المحمد ال | lp Tours                        |                              |            |     |
| «      | Sources                                           | Fields Filters Sort                                                                                                    | Relationships                   |                              | An Builder | sql |
| ₽.     | Add to Fields 👻 🌩 🛣                               | HEADER                                                                                                    | SOURCE                          | SOURCE COLUMN                |            |     |
|        | ** ENTITY                                         |                                                                                                    |                                 |                              |            |     |
|        | * ACCOUNT_CODE                                    | Current_FY                                                                                                    | #WK_CNS_TB_Sys                  | <pre> fy current_fy </pre>   |            |     |
|        | PRODUCT_CODE                                      | Entity                                                                                                    | #WK_CNS_TB_Sys                  | <b>&gt;&gt;</b> entity       |            |     |
|        | DESCRIPTION                                       | GL Account                                                                                                    | ₿ #WK_DIM_Account               | <b>99</b> gl_account         |            |     |
|        | 77 FS                                             | GL Description                                                                                                    | ₩ #WK_DIM_Account               | 99 gl_description            |            |     |
|        | 100 FEB                                           | FS                                                                                                    | #WK DIM Account                 | <b>99</b> fs                 |            |     |
|        | 100<br>.01 MAR                                    | ES1                                                                                                    | #WK DIM Account                 | <b>99</b> fs1                |            |     |
|        | 100 APR                                           |                                                                                                    |                                 | fc2                          |            |     |
|        | 100<br>.01 MAY                                    | F52                                                                                                    | Ha #WK_DIM_Account              | 77 TSZ                       |            | Į   |
|        | 100<br>.01 JUN                                    | FS3                                                                                                    | ₩ #WK_DIM_Account               | <b>??</b> fs3                |            |     |
|        | .01 JUL                                           | FS4                                                                                                    | ₩ #WK_DIM_Account               | <b>99</b> fs4                |            |     |
|        | 100<br>.01 AUG                                    | FS5                                                                                                    | ₩ #WK_DIM_Account               | <b>99</b> fs5                |            |     |
|        | 100<br>01 SEP                                     | Costcontorcodo                                                                                                    | #WK DIM Cost Contor             |                              |            |     |
|        | 100<br>.01 OCT                                    |                                                                                                    | He #VVK_DIM_Cost Center         | <pre>// costcentercode</pre> |            | -   |
|        | 100<br>.01 NOV                                    |                                                                                                    | Drop column to include in query | results                      |            |     |
|        | 100<br>.01 DEC                                    | (                                                                                                    |                                 |                              |            | )   |
|        | 100<br>01 JAN_YTD                                 |                                                                                                    |                                 |                              |            |     |

Drag the required columns to the 'Fields' space. Note: The required columns should mirror the columns in the 'ETB' spreadsheet in Wdesk.

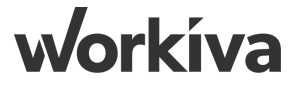

## **Step 22.1: Current Year Quarter (Q) Fields**

| ~         | Sources               | Fields Filters Sort                   | Relationships                  |                        | 🔓 Builder 🛛 🏠 SQL | - Field Properties                                                                     |
|-----------|-----------------------|---------------------------------------|--------------------------------|------------------------|-------------------|----------------------------------------------------------------------------------------|
|           | Add to Fields 👻 🔶 🛣 🚀 | HEADER                                | SOURCE                         | SOURCE COLUMN          |                   | Header *                                                                               |
|           |                       | · · · · · · · · · · · · · · · · · · · |                                |                        |                   | CY_Q1                                                                                  |
|           | #WK_DIM_Cost Center   | CY_Q1                                 | #WK_CNS_TB_Sys                 | 🖹 Multiple             | f <sub>×</sub>    | Calculation ?                                                                          |
|           | #WK_DIM_Product       | CY_Q1_Adj                             | #WK_CNS_TB_Sys                 | 🕒 Multiple             | f×                | 1 SUM (CASE<br>2 WHEN :Calculation_Month = 'Jan-1' THEN                                |
|           | #WK_CNS_TB_Sys        |                                       | #WIK CNS TO SVC                | Aultiple               |                   | COALESCE({1}, 0) + COALESCE({2}, 0)<br>3 WHEN :Calculation Month = 'Feb-2' THEN        |
|           | OURRENT_FY            |                                       | # #WK_CN3_16_3ys               | e Multiple             | ±×                | $COALESCE ({3}, 0) + COALESCE ({4}, 0)$ $4 ELSE COALESCE ({5}, 0) + COALESCE ({6}, 0)$ |
|           | <b>**</b> ENTITY      | CY_Q2                                 | #WK_CNS_TB_Sys                 | 🖹 Multiple             | f×                | 5 END<br>6 )                                                                           |
|           | ACCOUNT_CODE          | CY_Q3                                 | #WK_CNS_TB_Sys                 | 🖹 Multiple             | f×                |                                                                                        |
|           | " PRODUCT_CODE        | CY_Q4                                 | #WK_CNS_TB_Sys                 | 🕒 Multiple             | fx                |                                                                                        |
|           | DESCRIPTION           | PY 01                                 | #WK CNS TR Svs                 | 100 pv mar vtd         | ~                 |                                                                                        |
|           | ••• FS                |                                       |                                | .or py_mar_yea         | <u></u>           | Included Columns                                                                       |
|           | 1.00<br>.01 JAN       | PY_Q2                                 | #WK_CNS_TB_Sys                 | 1.00<br>01 py_jun_ytd  | Σ                 |                                                                                        |
|           | 1.00<br>.01 FEB       | PY_Q3                                 | #WK_CNS_TB_Sys                 | 1.00<br>.01 py_sep_ytd | Σ                 |                                                                                        |
|           | 100<br>.01 MAR        |                                       |                                | 100                    |                   | 2. 100 ytd_adj_jan / #WK_CNS_TB_Sys                                                    |
|           | 100<br>01 APR         | PY_Q4                                 | #WK_CNS_TB_Sys                 | .01 py_dec_ytd         | Σ                 | 3. 100 feb ytd / #W/K CNS TR Sys                                                       |
|           | 100<br>01 MAY         | CY_YTD                                | #WK_CNS_TB_Sys                 | 🖹 Multiple             | f <sub>×</sub> –  |                                                                                        |
|           | 1.00<br>.01 JUN       |                                       | Drop column to include in quer | y results              |                   | 4. 100 ytd_adj_feb / #WK_CNS_TB_Sys                                                    |
|           | 1.00<br>.01 JUL       | \                                     |                                |                        |                   | 7. Drop columns to include here                                                        |
| $\square$ | <sup>1.00</sup> AUG   | > 🥝 Query Syntax is Good              |                                |                        |                   | Apply                                                                                  |

To calculate the Current Year Quarter, we would be summing the YTD numbers & Adjustments. First pull a 'Calculation' into the 'Fields' space, then include "ytd" & "ytd\_adj" columns into the space highlighted in red, along with the SUM CASE formula. As this is for Q1, we would only be including up to Mar' numbers.

Vorkíva

## Step 22.2: Current Year Q Adjustment

| ~  | Sources                                  | Fields Filters Sort Relat | ionships                     |                            | on Builder     | SQL   | Field Properties                                                   |
|----|------------------------------------------|---------------------------|------------------------------|----------------------------|----------------|-------|--------------------------------------------------------------------|
| ₩. | Add to Fields 👻 🌲 🕅                      | HEADER                    | SOURCE                       | SOURCE COLUMN              |                | Hea   | ader *                                                             |
| f, | Calculation                              |                           |                              |                            |                |       | Y_Q1_Adj                                                           |
| •  | #WK_DIM_Cost Center                      | CY_Q1                     | #WK_CNS_TB_Sys               | 🖹 Multiple                 | f×             | ▲ Cal | culation (?)                                                       |
|    | #WK_DIM_Product                          | CY_Q1_Adj                 | #WK_CNS_TB_Sys               | 🖻 Multiple                 | f×             |       | 1 SUM(CASE<br>2 WHEN:Calculation_Month = 'Jan-1' THEN {1}          |
|    | <pre>9 #WK_CNS_TB_Sys 9 CURRENT FY</pre> | CY_Q1_TB                  | #WK_CNS_TB_Sys               | 🖻 Multiple                 | fx             |       | 3 WHEN:Calculation_Month = 'Feb-2' THEN {2}<br>4 ELSE {3}<br>5 END |
|    | 99 ENTITY                                | CY_Q2                     | #WK_CNS_TB_Sys               | 🖻 Multiple                 | f×             |       | 6 )                                                                |
|    | ACCOUNT_CODE                             | CY_Q3                     | #WK_CNS_TB_Sys               | 🕒 Multiple                 | fx             |       |                                                                    |
|    | ** PRODUCT_CODE                          | CY_Q4                     | #WK_CNS_TB_Sys               | 🖻 Multiple                 | f <sub>×</sub> |       |                                                                    |
|    | PESCRIPTION     FS                       | PY_Q1                     | #WK_CNS_TB_Sys               | <sup>1.00</sup> py_mar_ytd | Σ              |       |                                                                    |
|    | 1.00<br>.01 JAN                          | PY_Q2                     | #WK_CNS_TB_Sys               | <sup>1.00</sup> py_jun_ytd | Σ              |       |                                                                    |
|    | 1.00<br>.01 FEB                          | PY_Q3                     | #WK_CNS_TB_Sys               | 1.00<br>.01 py_sep_ytd     | Σ              | 1.    | 100 ytd adi iap /#W// CNS TP Svc                                   |
|    | 100<br>.01 MAR                           | PY 04                     | #WK CNS TR Svs               | 100 pv dec vtd             |                |       |                                                                    |
|    | <sup>1.00</sup> <sub>.01</sub> APR       |                           |                              |                            |                | 2.    | 1.00<br>.01 ytd_adj_feb / #WK_CNS_TB_Sys                           |
|    | 100<br>.01 MAY                           | CY_YTD                    | #WK_CNS_TB_Sys               | 🖹 Multiple                 | f×             | • 3.  | 100 ytd_adj_mar / #WK_CNS_TB_Sys                                   |
|    | 1.00<br>.01 JUN                          |                           | Drop column to include in qu | ery results                |                |       |                                                                    |
|    | 100<br>.01 JUL                           | (                         |                              |                            |                | 2 4.  | Drop columns to include here                                       |
|    | 100<br>01 AUG                            | > 🤡 Query Syntax is Good  |                              |                            |                | A     | pply                                                               |

To display adjustments figures by quarter, pull a 'Calculation' into the 'Fields' space, then include 'ytd\_adj' columns along with the SUM CASE formula. As this is for Q1, we would only be including up to Mar' numbers.

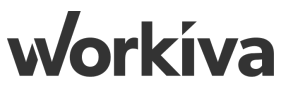

## **Step 22.3: Current Year Q TB**

| Save Run Query Reset Create View Layout - Export - Pe                                                                                                    | rmissions Properties Feedback Help                                                    | Tours                                             |                                                                                                    |                 |                                                                                                    |
|----------------------------------------------------------------------------------------------------|---------------------------------------------------------------------------------------|---------------------------------------------------|----------------------------------------------------------------------------------------------------|-----------------|----------------------------------------------------------------------------------------------------|
| « Sources                                                                                                    | Fields Filters Sort Rel                                                               | ationships                                        |                                                                                                    | on Builder SQL  | Field Properties                                                                                                    |
| ★       ★       ★       ★       ★       ★       ★       ★       ★       ★       ★       ★       ★       ★       ★       ★       ★       ★       ★       ★       ★       ★       ★       ★       ★       ★       ★       ★       ★       ★       ★       ★       ★       ★       ★       ★       ★       ★       ★       ★       ★       ★       ★       ★       ★       ★       ★       ★       ★       ★       ★       ★       ★       ★       ★       ★       ★       ★       ★       ★       ★       ★       ★       ★       ★       ★       ★       ★       ★       ★       ★       ★       ★       ★       ★       ★       ★       ★       ★       ★       ★       ★       ★       ★       ★       ★       ★       ★       ★       ★       ★       ★       ★       ★       ★       ★       ★       ★       ★       ★       ★       ★       ★       ★       ★       ★       ★       ★       ★       ★       ★       ★       ★       ★       ★       ★       ★       ★       ★ | HEADER<br>costcentername<br>fmproducttype<br>fmproductgeography<br>CY_Q1<br>CY_Q1_Adj | SOURCE                                            | SOURCE COLUMN<br>9 costcentername<br>9 fmproducttype<br>9 fmproductgeography<br>E Multiple<br>E Multiple | fx           fx | Header * CY_Q1_TB Calculation ⑦ 💭 🚍 1 SUM(CASE 2 WHEN :Calculation_Month = 'Jan-1' THEN {1} 3 WHEN :Calculation_Month = 'Feb-2' THEN {2} 4 ELSE {3} 5 END 6 ) |
|                                                                                                    | CY_Q1_TB                                                                              | #WK_CNS_TB_Sys                                    | Multiple                                                                                                 | fx              |                                                                                                    |
|                                                                                                    | CY_Q2                                                                                 | #WK_CNS_TB_Sys                                    | E Multiple                                                                                               | fx              |                                                                                                    |
|                                                                                                    | CY_Q3                                                                                 | #WK_CNS_TB_Sys                                    | 🕒 Multiple                                                                                               | f×              | Included Columns                                                                                                    |
|                                                                                                    | CY_Q4                                                                                 | #WK_CNS_TB_Sys                                    | 🖻 Multiple                                                                                               | fx              | 1. 1.                                                                                                    |
|                                                                                                    | PY_Q1                                                                                 | #WK_CNS_TB_Sys                                    | <sup>1.00</sup> py_mar_ytd                                                                               | Σ               | 2. 100 feb_ytd / #WK_CNS_TB_Sys                                                                                                    |
|                                                                                                    | PY O2                                                                                 | #WK CNS TB Svs<br>Drop column to include in query | results                                                                                                  | ∑. ▼            | 3. 100 mar_ytd / #WK_CNS_TB_Sys                                                                                                    |
|                                                                                                    | L                                                                                     |                                                   |                                                                                                    | )               | 4. Drop columns to include here                                                                                                    |
|                                                                                                    | > 🔮 Query Syntax is Good                                                              |                                                   |                                                                                                    |                 | Apply                                                                                                    |

To display TB figures by quarter, pull a 'Calculation' into the 'Fields' space, then include '\_ytd' columns along with the SUM CASE formula. As this is for Q1, we would only be including up to Mar' numbers.

**Norkíva** 

## **Step 23: Current Year YTD**

#WK\_CNS\_ETB\_User  $\mathbf{1}$ ? 🕆 ے ୖୖୄୠ  $\boxtimes$ Save Run Query Reset Create View Lavout -Export -Permissions Properties Feedback Help Tours  $\ll$ Sources 🙎 🛛 Builder 🛛 🏠 SQL **Field Properties** Fields Filters Sort Relationships Ċ **#** -Add to Fields 👻 🔶 🛨 🈿 Header \* HEADER SOURCE SOURCE COLUMN ð fx Calculation CY\_YTD ≒ . Image: WK\_DIM\_Cost Center CY\_Q4 #WK\_CNS\_TB\_Sys Multiple Calculation (?)  $f_{\times}$ ∑- ≣ Image: Image: 1 SUM (CASE CY\_Q4\_Adj #WK\_CNS\_TB\_Sys Multiple WHEN :Calculation\_Month ='Jan-1' THEN COALESCE({1}, 0) + COALESCE({13},0 f× 🛛 🔻 🌐 #WK\_CNS\_TB\_Sys WHEN :Calculation Month = 'Feb-2' THEN COALESCE({2}, 0) + COALESCE({14}, 0) WHEN :Calculation\_Month ='Mar-3' THEN COALESCE ({3}, 0) + COALESCE ({15},0) CURRENT FY CY\_Q4\_TB #WK\_CNS\_TB\_Sys Multiple WHEN :Calculation\_Month ='Apr-4' THEN COALESCE({4}, 0) + COALESCE({16}, 0) f× WHEN :Calculation Month ='May-5' THEN COALESCE ({5}, 0) + COALESCE ({17},0) PENTITY WHEN :Calculation\_Month ='Jun-6' THEN COALESCE ({6}, 0) + COALESCE ({18}, 0) CY\_YTD #WK\_CNS\_TB\_Sys Multiple  $f_{\times}$ 8 WHEN :Calculation\_Month ='Jul-7' THEN COALESCE({7}, 0) + COALESCE({19}, 0) WHEN :Calculation Month ='Aug-8' THEN COALESCE({8}, 0) + COALESCE({20}, 0) **\*** ACCOUNT CODE 10 WHEN : Calculation Month ='Sep-9' THEN COALESCE({9}, 0) + COALESCE({21}, 0) CY\_FTM #WK\_CNS\_TB\_Sys Multiple  $f_{x}$ 11 WHEN : Calculation Month = 'Oct-10' THEN COALESCE({10}, 0) + COALESCE({22},0) PRODUCT\_CODE 12 WHEN :Calculation\_Month ='Nov-11' THEN COALESCE({11}, 0) + COALESCE({23}, 0) #WK\_CNS\_TB\_Sys CY\_MoM ∎ Multiple **99 DESCRIPTION** f× 14 ELSE COALESCE({12},0) + COALESCE ({24},0) 15 END ) 57 FS CY\_QoQ #WK\_CNS\_TB\_Sys ∎ Multiple f× 1.00 .01 JAN PY Q1 #WK CNS TB Sys 100 py mar ytd Σ 1.00 .01 FEB Included Columns PY Q2 #WK CNS TB Sys Σ <sup>100</sup> py jun ytd 1.00 .01 MAR 9. . 1.00 sep\_ytd / #WK\_CNS\_TB\_Sys PY\_Q3 #WK\_CNS\_TB\_Sys 100 py\_sep\_ytd Σ 1.00 01 APR • 100 MAY PY\_Q4 #WK\_CNS\_TB\_Sys Σ 10. 100 oct\_ytd / #WK\_CNS\_TB\_Sys 100 py\_dec\_ytd <sup>100</sup> JUN PY\_YTD #WK\_CNS\_TB\_Sys Σ 100 py\_dec\_ytd 11. 100 nov\_ytd / #WK\_CNS\_TB\_Sys ٠ 1.00 .01 JUL PY FTM #WK\_CNS\_TB\_Sys Multiple  $f_{x}$ 12. 100 dec\_ytd / #WK\_CNS\_TB\_Sys \* 100 AUG 100 01 SEP Drop column to include in guery results 13. 100 adi ian / #WK CNS TB Svs Drop columns to include here 100 OCT 100 NOV Query Syntax is Good

To display Current Year's YTD, pull a 'Calculation' into the 'Fields' space, then include '\_ytd' columns, along with the YTD adjustments columns along with the SUM CASE formula. This would serve as an aggregated figures for the whole year.

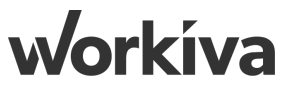

## Step 23.1: Current Year FTM (w/o adjustments)

| Save Run Query Reset Create View Layout + Export + Per                                                                                                    |                                   |                                     |                          |               |                                                                                                    |         |
|----------------------------------------------------------------------------------------------------|-----------------------------------|-------------------------------------|--------------------------|---------------|----------------------------------------------------------------------------------------------------|---------|
| « Sources                                                                                                    | Fields Filters Sort Relationships |                                     | <u>%</u> ¤ В             | Builder 🍄 SQL | Field Properties                                                                                                    |         |
| Add to Fields 👻 🔶 🛣 🚀                                                                                                    | HEADER                            | SOURCE                              | SOURCE COLUMN            |               | Header *                                                                                                    |         |
| f_x Calculation                                                                                                    |                                   |                                     |                          |               | CY_FTM (w/o Adj)                                                                                                    |         |
| ▶ ₩ #WK_DIM_Cost Center                                                                                                    | Current_FY                        | #WK_CNS_TB_Sys                      | structure current_fy     |               | Calculation (?)                                                                                                    | ∑- =    |
| ▶ ₩ #WK_DIM_Product                                                                                                    | Entity                            | #WK_CNS_TB_Sys                      | 🔊 entity                 |               | 1 SUM (CASE                                                                                                    |         |
|                                                                                                    | GL Account                        | ₩ #WK_DIM_Account                   | <b>99</b> gl_account     | A             | 3 WHEN :Calculation_Month = 'Jan-1' THEN {1}<br>4 WHEN :Calculation_Month = 'Feb-2' THEN {2}                                                     |         |
| <ul> <li>Provide the second second secon</li></ul> | GL Description                    | ∰ #WK_DIM_Account                   | <b>99</b> gl_description |               | 6 WHEN Calculation_Month = Mapr-4' THEN (4)<br>7 WHEN :Calculation_Month = Mapr-4' THEN (4)<br>7 WHEN :Calculation_Month = Mayr-5' THEN (5)      |         |
| > ACCOUNT_CODE                                                                                                    | FS                                | ₩ #WK_DIM_Account                   | <b>**</b> fs             |               | 9 WHEN :Calculation_Month = Jul-7' THEN {6}<br>10 WHEN :Calculation_Month = Jul-7' THEN {7}                                                      |         |
| PRODUCT_CODE                                                                                                    | FS1                               | ₩ #WK_DIM_Account                   | <b>**</b> fs1            |               | 11 WHEN :Calculation_Month ='Sep-9' THEN {9}<br>12 WHEN :Calculation_Month ='Oct-10' THEN {10}<br>13 WHEN :Calculation_Month ='New-11' THEN {11} |         |
| P DESCRIPTION     P ES                                                                                                    | FS2                               | ₩ #WK_DIM_Account                   | <b>**</b> fs2            |               |                                                                                                    |         |
|                                                                                                    | FS3                               | ∰ #WK_DIM_Account                   | <b>99</b> fs3            |               | 10 FP2F (12) FWD)                                                                                                    |         |
| 100 FEB                                                                                                    | FS4                               | ₩ #WK_DIM_Account                   | <b>99</b> fs4            |               | Included Columns                                                                                                    |         |
| 1.00 MAR                                                                                                    | FS5                               | ₩ #WK_DIM_Account                   | <b>99</b> fs5            |               | 1. 1. 1. 1. 1. 1. 1. 1. 1. 1. 1. 1. 1. 1                                                                                                    |         |
| 100 APR                                                                                                    | costcentercode                    | ₩ #WK_DIM_Cost Center               | <b>**</b> costcentercode | AĻ            | 2. 100 feb / #WK_CNS_TB_Sys                                                                                                    |         |
|                                                                                                    | costcentername                    | ₩ #WK_DIM_Cost Center               | <b>99</b> costcentername | A             | 3. 100 mar / #WK CNS TB Svs                                                                                                    |         |
| JUL                                                                                                    | productcode                       | ₩WK_DIM_Product                     | <b>99</b> productcode    | A             |                                                                                                    |         |
| 100 AUG                                                                                                    | fmproducttype                     | #WK DIM Product                     | 5 fmproducttype          | A. 🔻          | 4. diag apr / #WK_CNS_TB_Sys                                                                                                    | <b></b> |
| 100 SEP                                                                                                    |                                   | Drop column to include in query res | ults                     |               | 5. 199 may / #WK_CNS_TB_Sys                                                                                                    |         |
| 0 100 OCT                                                                                                    | ·                                 |                                     |                          | )             | 13. Drop columns to include here                                                                                                    |         |
| 0 100<br>01 NOV                                                                                                    | > 🥝 Query Syntax is Good          |                                     |                          |               | Apply                                                                                                    |         |

To display Current Year's For the Month (FTM), pull a 'Calculation' into the 'Fields' space, then include 'Jan-Dec', along with the SUM CASE formula. Note that this query did not account for adjustments. Next slide illustrates an example which accounts for adjustments.

workiva

## Step 23.2: Current Year FTM (with Adjustments)

|      | CNS_ETB_User                      |                       |                               |                |                  |                                                                                                    |   |  |
|------|-----------------------------------|-----------------------|-------------------------------|----------------|------------------|----------------------------------------------------------------------------------------------------|---|--|
| Save | Run Query Reset Create View Layou | L Permissions Propert | ies Feedback Help Tours       |                |                  |                                                                                                    |   |  |
| «    | Sources                           | Fields Filters Sort   | Relationships                 |                | Field Properties |                                                                                                    |   |  |
| ₽.   | Add to Fields 👻 💠 🛣               | HEADER                | SOURCE                        | SOURCE COLUMN  |                  | Header                                                                                                    | ÷ |  |
|      | 1.00 ADJ_JUL                      | [                     |                               | C manapro      |                  | CY_FTM                                                                                                    | = |  |
|      | 100 ADJ_AUG                       |                       |                               | Authinia       | <b>^</b>         |                                                                                                    |   |  |
|      | 100<br>.01 ADJ_SEP                | C1_Q4                 | # #VVC_CNS_TB_Sys             | e Multiple     |                  |                                                                                                    |   |  |
|      | 100<br>.01 ADJ_OCT                | CY_Q4_Adj             | #WK_CNS_TB_Sys                | Multiple       | fx               | 2 WHEN :Calculation_Month ='Jan-1' THEN COALESCE ({1}, 0) + COALESCE ({13}, 0)<br>3 WHEN :Calculation_Month ='Feb-2' THEN COALESCE ({2}, 0) + COALESCE ({14}, 0)<br>4 WHEN :Calculation_Month = Yeb-2' THEN COALESCE ({2}, 0) + COALESCE ({14}, 0)                                                                                                    |   |  |
|      | 1.00<br>.01 ADJ_NOV               | CY_Q4_TB              | #WK_CNS_TB_Sys                | 🗐 Multiple     | fx               | <pre>4 WHEN :Calculation_Month = "Mar-3' INEN COALESCE ({3, 0} + COALESCE ({13, 0}) 5 WHEN :Calculation_Month = 'Apr-4' THEN COALESCE ({4}, 0) + COALESCE ({16}, 0) 6 WHEN :Calculation_Month = Marth = Marths I THEN COALESCE ({4}, 0) + COALESCE ({17, 0}) 6 WHEN :Calculation_Month = Marths I THEN COALESCE ({17, 0}) + COALESCE ({17, 0}) 6 WHEN :Calculation_Month = Marths I THEN COALESCE ({17, 0}) + COALESCE ({17, 0}) 6 WHEN :Calculation_Month = Marths I THEN COALESCE ({17, 0}) + COALESCE ({17, 0}) 6 WHEN :Calculation_Month = Marths I THEN COALESCE ({17, 0}) + COALESCE ({17, 0}) 6 WHEN :Calculation_Month = Marths I THEN COALESCE ({17, 0}) + COALESCE ({17, 0}) 6 WHEN :Calculation_Months I THEN COALESCE ({17, 0}) + COALESCE ({17, 0}) 6 WHEN :Calculation_Months I THEN COALESCE ({17, 0}) + COALESCE ({17, 0}) 6 WHEN :Calculation_Months I THEN COALESCE ({17, 0}) + COALESCE ({17, 0}) 6 WHEN :Calculation_Months I THEN COALESCE ({17, 0}) + COALESCE ({17, 0}) 6 WHEN :Calculation_Months I THEN COALESCE ({17, 0}) + COALESCE ({17, 0}) 7 WHEN :CALESCE ({17, 0}) + COALESCE ({17, 0}) + COALESCE ({17, 0})</pre> |   |  |
|      | 1.00<br>.01 ADJ_DEC               | CY YTD                | #WK CNS TB Sys                | I≣ Multiple    | f.               | <pre>7 WHEN :Calculation_Month ='Jun-6' THEN COALESCE({3}, 0) + COALESCE({1},0) 8 WHEN :Calculation_Month ='Jun-6' THEN COALESCE({6}, 0) + COALESCE({1},0) 8</pre>                                                                                                    |   |  |
|      | 1.00<br>.01 YTD_ADJ_JAN           |                       |                               |                | X                | 9 WHEN :Calculation_Month ='Aug-8' THEN COALESCE({8}, 0) + COALESCE({20}, 0)<br>10 WHEN :Calculation_Month ='Sep-9' THEN COALESCE({9}, 0) + COALESCE({21}, 0)                                                                                                    |   |  |
|      | 100<br>01 YTD_ADJ_FEB             | CY_FIM                | #WK_CNS_TB_Sys                | Multiple       | f <sub>×</sub>   | 11 WHEN :Calculation_Month ='Oct-10' THEN COALESCE({10}, 0) + COALESCE({22},0)<br>12 WHEN :Calculation_Month ='Nov-11' THEN COALESCE({11}, 0) + COALESCE({23},0)                                                                                                    |   |  |
|      | 1.00<br>.01 YTD_ADJ_MAR           | CY_MoM                | #WK_CNS_TB_Sys                | 🗐 Multiple     | f×               | 13<br>14 ELSE COALESCE({12},0) + COALESCE({24},0)                                                                                                    |   |  |
|      | 100<br>01 YTD_ADJ_APR             | CY_QoQ                | #WK_CNS_TB_Sys                | 🗐 Multiple     | fx               | 15 END )                                                                                                    |   |  |
|      | 1.00<br>YTD_ADJ_MAY               | PY_Q1                 | #WK_CNS_TB_Sys                | 100 py_mar_ytd | Σ                |                                                                                                    |   |  |
|      | 100 YTD_ADJ_JUN                   |                       | HWV CNS TD Suc                | 100 pv jup vtd |                  | Included Columns                                                                                                    |   |  |
|      | 100 YTD_ADJ_JUL                   |                       |                               | .01 py_jun_ytu | <u></u>          | 1. 100 ian / #WK CNS TB Sys                                                                                                    |   |  |
|      | 100 YTD_ADJ_AUG                   | PY_Q3                 | #WK_CNS_TB_Sys                | 100 py_sep_ytd | Σ                |                                                                                                    |   |  |
|      | 100 YTD_ADJ_SEP                   | PY_Q4                 | #WK_CNS_TB_Sys                | 100 py_dec_ytd | Σ                | 2. 100 feb / #WK_CNS_TB_Sys                                                                                                    |   |  |
|      | 100 YTD_ADJ_OCT                   | PY YTD                | # #WK CNS TB Svs              | 100 pv dec vtd | Σ                | 3. 100 mar / #WK_CNS_TB_Sys                                                                                                    |   |  |
|      | 1.00<br>.01 YTD_ADJ_NOV           |                       |                               |                |                  |                                                                                                    |   |  |
|      | 1.00<br>.01 YTD_ADJ_DEC           | PY_FIM                | #WK_CNS_TB_Sys                | ∎ Multiple     | f <sub>x</sub>   | The state of the state of the s      |   |  |
|      | >> COMMENTS                       |                       | Drop column to include in que | ery results    |                  | 5. 100 may / #WK_CNS_TB_Sys                                                                                                    |   |  |
|      | 1.00<br>.01 BUD_JAN               |                       |                               |                |                  | 25. Drop columns to include here                                                                                                    |   |  |
|      | 1.00<br>.01 BUD_FEB               | Cuony Symbol is Coord |                               |                |                  | Apply                                                                                                    |   |  |
|      |                                   | Query Syntax is Good  |                               |                |                  |                                                                                                    |   |  |

To display Current Year's For the Month (FTM), pull a 'Calculation' into the 'Fields' space, then include 'Jan-Dec', along with the adjustment columns along with the SUM CASE formula.

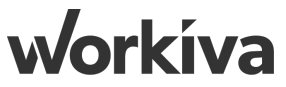

## **Step 23.3: Current Year MOM**

#WK\_CNS\_ETB\_Us

| Sources                                             |       | Fields Filters Sor | t Relationships              |                            | Builder SQL    | Field Properties                                                                                                    |
|-----------------------------------------------------|-------|--------------------|------------------------------|----------------------------|----------------|----------------------------------------------------------------------------------------------------|
| Add to Fields                                       | ♦ 🕇 🕅 | HEADER             | SOURCE                       | SOURCE COLUMN              | I              | Header *                                                                                                    |
| <ul><li>** ENTITY</li><li>** ACCOUNT_CODE</li></ul> | 1     | CY_FTM             | #WK_CNS_TB_Sys               | 🖹 Multiple                 | f <sub>x</sub> | CY_MoM                                                                                                    |
| PRODUCT_CODE                                        |       | CY_MoM             | #WK_CNS_TB_Sys               | 🖻 Multiple                 | fx             | 1 SUM(CASE<br>2 WHEN: Calculation Month = 'Jan-1' THEN COALESCE                                                                                   |
| ** DESCRIPTION       ** FS                          |       | CY_QoQ             | #WK_CNS_TB_Sys               | 🖹 Multiple                 | fx             | <pre>({1}, 0) - COÄLESCE ({2}, 0) 3 WHEN :Calculation_Month = 'Feb-2' THEN COALESCE ({3}, 0) - COÄLESCE ({1}, 0)</pre>                            |
| 1.00<br>.01 JAN                                     |       | PY_Q1              | #WK_CNS_TB_Sys               | <sup>1.00</sup> py_mar_ytd | Σ              | 4 WHEN :Calculation Month = 'Mar-3' THEN COALESCE<br>({4}, 0) - COALESCE ({3}, 0)<br>5 WHEN :Calculation Month = 'Aor-4' THEN COALESCE            |
| 100<br>.01 FEB                                      |       | PY_Q2              | #WK_CNS_TB_Sys               | <sup>1.00</sup> py_jun_ytd | Σ              | <pre>({5}, 0) - COALESCE({4}, 0) 6 WHEN :Calculation Month = 'May-5' THEN COALESCE ((4), 0) - COALESCE(45), 0) 6 (4), 0) - COALESCE(45), 0)</pre> |
| 100<br>.01 MAR                                      |       | PY_Q3              | #WK_CNS_TB_Sys               | 1.00<br>.01 py_sep_ytd     | Σ              | 7 WHEN: Calculation Month = 'Jun-6' THEN COALESCE<br>({7}, 0) - COALESCE ({6}, 0)                                                                 |
| 100 MAY                                             |       | PY_Q4              | #WK_CNS_TB_Sys               | 1.00<br>.01 py_dec_ytd     | Σ              | <pre>8 WHEN :Colouistion Month - Vall-/ THEN COALESCE<br/>({8}, 0) - COALESCE({7}, 0)<br/>WHEN :Colouistion Month - Vall-2, THEN COALESCE</pre>   |
| 1.00<br>.01 JUN                                     |       | PY_YTD             | #WK_CNS_TB_Sys               | <sup>1.00</sup> py_dec_ytd | Σ              | Included Columns                                                                                                    |
| 1.00<br>.01 JUL                                     |       | PY_FTM             | #WK_CNS_TB_Sys               | 🖻 Multiple                 | fx             | 1. 1. 1. 1. 1. 1. 1. 1. 1. 1. 1. 1. 1. 1                                                                                                    |
| 100<br>.01 AUG                                      |       | Bud_CY_Q1          | #WK_CNS_TB_Sys               | 🖻 Multiple                 | fx             | 2. 100 py_dec / #WK_CNS_TB_Sys                                                                                                    |
| ) 100 SEP                                           |       | Bud_CY_Q2          | #WK_CNS_TB_Sys               | E Multiple                 | f <sub>x</sub> | 3. 100 feb / #WK_CNS_TB_Sys                                                                                                    |
| 100<br>.01 NOV                                      |       |                    | Drop column to include in qu | uery results               | •              | 4. 100 mar / #WK_CNS_TB_Sys                                                                                                    |
| 1.00 DEC                                            |       | L                  |                              |                            | )              | 14. Drop columns to include here                                                                                                    |

To display Current Year's Month on Month (MOM), pull a 'Calculation' into the 'Fields' space, then with the SUM CASE formula, derive the difference in figures between months encapsulated with 'COALESCE'

workiva

## **Step 23.4: Current Year QOQ**

#WK\_CNS\_ETB\_User

| Sources         | Fields Filters Sort | Relationships                |                            | SQL              | Field Properties                                                                                  |
|-----------------|---------------------|------------------------------|----------------------------|------------------|---------------------------------------------------------------------------------------------------|
| Add to Fields 👻 | HEADER              | SOURCE                       | SOURCE COLUM               | N                | Header *                                                                                          |
| ** ENTITY       |                     |                              |                            |                  | CY_QoQ                                                                                            |
| ACCOUNT_CODE    | <br>CY_FTM          | #WK_CNS_TB_Sys               | 🖻 Multiple                 | fx               | Calculation ?                                                                                     |
| PRODUCT_CODE    | <br>CY_MoM          | #WK_CNS_TB_Sys               | 🕒 Multiple                 | f×               | 1 SUM(CASE<br>2 WHEN:Calculation Month = 'Mar-3' THEN COALESCE({                                  |
| DESCRIPTION     | <br>CY_QoQ          | #WK_CNS_TB_Sys               | E Multiple                 | fx               | ) - COALESCE({2}, 0)<br>3 WHEN :Calculation Month = 'Jun-6' THEN COALESCE({<br>) - COALESCE(J) 0) |
| 100<br>101 JAN  | PY_Q1               | #WK_CNS_TB_Sys               | 1.00<br>.01 py_mar_ytd     | Σ                | <pre>4 WHEN:Calculation_Month = 'Sep-9' THEN COALESCE({</pre>                                     |
| 1.00<br>.01 FEB | PY_Q2               | #WK_CNS_TB_Sys               | 1.00<br>.01 py_jun_ytd     | Σ                | 0) - COALESCE({4}, 0)<br>6 ELSE 0                                                                 |
| 1.00<br>.01 MAR | PY_Q3               | #WK_CNS_TB_Sys               | <sup>1.00</sup> py_sep_ytd | Σ                | 8 )                                                                                               |
| 100 APR         | PY_Q4               | #WK_CNS_TB_Sys               | 1.00<br>.01 py_dec_ytd     | Σ                |                                                                                                   |
| 100<br>.01 JUN  | PY_YTD              | #WK_CNS_TB_Sys               | <sup>1.00</sup> py_dec_ytd | Σ                | Included Columns                                                                                  |
| 1.00<br>.01 JUL | PY_FTM              | #WK_CNS_TB_Sys               | 🕒 Multiple                 | fx               | 1. 1. 100 mar_ytd / #WK_CNS_TB_Sys                                                                |
| 1.00<br>.01 AUG | Bud CY O1           | #WK CNS TB Svs               | 🗐 Multiple                 | 1                | 2. 100 py_dec_ytd / #WK_CNS_TB_Sys                                                                |
| 100<br>.01 SEP  |                     |                              |                            | ×L               | 3. 100 jun_ytd / #WK_CNS_TB_Sys                                                                   |
| 1.00<br>.01 OCT | Bud_CY_Q2           | #WK_CNS_TB_Sys               | 🕒 Multiple                 | f <sub>×</sub> v |                                                                                                   |
| 100<br>.01 NOV  |                     | Drop column to include in qu | uery results               |                  | 4. 100 sep_ytd / #WK_CNS_TB_Sys                                                                   |

To display Current Year's Quarter on Quarter (QOQ), pull a 'Calculation' into the 'Fields' space, then with the SUM CASE formula, derive the difference in figures between quarters encapsulated with 'COALESCE'. Replicate for Budget.

workiva

## **Step 23.5: Past Year's Quarter (Q) Fields**

| 🐼 #WK_ | CNS_ETB_User                         |              |                              |                               |                            |                                |             |                       |
|--------|--------------------------------------|--------------|------------------------------|-------------------------------|----------------------------|--------------------------------|-------------|-----------------------|
| Save   | Run Query Reset Create View Layout - | Export - Per | nissions Properties Feedback | Image: Help     Tours         |                            |                                |             |                       |
| ~<     | Sources                              |              | Fields Filters Sort          | Relationships                 |                            | <mark>∆</mark> □ Builder 🍄 SQL |             | Field Properties      |
|        | Add to Fields                        | 💠 🛣 🕅        | HEADER                       | SOURCE                        | SOURCE COLUMN              | I                              | Source      | #WK_CNS_TB_Sys        |
|        | 100<br>01 PY_MAR_YTD                 |              |                              | <u> </u>                      |                            | A                              | Column      | 100<br>.01 py_mar_ytd |
|        | 100 PY_APR_YTD                       |              | CY_Q4_TB                     | #WK_CNS_TB_Sys                | 🕒 Multiple                 | f×                             |             |                       |
|        | 1.00 PY_MAY_YTD                      |              | PY_Q1                        | #WK_CNS_TB_Sys                | <sup>1.00</sup> py_mar_ytd | Σ                              | Header      | PY_Q1                 |
|        | 1.00<br>.01 PY_JUN_YTD               |              | PY O2                        | #WK CNS TB Svs                | <sup>100</sup> py iun ytd  | Σ                              | Туре        | Decimal 100           |
|        | 100 PY_JUL_YTD                       |              |                              |                               | 100                        |                                | Aggregation | Sum of 🗸              |
|        | 1.00<br>.01 PY_AUG_YTD               |              | PY_Q3                        | #WK_CNS_TB_Sys                | boo py_sep_ytd             | Σ                              |             | tecorection           |
|        | 100 PY_SEP_YTD                       |              | PY_Q4                        | #WK_CNS_TB_Sys                | <sup>1.00</sup> py_dec_ytd | Σ                              |             | aggregation           |
|        | 100 PY_OCT_YTD                       |              | CY_YTD                       | #WK_CNS_TB_Sys                | 🖹 Multiple                 | fx                             |             |                       |
|        | 100<br>100                           |              | PY_YTD                       | #WK_CNS_TB_Sys                | 100<br>.01 py_dec_ytd      | Σ                              |             |                       |
|        |                                      |              | CY_MoM                       | #WK_CNS_TB_Sys                | 🕒 Multiple                 | fx                             |             |                       |
|        |                                      |              | CY 000                       | #WK CNS TB Svs                | I ■ Multiple               |                                |             |                       |
|        | .01 ADJ_JAN                          |              |                              |                               |                            | J×                             |             |                       |
|        |                                      |              | CY_FTM                       | #WK_CNS_TB_Sys                | 🕒 Multiple                 | fx                             |             |                       |
|        |                                      |              | PY FTM                       | #WK CNS TB Sys                | 🖹 Multiple                 | f., 🔻                          |             |                       |
|        | 101 ADJ_APR                          |              |                              | Drop column to include in que | ry results                 |                                |             |                       |
|        | 1.00 ADJ_MAY                         |              | (                            |                               |                            |                                |             |                       |
|        | 1.00<br>.01 ADJ_JUN                  |              |                              |                               |                            |                                | Apply       |                       |
|        |                                      |              | > V Query Syntax is Good     | 1                             |                            |                                |             |                       |

As Past Year's figures have already occurred, the Quarter (Q) Fields are simply a direct representation of the of the quarter's YTD, i.e. ('PY\_MAR\_YTD', 'PY\_JUN\_YTD', 'PY\_SEP\_YTD', 'PY\_DEC\_YTD')

**hrkíva** 

## **Step 24: Current Year YTD**

#WK\_CNS\_ETB\_User ? 🕆 8 -8 <del>(</del>\_}  $(\mathbf{b})$ ح  $\bowtie$  $\mathbf{1}$ Run Query Reset Create View Layout - Export -Permissions Properties Feedback Help Tours Save  $\ll$ 🙎 Builder 🛛 🏠 SQL **Field Properties** Sources Filters Sort Relationships Fields 🔶 🚼 🏹 ₽, -Add to Fields 🛛 👻 #WK\_CNS\_TB\_Sys HEADER SOURCE SOURCE COLUMN Source <sup>100</sup><sub>01</sub> PY\_DEC\_YTD -----Column <sup>1.00</sup><sub>.01</sub> py\_dec\_ytd JX . 100 CARRY FORWARD CY\_YTD #WK\_CNS\_TB\_Sys Multiple f× PY\_YTD Header 100 ADJ JAN #WK\_CNS\_TB\_Sys 100 py\_mar\_ytd PY\_Q1 Σ 1.00 .01 ADJ\_FEB Type Decimal PY\_Q2 #WK CNS TB Sys 100 py\_jun\_ytd 1.00 .01 ADJ\_MAR Σ Aggregation Sum of 100 ADJ APR PY\_Q3 #WK CNS TB Sys <sup>1.00</sup> py sep ytd Σ 1.00 .01 ADJ\_MAY Use distinct aggregation #WK\_CNS\_TB\_Sys <sup>1.00</sup><sub>.01</sub> py\_dec\_ytd PY\_Q4 Σ 1.00 .01 ADJ\_JUN PY\_YTD #WK\_CNS\_TB\_Sys <sup>1.00</sup> py\_dec\_ytd Σ 1.00 .01 ADJ\_JUL #WK CNS TB Sys Multiple 1.00 OI ADJ\_AUG CY\_MoM f× 1.00 .01 ADJ\_SEP CY\_QoQ #WK CNS TB Sys E Multiple f× 1.00 .01 ADJ\_OCT CY\_FTM #WK\_CNS\_TB\_Sys Multiple f× 100 ADJ NOV #WK\_CNS\_TB\_Sys PY\_FTM ■ Multiple f× 100 ADJ DEC -E Multiple #WK CNS TB Svs £ 1.00 01 YTD\_ADJ\_JAN Bud CY O1 Drop column to include in query results 100 YTD\_ADJ\_FEB 100 01 YTD\_ADJ\_MAR 1.00 VTD ADLADD > 🥝 Query Syntax is Good

To display Past Year's YTD, 'PY\_DEC\_YTD' would be an accurate representation for the year's YTD figures.

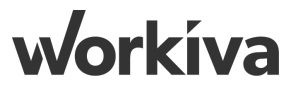

## **Step 24.1: Past Year's FTM**

#WK\_CNS\_ETB\_User Ξ-?  $(\mathbf{b})$ <u></u>  $\bowtie$  $\mathbf{1}$ ے Ţ Feedback Help Tours Save Run Query Reset Create View Layout - Export -Permissions Properties  $\ll$ **Field Properties** Sources 👷 Builder 🛛 🏠 SQL Fields Filters Sort Relationships + + 🕅 **F** -Add to Fields 🛛 👻 Header \* HEADER SOURCE SOURCE COLUMN PENTITY PY\_FTM FI\_Y+ # # VVIX\_CINJ\_10\_3/5 .01 µy\_mai\_y.u 乙 ACCOUNT\_CODE ∑- ≒ Calculation (?) #WK\_CNS\_TB\_Sys PY\_Q2 <sup>1.00</sup><sub>.01</sub> py\_jun\_ytd Σ PRODUCT CODE 1 SUM (CASE WHEN :Calculation Month = 'Jan-1' THEN {1} #WK CNS TB Svs 1.00 01 py\_sep\_ytd DESCRIPTION PY\_Q3 Σ WHEN :Calculation Month = 'Feb-2' THEN {2} WHEN :Calculation Month = 'Mar-3' THEN **?** FS WHEN :Calculation Month = 'Apr-4' THEN {4} #WK CNS TB Sys 1.00 .01 py\_dec\_ytd PY\_Q4 Σ WHEN :Calculation Month = 'May-5' THEN {5} WHEN :Calculation Month = 'Jun-6' THEN {6} 100 01 JAN WHEN : Calculation Month = 'Jul-7' THEN PY YTD #WK\_CNS\_TB\_Sys <sup>1.00</sup><sub>.01</sub> py\_dec\_ytd Σ WHEN :Calculation Month = 'Aug-8' THEN {8} 100 01 FEB 10 WHEN :Calculation Month = 'Sep-9' THEN {9} WHEN : Calculation Month = 'Oct-10' THEN {10} PY\_FTM #WK\_CNS\_TB\_Sys 🕒 Multiple 11 f× 100 MAR WHEN :Calculation Month = 'Nov-11' THEN 12 13 WHEN :Calculation Month = 'Dec-12' THEN 100 01 APR #WK\_CNS\_TB\_Sys E Multiple 14 ELSE 0 Bud\_CY\_Q1 f× 15 END 100 01 MAY #WK\_CNS\_TB\_Sys E Multiple Bud\_CY\_Q2 f× Included Columns <sup>100</sup> JUN . #WK\_CNS\_TB\_Sys 🕒 Multiple Bud\_CY\_Q3 f× 100 py\_jan / #WK\_CNS\_TB\_Sys 100 01 JUL #WK CNS TB Sys E Multiple Bud\_CY\_Q4 100 01 AUG f× 2. 1.00 py\_feb / #WK\_CNS\_TB\_Sys . 100 01 SEP #WK CNS TB Svs Bud CY YTD E Multiple f× 3. . 100 py\_mar / #WK\_CNS\_TB\_Sys 1.00 .01 OCT Rud CV MoM #WK CNIS TR SVE E Multinle . . 4. 1.00 py apr / #WK CNS TB Sys 100 01 NOV Drop column to include in query results Drop columns to include here 1.00 01 DEC 100 .01 JAN\_YTD > 🥝 Query Syntax is Good

To display Past Year's FTM, pull a 'Calculation' into the 'Fields' space, then include 'PY\_Jan-PY\_Dec' columns along with the SUM CASE formula.

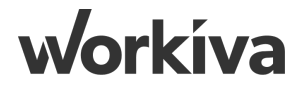

## Step 24.2: Quick-Hack - #WK\_CNS\_TB\_User

| ANU CNS FTD Lines                           |                                                                                                    |                                                                                                    |                                                                                                    |
|---------------------------------------------|----------------------------------------------------------------------------------------------------|----------------------------------------------------------------------------------------------------|----------------------------------------------------------------------------------------------------|
| #WK_CN5_ETB_User                            |                                                                                                    | Sources SQL Editor (2)                                                                                                    |                                                                                                    |
| Save Run Query Rest Create View Layout + En | Image: Control Properties     Image: Control Properties     Image: Control Properties       SQL Editor (2)     (2) Builder (*) SQ       * * 77     1       FELECT     2       2     *#HK (CNS TB_Sys*."current_fY* && "Current_FY", &       3     *#HK (CNS TB_Sys*."entity", && "Current_FY", &                                                                                                    | Image: State of the state of the state              | B Sys". "bud jan"<br>B Sys". "bud fab"<br>B Sys". "bud mar"<br>B Sys". "bud mar"<br>B Sys". "bud may"<br>B Sys". "bud may"<br>B Sys". "bud jun"<br>TB Sys". "bud aug"<br>TB Sys". "bud sug"<br>TB Sys". "bud sug" |
|                                             | <pre>4 "##K_DBM_Account".gi_account" % "Gi Account",<br/>5 "##K_DBM_Account".gi description % % "Gi Description",<br/>6 "##K_DBM_Account".rfs1 % "FS1,<br/>7 "##K_DBM_Account".rfs2" % "FS2",<br/>8 "##K_DBM_Account".rfs2" % "FS2",<br/>9 "##K_DBM_Account".rfs4" % "FS3",<br/>10 "##K_DBM_Account".rfs4" % "FS3",<br/>11 "##K_DBM_Account".rfs4" % "FS3",</pre>                                                                                                    | Image: 1 calculation_Month = 1 Mov-11 THEM "#WA_CAS         Image: 1 calculation_Month = 1 Mov-11 THEM "#WA_CAS         Image: 1 calculation_Month = 1 Mov-12 THEM "#WA_CAS         Image: 1 calculation_Month = 1 Mov-12 THEM "#WA_CAS         Image: 1 calculation_Mov-12 THEM "#WA_CAS         Image: 1 calculation_Mov-12 THEM "#WA_CAS                                                                                                    | TB_Sys"."bud_dov"<br>TB_Sys"."bud_dec"<br>weof688b29" AS "#WK_CNS_T                                                                                                    |
|                                             | <pre>12 "#WK_DIM_Cost Center"."costcentercode" AS "costcentercode",<br/>13 "#WK_DIM_Cost Center"."costcentername" AS "costcentername",<br/>14 "#WK_DIM_Product"."Funductived" AS "productode",<br/>15 "#WK_DIM_Product"."fmproductyee", 3S "fmproductope",<br/>16 "#WK_DIM_Product"."fmproductyee", 3S "fmproductope",<br/>17 SUM(CASE<br/>18 UHEN :Calculation_Month = 'van-1' THEN COALESCE('#WK_CNS_TB_Sys"."fab_ytd", 0) + COALESCE('#WK_CNS_TB_Sys"."ytd_adj_an", 0)<br/>19 UHEN :Calculation_Month = 'van-1' THEN COALESCE('#WK_CNS_TB_Sys"."fab_ytd", 0) + COALESCE('#WK_CNS_TB_Sys"."ytd_adj_an", 0)<br/>20 ELEE COALESCE('#WK_CNS_TB_Sys"."mar_ytd", 0) + COALESCE('#WK_CNS_TB_Sys"."ytd_adj_mar", 0)<br/>21 NO<br/>22 ) AS "CV_O1",<br/>23 SUM(CASE COALESCE('#WK_CNS_TB_Sys"."wid_adj_an"<br/>35 UM(CASE COALESCE('#WK_CNS_TB_Sys"."ytd_adj_an"<br/>35 UM(CASE COALESCE('#WK_CNS_TB_SYS'."ytd_adj_an"<br/>35 UM(CASE COALESCE('#WK_CNS_TB_SYS'."ytd_adj_an"<br/>35 UM(CASE COALESCE('#WK_CNS_TB_SYS'."ytd_adj_an"<br/>35 UM(CASE COALESCE('#WK_CNS_TB_SYS'."ytd_adj_an"<br/>35 UMEN: COALESCE('#WK_CNS_TS_SYS'."ytd_adj_an"<br/>36 UMEN: COALESCE('#WK_CNS_TS_SYS'."ytd_adj_fab"<br/>37 UMEN: COALESCE('#WK_CNS_TS_SYS'."ytd_adj_fab"<br/>38 UMEN: COALESCE('#WK_CNS_TS_SYS'."ytd_adj_fab"<br/>39 UMEN: COALESCE('#WK_CNS_TS_SYS'."ytd_adj_fab"<br/>30 UMEN: COALESCE('#WK_CNS_TS_SYS'."ytd_adj_fab"<br/>30 UMEN: COALESCE('#WK_CNS_TS_SYS'."ytd_adj_fab"<br/>30 UMEN: COALESCE('#WK_CNS_TS_SYS'."ytd_adj_fab"<br/>30 UMEN: COALESCE('#WK_CNS_TS_SYS'."ytd_adj_fab"<br/>30 UMEN: COALESCE('#WK_CNS_TS_SYS'."ytd_adj_fab"<br/>30 UMEN: COALESCE('#WK_CNS_TS_SYS'."ytd_adj_fab"<br/>30 UMEN: COALESCE('#WK_CNS_TS_SYS'."ytd_adj_fab"<br/>30 UMEN: COALESCE('#WK_CNS_TS_SYS'."ytd_adj_fab"<br/>30 UMEN: COALESCE('#WK_CNS_TS_SYS'."Ytd_adj_fab"<br/>30 UMEN: COALESCE('#WK_CNS_TS_SYS'."Ytd_adj_fab"<br/>30 UMEN: COALESCE('#WK_CNS_TS_SYS'."Ytd_adj_fab"<br/>30 UMEN: COALESCE('#WK_CNS_TS_SYS'."Ytd_adj_fab"<br/>30 UMEN: COALESCE('#WK_CNS_TS_SYS'."Ytd_adj_fab"<br/>30 UMEN: COALESCE('#WK_CNS_TS_SYS'."Ytd_adj_fab"<br/>30 UMEN: COALESCE('#WK_CNS_TS_SYS'."Ytd_adj_fab"<br/>30 UMEN: COALESCE('#WK_CNS_TS_SYS'."Ytd_adj_fab"<br/>30 UMEN: COALESCE('#WK_CNS_TS_SYS'."Ytd</pre> | B #WK_DIM_Cost Center     WEEH + Calculation_Month = 'Jun-5' TELM *#KC CIS TE Sys     WEEH + Calculation_Month = 'Jun-5' TELM *#KC CIS TE Sys     WEEH + Calculation_Month = 'Jun-5' TELM *#KC CIS TE Sys     WEEH + Calculation_Month = 'Jun-5' TELM *#KC CIS TE Sys     WEEH + Calculation_Month = 'Jun-5' TELM *#KC CIS TE Sys     WEEH + Calculation_Month = 'Jun-5' TELM *#KC CIS TE Sys     WEEH + Calculation_Month = 'Jun-5' TELM *#KC CIS TE Sys     WEEH + Calculation_Month = 'Jun-6' TELM *#KC CIS TE Sys     WEEH + Calculation_Month = 'Jun-6' TELM *#KC CIS TE Sys     WEEH + Calculation_Month = 'Jun-6' TELM *#KC CIS TE Sys     WEEH + Calculation_Month = 'Jun-6' TELM *#KC CIS TE Sys     WEEH + Calculation_Month = 'Jun-6' TELM *#KC CIS TE Sys     WEEH + Calculation_Month = 'Jun-6' TELM *#KC CIS TE Sys     WEEH + Calculation_Month = 'Jun-6' TELM *#KC CIS TE Sys     WEEH + Calculation_Month = 'Jun-6' TELM *#KC CIS TE Sys     WEEH + Calculation_Month = 'Jun-6' TELM *#KC CIS TE Sys     WEEH + Calculation_Month = 'Jun-6' TELM *#KC CIS TE Sys     WEEH + Calculation_Month = 'Jun-6' TELM *#KC CIS TE Sys     US     FOR #WK_DIM_Account     WEEH + Calculation_Month = 'Jun-6' TELM *#KC CIS TE Sys     EUS     EUS     EUS     FOR     WEEH + Calculation_Month = 'Jun-6' TELM *#KC CIS TE Sys     EUS     FOR     WEEH + Calculation_Month = 'Jun-6' TELM *#KC CIS TE Sys     EUS     FOR     WEEH + Calculation_Month = 'Jun-6' TELM *#KC CIS TE Sys     EUS     FOR     WEEH + Calculation_Month = 'Jun-6' TELM *#KC CIS TE Sys     EUS     FOR     WEEH + Calculation_Month = 'Jun-6' TELM *#KC CIS TE Sys     EUS     FOR     WEEH + Calculation_Month = 'Jun-6' TELM *#KC CIS TE Sys     EUS     FOR     WEEH + Calculation_Month = 'Jun-6' TELM *#KC CIS TE Sys     EUS     FOR     WEEH + Calculation_Month = 'Jun-6' TELM *#KC CIS TE Sys     EUS     FOR     WEEH + Calculation_Month = 'Jun-6' TELM *#KC CIS TE Sys     FOR     WEEH + Calculation_Month = 'Jun-6' TELM *#KC CIS TE Sys     EUS     FOR     WEEH + Calculation_Month + 'Jun-6' TELM *#KC CIS TE Sys     | <pre>'"bud gay"<br/>'"bud jud"<br/>'"bud yud"<br/>'"bud seg"<br/>'"bud seg"<br/>'"bud_ce"<br/>'"bud_dec"<br/>'"'bud_dec"<br/>'"'bud_dec"<br/>b29" AS "\$HK_CNS_TB_Sys"<br/>0000" AS "\$HK_DIM_COSE Cei</pre>      |
|                                             | <pre>27 END<br/>28 SUM(CASE<br/>39 SUM(CASE<br/>30 HHEN (Calculation_Month = 'Jan-1' THEN "#HK_CNS_TB_Sys"."jan_ytd"<br/>31 HHEN (Calculation_Month = 'reb-2' THEN "#HK_CNS_TB_Sys"."fab_ytd"<br/>32 ELSE "#HK_CNS_TB_Sys".mar_ytd"<br/>33 END<br/>34 ) As "Cr_Q1_TB",<br/>35 SUM(CASE<br/>36 HHEN (Calculation_Month = 'Apr-4' THEN COALESCE("#HK_CNS_TB_Sys"."apr_ytd", 0) + COALESCE("#HK_CNS_TB_Sys"."ytd_adj_apr", 0)<br/>37 HHEN (Calculation_Month = 'Apr-4' THEN COALESCE("#HK_CNS_TB_Sys"."apr_ytd", 0) + COALESCE("#HK_CNS_TB_Sys"."ytd_adj_apr", 0)<br/>38 ELSE COALESCE("#HK_CNS_TB_Sys"."yun_ytd", 0) + COALESCE("#HK_CNS_TB_Sys"."ytd_adj_may", 0)<br/>39 END<br/>39 END<br/>40 ) As "Cr_Q2",<br/>41 SUM(CASE<br/>41 HENX (Calculation_Month = 'Apr-4' THEN "HKK_CNS_TB_Sys"."ytd_adj_apr", "Ytd_adj_apr", 10)<br/>40 HENX (Calculation_Month = 'Apr-4' THEN "HKK_CNS_TB_Sys"."ytd_adj_apr", 10)<br/>40 HKKK (Calculation_Month = 'Apr-4' THEN "HKK_CNS_TB_Sys"."ytd_adj_apr", 10)<br/>40 HKKK (Calculation_Month = 'Apr-4' THEN "HKK_CNS_TB_Sys"."ytd_adj_apr", 10)<br/>40 HKKK (Calculation_Month = 'Apr-4' THEN "HKK_CNS_TB_Sys"."ytd_adj_apr", 10)<br/>41 HKKK (Calculation_Month = 'Apr-4' THEN "HKK_CNS_TB_Sys"."ytd_adj_apr", 10)<br/>42 HKKK (Calculation_Month = 'Apr-4' THEN "HKK_CNS_TB_Sys"."ytd_adj_apr", 10)<br/>43 HKKK (Calculation_Month = 'Apr-4' THEN "HKK_CNS_TB_Sys"."ytd_adj_apr", 10)<br/>44 HKKK (Calculation_Month = 'Apr-4' THEN "HKK_CNS_TB_Sys"."Ytd_adj_apr", 10)<br/>45 HKKK (Calculation_Month = 'Apr-4' THEN "HKK_CNS_TB_Sys"."Ytd_adj_apr", 10)<br/>46 HKKK (Calculation_Month = 'Apr-4' THEN "HKK_CNS_TB_Sys"."Ytd_adj_apr", 10)<br/>47 HKKK (Calculation_Month = 'Apr-4' THEN "HKK_CNS_TB_Sys"."Ytd_adj_apr", 10)<br/>48 HKKK (Calculation_Month = 'Apr-4' THEN "HKK_CNS_TB_Sys"."Ytd_adj_apr", 10)<br/>48 HKKK (Calculation_Month = 'Apr-4' THEN "HKK_CNS_TB_Sys"."Ytd_adj_apr", 10)<br/>48 HKKK (Calculation_Month = 'Apr-4' THEN "HKK_CNS_TB_Sys"."Ytd_adj_apr", 10)<br/>48 HKKK (Calculation_Month = 'Apr-4' THEN "HKK_CNS_TB_Sys"."Ytd_adj_apr", 10)<br/>48 HKKK (Calculation_Month = 'Apr-4' THEN "HKK_CNS_TB_Sys"."Ytd_Adj_apr", 10)<br/>48 HKKK (Calculation_Month = 'Apr-4' THEN "HKK_CNS_TB_Sys"."Ytd_A</pre>                     | → 膝 #WK_DIM_Cost Center       222       WHEN 'Calculation_Month + 'Out-0' THEN' 'WAC_COSTE         → 膝 #WK_DIM_Product       223       WHEN 'Calculation_Month + 'Out-0' THEN' 'WAC_COSTE         → 膝 #WK_DIM_Product       223       WHEN 'Calculation_Month + 'Out-0' THEN' 'WAC_COSTE         → 膝 #WK_DIM_Account       223       WHEN' Calculation_Month + 'Out-0' THEN' 'WAC_COSTE         → 膝 #WK_DIM_Account       223       WHEN' Calculation_Month + 'Out-0' THEN' 'WAC_COSTE         → 膝 #WK_DIM_Account       '2 Add Table ID       238       WHEN' Calculation_Month + 'Out-0' THEN' 'WAC_COSTE         */* Add Table ID       '2 Add Table ID       '2 Add Table ID       '2 Add Table ID       238         */* Go To Source       '2 Out-0' THEN' 'WAC_COSTE       '2 Add ESOLD2246061       '1 Add ESOLD2246061         */* Go To Source       '* Go To Source       '' Go To Source       '' Go To Source       '' Go To Source                                                                                                    |                                                                                                    |
|                                             | <pre>43 UHEN (Clipitation_Month = 'May-5' THEN "#WK_CNS_TB_Sys"."ytd_adj_may" 44 ELSE "#WK_CNS_TB_Sys"."ytd_adj_jun" 45 END &gt; ♥ Query Syntax is Good</pre>                                                                                                    | B #WK_DIM_Cost Center     B #WK_DIM_Cost Center     B #WK_DIM_Cost Center     B #WK_DIM_Product     B #WK_DIM_Product     B #WK_DIM_Product     B #WK_DIM_Account     B #WK_DIM_Account     B #WK_DIM_ACcount     B #WK_DIM_Account     B #WK_DIM_ACcount     B #WK_DIM_ACcount     B #WK_DIM_ACcount     B #WK_DIM_ACcount     B #WK_DIM_ACcount     B #WK_DIM_ACcount     B #WK_DIM_ACCOUNT     B #WK_DIM_ACCOUNT     B #WK_DIM_ACCOUNT     B #WK_DIM_ACCOUNT     B #WK_DIM_ACCOUNT     B #WK_DIM_ACCOUNT     B #WK_DIM_CONT     B #WK_DIM_CONT     B #W | Sys . puu _may<br>Sys . "bud _uu"<br>Sys . "bud _ul"<br>Sys . "bud _ec"<br>_Sys . "bud _ec"<br>_Sys . "bud _ec"<br>_Sys . "bud_dec"                                                                               |
|                                             |                                                                                                    | LP* GO 10 JOURCE         244         "Reading StructUBK SCTAILYD, SMy E1"." 244 £5540 61b4 4a eeb 3d9 7e aec           244         "CREID STUCEBK SCTAILYD, SMy E1"." 244 £5540 61b4 4a eeb 3d9 7e aec           245         "CREID STUCEBK SCTAILYD, SMy E1"." 244 £5540 61b4 4a eeb 3d9 7e aec           246         "CREID STUCEBK SCTAILYD, SMy E1"." 246 £546 b4 5b5 22 ab 6d9".           247         "CREID STUCEBK SCTAILYD, SMy E1"." 246 £546 b4 5b5 22 ab 6d9".           247         "CREID STUCEBK SCTAILYD, SMY E1"." 246 £546 b4 5b5 22 ab 6d9".                                                                                                    | f688b29" AS "#WK_CNS_TE<br>(9560e0f" AS "#WK_DIM_Co                                                                                                    |

Replace Table IDs.

If your query doesn't work, copy paste the provided script into the 'SQL Editor', but remember to replace the 'Wdata Table ID at Line 244, 246, 249, 252. To replace the table ID, first highlight the entire line, right click on the '#WK\_SRC\_TB\_Sys' table, and select "Add Table ID". Repeat for **workiva** '#WK\_DIM\_Account', '#WK\_DIM\_Cost Center', '#WK\_DIM\_Account', '#WK\_DIM\_Product'.

## **Step 25: Connecting to ETB Spreadsheet**

| 🖌 From Wdata   | 🎢 To Wdata | >>                                               | Choose Wdata Connection                                                                                                    |                                                                                                    |
|----------------|------------|--------------------------------------------------|----------------------------------------------------------------------------------------------------|----------------------------------------------------------------------------------------------------|
| Wdata Co       | onnections | ₽                                                | Q. Search                                                                                                    |                                                                                                    |
| Add Connection | C 🔶 -      | Ģ                                                | Queries                                                                                                    |                                                                                                    |
|                |            | ⊘<br>∿<br>100<br>100<br>100<br>100<br>100<br>100 | NAME         Image: WK_CNS_ETB_User         Image: WK_CNS_ETB_User (Copy)         Image: WK_CNS_ETB_User_Outdated         Image: WK_CNS_ETB_UserV0_Delete         Image: WK_SRC_TB_Unpivoting_Staging_Sys_XZTest         Image: WK_SRC_TB_Unpivoting_Staging_Sys0 | PARAMETERS       Data_Year       2020 ~       Data_Month       Dec-12 ~       Calculation_Month       Jun-6 ~ |
| K              | 2          |                                                  | All content on this sheet will be replaced by the connected data.                                                                                                    | Cancel Connec                                                                                                 |

In the 'ETB' spreadsheet, go to the top right panel and click on the 'Wdata Connection' icon. Add Connection and select the ETB query (#WK\_CNS\_ETB\_User) to be connected to this spreadsheet.

**J**orkíva

# Wdata Chains

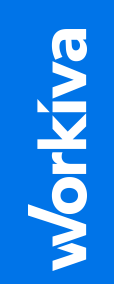

## **Step 1: Starting Chains**

| APAC SAs Utilities            |                       |                                                                                                    |
|-------------------------------|-----------------------|----------------------------------------------------------------------------------------------------|
|                               | 💄 9 🍄 Settings        | ••• Chains                                                                                                    |
| 🕂 Cr                          | eate                  |                                                                                                    |
| 🕅 Ho                          | me                    |                                                                                                    |
| 😶 Ch                          | ains                  |                                                                                                    |
| 🖉 Co                          | nfiguration           |                                                                                                    |
| w we                          | lesk                  | 0-0-0                                                                                                    |
|                               |                       | With chains, you can create workflows to automatically connect data<br>from multiple sources to your destinations.<br>Open Chain Builder |
| <mark>√data</mark><br>(xc) Xu | an Zhi Choo / APAC De |                                                                                                    |
| 🖂 Se                          | nd Feedback           |                                                                                                    |
| 😮 Su                          | oport Center          |                                                                                                    |

Start Chains by clicking 'Chains' on the left panel & click on 'Open Chain Builder'

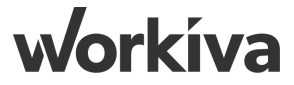

## **Step 2.1: Create Workiva Connection**

| AU      | APAC SAs Utilities    |                                                             |                       |         |             |                   |          |                                |
|---------|-----------------------|-------------------------------------------------------------|-----------------------|---------|-------------|-------------------|----------|--------------------------------|
|         | 🗶 9 🔅 Settings        | 💮 Wdata                                                     |                       |         |             |                   | Q Search | Details ×                      |
| 🕀 Cre   | ate                   |                                                             |                       |         | Create Open | Move Delete Tours |          |                                |
|         |                       | All Tables Queries View                                     | VS                    |         |             |                   |          | -                              |
| Ho      | ne                    | NAME                                                        |                       | CREATED | LA          | ST MODIFIED       |          | -                              |
| ••• Cha | ains                  | > 🗌 💾 #Workiva                                              |                       |         |             |                   |          |                                |
| 29 Cor  | nguration             |                                                             |                       |         |             |                   |          |                                |
| w vvd   | esk                   |                                                             |                       |         |             |                   |          |                                |
|         |                       |                                                             |                       |         |             |                   |          |                                |
|         |                       |                                                             |                       |         |             |                   |          | 9                              |
|         |                       |                                                             |                       |         |             |                   |          |                                |
|         |                       | APAC DEMO ORG                                               |                       |         |             |                   |          | Select an Itom to View Details |
|         |                       | Classic Profile                                             |                       |         |             |                   |          | Select an item to view Details |
|         |                       | Switch Organizations                                        |                       |         |             |                   |          |                                |
|         |                       | Workspace Settings<br>Manage workspace members and settings |                       |         |             |                   |          |                                |
| wdata   |                       | Classic Wdesk                                               | Classic Account Admin |         |             |                   |          |                                |
| xc Xua  | an Zhi Choo / APAC De | Sign Out                                                    |                       |         |             |                   |          |                                |
| Ser     | d Feedback            |                                                             |                       |         |             |                   |          |                                |

At the Wdata homepage, click on your username on the bottom left and select 'Classic Account Admin'

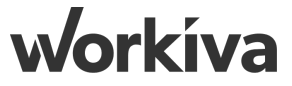

### **Step 2.2: Create 'OAuth2 Grant' P1**

| wdesk                                                                     | Dashboard                       | Settings | People | Content | Permissions | Activities | Mobile Devices |         | APAC SAs Utilities / Xuan Zhi Choo 🗸 | Admin 🗸   |
|---------------------------------------------------------------------------|---------------------------------|----------|--------|---------|-------------|------------|----------------|---------|--------------------------------------|-----------|
| Members Groups                                                            | OAuth2 Gran                     | ts       |        |         |             |            |                |         |                                      |           |
| OAuth2 Grants                                                             | _                               |          |        |         |             |            |                |         |                                      |           |
| Organization: APAC De<br>Account Number: 2835729<br>Account Name: APAC SA | emo Org<br>6163<br>As Utilities |          |        |         |             |            |                |         |                                      |           |
| + Add a grant                                                             |                                 |          |        |         |             |            |                |         |                                      |           |
| Name                                                                      |                                 | ID       |        | User    |             |            | Scope          | Expires | IP Whitelist                         | Actions . |
| No items found on this page.                                              |                                 |          |        |         |             |            |                |         |                                      |           |
|                                                                           |                                 |          |        |         |             |            |                |         |                                      |           |
|                                                                           |                                 |          |        |         |             |            |                |         |                                      |           |
|                                                                           |                                 |          |        |         |             |            |                |         |                                      |           |
|                                                                           |                                 |          |        |         |             |            |                |         |                                      |           |
|                                                                           |                                 |          |        |         |             |            |                |         |                                      |           |
|                                                                           |                                 |          |        |         |             |            |                |         |                                      |           |
|                                                                           |                                 |          |        |         |             |            |                |         |                                      |           |
|                                                                           |                                 |          |        |         |             |            |                |         |                                      |           |
|                                                                           |                                 |          |        |         |             |            |                |         |                                      |           |
|                                                                           |                                 |          |        |         |             |            |                |         |                                      |           |
|                                                                           |                                 |          |        |         |             |            |                |         |                                      |           |
|                                                                           |                                 |          |        |         |             |            |                |         |                                      |           |
|                                                                           |                                 |          |        |         |             |            |                |         |                                      |           |
|                                                                           |                                 |          |        |         |             |            |                |         |                                      |           |
|                                                                           |                                 |          |        |         |             |            |                |         |                                      |           |

Creating an authentication grant by clicking 'Add a grant' here allows Wdata chains component to connect to Wdata & Wdesk via an API call.

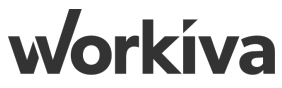

### **Step 2.3: Create 'OAuth2 Grant' P2**

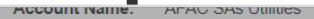

| + Add a grant                 |      |                     |                      |        |                      |                                  |
|-------------------------------|------|---------------------|----------------------|--------|----------------------|----------------------------------|
| Name                          | User | Add An OAuth2 Grant |                      | ×      | IP Whitelist         | Actions                          |
| No items found on this page.  |      |                     |                      |        |                      |                                  |
|                               |      | Grant Name:*        | Workiva Integration  |        |                      |                                  |
|                               |      | Username:*          | xuan.zhi@workiva.com | ۲.     | Note: Usernam        | a accounts (Service              |
|                               |      | Scope:*             | Spreadsheets (Read)  |        |                      |                                  |
|                               |      |                     | Write Tasks          |        | that has access      | to all tables & querie           |
|                               |      |                     | Spreadsheets (Write) |        |                      |                                  |
|                               |      |                     | Read Audit API       |        |                      |                                  |
|                               |      |                     | Write Audit API      |        |                      |                                  |
|                               |      |                     | Graph API (Read)     |        |                      |                                  |
|                               |      |                     | Graph API (Write)    |        |                      |                                  |
|                               |      |                     | SCIM (Read)          |        |                      |                                  |
|                               |      |                     | Granh Admin Access   |        |                      |                                  |
|                               |      |                     | Read Files           |        |                      |                                  |
|                               |      |                     | Write Files          |        |                      |                                  |
|                               |      |                     | Read Graph           |        |                      |                                  |
|                               |      |                     | Write Graph          |        |                      |                                  |
| 2021 Workiva   Privacy Policy |      |                     | Read Tasks           |        | Last sign in: 2:27 I | PM Wednesday, March 17   Details |
|                               |      |                     |                      |        |                      |                                  |
|                               |      | Expiration:*        | 03/31/2030           |        |                      |                                  |
|                               |      | IP Whitelist:       |                      |        |                      |                                  |
|                               |      |                     |                      |        |                      |                                  |
|                               |      | required            | Create Grant         | Cancel |                      |                                  |

Once 'Create Grant' is clicked, it generates a unique 'Client ID' & 'Client Secret' that would be inputted in the chains connection to establish the connection.

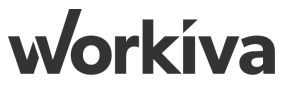

## **Step 2.4: Client ID & Client Secret**

| wdesk Dashboard Settings People Conte                      | Edit OAuth2 Grant |                                                  | ×       | APAC SAs Utilities / Xuan Zhi Cho | o                  |
|------------------------------------------------------------|-------------------|--------------------------------------------------|---------|-----------------------------------|--------------------|
| Members Groups OAuth2 Grants                               | Client ID:        | cb20b0a7da744391a709d4189610e134                 |         |                                   |                    |
| OAuth2 Grants                                              | Client Secret:    | 39ec9472c34cc53c390e3675d6d4c9d8f9beb96f385613d3 |         |                                   |                    |
| Organization: APAC Demo Org<br>Account Number: 28357296163 | Grant Name:*      | Workiva Integration                              |         |                                   |                    |
| Account Name: APAC SAs Utilities                           | Username:*        | xuan.zhi@workiva.com                             | +       |                                   |                    |
| + Add a grant                                              | Scope:*           | Spreadsheets (Read)                              |         |                                   |                    |
| Name A X ID U                                              |                   | Spreadsheets (Write)                             | IP Whit | telist Actions                    |                    |
| Workiva Integration cb20b0a7da744391a709d4189610e134 X     |                   | Write Audit API                                  |         | Edit Res                          | et Secret 💼 Delete |
|                                                            |                   | Graph API (Read)                                 |         |                                   |                    |
|                                                            |                   | SCIM (Read)                                      |         |                                   |                    |
|                                                            |                   | Data Entities (Read)                             |         |                                   |                    |
|                                                            |                   | Graph Admin Access<br>Read Files                 |         |                                   |                    |
|                                                            |                   | Write Files                                      |         |                                   |                    |
|                                                            |                   | Read Graph<br>Write Graph                        |         |                                   |                    |
|                                                            |                   | Read Tasks                                       |         |                                   |                    |
|                                                            |                   | Write Tasks                                      |         |                                   |                    |
|                                                            |                   |                                                  |         |                                   |                    |
|                                                            | Expiration:*      | 03/31/2031                                       |         |                                   |                    |
|                                                            | IP Whitelist:     |                                                  |         |                                   |                    |
|                                                            | *required         | Save changes Cance                               |         |                                   |                    |

Copy the 'Client ID' & 'Client Secret' - paste it under the 'Properties' section as shown in "Step 2.1"

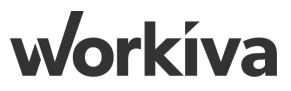

## **Step 2.5: Creating Workiva Connection P1**

| wdata chai                                   | n builder                                                                                                    |     |             |        | 0    |   |
|----------------------------------------------|----------------------------------------------------------------------------------------------------|-----|-------------|--------|------|---|
| <ul> <li>Home</li> <li>Workspaces</li> </ul> | Create Connection                                                                                                    |     |             | CANCEL | SAVE | Â |
| Build Templates                              | BizApp Connection<br>Select the BizApp connection and runner this connection should run with                                     |     |             |        |      | ł |
| <ul><li>Monitor</li><li>➡ Tasks</li></ul>    | Workiva                                                                                                    | × v | Runners     |        | •    |   |
| Schedules       →       Connections          | Tabular Transformation                                                                                                    | •   |             |        |      |   |
|                                              | Trintech                                                                                                    |     |             |        |      |   |
|                                              | UltiPro<br>VTS Connector                                                                                                    |     | Description |        |      |   |
|                                              | Workday Connector                                                                                                    | - 1 |             |        | Đ    |   |
|                                              | Workiva                                                                                                    | •   |             |        |      |   |
|                                              | Properties<br>Input fields relevant to your connection                                                                           |     |             |        |      |   |
|                                              | cb20b0a7da744391a709d4189610e134<br>The randomly generated ID in your OAuth2 Grant that is used to identify the integration user |     |             |        |      |   |
| 🔅 Admin                                      | Secret                                                                                                    |     |             |        |      |   |
|                                              | The randomly generated Secret in your OAuth2 Grant that is used to authenticate the integration user                             |     |             |        |      | • |

Creating a BizApp connection enables 'Chains' to talk to the Wdata & Wdesk spreadsheets. Common BizApps connections include "Workiva", "JSON", "Tabular Transformation", "File Utils".

## **Step 2.6: Creating Workiva Connection P2**

| wdata chai                                                                                                    | n builder                                                                                                    |   |
|----------------------------------------------------------------------------------------------------|----------------------------------------------------------------------------------------------------|---|
| <ul> <li>Home</li> <li>Workspaces</li> <li>Build</li> <li>Templates</li> <li>Monitor</li> <li>Tasks</li> <li>Schedules</li> <li>✓ Connections</li> </ul> | Update Connection       CANCEL       SAVE       DELETE         Ubda1113U9ec4b4bD21ad8be3dddtdb/                                                                                                    | ] |
| v/data dour toutou                                                                                                    | https://api.demo.wdesk.com/platform/v1/users         OPTIONAL: Use this field to override the URL host and base path for the Admin API when running in test environments         Graph DB Host Override         https://api.demo.wdesk.com/graphdb/v1/         OPTIONAL: Use this field to override the URL host and base path for the Graph DB API when running in test environments         Certified to override the URL host and base path for the Graph DB API when running in test environments         Environments         Select Workspaces and environments where your connection can be used         > Financial Reporting       ~ APAC SAs Utilities         DEV | ] |
| 🌣 Admin                                                                                                    |                                                                                                    | _ |

Lastly, enable all the relevant environments that the chain would be deployed to. Hit the 'Save' button on the top right and go on to create other BizApps.

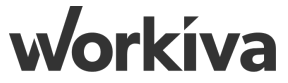

## **Step 3: Setting up Bizapps**

| wdata chai                                       | in builder                                                                    |                        |                                           | 0 |
|--------------------------------------------------|-------------------------------------------------------------------------------|------------------------|-------------------------------------------|---|
| <ul><li>Home</li><li>Workspaces</li></ul>        | Connections<br>Here you can create/edit your connections to external systems. |                        |                                           |   |
| Le Build                                         | Q                                                                             |                        | Filter by Workspace<br>APAC SAs Utilities | • |
| <ul> <li>Monitor</li> <li>■→ Tasks</li> </ul>    | File Utils - APAC SA                                                          | File Utils             | Cloud CloudRunner                         | ~ |
| O     Schedules       → <sup>+</sup> Connections | JSON - APAC SA                                                                | JSON                   | Cloud CloudRunner                         | ~ |
|                                                  | Tabular Transformation - APAC SA                                              | Tabular Transformation | Cloud CloudRunner                         | ~ |
|                                                  | Workiva - APAC SA                                                             | Workiva                | Cloud CloudRunner                         | ~ |
|                                                  |                                                                               |                        |                                           |   |
|                                                  |                                                                               |                        |                                           |   |
|                                                  |                                                                               |                        |                                           |   |
|                                                  |                                                                               |                        |                                           |   |
|                                                  |                                                                               |                        |                                           |   |
| 🍄 Admin                                          |                                                                               |                        |                                           | + |

Common BizApps connections include "Workiva", "JSON", "Tabular Transformation", and "File Utils".

#### workíva

# Wdata Utility Chains

## **Overview of control sheets**

|   | А         | В               | С                                | D                                | E         | F       | G          | Н       | I       | J       | К       | L       |
|---|-----------|-----------------|----------------------------------|----------------------------------|-----------|---------|------------|---------|---------|---------|---------|---------|
| 1 | Run_Chain | FileName        | TableID                          | QueryID_OR_SQL                   | TagKey1   | TagVal1 | TagKey2    | TagVal2 | TagKey3 | TagVal3 | TagKey4 | TagVal4 |
| 2 | Yes 🔻     | Dec-12_2020.csv | 244f85d061b44aeeb3d97eaecf688b29 | a07950871751428a9df5f53811552e21 | Data_Year | 2020    | Data_Month | Dec-12  |         |         |         |         |
| 3 | 1         | 2               | 3                                | 4                                | 5         | 6       | 7          | 8       | 9       | 10      | 11      | 12      |
| 4 |           |                 |                                  |                                  |           |         |            |         |         |         |         |         |

| М         | Ν         | 0          | Р         | Q         | R         | S         | Т         | U          | V        |
|-----------|-----------|------------|-----------|-----------|-----------|-----------|-----------|------------|----------|
| ParamKey1 | ParamVal1 | ParamKey2  | ParamVal2 | ParamKey3 | ParamVal3 | ParamKey4 | ParamVal4 | Chain_Type | Last_Run |
| Data_Year | 2020      | Data_Month | Dec-12    |           |           |           |           |            |          |
| 13        | 14        | 15         | 16        | 17        | 18        | 19        | 20        |            |          |
|           |           |            |           |           |           |           |           |            |          |

Control sheets store the data variables that is required to run the chain (e.g. the file name of the files to be uploaded, ID of the table to which the output will be uploaded, ID of the query that should be executed, the tags and parameters used in tables and queries).

When starter chain (Chain 3) starts to run, it'll first identify the data variables in the control sheets. Note that we have 20 data variables in our example control sheets. To ease the burden of creating multiple starter chain which identifies 20 data variables, we usually create a chain template (illustrated in 'Chain 3.0: Creating Template Chain' section).

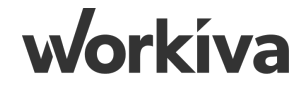

## **Creating Control Sheets for Training**

For this training, the following Control Sheets would be created:

- i. Master Controls Controls all the other control sheets below
- ii. TB EXT\_SRC Controls the External to Source chain
- iii. TB SRC\_STG Controls the Source to Staging chain
- iv. Refresh\_Bud\_Adj Controls the Refresh Budget / Adjustment Chain

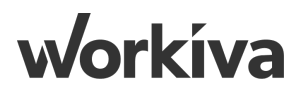

### **Master Controls**

| C2 | × ✓ f <sub>×</sub> =IF(B2="Manual","ht | K 🗸 f <sub>x</sub> =IF(B2="Manual";"https://h.demo.wdesk.com/s/wdata/oc/app/apac-demo-org/workspace/654/environment/943/studio/chain/26795";"No link, running Auto") |                       |                              |  |  |  |  |  |  |  |  |  |  |
|----|----------------------------------------|----------------------------------------------------------------------------------------------------|-----------------------|------------------------------|--|--|--|--|--|--|--|--|--|--|
|    | A B C D                                |                                                                                                    |                       |                              |  |  |  |  |  |  |  |  |  |  |
|    |                                        |                                                                                                    |                       |                              |  |  |  |  |  |  |  |  |  |  |
| 1  | Chain                                  | Run_Mode                                                                                                    | Manual_Chain_Link     | Last_Run                     |  |  |  |  |  |  |  |  |  |  |
| 2  | #WK_MASTER                             | Auto 🔻                                                                                                    | No link, running Auto | On - 06/04/2021 At- 10:07 AM |  |  |  |  |  |  |  |  |  |  |
| 3  |                                        |                                                                                                    |                       |                              |  |  |  |  |  |  |  |  |  |  |

Master Controls - Controls all the other control sheets below

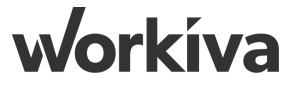

## TB EXT\_SRC

| A12 | ×v     | f <sub>×</sub> |                     |                                  |                |           |         |            |         |         |         |         |         |           |           |
|-----|--------|----------------|---------------------|----------------------------------|----------------|-----------|---------|------------|---------|---------|---------|---------|---------|-----------|-----------|
|     | А      |                | В                   | С                                | D              | E         | F       | G          | Н       | I.      | J       | К       | L       | М         | N         |
| 1   | Run_Ch | nain           | FileName            | TableID                          | QueryID_OR_SQL | TagKey1   | TagVal1 | TagKey2    | TagVal2 | TagKey3 | TagVal3 | TagKey4 | TagVal4 | ParamKey1 | ParamVal1 |
| 2   | Yes    | -              | Act_Dec-12_2020.csv | e36418c3a92846debcebbb3f3708a555 |                | Data_Year | 2020    | Data_Month | Dec-12  |         |         |         |         |           |           |
| 3   | No     | -              | Act_Nov-11_2020.csv | e36418c3a92846debcebbb3f3708a555 |                | Data_Year | 2020    | Data_Month | Nov-11  |         |         |         |         |           |           |
| 4   | No     | -              | Act_Dec-12_2019.csv | e36418c3a92846debcebbb3f3708a555 |                | Data_Year | 2019    | Data_Month | Dec-12  |         |         |         |         |           |           |

| 0         | Р         | Q         | R         | S         | Т         | U         | V        |
|-----------|-----------|-----------|-----------|-----------|-----------|-----------|----------|
| ParamKey2 | ParamVal2 | ParamKey3 | ParamVal3 | ParamKey4 | ParamVal4 | Data_Type | Last_Run |
|           |           |           |           |           |           | Act       |          |
|           |           |           |           |           |           | Act       |          |
|           |           |           |           |           |           | Act       |          |

TB EXT\_SRC - Controls the External to Source chain

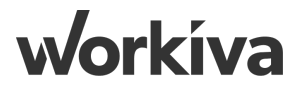

## TB SRC\_STG

| A2 | $X \checkmark f_x$ Yes |                 |                                  |                                  |           |         |            |         |         |         |         |         |           |           |
|----|------------------------|-----------------|----------------------------------|----------------------------------|-----------|---------|------------|---------|---------|---------|---------|---------|-----------|-----------|
|    | А                      | В               | С                                | D                                | E         | F       | G          | Н       | 1       | J       | К       | L       | М         | N         |
| 1  | Run_Chain              | FileName        | TableID                          | QueryID_OR_\$QL                  | TagKey1   | TagVal1 | TagKey2    | TagVal2 | TagKey3 | TagVal3 | TagKey4 | TagVal4 | ParamKey1 | ParamVal1 |
| 2  | Yes 🔻                  | Dec-12_2020.csv | 244f85d061b44aeeb3d97eaecf688b29 | a07950871751428a9df5f53811552e21 | Data_Year | 2020    | Data_Month | Dec-12  |         |         |         |         | Data_Year | 2020      |
| 3  | 1                      | 2               | 3                                | 4                                | 5         | 6       | 7          | 8       | 9       | 10      | 11      | 12      | 13        | 14        |

| 0          | Р         | Q         | R         | S         | Т         | U         | V                  |
|------------|-----------|-----------|-----------|-----------|-----------|-----------|--------------------|
| ParamKey2  | ParamVal2 | ParamKey3 | ParamVal3 | ParamKey4 | ParamVal4 | Data_Type | Last_Run           |
| Data_Month | Dec-12    |           |           |           |           |           | On -<br>06/04/2021 |
| 15         | 16        | 17        | 18        | 19        | 20        |           |                    |

TB SRC\_STG - Controls the Source to Staging chain

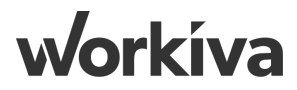

## **Refresh\_Bud\_Adj**

| B19 | $X \checkmark f_{x}$ |                     |                                  |                                  |           |         |            |         |         |         |         |         |           |           |
|-----|----------------------|---------------------|----------------------------------|----------------------------------|-----------|---------|------------|---------|---------|---------|---------|---------|-----------|-----------|
|     | А                    | В                   | С                                | D                                | Е         | F       | G          | Н       | - I     | J       | К       | L       | М         | Ν         |
| 1   | Run_Chain            | FileName            | TableID                          | SheetID                          | TagKey1   | TagVal1 | TagKey2    | TagVal2 | TagKey3 | TagVal3 | TagKey4 | TagVal4 | ParamKey1 | ParamVal1 |
| 2   | Yes 💌                | Bud_Dec-12_2020.csv | 244f85d061b44aeeb3d97eaecf688b29 | e91d388e5e5b4f74924eb3345829c657 | Data_Year | 2020    | Data_Month | Dec-12  |         |         |         |         |           |           |
| 3   | Yes 💌                | Adj_Dec-12_2020.csv | 244f85d061b44aeeb3d97eaecf688b29 | 857b6c33458944b5b81c4277bcac5baa | Data_Year | 2020    | Data_Month | Dec-12  |         |         |         |         |           |           |
| 4   |                      |                     |                                  |                                  |           |         |            |         |         |         |         |         |           |           |

| 0         | Р         | Q         | R         | S         | Т         | U         | V        |
|-----------|-----------|-----------|-----------|-----------|-----------|-----------|----------|
| ParamKey2 | ParamVal2 | ParamKey3 | ParamVal3 | ParamKey4 | ParamVal4 | Data_Type | Last_Run |
|           |           |           |           |           |           | Bud       |          |
|           |           |           |           |           |           | Adj       |          |
|           |           |           |           |           |           |           |          |

Refresh\_Bud\_Adj - Controls the Refresh Budget / Adjustment Chain

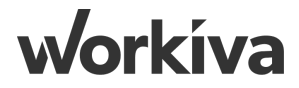

## **Intro to Wdata Utility Chains P1**

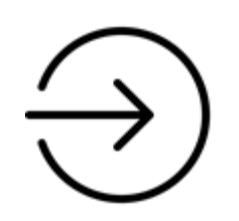

#### **Identify Variables**

- Reads Chains Control sheet and identifies the data variables:
  - Run Chain (Yes/No)
  - Wdata Table
  - Wdata Query
  - Tags
  - Parameters

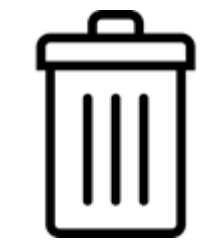

#### Checks and Removes Redundant File(s)

- Un-import the file from the Wdata Source Table
- Deletes the outdated/ redundant file(s) which would be replaced with the new file with the same file name

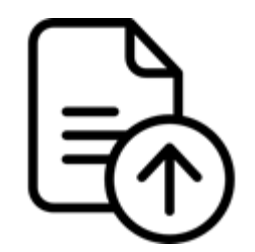

Run Query and Upload to the Wdata Table

- Runs the transformation query that transposes the data with the month data going down across to 12 columns
- Uploads to the results of the query to the Wdata Consumption table

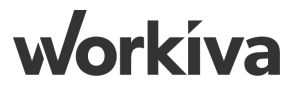

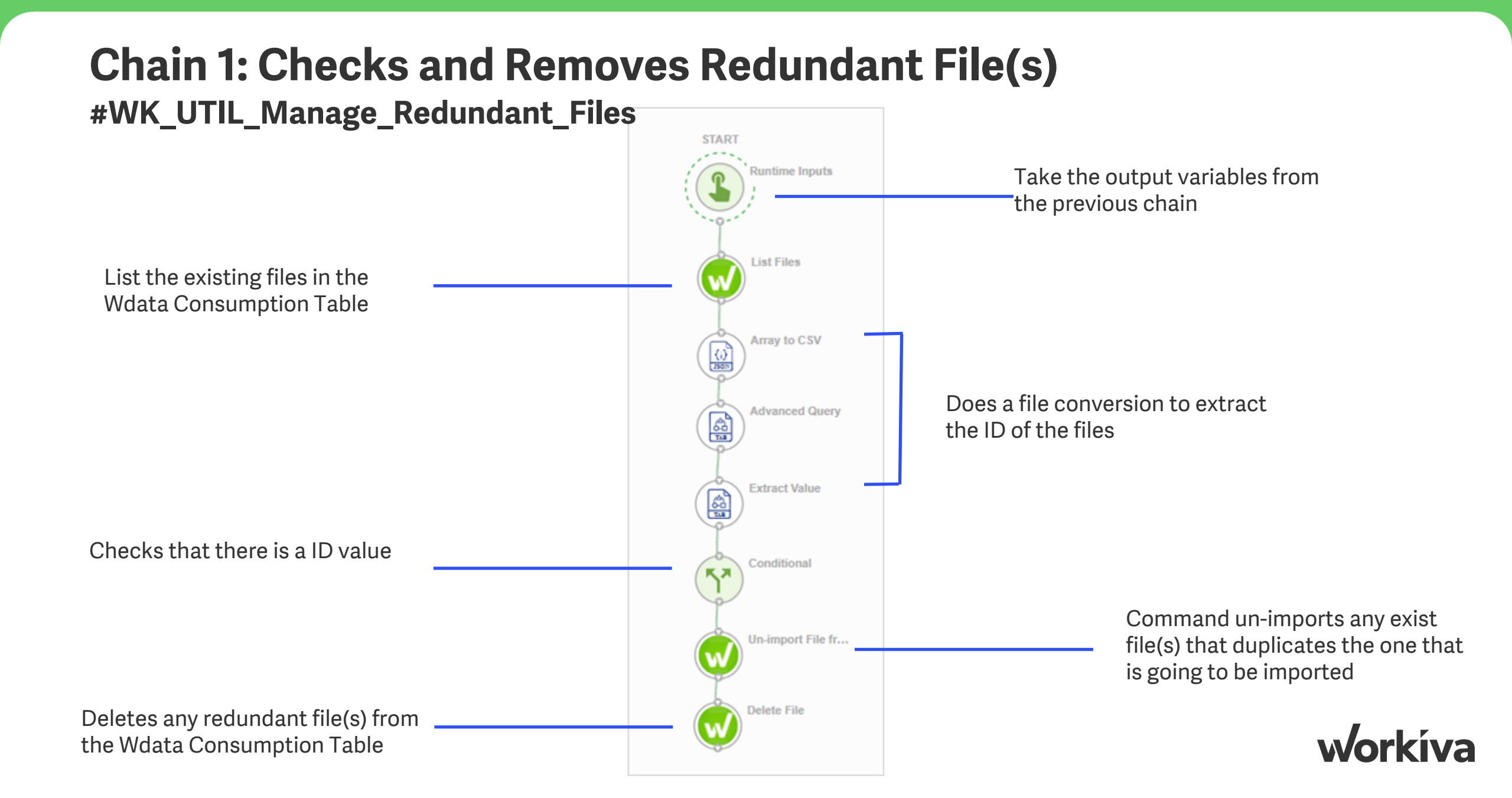

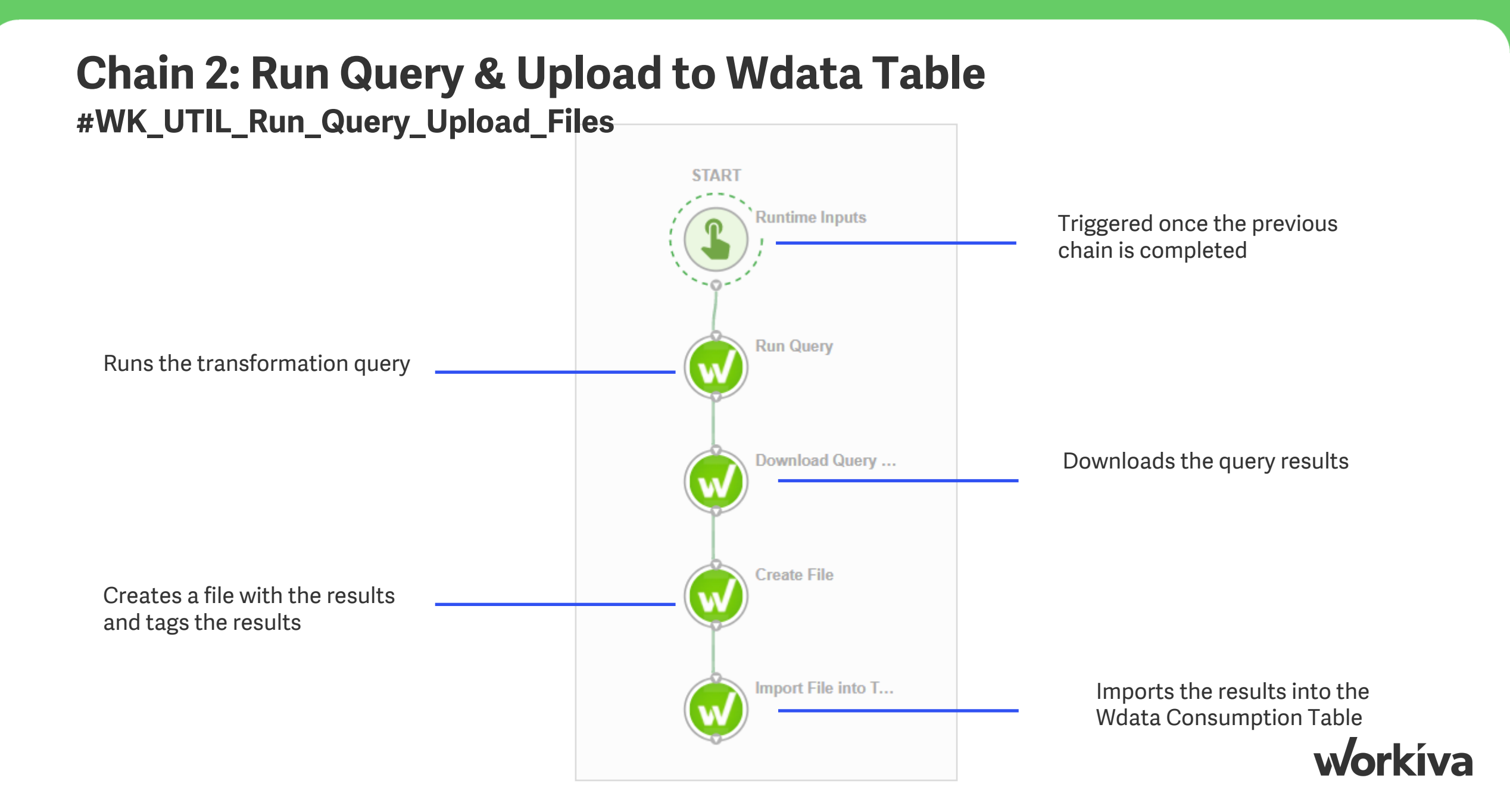

#### **Chain 3: Identify Variables** #WK\_TB\_SRC\_STG

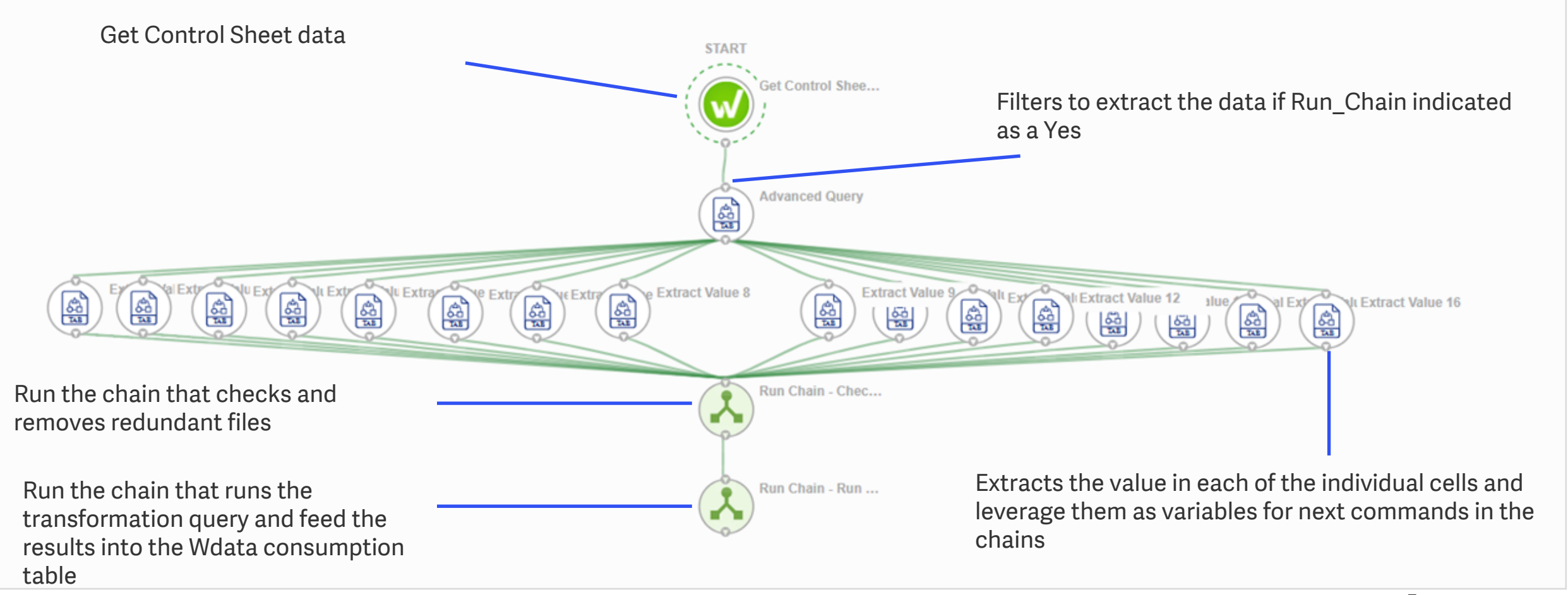

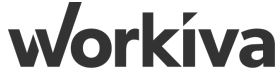

## **Upload Resources**

| APAC Demo Org                                     |                  | 🔧 APAC SAS                    | Utilities |                          | I DEV  | MONITOR    |  |  |  |
|---------------------------------------------------|------------------|-------------------------------|-----------|--------------------------|--------|------------|--|--|--|
| <ul><li>✿ Home</li><li>♥ Workspaces</li></ul>     | Upload Resources |                               |           |                          | CANCEL | CREATE     |  |  |  |
| Build     Chains     Resources                    |                  | Click or drag to upload files |           |                          |        |            |  |  |  |
| Monitor     Tasks     Schedules     ✓ Connections |                  |                               |           |                          |        |            |  |  |  |
|                                                   |                  |                               |           |                          | 0      |            |  |  |  |
| Workspace R                                       | Resources        |                               | +         | •                        | Name   |            |  |  |  |
| Name                                              |                  | Created                       |           | Updated                  |        | Actions    |  |  |  |
| Cost_Center_Dimension.csv                         |                  | March 29th 2021 11:57 am      |           | March 29th 2021 11:57 am |        | 0Î         |  |  |  |
| FS_Mapping.csv                                    |                  | March 29th 2021 11:57 am      |           | March 29th 2021 11:57 am |        | <b>G</b> Î |  |  |  |
| Product_Dimension.csv                             |                  | March 29th 2021 11:57 am      |           | March 29th 2021 11:57 am |        | <b>G</b> Î |  |  |  |
| TB_11_2020.csv                                    |                  | March 29th 2021 11:55 am      |           | March 29th 2021 11:55 am |        | <b>G</b> Î |  |  |  |
| TB_12_2019.csv                                    |                  | March 29th 2021 11:55 am      |           | March 29th 2021 11:55 am |        | 6 Î        |  |  |  |
| TB_12_2020.csv                                    |                  | March 29th 2021 11:55 am      |           | March 29th 2021 11:55 am |        | 6 Î        |  |  |  |

Click on "Build">"Resources" and upload the TB data and dimension tables as shown above. This would serve as a starting point for chains.

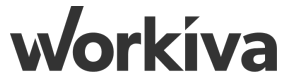
# Chain 1: Manage Redundant Files (UTIL)

# **Step 1: Create New Chain**

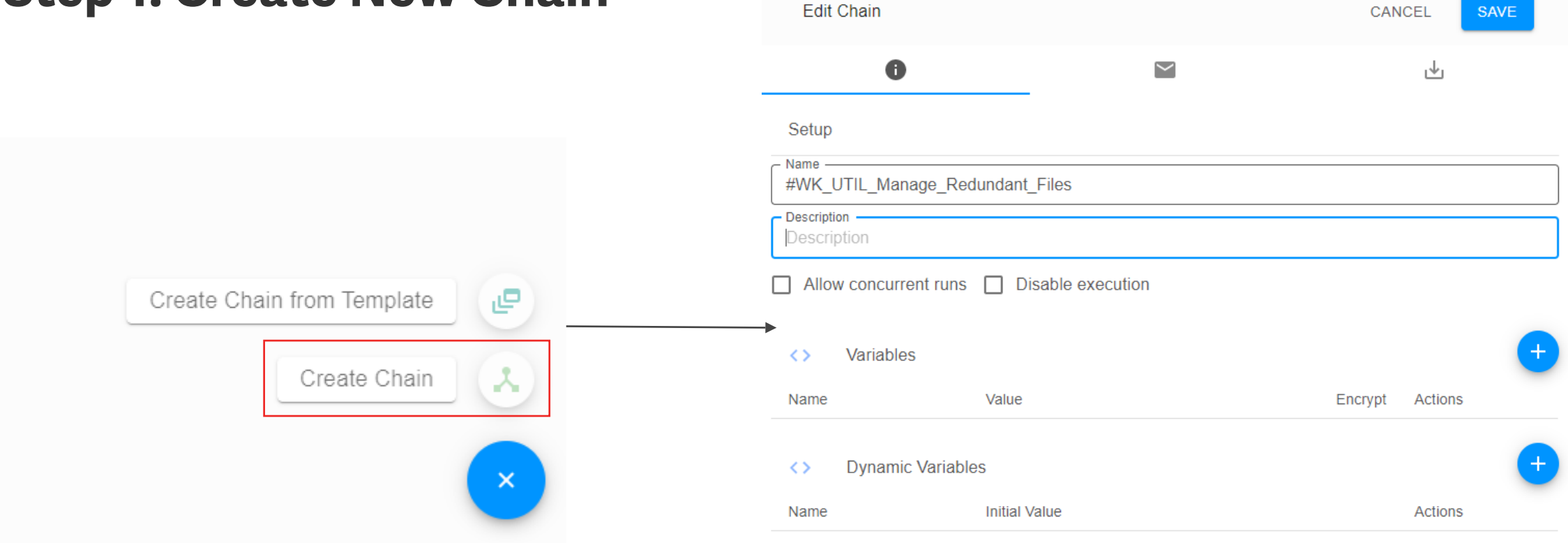

In "Build">"Chains" page, click the blue "+" button on the lower right corner to "Create Chain". Name the new chain as "#WK\_UTIL\_Manage\_Redundant\_Files" and hit save.

#### **Step 2: Create List Files Node P1**

| Basic Info                               |                   |  |
|------------------------------------------|-------------------|--|
| Name<br>Runtime Inputs                   |                   |  |
| Description (optional)                   |                   |  |
| <> Variables                             |                   |  |
| A TextField                              |                   |  |
| Display Name<br>r_FileName               | Required          |  |
| Description<br>The <u>FileName</u> to va | date in the Table |  |
| Default Value                            |                   |  |
| A TextField                              |                   |  |
| Display Name<br>r_TableID                | Required          |  |
| Description                              |                   |  |

Create a "Runtime Inputs" node and drag the node in the "Start" circle. Fill in the node information as shown above. Specifically, create two Text Field variables: "r\_FileName" and "r\_TableID".

# **Step 3: Create List Files Node P2**

| #WK_UTIL_Manage_Redundant_Files     Workspace: APAC SAS Utilities Environment: DEV | , |                                                 |            |                 |   | EXECUTE CHAIN SETTINGS : |
|------------------------------------------------------------------------------------|---|-------------------------------------------------|------------|-----------------|---|--------------------------|
| Q                                                                                  |   | Edit List Files<br>Workiva - List Files         |            |                 | C | DELETE CANCEL SAVE       |
| Select a variable                                                                  | ~ | 0                                               | $\searrow$ | ►I              | Ŧ | A                        |
| 🕹 Trigger                                                                          | ^ | Basic Info                                      |            |                 |   |                          |
| Runtime Inputs                                                                     | ^ | List Files                                      |            |                 |   |                          |
| T R_FileName<br>T R_TableID                                                        |   | Description (optional)<br>Iterations            |            |                 |   | t 🗩 💿                    |
|                                                                                    |   | Command Properties                              |            |                 |   |                          |
|                                                                                    |   | Table ID                                        |            | X V CloudRunner |   | ×   ~                    |
|                                                                                    |   | The ID of the table of which to list the files. |            |                 |   |                          |

Create a "Workvia">"List Files" node and link the node with the Runtime Inputs node. Fill in the node information as shown above. Specifically for Table ID, choose the variable "r\_TableID" under "Runtime Inputs" from the left panel.

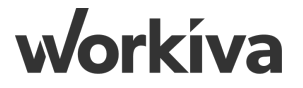

# **Step 4: Create Array to CSV node P1**

| #WK_UTIL_Manage_Redundant_File     Workspace: APAC SAS Utilities Environment: D | es<br>DEV |                                                  |                                                 |                                                  |                      | EXECUTE CHAIN SETTINGS |
|---------------------------------------------------------------------------------|-----------|--------------------------------------------------|-------------------------------------------------|--------------------------------------------------|----------------------|------------------------|
| Q                                                                               |           | Edit Array to CSV<br>JSON - Array to CSV         |                                                 |                                                  | DE                   | ELETE CANCEL SAVE      |
| Select a variable                                                               | ~         | 0                                                |                                                 | ÞI                                               | Ŧ                    | A                      |
| List Files                                                                      | ^         | Basic Info                                       |                                                 |                                                  |                      |                        |
| Command Details                                                                 | ~         | Array to CSV                                     |                                                 |                                                  |                      |                        |
| <> Files List                                                                   |           | Description (optional)                           |                                                 |                                                  |                      |                        |
| Files List (Decrecated)     Runtime                                             | ~         | Iterations                                       |                                                 |                                                  |                      |                        |
| 🕹 Trigger                                                                       | ~         | Command Properties                               |                                                 |                                                  |                      |                        |
|                                                                                 |           | JSON - APAC SA                                   |                                                 | X V CloudRunner                                  |                      | ×   ~                  |
|                                                                                 |           | JSON Data<br>Files list                          |                                                 |                                                  |                      |                        |
|                                                                                 |           | The input file to parse as JSON and validate.    | If this is set Input Text will be ignored.      |                                                  |                      |                        |
|                                                                                 |           | Input Text (Deprecated)                          | V Data input instead                            |                                                  |                      |                        |
|                                                                                 |           | Path to root                                     |                                                 |                                                  |                      | <>                     |
|                                                                                 |           | This is the path to the root array element to be | e converted to a CSV. Use this if the array you | ould like to convert is nested inside the root e | element of the JSON. |                        |

Create a "JSON">"Array to CSV" node and link the node with the List Files node. Fill in the node information as shown above. Specifically for JSON Data, choose the variable "Files List" under "List Files" from the left panel.

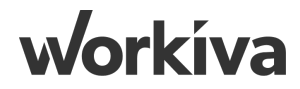

#### **Step 4.1: Create Array to CSV node P2**

| Filter                                                                                       |                                                                                                    |
|----------------------------------------------------------------------------------------------|----------------------------------------------------------------------------------------------------|
| Optionally add a filter to the array of items. Leave this blank to apply no filter. (e.g. ?( | @.price < 1000))                                                                                                    |
| – Multi-value Delimiter                                                                      |                                                                                                    |
| ۲,                                                                                           |                                                                                                    |
| If there are multiple values retrieved for a single JSONPath in a column, they will be s     | eparated by this delimiter.                                                                                                    |
| ✓ Preview Result ②                                                                           |                                                                                                    |
|                                                                                              |                                                                                                    |
| Columns                                                                                      | R                                                                                                    |
| The columns to produce and their corresponding JsonPaths                                     | ADD                                                                                                    |
| Column Name                                                                                  | JSONPath                                                                                                    |
| ID-                                                                                          | .id¬                                                                                                    |
| The name for the column in the CSV                                                           | The JSONPath to the value(s) in each item in the array. (i.e. if your array contains objects such as { "n                                                    |
|                                                                                              | OneCloud } you would use .name as the path)                                                                                                    |
|                                                                                              | REMOVE                                                                                                    |
| Column Name                                                                                  | JSONPath                                                                                                    |
| ▲ Name¬                                                                                      | .name¬                                                                                                    |
| The name for the column in the CSV                                                           | The JSONPath to the value(s) in each item in the array. (i.e. if your array contains objects such as { "n<br>"OneCloud" } you would use ".name" as the path) |
|                                                                                              | PENOVE                                                                                                    |
|                                                                                              | REMOVE                                                                                                    |

Continue to fill in the node information as shown above. Specifically, add two sets of fields in the Columns section. Also, make sure the "Comma" is chosen as the Delimiter.

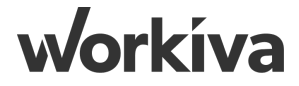

# **Step 5: Create Advanced Query Node P1**

| #WK_UTIL_Manage_Redundant_Files<br>Workspace: APAC SAS Utilities Environment: DEV |                                                                                                    | BLISH EXECUTE CHAIN SETTINGS |
|-----------------------------------------------------------------------------------|----------------------------------------------------------------------------------------------------|------------------------------|
| Q                                                                                 | Edit Advanced Query                                                                                                    | DELETE CANCEL SAVE           |
| Select a variable                                                                 |                                                                                                    |                              |
| F Command                                                                         | Advanced Query                                                                                                    |                              |
| Array To CSV                                                                      | Description (optional)                                                                                                    |                              |
| <> Command Details ~                                                              | Iterations                                                                                                    |                              |
| Converted File                                                                    | Command Properties                                                                                                    |                              |
| 🗖 Runtime 🗸                                                                       | Tabular Transformation - APAC SA × CloudRunner                                                                                                    | x   ~                        |
| 🕹 Trigger 🔨                                                                       | Tables                                                                                                    | ADD                          |
| Runtime Inputs                                                                    | Add all of the files that will be used in the query, as well as their table name.                                                                                       | ALL                          |
| T R_FileName                                                                      | Converted File FileList                                                                                                    |                              |
| T R_TableID                                                                       | The file to add add. The name to use as the table name.                                                                                                    |                              |
|                                                                                   | REMOVE                                                                                                    |                              |
|                                                                                   | Query         Select * from FileList where Name = 'FileName' + Select * from FileList where         The SQL query to execute. INSERT, UPDATE, CREATE are not supported. | Name =                       |
|                                                                                   | Input Delimiter                                                                                                    |                              |
|                                                                                   | Comma The delimiter of the input CSV file, as well as the join files.                                                                                                   | X   ~                        |

Create a "Tabular Transformation">"Advanced Query" node and link the node with the Array to CSV node. Fill in the node information as shown above. Specifically for File, choose the variable "Converted File" under "Array to CSV" from the left panel. Also, replicate the query as shown above and use the variable "r\_FileName" in the query.

#### **Step 5.1: Create Advanced Query Node P2**

| - Input Delimiter                                               |                     |
|-----------------------------------------------------------------|---------------------|
| Comma                                                           | $\times  $ $\sim$   |
| The delimiter of the input CSV file, as well as the join files. | )                   |
| Output Delimiter                                                |                     |
| Comma                                                           | $\times \mid  \sim$ |
| The delimiter to use for the result of the query.               |                     |
| Preview results (?)                                             |                     |

Make sure that "Comma" is chosen for both the Input Delimiter and Output Delimiter. Check the box for preview results.

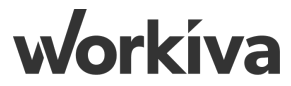

### **Step 6: Create Extract Value node**

| #WK_UTIL_Manage_Redundant<br>Workspace: APAC SAs Utilities Environme | t_Files<br>nent: DEV                                                                                                    |   | EXECUTE CHAIN SETTINGS |
|----------------------------------------------------------------------|----------------------------------------------------------------------------------------------------|---|------------------------|
| Q                                                                    | Edit Extract Value<br>Tabular Transformation - Extract Value                                                                                      | D | ELETE CANCEL SAVE      |
| Select a variable                                                    | <b>6</b> N                                                                                                    | ¥ | <b>A</b>               |
| Command                                                              | A Basic Info                                                                                                    |   |                        |
| Advanced Query                                                       | Name     Extract Value                                                                                                    |   |                        |
| <> Command Details                                                   | *                                                                                                    |   |                        |
| # Record Count                                                       | Description (optional)                                                                                                    |   |                        |
| C Result                                                             | Iterations                                                                                                    |   |                        |
| Array To CSV                                                         | Command Properties                                                                                                    |   |                        |
| List Files                                                           | ·                                                                                                    |   |                        |
| Runtime                                                              | Tabular Transformation - APAC SA × V CloudRunner                                                                                                  |   | ×   ~                  |
| 🕹 Trigger                                                            | Input file     Result                                                                                                    |   |                        |
|                                                                      | The DSV file to transform                                                                                                    |   |                        |
|                                                                      | Column Index —                                                                                                    |   | <>                     |
|                                                                      | The column to extract the value from (This value is based on the first line in the file being row 1). Leave this empty to extract the entire row. |   |                        |
|                                                                      | Comma                                                                                                    |   | ×   ~                  |
|                                                                      | The delimiter of the input DSV file.                                                                                                    |   |                        |
|                                                                      | Row Index                                                                                                    |   | <>                     |
|                                                                      | The rew te extract the value from (This value is bened on the first line in the file halos rew 1)                                                 |   |                        |

Create a "Tabular Transformation">"Extract Value" node and link the node with the Advanced Query node. Fill in the node information as shown above. Specifically for Input File, choose the variable "Result" under "Advanced Query" from the left panel. Make sure the Column Index is set as 1 and Row Index is set as 2.

# **Step 6.1: Error Handling**

| #WK_UTIL_Manage_Redundant_Files<br>Workspace: APAC SAS Utilities Environment: DEV |                                                              |    |      | EXECUTE CHAIN SETTINGS |
|-----------------------------------------------------------------------------------|--------------------------------------------------------------|----|------|------------------------|
| Q                                                                                 | Edit Extract Value<br>Tabular Transformation - Extract Value |    | DELE | TE CANCEL SAVE         |
| No variables are currently available                                              | 0                                                            | ▶I | Ψ.   | A                      |
|                                                                                   | → Error actions                                              |    |      |                        |
|                                                                                   | Action on error<br>Continue with chain                       |    |      | •                      |
|                                                                                   | Timeout conditions                                           |    |      |                        |
|                                                                                   | Max time for task to run3600                                 |    |      |                        |
|                                                                                   | Retry attempts                                               |    |      |                        |
|                                                                                   | Pause between attempts                                       |    |      |                        |
|                                                                                   | Error conditions                                             |    |      |                        |
|                                                                                   | Select errors to ignore                                      |    |      |                        |
|                                                                                   | Invalid arguments. V General failure error.                  |    |      |                        |
|                                                                                   | June 2011 Output Interpretation                              |    |      | + -                    |

For error handling purpose, in the "Extract Value" node, click on the 'Triangle' tab and tick both 'Invalid arguments' & 'General failure error'. This would ensure the chain runs regardless.

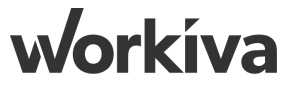

# **Step 7: Create Conditional node**

| Q                   |   | Edit Conditional<br>ChainEvent DELETE | CANCEL SAVE           |
|---------------------|---|---------------------------------------|-----------------------|
| Select a variable   |   |                                       |                       |
| F Command           | ^ | Basic Info                            |                       |
| Advanced Query      | ~ | Conditional                           |                       |
| Array To CSV        | ~ | Description (optional)                |                       |
| Extract Value       | ^ | Conditions                            |                       |
| <>> Command Details | ~ |                                       |                       |
| <> Row T Value      |   | AND - HRULE + GROUP                   |                       |
| List Files          | ~ | String Value \                        | Is Not Blank 👻 📋      |
| Runtime             | ~ | The data type to test                 | The operation to test |
| 🕹 Trigger           | ~ |                                       |                       |

Create a "Conditional" node and link the node with the Extract Value node. Fill in the node information as shown above. Specifically for String Value, choose the variable "Value" under "Extract Value" from the left panel. Make sure to choose "is not blank" in the operation to test.

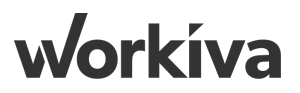

# **Step 8: Create Un-import File from Table node**

| _ Q,                 | Edit Un-import File from Tab<br>Workiva - Un-import File from Ta | e<br>ble |                 | E | ELETE CANCEL SAVE |
|----------------------|------------------------------------------------------------------|----------|-----------------|---|-------------------|
| Select a variable    |                                                                  |          | ы               | τ | ٨                 |
| F Command ^          |                                                                  | -        | P 1             | , |                   |
| Advanced Query ~     | Basic Info                                                       |          |                 |   |                   |
| Array To CSV 🗸       | Un-import File from Table                                        |          |                 |   |                   |
| Extract Value        | Description (optional)                                           |          |                 |   |                   |
| <> Command Details ~ | Iterations                                                       |          |                 |   | t 💽 💿             |
| <> Row<br>T Value    | Command Properties                                               |          |                 |   |                   |
| List Files           | Workiva - APAC SA                                                |          | X V CloudRunner |   | ×   ~             |
| 🗖 Runtime 🗸 🗸        | Table ID                                                         |          |                 |   |                   |
| 🕹 Trigger            | TableID T                                                        |          |                 |   |                   |
| Runtime Inputs       | File ID                                                          |          |                 |   |                   |
| T R_FileName         | The ID of the file                                               |          |                 |   |                   |

Create a "Workiva">"Un-import File from Table" node and link the node with the Conditional node. Fill in the node information as shown above. Specifically for Table ID, choose the variable "r\_TableID" under "Runtime Inputs". For File ID, choose the variable "Value" under "Extract Value" from the left panel.

Vorkíva

#### **Step 9: Create Delete File node**

| _ Q                       |   | Edit Delete File<br>Workiva - Delete File |            |                 |   | DELETE CANCEL SAVE |
|---------------------------|---|-------------------------------------------|------------|-----------------|---|--------------------|
| Select a variable         |   |                                           | $\searrow$ | N               | E |                    |
| F Command                 | ^ |                                           |            | FI              | 7 | A                  |
| Advanced Query            | ~ | Basic Info                                |            |                 |   |                    |
| Array To CSV              | ~ | Delete File                               |            |                 |   |                    |
| Extract Value             | ^ | Description (optional)                    |            |                 |   |                    |
| Command Details           | ~ | Iterations                                |            |                 |   |                    |
| <> Row<br>T Value         |   | Command Properties                        |            |                 |   |                    |
| List Files                | ~ | Workiva - APAC SA                         |            | × v CloudRunner |   | x   ~              |
| Un-Import File From Table | ~ | File ID                                   |            |                 |   |                    |
| Runtime                   | ~ | Value The ID of the file to delete.       |            |                 |   |                    |
| 🕹 Trigger                 | ^ |                                           |            |                 |   |                    |
| Runtime Inputs            | ~ |                                           |            |                 |   |                    |

Create a "Workiva">"Delte File" node and link the node with the Un-import File node. Fill in the node information as shown above. Specifically for Table ID, choose the variable "Value" under "Extract Value" on the left panel.

# **Step 10: Complete Chain 1 - Manage Redundant Files**

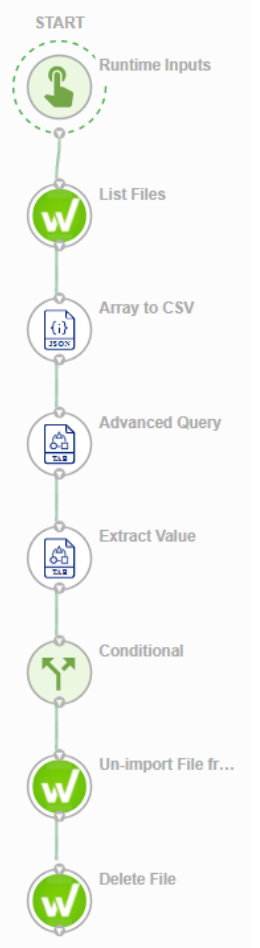

Double check the structure of the chain. Remember to hit Publish.

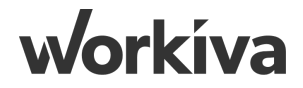

# Chain 2: Run Query & Upload Files (UTIL)

# **Step 1: Create New Chain**

| Edit Chain                                                     |                       | CAN     | ICEL SAVE |
|----------------------------------------------------------------|-----------------------|---------|-----------|
|                                                                | 0                     | ⊎       |           |
| Setup<br>Name<br>#WK_UTIL_Run_Que                              | ry_Upload_Files       |         |           |
| <ul> <li>Description</li> <li>Allow concurrent rule</li> </ul> | Ins Disable execution |         |           |
| C Schedules                                                    |                       |         | •         |
| <> Variables                                                   |                       |         | •         |
| Name                                                           | Value                 | Encrypt | Actions   |
| <>> Dynamic Varia                                              | ables                 |         | •         |
| Name                                                           | Initial Value         |         | Actions   |
|                                                                |                       |         |           |

Create a new chain "#WK\_UTIL\_Run\_Query\_Upload\_Files" as shown above and hit save.

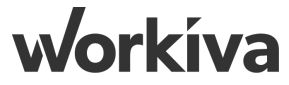

#### **Step 2: Create Runtime Inputs Node**

| 1                       | Edit Runtime Inputs<br>TriggerEvent |          | DELETE | CANCEL | SAVE |
|-------------------------|-------------------------------------|----------|--------|--------|------|
| asic In                 | nfo                                 |          |        |        |      |
| <sup>me</sup><br>untime | e Inputs                            |          |        |        |      |
| escript                 | tion (optional)                     |          |        |        |      |
| >                       | Variables                           |          |        |        |      |
|                         |                                     |          |        |        |      |
|                         | A TextField                         |          |        | 8      |      |
|                         | r_FileName                          | Required |        |        |      |
|                         | Description                         |          |        |        |      |
|                         | Default Value                       |          |        |        |      |
|                         |                                     |          |        |        | _    |
|                         | A TextField                         |          |        | 8 📋    |      |
|                         | r_TableID                           | Required |        |        |      |
|                         | Description                         |          |        |        |      |
|                         | Default Value                       |          |        |        |      |
|                         |                                     |          |        |        | _    |
|                         | A TextField                         |          |        | 8 📋    |      |
|                         | _ Display Name<br>r_QueryID         | Required |        |        |      |
|                         | Description                         |          |        |        |      |
|                         | Default Value                       |          |        |        |      |
|                         |                                     |          |        |        |      |
|                         | A TextField                         |          |        | : 📋    |      |
|                         | Display Name<br>r_TagKey1           | Required |        |        |      |
|                         | Description                         |          |        |        |      |
|                         | Default Value                       |          |        |        |      |

Create a "Runtime Inputs" node and drag the node in the "Start" circle. Fill in the node information as shown above. Specifically, create 19 Text Field variables: "r\_FileName", "r\_TableID", "r\_QueryID", "r\_TagKey1", "r\_TagVal1", "r\_TagKey2", "r\_TagVal2", "r\_TagKey3", "r\_TagVal3", "r\_TagKey4", "r\_TagVal4", "r\_ParamKey1", "r\_ParamVal1", "r\_ParamKey2", "r\_ParamVal2", "r\_ParamKey3", "r\_ParamVal3", "r\_ParamKey4" and "r\_ParamVal4". Check "Required" for the first three variables.

### **Step 3: Create Run Query Node**

|            | ۹                      |   | 1.11 |                        |   |     |               |             |   |        | \$          |
|------------|------------------------|---|------|------------------------|---|-----|---------------|-------------|---|--------|-------------|
|            |                        |   |      | Edit Run Query         |   |     |               |             |   | DELETE | CANCEL SAVE |
| Select a v | ariable                |   |      | Workiva - Run Query    |   |     |               |             |   |        |             |
| 🗖 R        | untime                 | ~ |      | 0                      | - |     | ►             | 1           | Ŧ |        |             |
| ± Tr       | igger                  | ^ |      | Basic Info             |   |     |               |             |   |        |             |
| Runtim     | e Inputs               | ^ |      | Run Query              |   |     |               |             |   |        |             |
| т          | R_FileName             |   |      | Description (optional) |   |     |               |             |   |        |             |
| T          | R_TableID<br>R_QueryID | ] |      | Iterations             |   |     |               |             |   |        | 5 <b>•</b>  |
| т<br>т     | R_TagKey1<br>R_TagVal1 |   |      | Command Properties     |   |     |               |             |   |        |             |
| т          | R_TagKey2              |   |      | Workiva - APAC SA      |   |     | ×   ~         | CloudRunner |   |        | ×   ~       |
| т          | R_TagKey3              |   |      | Query ID               |   |     |               |             |   |        |             |
| т          | R_TagVal3              |   |      | The ID of the query    |   |     |               |             |   |        |             |
| т          | R_TagKey4              |   |      | Parameters             |   |     |               |             |   |        | +           |
| Т          | R_Tagval4              | 1 |      | Key                    |   | - [ | Value         |             |   |        |             |
| T          | R_ParamVal1            |   |      | (r_ParamKey1)          |   | -   | (r_ParamVal1) |             |   |        |             |
| Т          | R_ParamKey2            |   |      | Key                    |   | = [ | r ParamVal2   |             |   | Î      |             |
| т          | R_ParamVal2            |   |      |                        |   |     | Velue         |             |   |        |             |
| т          | R_ParamKey3            |   |      | r_ParamKey3            |   | =   | r_ParamVal3   |             |   | ĩ      |             |
| т          | R_ParamVal3            |   |      | _ Key                  |   |     | Value         |             |   |        |             |
| т          | R_ParamKey4            |   |      | (r_ParamKey4)¬         |   | =   | r_ParamVal4   |             |   | Î      |             |
| т          | R_ParamVal4            |   |      | Run Asynchronously     |   |     |               |             |   |        |             |

Create a "Workiva">"Run Query" node and link the node with the Runtime Inputs node. Fill in the node information as shown above. Specifically, create 4 sets of parameters and select the corresponding Parameter Key and Parameter Value as shown above.

Workíva

#### **Step 4: Create Download Query Result Node**

| _ Q                        |     | Edit Download Query Result  |                 |   | DELETE CANCEL SAVE |
|----------------------------|-----|-----------------------------|-----------------|---|--------------------|
| Select a variable          | ^   | 0                           | ►I              | Ŧ | <b>A</b>           |
| Run Query                  | ^   | Basic Info                  |                 |   |                    |
| Command Details            | ~   | Download Query Result       |                 |   |                    |
| <> Query Result            | ^   | Description (optional)      |                 |   | <b></b>            |
|                            | - 1 | Iterations                  |                 |   |                    |
| T Created<br># Duration    | - 1 | Command Properties          |                 |   |                    |
| <> Error                   | ~   | Workiva - APAC SA           | × v CloudRunner |   | ×   ~              |
| T Id                       |     | Query Result ID             |                 |   |                    |
| <> Parameters<br>T Queryld | - 1 | The ID of the query result. |                 |   |                    |
|                            |     |                             |                 |   |                    |

workiva

Create a "Workiva">"Download Query Result" node and link the node with the Run Query node. Fill in the node information. Specifically, for Query Result ID choose the variable "Id" under "Run Query">"Query Result" from the left panel.

#### **Step 5: Create Create File Node**

| _ Q,                         | <b>^</b>  | -                                                         |                                                       |                                                        |                                                    | <b>\$</b>              |
|------------------------------|-----------|-----------------------------------------------------------|-------------------------------------------------------|--------------------------------------------------------|----------------------------------------------------|------------------------|
|                              |           | Edit Create File                                          |                                                       |                                                        |                                                    | DELETE CANCEL SAVE     |
| Download Query Resu          | t ^       | Wolkiva - Create File                                     |                                                       |                                                        | _                                                  |                        |
| <> Command [                 | Details 🗸 | 0                                                         | $\checkmark$                                          | ►L                                                     | ų                                                  | A                      |
| C Query Resu                 | It        | Basic Info                                                |                                                       |                                                        |                                                    |                        |
| Run Query                    |           | Name<br>Create File                                       |                                                       |                                                        |                                                    |                        |
| D Runtime                    | ~         | Description (optional)                                    |                                                       |                                                        |                                                    |                        |
| 🕹 Trigger                    |           | Iterations                                                |                                                       |                                                        |                                                    | • •                    |
| Runtime Inputs T R_FileName  |           | Command Properties                                        |                                                       |                                                        |                                                    |                        |
| T R_TableID<br>T R_QueryID   |           | Workiva - APAC SA                                         |                                                       | ×   ~ CloudRunner                                      |                                                    | ×   ~                  |
| T R_TagKey1                  |           | Table ID                                                  |                                                       |                                                        |                                                    |                        |
| T R_TagVal1                  |           | r_TableID                                                 |                                                       |                                                        |                                                    |                        |
| T R_TagKey2                  |           | The ID of the table this file will be associated with.    |                                                       |                                                        |                                                    |                        |
| T R_TagVal2                  |           | Query Result                                              |                                                       |                                                        |                                                    |                        |
| T R_TagKey3                  |           | The file to upload. This input is ignored if Download UR  | L is set.                                             |                                                        |                                                    |                        |
| T R_TagVal3                  |           | C Name                                                    |                                                       |                                                        |                                                    |                        |
| T R_TagKey4                  |           | r_FileName                                                |                                                       |                                                        |                                                    |                        |
| T R_TagVal4                  |           | Sets the name of the file in Workiva. This defaults to th | e base name of the URL provided if Download URL       | is set, or the name of the file in the File input      |                                                    |                        |
| T R_ParamKe                  | y1        | Download URL                                              |                                                       |                                                        |                                                    |                        |
| T R_ParamVa                  | 11        | An optional url that points to a file that should be down | oaded. This value is required if the file param is no | t set. This endpoint makes a simple GET request agains | at the URL with no authentication. An example woul | d be an S3 signed url. |
| <b>T D D D D D D D D D D</b> |           |                                                           |                                                       |                                                        |                                                    |                        |

Create a "Workiva">"Create File" node and link the node with the Download Query Result node. Fill in the node information as shown above.

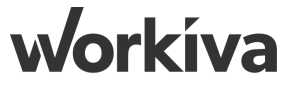

# **Step 6: Create Import File into Table Node P1**

| #WK_UTIL_Run_Query_Upload_Files     Workspace: APAC SAs Utilities Environment: DEV |                                                                 |            |                   |   | SH EXECUTE CHAIN SETTINGS |
|------------------------------------------------------------------------------------|-----------------------------------------------------------------|------------|-------------------|---|---------------------------|
| Select a variable                                                                  | Edit Import File into Table<br>Workiva - Import File into Table |            |                   | _ | DELETE CANCEL SAVE        |
| F Command                                                                          |                                                                 | $\searrow$ | ₽I                | Ŧ | A                         |
| Create File                                                                        | Basic Info                                                      |            |                   |   |                           |
| <> Command Details ~                                                               | Name<br>Import File into Table                                  |            |                   |   |                           |
| <> Result ^                                                                        | Description (optional)                                          |            |                   |   |                           |
| <> ColumnMappings<br>T Created                                                     | Iterations                                                      |            |                   |   |                           |
| T Id<br>T Key                                                                      | Command Properties                                              |            |                   |   |                           |
| <> Metadata                                                                        | Workiva - APAC SA                                               |            | ×   ~ CloudRunner |   | ×   ~                     |
| # NumErrors                                                                        | Table ID<br>(r_TableID)¬                                        |            |                   |   |                           |
| # NumRecords                                                                       | The ID of the table to import the file into.                    |            |                   |   |                           |
| # OriginalFileSize                                                                 | - File ID                                                       |            |                   |   |                           |
| <> Source ~                                                                        | Result *                                                        |            |                   |   |                           |
| T Status                                                                           |                                                                 |            |                   |   |                           |
| T TableId                                                                          | Column Mappings                                                 |            |                   |   | +                         |
| <> Tags                                                                            | Run Asynchronously                                              |            |                   |   |                           |
| T Updated                                                                          | Tags                                                            |            |                   |   | +                         |
| T UserId                                                                           |                                                                 |            |                   |   |                           |

Create a "Workiva">"Create File" node and link the node with the Download Query Result node. Fill in the node information as shown above. Specifically for File ID, choose the variable "Id" under "Create File">"Result" from the left panel. For Table ID, choose the variable "r\_TableID" under "Trigger">"Runtime Inputs".

# **Step 6.1: Create Import File into Table Node P2**

#### Stay in the previous command

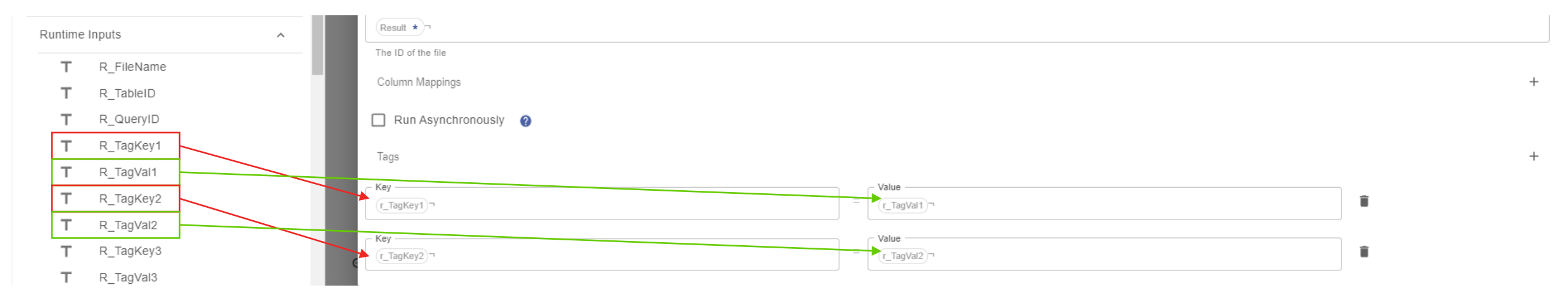

Add two tags in the bottom and fill in the tag information as shown above. In here, we are adding tags "Data\_Year" and "Data\_Month".

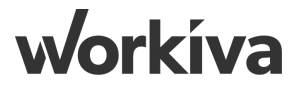

# Step 7: Complete Chain 2 - Run Query & Upload Files

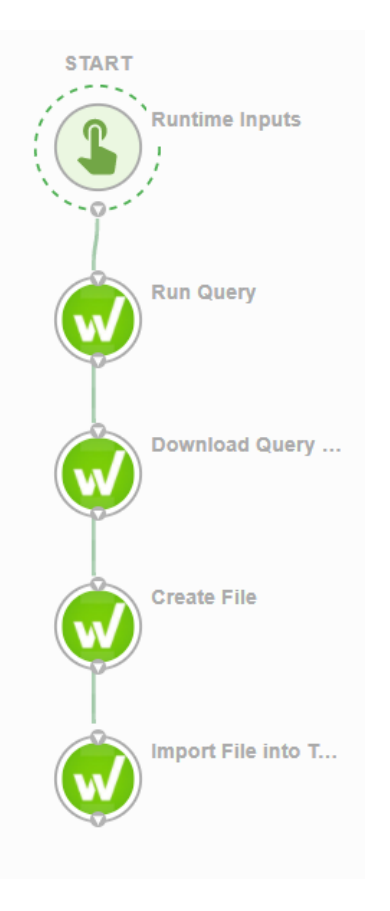

Double check the structure of the chain. Remember to hit Publish.

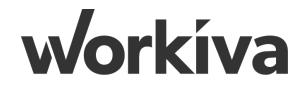

# Chain 3: File Importer (UTIL)

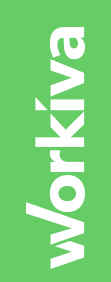

### **Step 1: Create New Chain**

| Q                                    | , This chain is not valid and cannot he |                 |
|--------------------------------------|-----------------------------------------|-----------------|
|                                      | Edit Chain                              | CANCEL SAVE     |
| No variables are currently available |                                         | _               |
|                                      | Setup                                   |                 |
|                                      | #WR_UTIL_File_Importer                  |                 |
|                                      | Description                             |                 |
|                                      | Allow concurrent runs Disable execution |                 |
|                                      | <> Variables                            | <b>( )</b>      |
|                                      | Name Value                              | Encrypt Actions |
|                                      | <> Dynamic Variables                    | <b>•</b>        |
|                                      | Name Initial Value                      | Actions         |
|                                      |                                         |                 |
|                                      |                                         |                 |
|                                      |                                         |                 |
|                                      |                                         |                 |
|                                      |                                         |                 |
|                                      |                                         |                 |
|                                      |                                         |                 |
|                                      |                                         |                 |
|                                      |                                         |                 |
|                                      |                                         |                 |
|                                      |                                         |                 |

Create a new chain "#WK\_UTIL\_File\_Importer" as shown above and hit save.

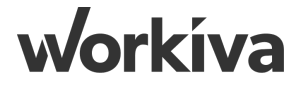

# **Step 2: Runtime Inputs**

| START              | #WK_UTIL_File_Importer<br>Workspace: APAC SAs Utilities Environment: DEV |                                                                                                    |                    | ті          |
|--------------------|--------------------------------------------------------------------------|----------------------------------------------------------------------------------------------------|--------------------|-------------|
| Runtime Inputs     | Q<br>lo variables are currently<br>vailable                              | Edit Runtime Inputs<br>TriggerEvent<br>Name<br>Runtime Inputs<br>Description (optional)                                               | DELETE CANCEL SAVE |             |
| Get Sheet Data     |                                                                          | Variables      TextField      Orspig Name     r_FileName      Description      Default Value                                          |                    |             |
| Create File        |                                                                          | TextField  Display Name r_TableID  Description  Default Value                                                                         | II -               |             |
| Import File into T |                                                                          |                                                                                                    |                    | CANCEL SAVE |
|                    |                                                                          | TextFaid     TextFaid     TextFaid     TextFaid     TextFaid     TextFaid     TextFaid     TextFaid     Description     Default Value | Required           | # <b>1</b>  |

Input a 'Runtime Inputs' node and indicate 5 fields as "Required". The five fields are:

'r\_FileName, r\_TableID, r\_SSID, r\_SID, r\_Region'

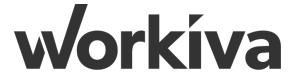

#### **Step 3: Get Sheet Data**

| START              | #WK_UTIL_File_Importer<br>Workspace: APAC SAS Utilities Environment: DEV |                                                                                                    |                    |
|--------------------|--------------------------------------------------------------------------|----------------------------------------------------------------------------------------------------|--------------------|
|                    |                                                                          |                                                                                                    | ¢                  |
| Runtime Inputs     | Select a vanable                                                         | Edit Get Sheet Data<br>Workiva - Get Sheet Data                                                                                                    | DELETE CANCEL SAVE |
|                    | Runtime V                                                                | <b>●</b> ■ ■ <b>● ●</b>                                                                                                    | <b>A</b>           |
|                    | 0 Resources ~                                                            | Basic Info                                                                                                    |                    |
| -0                 | ی Trigger م                                                              | Name<br>Get Sheet Data                                                                                                    |                    |
|                    | Runtime Inputs                                                           |                                                                                                    |                    |
|                    | T R_FileName                                                             | Description (optional)                                                                                                    |                    |
| Cat Shaat Data     | T R_TableID                                                              | Iterations                                                                                                    | C ( )              |
| Get Sheet Data     | T R_SSID                                                                 |                                                                                                    |                    |
|                    | T R_SID                                                                  | Command Properties                                                                                                    |                    |
|                    | T R_Region                                                               |                                                                                                    |                    |
|                    | T R_QueryID                                                              | Workiva - APAC SA2 × CloudRunner                                                                                                    | ×   ~ ]            |
|                    | T R_TagKey1                                                              | Spreadheet ID                                                                                                    |                    |
|                    | T R_TagVal1                                                              |                                                                                                    |                    |
| Create File        | T R_TagKey2                                                              | The unique classifier of the synesistication                                                                                                    |                    |
|                    | T R_TagVal2                                                              | Sheet ID Name                                                                                                    |                    |
|                    | T R_TagKey3                                                              | The unique identifier of the sheet                                                                                                    | i]                 |
|                    | T R_TagVal3                                                              | r Regin -                                                                                                    |                    |
|                    | T R_TagKey4                                                              | (Ragion                                                                                                    |                    |
|                    | T R_TagVal4                                                              | [Start Column][Start Row][Stop Column][Stop Row] At style representation of a cell or range. A range may be unbounded in anyiall directions by leaving off the corresponding column or row. |                    |
|                    | T R_ParamKey1                                                            | Value Style                                                                                                    |                    |
| Import File into T | T R_ParamVal1                                                            | Calculated                                                                                                    | ×   ~              |
|                    | T R_ParamKey2                                                            | The style of cell value to return. For example, if a cell's value is =1+:1 raw value =1+1 or use Calculated to get the calculated value 2                                                   |                    |
|                    | T R_ParamVal2                                                            | Revision                                                                                                    | $\leftrightarrow$  |
|                    | T R_ParamKey3                                                            | The revision of the sheet to use. (Use the value -1 to get the latest revision)                                                                                                    |                    |
|                    | T R_ParamVal3                                                            |                                                                                                    |                    |
|                    | T R_ParamKey4                                                            |                                                                                                    |                    |

Input a 'Runtime Inputs' node and indicate 5 fields as "Required". The five fields are: 'r\_FileName, r\_TableID, r\_SSID, r\_SID, r\_Region'

# **Step 4: Create File**

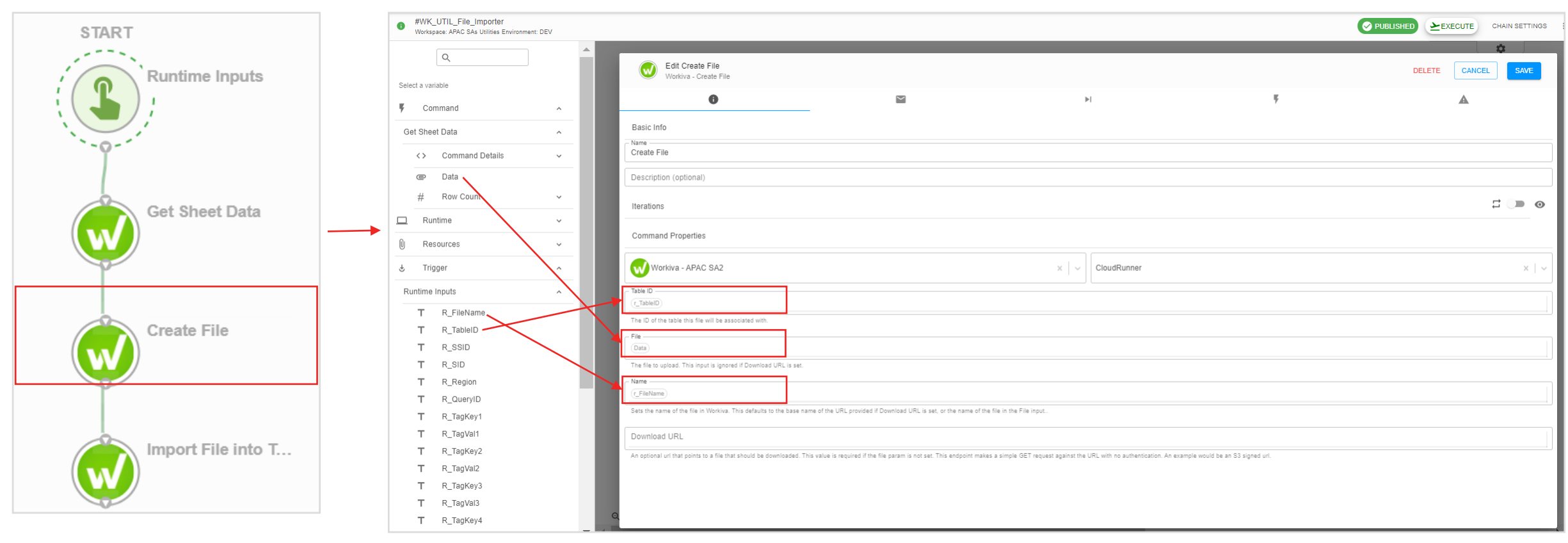

Connect a 'Create File' node and input the following input variables from the previous 'Get Sheet Data' & 'Runtime Inputs'

| Sten 5. lr         | #WK_UTIL_FIle_Importer     Workspace: APAC SAs Utilities Environment: DEV |                                            |        |
|--------------------|---------------------------------------------------------------------------|--------------------------------------------|--------|
| осер 5. п          |                                                                           | Workiva - Import File into Table           |        |
| STADT              | <> Result ^                                                               | ● ● ● ● ● ● ● ● ● ● ● ● ● ● ● ● ● ● ●      | Ψ.     |
| Runtime Inputs     | <> ColumnMappings<br>T Created                                            | Basic Info                                 |        |
| -9                 | T Id                                                                      | Import File into Table                     |        |
| Get Sheet Data     | T Key<br><> Metadata                                                      | Description (optional)                     |        |
| Create File        | T Name<br># NumErrors                                                     | Iterations                                 |        |
|                    | # NumRecords                                                              | Command Properties                         |        |
| Import File into T | Source                                                                    | Workiva - APAC SA2                         |        |
|                    | T Status                                                                  | Table ID Input Transformation Output Value |        |
|                    | T TableId                                                                 |                                            |        |
|                    | <> Tags                                                                   | Get Value from JSON T -                    | ×      |
|                    | T Updated                                                                 | Result *                                   |        |
|                    | T UserId                                                                  | The ID of the file +                       |        |
|                    | # Version                                                                 | Column Mappings                            | ACCEPT |
|                    | Get Sheet Data                                                            | Run Asynchronously 👔                       |        |
|                    | 🗖 Runtime 🗸                                                               | Ten                                        |        |
|                    | 🕅 Resources 🗸 🗸                                                           |                                            |        |
|                    | 🖞 Trigger 🔨 ^                                                             |                                            |        |
|                    | Runtime Inputs                                                            | Key                                        |        |
|                    | T R_FileName                                                              |                                            |        |
|                    | T R_TableID                                                               |                                            |        |

Connect a 'Import File' node and input the following input variables from the previous 'Create File' & 'Runtime Inputs'

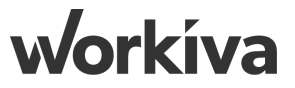

# **Chain 4: Creating Template Chain**

#### **Step 1: Go to Templates**

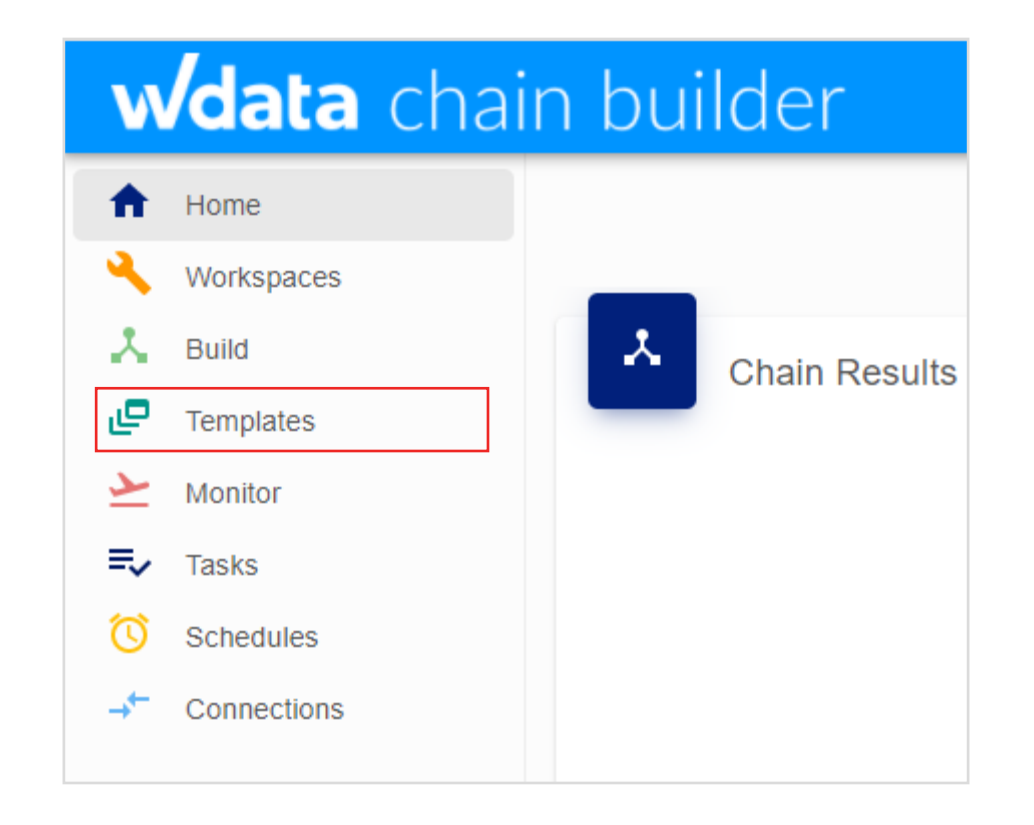

Open the Chain Builder and click "Templates" on the left panel.

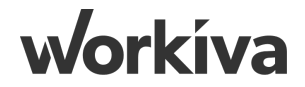

#### **Step 2: Create Template**

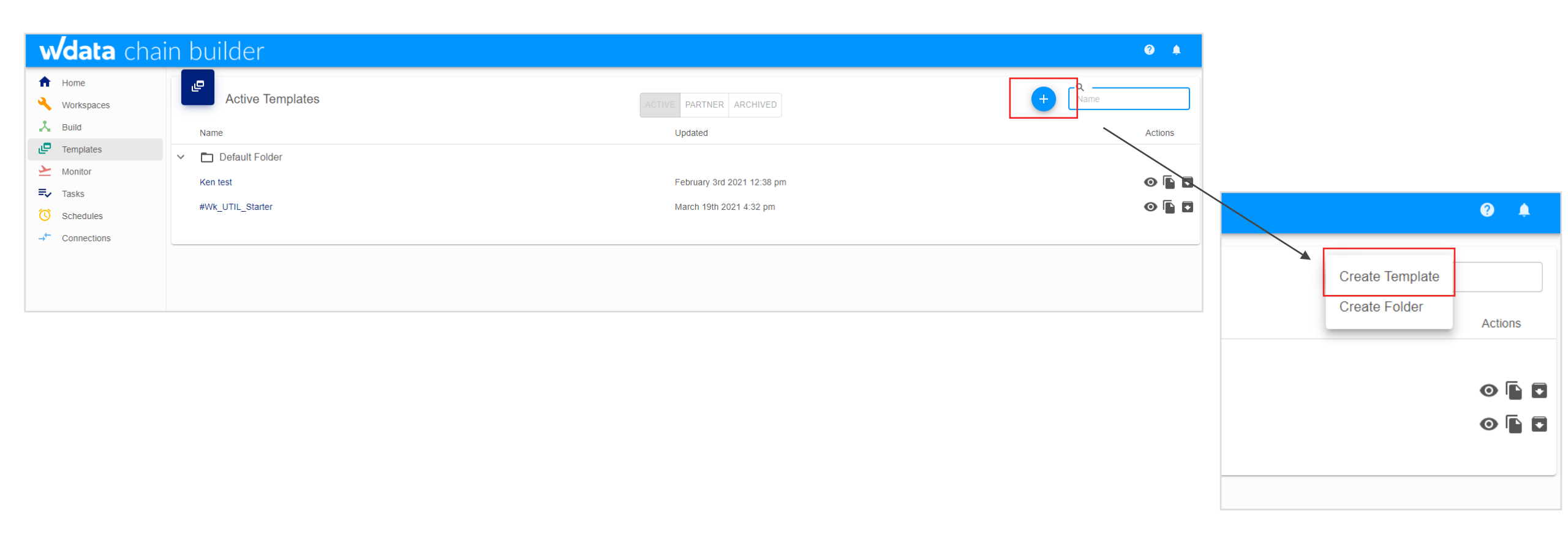

In the Templates homepage, click the blue "+" button on the right and click "Create Template".

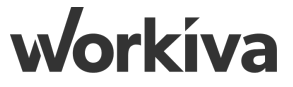

# **Step 3: Edit Template Settings**

| Edit Template                        |                 |           |          |                     | CANCEL SA |
|--------------------------------------|-----------------|-----------|----------|---------------------|-----------|
|                                      | 0               |           |          | .↓                  |           |
|                                      |                 | 🗋 Default | Folder 🎤 |                     |           |
| Name<br>#Wk_UTIL_Starter             |                 |           |          |                     |           |
| Description<br>Basic Control Sheet F | Reader          |           |          |                     |           |
| <>> Template Var                     | iables<br>Value |           |          | Type                | Actions   |
| Control_SSID                         |                 |           |          | Dynamic<br>Resource | ×         |
| Control_SID                          |                 |           |          | Dynamic             | ×         |
| Control Region                       |                 |           |          | Dynamic             | ×         |

Edit the template settings by filling in the above information in the fields as indicated by the red arrows.

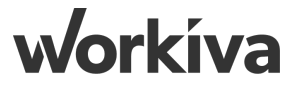

#### Step 4: Create the "Get Sheet Data" Node P1

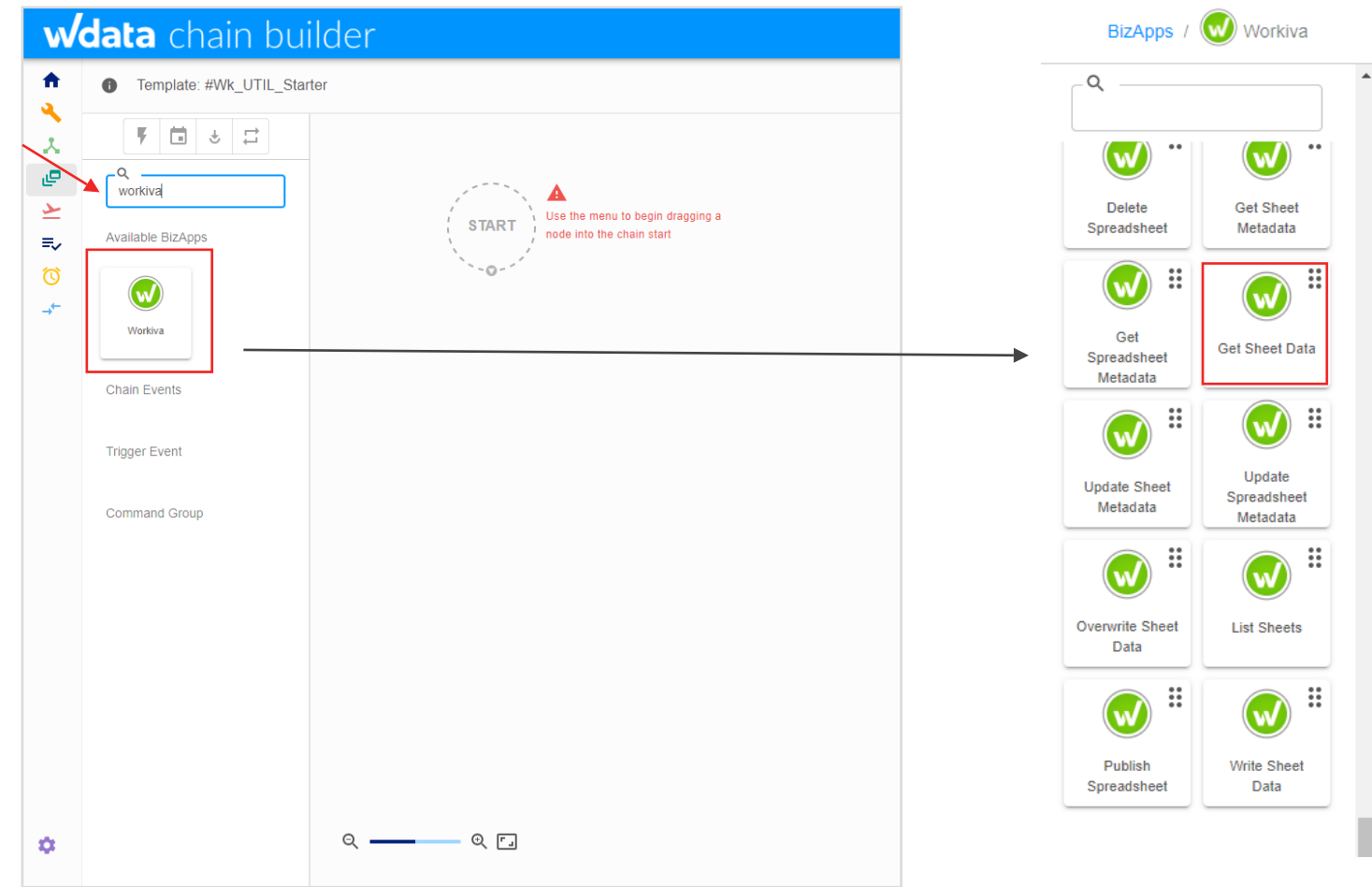

In the blank template, go to the BizApp search bar and search for "Workiva". Click into Workiva icon and find the node "Get Sheet Data".

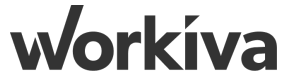

### **Step 4.1: Create the "Get Sheet Data" Node P2**

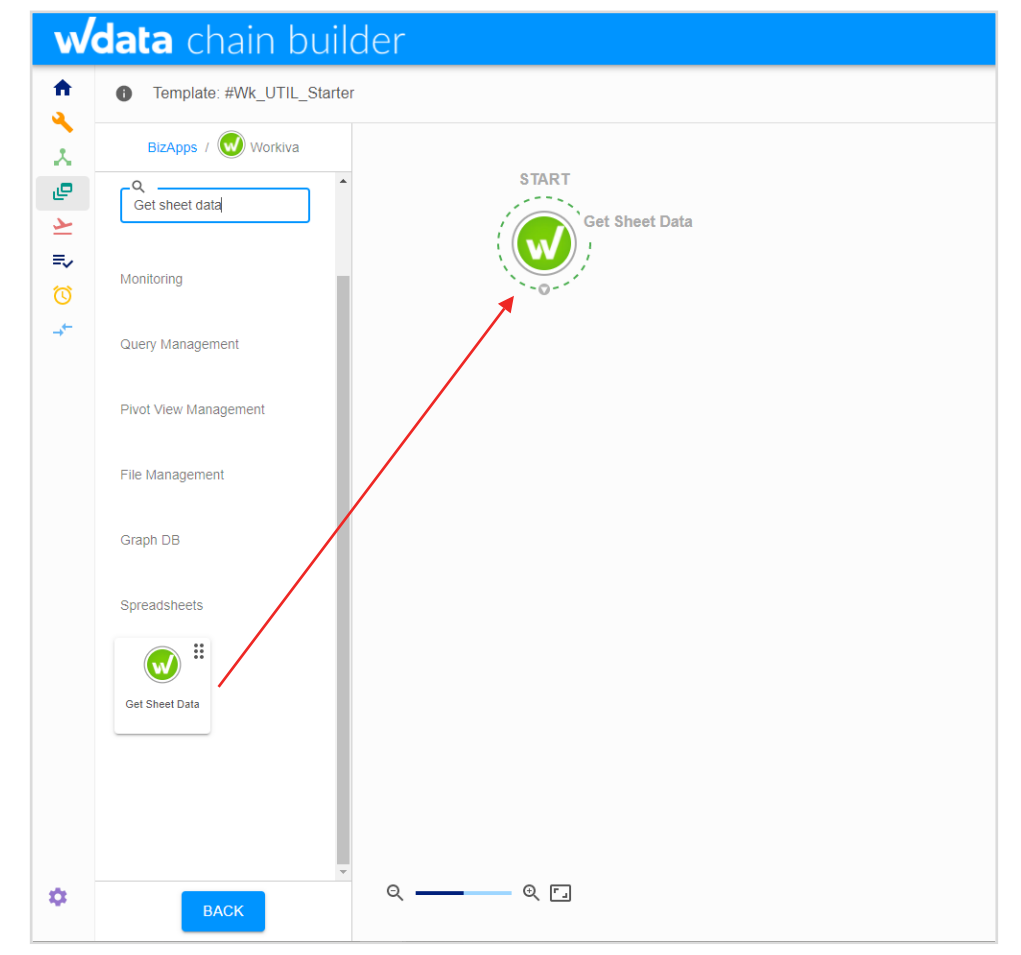

Drag the node from the BizApp panel to the "Start" circle and double click on the node to edit.

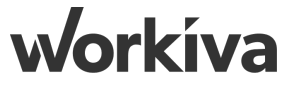

#### **Step 4.2: Edit "Get Sheet Data" Node**

| wdata chain builder                                                                                                    |                                                                                                    | <b>0</b> 🌲 |
|----------------------------------------------------------------------------------------------------|----------------------------------------------------------------------------------------------------|------------|
| Template: #Wk_UTIL_Starter                                                                                                    | PUBLISH LONEW CHAIN TEMPLATE                                                                                                    | E SETTINGS |
| <ul> <li>Template: #WK_OTIL_Starter</li> <li>Select a variable</li> <li>Runtime</li> <li>Template</li> <li>T Control_SSID</li> <li>T Control_SD</li> <li>T Control_Region</li> </ul> | Control Properties       Control Properties         Control Properties       Control Properties         Control Prope |            |
|                                                                                                    |                                                                                                    |            |

Input the node information as shown above. For the Spreadsheet ID, Sheet ID/Name and Region fields, go to the left panel and select the corresponding variables under 'Template'. Then, click the "Save" button on the upper right corner. The first node is now created.
# **Step 5: Create the "Advanced Query" Node P1**

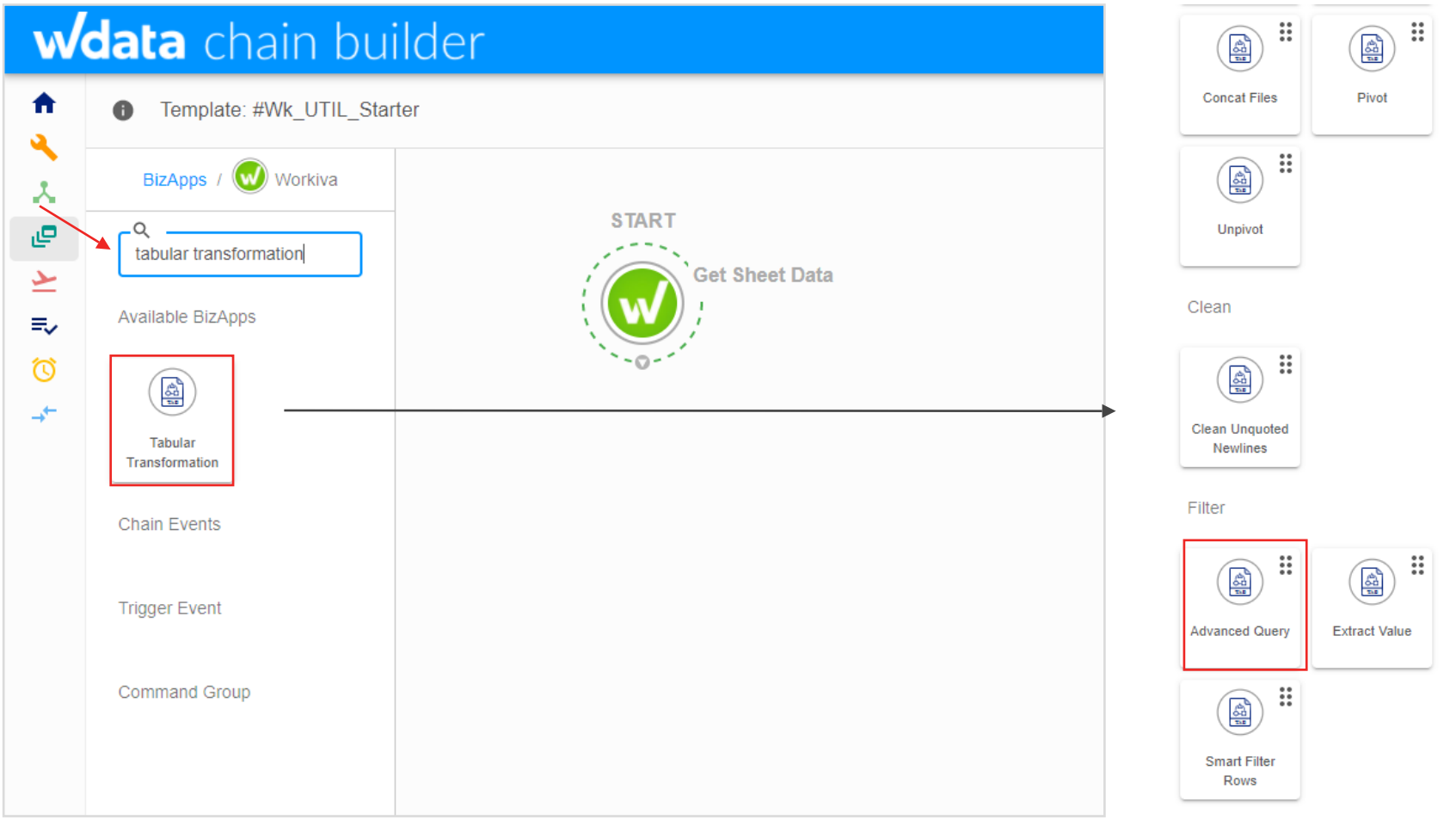

Create the "Advanced Query" node by searching "Tabular Transformation" > "Advanced Query" in the BizApp search bar.

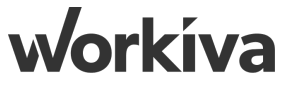

# **Step 5.1: Create the "Advanced Query" Node P2**

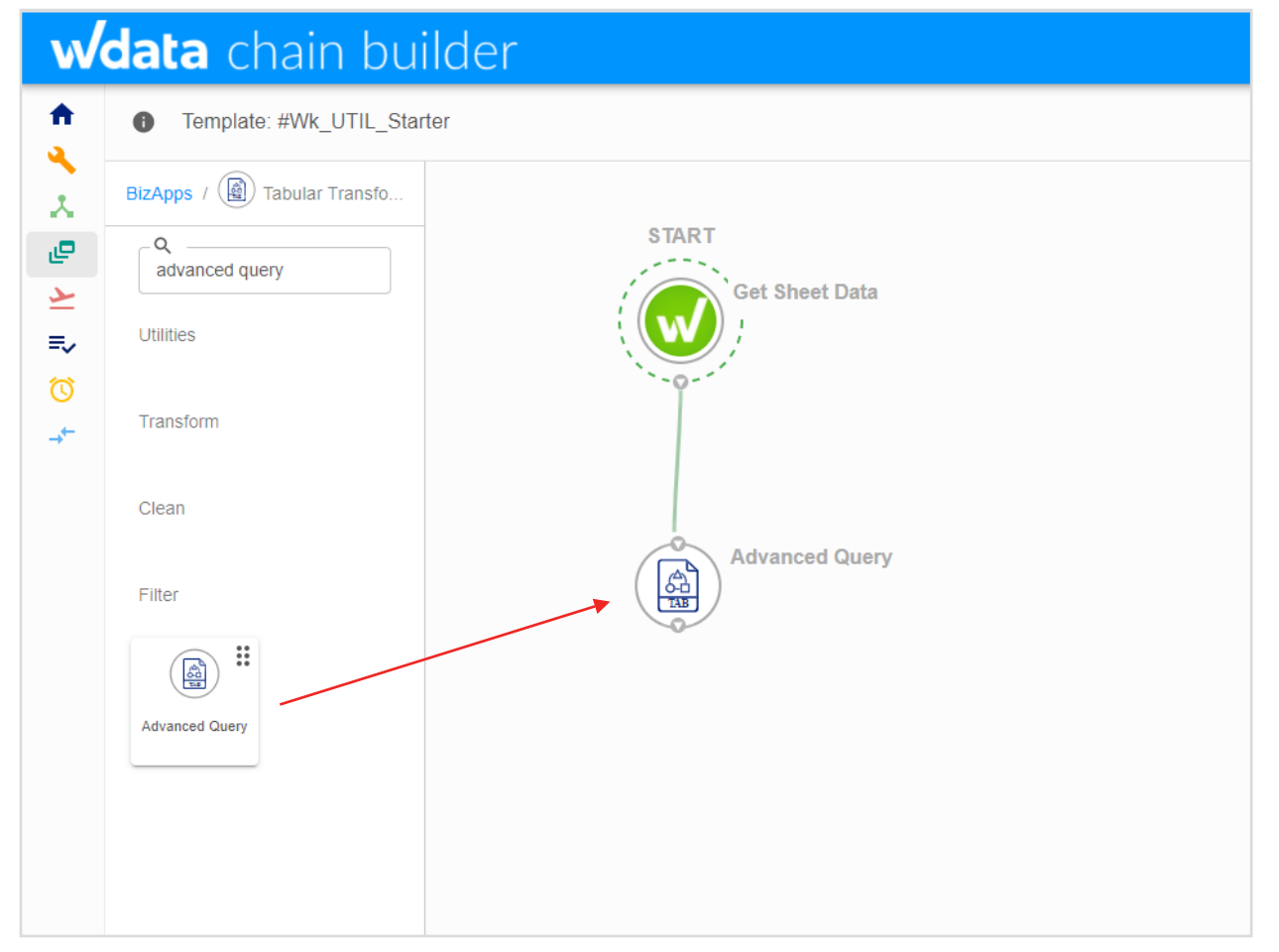

Drag the node from the BizApp panel to the blank space in the template. Then, connect the "Get Sheet Data" node to the "Advanced Query" node. Double click on the "Advanced Query" node to edit.

#### **Step 5.2: Edit "Advanced Query" Node**

| Template: #Wk_UTIL_Starter                                            |                           |                                    | PUBLISHED PUBLISHED TEMPLATE SETTING |
|-----------------------------------------------------------------------|---------------------------|------------------------------------|--------------------------------------|
|                                                                       |                           |                                    | \$                                   |
| Select a variable                                                     | ry                        |                                    | DELETE CANCEL SAVE                   |
| Command                                                               | ►                         | Ŧ                                  | <b>A</b>                             |
| Get Sheet Data A Basic Info                                           |                           |                                    |                                      |
| <> Command Details ~ Advanced Query                                   |                           |                                    |                                      |
| Data     Description (optional)                                       |                           |                                    |                                      |
| # Row Cobet Iterations                                                |                           |                                    |                                      |
| Runtime     Command Properties                                        |                           |                                    |                                      |
| E Template                                                            |                           |                                    |                                      |
| Tables<br>Add all of the files that will be used in the query, as     | well as their table name. |                                    | ADD REMOVE<br>ALL                    |
| File                                                                  |                           | Table Name                         |                                      |
| The file to add add.                                                  |                           | The name to use as the table name. |                                      |
|                                                                       | R                         | EMOVE                              |                                      |
| Query                                                                 |                           |                                    |                                      |
| Select * from ControlsData where RUN_CHA                              |                           | where RUN_CHAIN = 'Yes'            |                                      |
| Input Delimiter                                                       | те пок заррогиен.         |                                    |                                      |
| Comma<br>The delimitar of the innut CSV file as well as the join file |                           |                                    | ×   ~                                |
| Cutput Delimiter                                                      | ·                         |                                    |                                      |
| Comma                                                                 |                           |                                    | ×   ~                                |
| Q The delimiter to use for the result of the query.                   |                           |                                    |                                      |

Input the node information as shown above. For the File field, go to the left panel and select the variable 'Data' under 'Get Sheet Data'. Then, click the "Save" button.

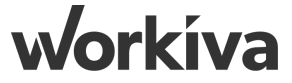

# **Step 6: Create the "Extract Value" Nodes**

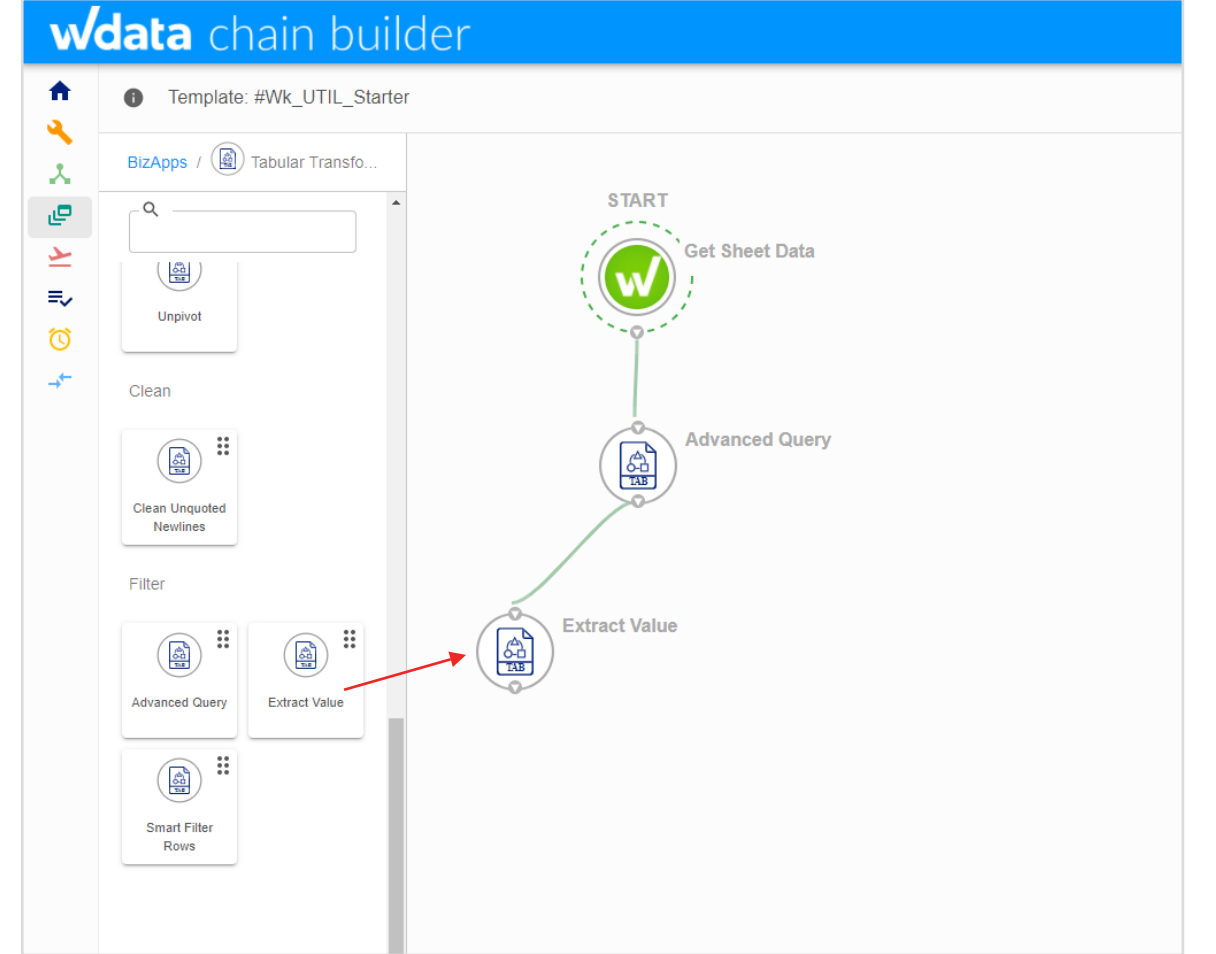

Create the "Extract Value" node by searching "Tabular Transformation" > "Extract Value" in the BizApp search bar. Remember to connect the "Advanced Query" node to the "Extract Value" node.

#### **Step 6.1: Edit "Extract Value" Nodes**

|                              |   |                                                         |                                                        |                                             |        | <b>.</b> |                   |
|------------------------------|---|---------------------------------------------------------|--------------------------------------------------------|---------------------------------------------|--------|----------|-------------------|
| Q                            |   | Edit Extract Value 1<br>Tabular Transformation - Extrac | t Value                                                |                                             | DELETE | NCEL     | SAVE              |
| Select a variable            | _ |                                                         |                                                        |                                             |        |          |                   |
| F Command                    | ^ | 0                                                       |                                                        | Ŧ                                           |        | A        |                   |
| Advanced Query               | ^ | Basic Info                                              |                                                        |                                             |        |          |                   |
| <> Command Details           | ~ | Extract Value 1                                         |                                                        |                                             |        |          |                   |
| # Record Count               |   | Description (optional)                                  |                                                        |                                             |        |          |                   |
| Cer Result<br>Get Sheet Data | ~ | Iterations                                              |                                                        |                                             |        | ţţ       | •                 |
| Runtime                      | ~ | Command Properties                                      |                                                        |                                             |        |          |                   |
| P Template                   | , | - Input file                                            |                                                        |                                             |        |          |                   |
|                              |   | Result                                                  |                                                        |                                             |        |          |                   |
|                              |   | The DSV file to transform                               |                                                        |                                             |        |          |                   |
|                              |   | Column Index                                            |                                                        |                                             |        |          |                   |
|                              |   |                                                         | is based as the First First is the First hoter and All |                                             |        |          |                   |
|                              |   | Delimiter                                               | e is based on the first line in the file being row 1). | Leave this empty to extract the entire row. |        |          |                   |
|                              |   | Comma                                                   |                                                        |                                             |        |          | ×   ~             |
|                              |   | The delimiter of the input DSV file.                    |                                                        |                                             |        |          |                   |
|                              |   | Row Index                                               |                                                        |                                             |        |          |                   |
|                              |   | 2                                                       |                                                        |                                             |        |          | $\langle \rangle$ |
|                              | _ | The row to extract the value from (This value is        | based on the first line in the file being row 1)       |                                             |        |          |                   |

Input the node information as shown above. For the Input File, go to the left panel and select the variable 'Result' under 'Advanced Query'. By doing this, we are taking the output of the previous node as the input file of this node. Then click "Save".

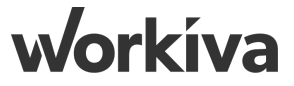

# **Step 6.2: Duplicate "Extract Value" Nodes**

|                   | Edit Extract Value 2<br>Tabular Transformation - Extract Value | е                                                                   |                           | DELETE CANCEL SAVE |
|-------------------|----------------------------------------------------------------|---------------------------------------------------------------------|---------------------------|--------------------|
|                   | 0                                                              | ►                                                                   | Ŧ                         | A                  |
| START             | Basic Info                                                     |                                                                     |                           |                    |
| Get Sheet Data    | Extract Value 2                                                |                                                                     |                           |                    |
|                   | Description (optional)                                         |                                                                     |                           |                    |
| Advanced Query    | Iterations                                                     |                                                                     |                           |                    |
|                   | Command Properties                                             |                                                                     |                           |                    |
| Extract Value 1   | (Result) ¬                                                     |                                                                     |                           |                    |
| Extract Value 1 ( | The DSV file to transform Column Index                         |                                                                     |                           |                    |
|                   | 2<br>The column to extract the value from (This value is ba    | sed on the first line in the file being row 1). Leave this empty to | o extract the entire row. | <>                 |
|                   | Delimiter                                                      |                                                                     |                           | x   ~              |
|                   | The delimiter of the input DSV file.                           |                                                                     |                           |                    |
|                   | Row Index                                                      |                                                                     |                           | <>                 |

Next, duplicate the "Extract Value" node by clicking on the duplicate icon. A copy of the node will automatically pop out. Link the copy with the Advanced Query node and edit the information of the new node.

Note that each node extracts information from each column on the control sheet. As such, you would need to create 20 "Extract Value" nodes to extract information from 20 columns in the control sheet. Remember to name the nodes and fill in the Column Index following a numerical order. (i.e. name your second node "Extract Value 2". This node extracts the information in the second column of the control sheet, which is File Name)

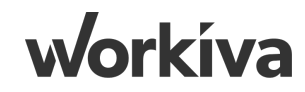

#### **Step 6.3: Create Chain Event Node**

| ChainEvent DELETE                                                                                              | CANCEL                         | SAVE |
|----------------------------------------------------------------------------------------------------|--------------------------------|------|
| Basic Info Name NULL                                                                                           |                                |      |
| Just in Place to Save the time to keep connecting every single extract value node to the next step. Conditions |                                |      |
| AND - + RULE + GROUP                                                                                           |                                |      |
| String  The data type to test                                                                                  | Is Blank<br>The operation to t | est  |

Create a "Conditional" node and link the node with all of the Extract Value node. Fill in the node information as shown above. This node is just in place to hold the connections from all of the Extract Value nodes.

# **Step 6.4: Complete the Template Chain**

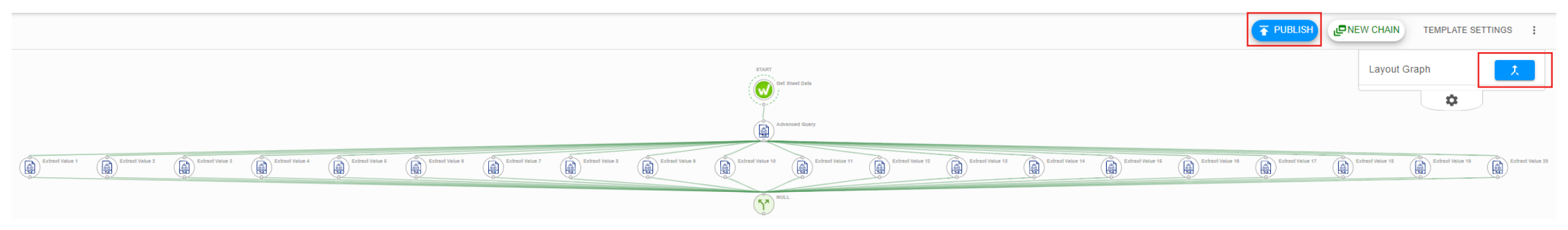

Your chain is now completed. Hit "Publish" on the upper right corner. (Tips: if the nodes are all over the place, the Layout Graph function could re-arrange the chain structure automatically)

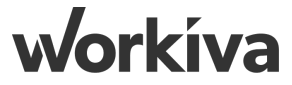

# **Chain 4.1: External to Source**

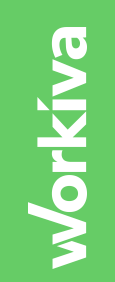

# **Step 1: Create New Chain from Template P1**

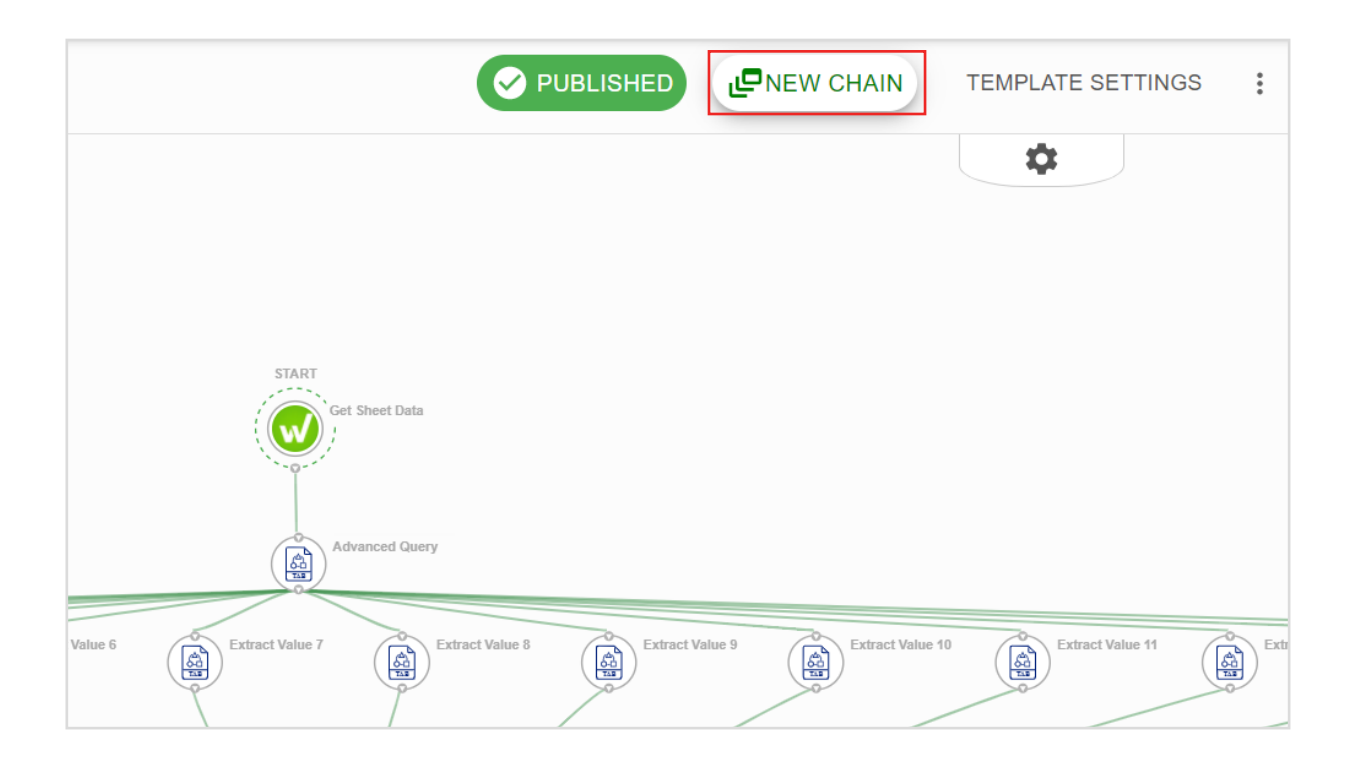

In the template, click "New Chain" on the upper right corner. The External to Source Chain helps us import the data from the external systems to the source table.

# **Step 1.1: Create New Chain from Template P2**

| Template Wizard - #Wk_UTIL_Starter<br>Convert template to a chain | VIEW TEMPLATE | BACK TO SELECTION               |
|-------------------------------------------------------------------|---------------|---------------------------------|
| Select Environment — Pariable Mappings Optional                   | 3             | Connection Mappings<br>Optional |
|                                                                   |               | BACK                            |
| Wew Chain Name<br>#WK_TB_EXT_SRC                                  |               |                                 |
| APAC SAs Utilities                                                |               | *                               |
| Select Environment*                                               |               | •                               |
|                                                                   |               |                                 |

Name the new chain as "#WK\_TB\_EXT\_SRC". Select the corresponding workspace and choose "DEV" as the environment. Hit Next.

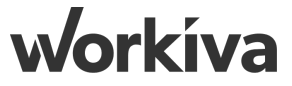

# **Step 1.2: Create New Chain from Template P3**

| Template Wizard - #WK_UTIL_Starter<br>Convert template to a chain                                                                                                    |                        |                                                        | VIEW TEMPLATE | BACK TO SELECTION               |
|----------------------------------------------------------------------------------------------------|------------------------|--------------------------------------------------------|---------------|---------------------------------|
| Select Environment                                                                                                    | 2 Variable<br>Optional | Mappings                                               | (             | Connection Mappings<br>Optional |
|                                                                                                    |                        |                                                        |               | BACK NEXT                       |
| Map template's variables to existing variables<br>Choose the type of variable to which each template variable will be mapped. If the 'Variable Type' field is disabled, your template | te is enforcing        | which type of variable you can choose                  |               |                                 |
| Control_SSID                                                                                                    | *                      | Chain  New Variable Name*  Control_SSID                |               | •                               |
| Control_SID                                                                                                    | *                      | Variable Type* Chain New Variable Name* Control_SID    |               | ¥                               |
| Control_Region                                                                                                    | *                      | Variable Type* Chain New Variable Name* Control_Region |               | ·                               |

Choose "Chain" as the Variable Type and input the Variable Names again as shown above.

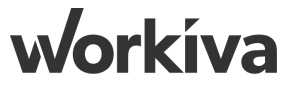

# **Step 1.3: Create New Chain from Template P4**

| Template Wizard - #WK_UTIL_Starter<br>Convert template to a chain |                                                                   |                               |                     | VIEW TEMPLATE BACK TO SELEC   | TION                            |
|-------------------------------------------------------------------|-------------------------------------------------------------------|-------------------------------|---------------------|-------------------------------|---------------------------------|
| Select Environment —                                              |                                                                   | Variable Mappings<br>Optional |                     | Connection Mappin<br>Optional | ngs                             |
|                                                                   |                                                                   |                               |                     | BACK                          | вміт                            |
| Connection Mappings                                               |                                                                   |                               |                     |                               |                                 |
| Workiva                                                           | → Workiva - APAC SA                                               | x   ~                         | CloudRunner         | ×                             | ~                               |
| Tabular Transformation                                            | → Tabular Transformation - APAC                                   | SA ×   ~                      | CloudRunner         | ×                             | ~                               |
|                                                                   |                                                                   |                               |                     |                               |                                 |
|                                                                   | Template Wizard - #WK_UTIL_Starter<br>Convert template to a chain |                               |                     |                               | VIEW TEMPLATE BACK TO SELECTION |
|                                                                   | Select Environment —                                              |                               | Variable Mappings   |                               | Connection Mappings<br>Optional |
|                                                                   |                                                                   |                               |                     |                               |                                 |
|                                                                   |                                                                   |                               | VIEW YOUR NEW CHAIN |                               |                                 |

Select the above connections as shown above. Click submit. The new chain is now set up.

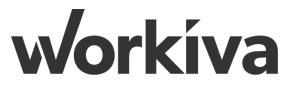

## **Step 2: Edit Chain Settings P1**

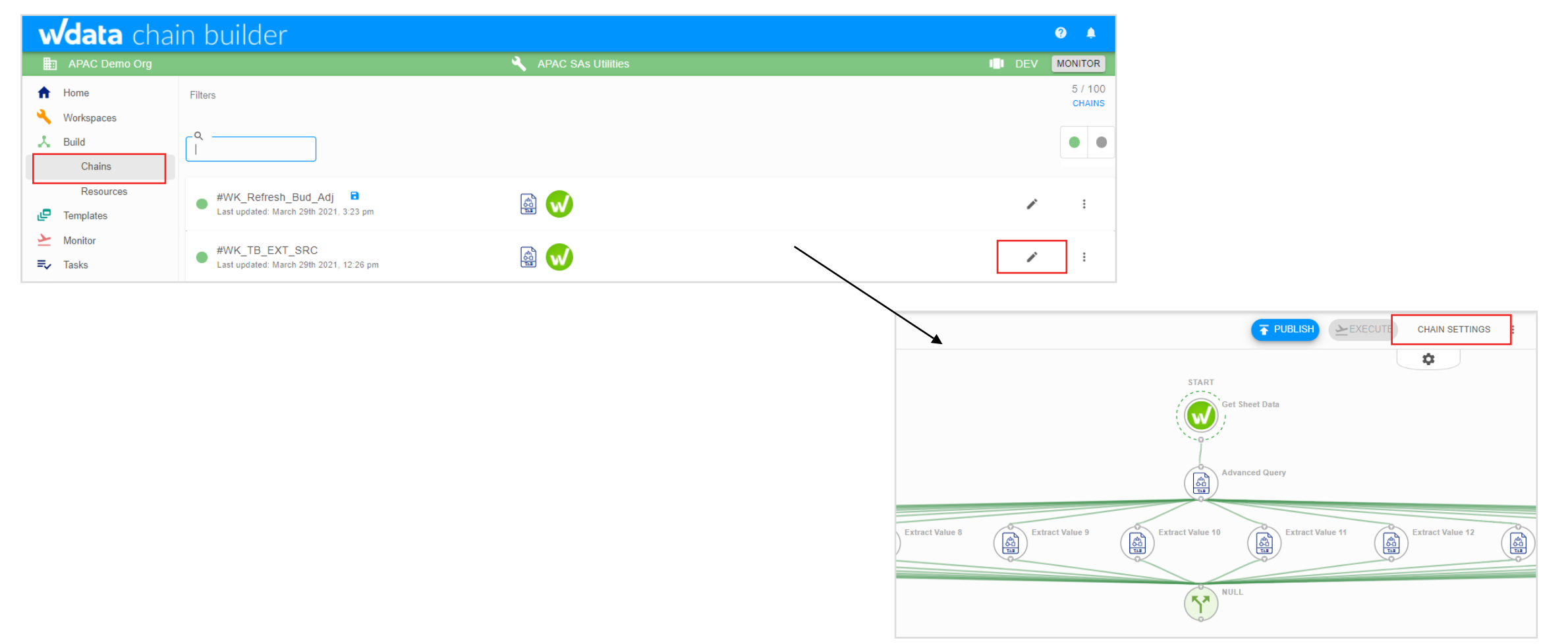

Go to "Build">"Chains" on the left panel and click into the edit icon. Then, choose "Chain Settings" on the upper right corner to edit the settings.

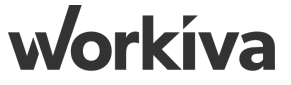

### **Step 2.1: Edit Chain Settings P2**

🛛 😡 Home - APAC SAs Utilities | Wdes 🗙 🛛 😾 Chains - APAC SAs Utilities | Wde 🗙 🗍 😾 Chain Builder

🗙 😾 Run\_Sheet\_SA Workspace - APAC 🗙 🕂

C le demo.wdesk.com/a/QWNjb3VudB8x0TA1MjA5MjE1/spreadsheet/bcb1b0b6afbf4e0f950ece3c23465f3d/-1/sheet/a96efbdc053540809870753ead198b76

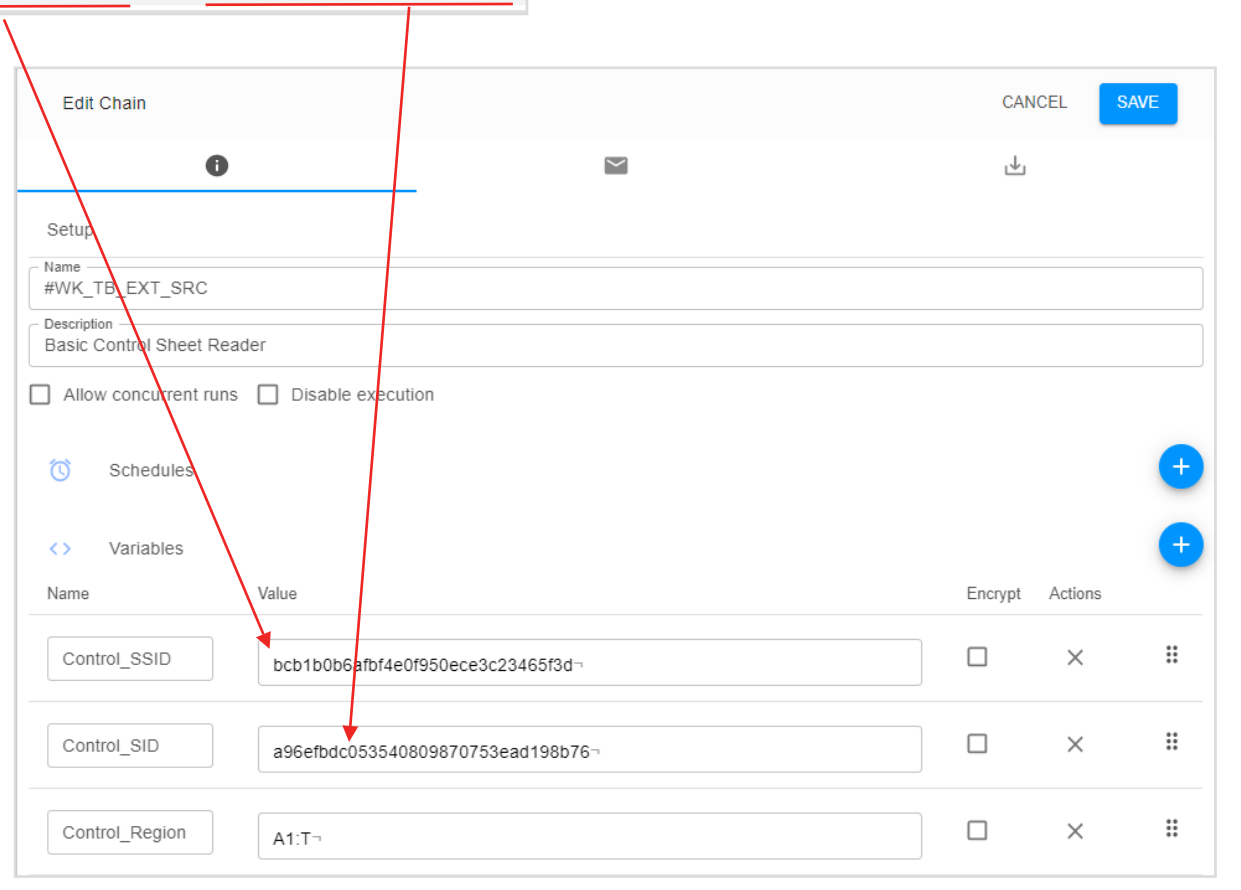

Fill in the sheet ID and spreadsheet ID of the control sheet. To find those IDs, go to your control sheet to check the URL. The alphanumeric string after "/spreadsheet/" is the spreadsheet ID and the string after "/sheet/" is the sheet ID.

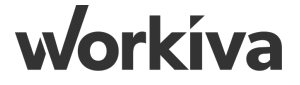

#### **Step 3: Create Run Chain Node**

| #WK_TB_EXT_SRC     Workspace: APAC SAs Utilities Environment: I | DEV      |                                                              | ♥ PUBLISHED ► EXECUTE CHAIN SETTINGS |
|-----------------------------------------------------------------|----------|--------------------------------------------------------------|--------------------------------------|
| Q.                                                              | <b>^</b> | Edit Run Chain<br>ChainEvent                                 | DELETE CANCEL SAVE                   |
| Extract Value 16                                                | ~        | 0                                                            | ►I                                   |
| Extract Value 17                                                | ~        | Basic Info                                                   |                                      |
| Extract Value 18                                                | ~        | Run Chain                                                    |                                      |
| Extract Value 19                                                | ~ _      | Description (optional)                                       |                                      |
| Extract Value 2                                                 | ^        | Iterations                                                   | #                                    |
| <> Command Details <> Row                                       | Ť,       | Chain to Run                                                 |                                      |
| T Value                                                         |          | #WK_UTIL_Manage_Redundant_Files                              | ~                                    |
| Extract Value 20<br>Extract Value 3                             | ×        | Chain Runtime Inputs                                         |                                      |
| <> Command Details                                              | ×        | r_FileName                                                   |                                      |
| <> Row<br>T Value                                               |          | The FileName to validate in the Table                        |                                      |
| Extract Value 4                                                 | ~        | The TableID against which the FileName needs to be Validated |                                      |

Create a "Run Chain" node and link the node with the Conditional node. Fill in the node information as shown above. For r\_FileName, choose the variable "Value" under "Extract Value 2" and for r\_TableID, choose the variable "Value" under "Extract Value 2" and for r\_TableID, choose the variable "Value" under "Extract Value 3". (the Extract Value 2 node extracts the FileName column and Extract Value 3 node extracts the TableID from the control sheet)

#### **Step 4: Create Conditional Node - Edit Dec-12 File**

| #WK_TB_EXT_SRC     Workspace: APAC SAs Utilities Environment | nt: DEV |                                             |                  | TINGS |
|--------------------------------------------------------------|---------|---------------------------------------------|------------------|-------|
| Q                                                            |         | Edit Dec-12 File                            | DELETE CANCEL SA | AVE   |
| Extract Value 15                                             | ~       | Chamevent                                   |                  | _     |
| Extract Value 16                                             | ~       | Basic Info                                  |                  |       |
| Extract Value 17                                             | ~       | Dec-12 File                                 |                  |       |
| Extract Value 18                                             | ~       | Description (optional)                      |                  |       |
| Extract Value 19                                             | *       | Conditions                                  |                  |       |
| Extract Value 2                                              | ^       |                                             |                  |       |
| Command Details                                              | ~       | AND - + RULE + GROUP                        |                  |       |
| <> Row                                                       |         |                                             |                  |       |
| T Value                                                      |         | String Value Dec-12_2020.csv                | <>               | Î     |
| Extract Value 20                                             | ~       | The data type to test The operation to test |                  |       |
| Extract Value 3                                              | ~       |                                             |                  |       |

Create a "Conditional" node and link the node with the Run Chain node. Fill in the node information as shown above. Please note that for value, choose the variable "Value" under "Extract Value 2". Note that we will later create other 2 conditional nodes to account for the situation in which we upload the November 2020 and December 2019 files.

#### **Step 5: Create Create File Node**

| #WK_TB_EXT_SRC     Workspace: APAC SAS Utilities Environment: DEV |                                                                     |                                                            |                                                       |                                               | D EXECUTE CHAIN SETTINGS |
|-------------------------------------------------------------------|---------------------------------------------------------------------|------------------------------------------------------------|-------------------------------------------------------|-----------------------------------------------|--------------------------|
| ٩.                                                                | Edit Create File                                                    |                                                            |                                                       |                                               | DELETE CANCEL SAVE       |
| Extract Value 2                                                   |                                                                     | _                                                          |                                                       | -                                             |                          |
| <> Command Details ~                                              | 0                                                                   | $\mathbf{M}$                                               | ÞI                                                    | *                                             | A                        |
| <> Row                                                            | Basic Info                                                          |                                                            |                                                       |                                               |                          |
| T Value                                                           | Create File                                                         |                                                            |                                                       |                                               |                          |
| Extract Value 20                                                  | Description (optional)                                              |                                                            |                                                       |                                               |                          |
| Extract Value 3                                                   |                                                                     |                                                            |                                                       |                                               |                          |
| <> Command Details ~                                              | Iterations                                                          |                                                            |                                                       |                                               | t <b>●</b> ⊙             |
| <> Row                                                            | Command Properties                                                  |                                                            |                                                       |                                               |                          |
| T Value                                                           |                                                                     |                                                            |                                                       |                                               |                          |
| Extract Value 4                                                   | Workiva - APAC SA2                                                  |                                                            | X V CloudRunner                                       |                                               | ×   ~                    |
| Extract Value 5                                                   | Table ID                                                            |                                                            |                                                       |                                               |                          |
| Extract Value 6                                                   | The ID of the table this file will be associated with.              |                                                            |                                                       |                                               |                          |
| Extract Value 7                                                   | File                                                                |                                                            |                                                       |                                               |                          |
|                                                                   | The file to upload. This input is ignored if Download UP            | RL is set.                                                 |                                                       |                                               |                          |
| Extract Value 8                                                   | Name                                                                |                                                            |                                                       |                                               |                          |
| Extract Value 9                                                   | Value<br>Sets the name of the file in Workiva. This defaults to the | e base name of the URL provided if Download URL is         | set, or the name of the file in the File input.       |                                               |                          |
| Get Sheet Data 🗸 🗸                                                |                                                                     |                                                            |                                                       |                                               |                          |
| 🗖 Runtime 🗸                                                       | Download URL                                                        | loaded. This value is required if the file param is not se | t This endnoint makes a simple GET request against th | he LIRI with no authentication. An example we | uld be an \$3 signed url |
| 0 Resources                                                       | An optional an and points to a me and should be down                |                                                            | n mo enapoint makes a simple of riequest against a    |                                               |                          |
| Cost_Center_Dimension.Csv                                         |                                                                     |                                                            |                                                       |                                               |                          |
| FS_Mapping.Csv                                                    |                                                                     |                                                            |                                                       |                                               |                          |
| Product_Dimension.Csv                                             |                                                                     |                                                            |                                                       |                                               |                          |
| C TB_11_2020.Csv                                                  |                                                                     |                                                            |                                                       |                                               |                          |
| © TB_12_2019.Csv                                                  | 4                                                                   |                                                            |                                                       |                                               |                          |

Create a "Workiva">"Create File" node and link the node with the previous Conditional node. Fill in the node information as shown above.

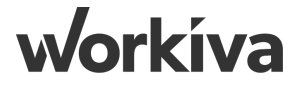

# **Step 6: Create Import File into Table Node P1**

| #WK_TB_EXT_SRC     Workspace: APAC SAs Utilities Environment: DEV |                                                                 |                 |                 |   | CHAIN SETTINGS     |
|-------------------------------------------------------------------|-----------------------------------------------------------------|-----------------|-----------------|---|--------------------|
| Q. Select a variable                                              | Edit Import File into Table<br>Workiva - Import File into Table |                 |                 |   | DELETE CANCEL SAVE |
| Command                                                           | 0                                                               | $\searrow$      | ►I              | Ŧ | <b>A</b>           |
| Advanced Query ~<br>Create File ^                                 | Basic Info Name Import File into Table                          |                 |                 |   |                    |
| <> Command Details ~                                              | Description (optional)                                          | Evtract Value 2 |                 |   |                    |
| <> Result ^                                                       | Iterations                                                      |                 |                 |   | S ( )              |
| <ul> <li>ColumnMappings</li> <li>T Created</li> </ul>             | Command Properties                                              |                 |                 |   |                    |
| T Id<br>T Key                                                     | Workiva - APAC SA2                                              |                 | X V CloudRunner |   | ×   ~              |
| <> Metadata<br>T Name                                             | Value -                                                         |                 |                 |   |                    |
| # NumErrors<br># NumRecords                                       | The ID of the table to import the file into.                    |                 |                 |   |                    |
| # OriginalFileSize                                                | The ID of the file                                              |                 |                 |   |                    |
| <> Source ~                                                       | Column Mappings                                                 |                 |                 |   | +                  |

Create a "Workiva">"Import File into Table" node and link the node with the previous Conditional node. Fill in the node information as shown above. For TableID, choose the variable "Value" under "Extract Value 3"

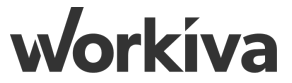

#### **Step 6.1: Create Import File into Table Node P2**

| Column Mappings                                   |   |       |                           |   | + |
|---------------------------------------------------|---|-------|---------------------------|---|---|
| Run Asynchronously (2)                            |   |       |                           |   |   |
| Tags                                              |   |       |                           |   | + |
| Key       Value ¬       Extract Value 5 (TagKey1) | = | Value | Extract Value 6 (TagVal1) | i |   |
| Key     Extract Value 7 (TagKey2)                 | = | Value | Extract Value 8 (TagVal2) |   |   |
|                                                   |   |       |                           |   |   |

Add two tags in the bottom and fill in the tag information as shown above. Select variables "Value" under "Extract Value 5" and "Extract Value 7" as tag keys and "Extract Value 6" and "Extract Value 8" as tag values.

Workíva

#### Step 7: Duplicate Conditional Node, Create File Node and Import File into Table Node

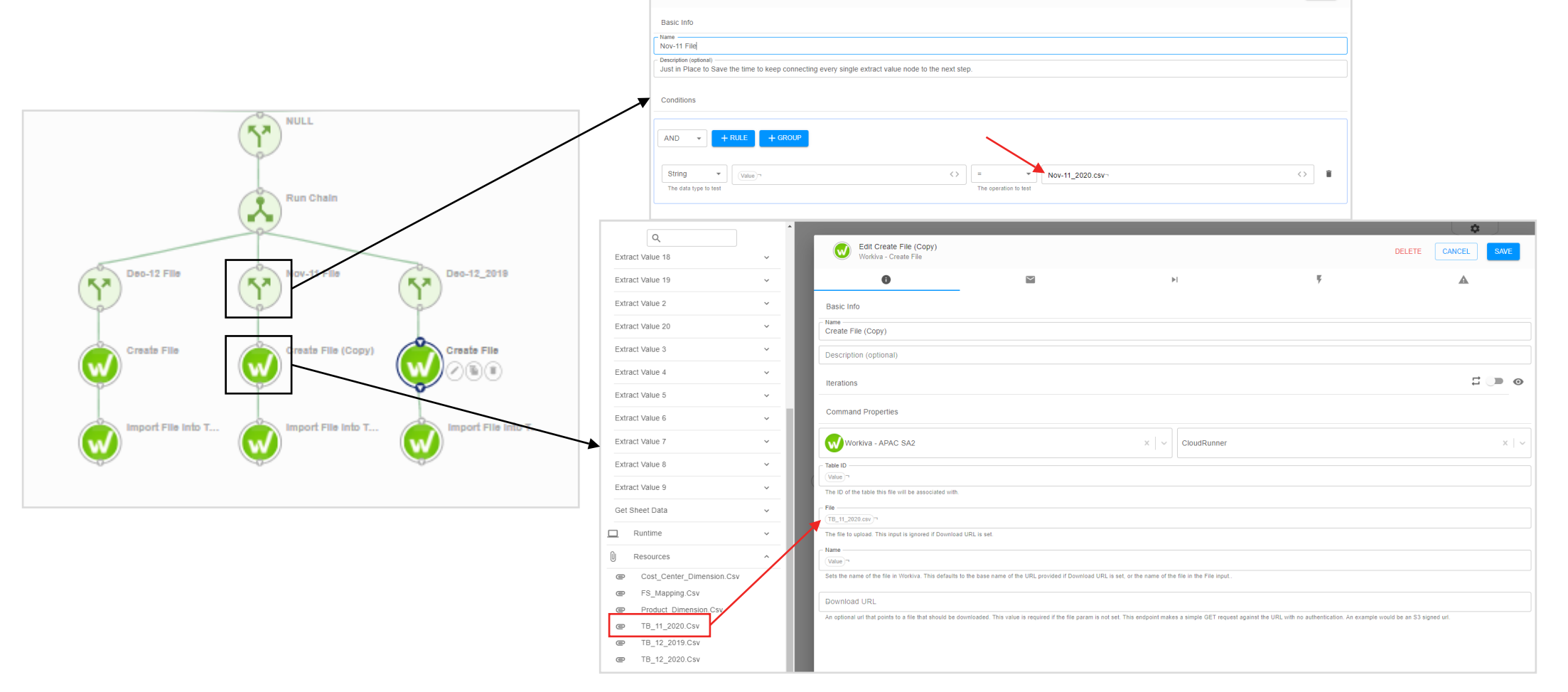

Duplicate two sets of Conditional Node, Create File Node and Import File into Table Node and connect the nodes as shown above. For each set, edit the csv file names in the first two nodes as indicated in red.

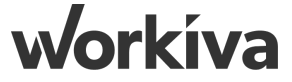

#### **Step 8: Complete Chain 3.1 - External to Source**

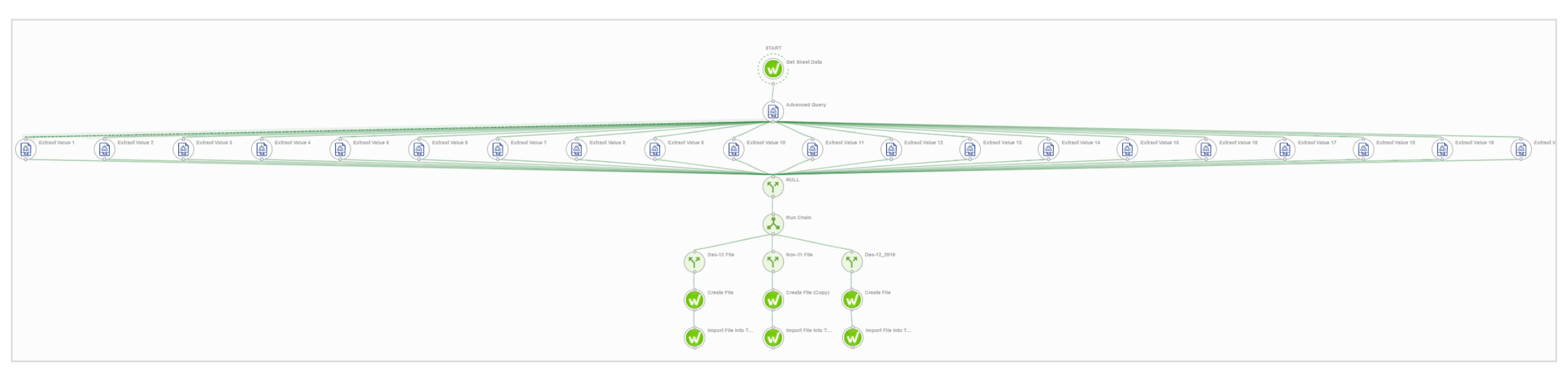

Double check the structure of the chain. Remember to hit Publish.

# Chain 4.2: Source to Staging

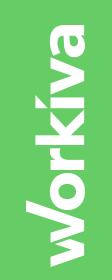

# **Step 1: Create New Chain from Template P1**

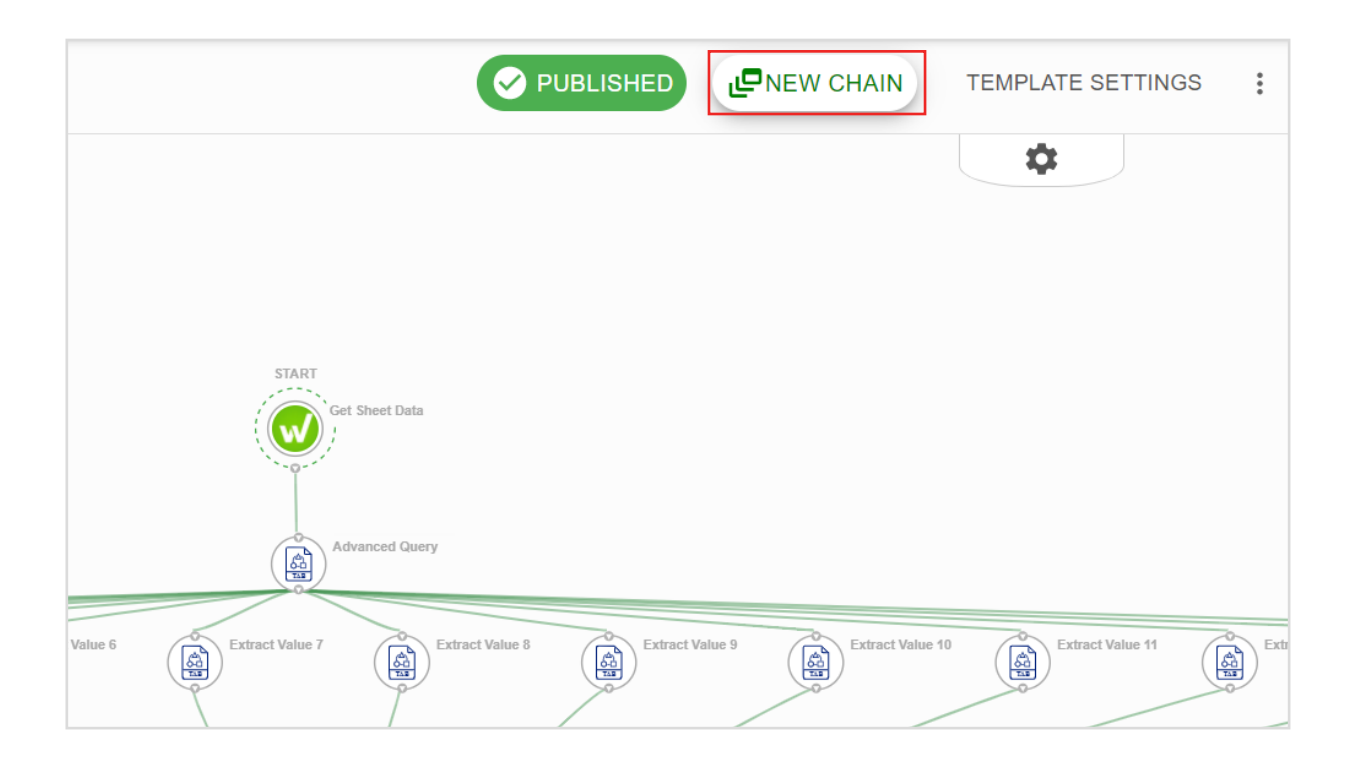

In the template, click "New Chain" on the upper right corner. The External to Source Chain helps us import the data from the external systems to the source table.

# **Step 1: Edit Chain Settings**

| #WK_TB_SRC_STG     Workspace: APAC SAS Utilities Environment: DEV | S PUBLISHED                                                                    | EXECUTE | CHAIN SETTIN | GS |
|-------------------------------------------------------------------|--------------------------------------------------------------------------------|---------|--------------|----|
|                                                                   | Edit Chain                                                                     | CANG    | CEL SAVE     |    |
| No variables are currently available                              |                                                                                | Ŀ       |              |    |
|                                                                   | Setup<br>Name<br>#WK_TB_SRC_STG                                                |         |              |    |
|                                                                   | Description Basic Control Sheet Reader Allow concurrent runs Disable execution |         |              |    |
|                                                                   | Schedules                                                                      |         |              | Ð  |
|                                                                   | <> Variables                                                                   | Frank   | A-1          | ÷  |
|                                                                   | Control_Region A1:T                                                            |         | ×            |    |
|                                                                   | Control_SID d81fcdc1d15b43049b52b99533212a22¬                                  |         | ×            |    |
|                                                                   | Control_SSID bcb1b0b6afbf4e0f950ece3c23465f3d¬                                 |         | ×            | ** |
|                                                                   | <> Dynamic Variables                                                           |         |              | Ŧ  |
|                                                                   | Name Initial Value                                                             |         | Actions      |    |

Repeat step 1 (including sub-steps) and build a new chain "#WK\_TB\_SRC\_STG" from the template. Make sure to fill in the correct Control Sheet ID and Control Spreadsheet ID.

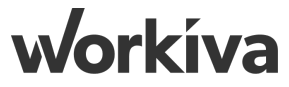

# **Step 1.1: Create New Chain from Template P2**

| Template Wizard - #Wk_UTIL_Starter<br>Convert template to a chain | VIEW TEMPLATE | BACK TO SELECTION               |
|-------------------------------------------------------------------|---------------|---------------------------------|
| Select Environment      Select Environment                        | 3             | Connection Mappings<br>Optional |
|                                                                   |               | BACK NEXT                       |
| Wew Chain Name<br>#WK_TB_EXT_SRC                                  |               |                                 |
| APAC SAs Utilities                                                |               | •                               |
| Select Environment*                                               |               | •                               |
|                                                                   |               |                                 |

Name the new chain as "#WK\_TB\_EXT\_SRC". Select the corresponding workspace and choose "DEV" as the environment. Hit Next.

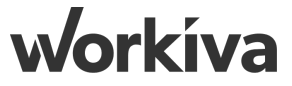

# **Step 1.2: Create New Chain from Template P3**

| Template Wizard - #WK_UTIL_Starter Convert template to a chain                                                                                                    |                        |                                                        | VIEW TEMPLATE | BACK TO SELECTION               |
|----------------------------------------------------------------------------------------------------|------------------------|--------------------------------------------------------|---------------|---------------------------------|
| Select Environment                                                                                                    | 2 Variable<br>Optional | Mappings                                               | (             | Connection Mappings<br>Optional |
|                                                                                                    |                        |                                                        |               | BACK NEXT                       |
| Map template's variables to existing variables<br>Choose the type of variable to which each template variable will be mapped. If the 'Variable Type' field is disabled, your template | te is enforcing        | which type of variable you can choose                  |               |                                 |
| Control_SSID                                                                                                    | *                      | Chain  New Variable Name*  Control_SSID                |               | •                               |
| Control_SID                                                                                                    | *                      | Variable Type* Chain New Variable Name* Control_SID    |               | ¥                               |
| Control_Region                                                                                                    | *                      | Variable Type* Chain New Variable Name* Control_Region |               | ·                               |

Choose "Chain" as the Variable Type and input the Variable Names again as shown above.

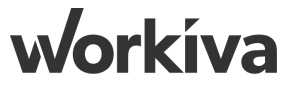

# **Step 1.3: Create New Chain from Template P4**

| Template Wizard - #WK_UTIL_Starter<br>Convert template to a chain |                                                                   |                               |                     | VIEW TEMPLATE BACK TO SELE  | CTION                           |
|-------------------------------------------------------------------|-------------------------------------------------------------------|-------------------------------|---------------------|-----------------------------|---------------------------------|
| Select Environment —                                              |                                                                   | Variable Mappings<br>Optional |                     | Connection Maps<br>Optional | pings                           |
|                                                                   |                                                                   |                               |                     | BACK                        | ивміт                           |
| Connection Mappings                                               |                                                                   |                               |                     |                             |                                 |
| Workiva                                                           | → Workiva - APAC SA                                               | ×   ~                         | CloudRunner         | )                           | ×   ~                           |
| Tabular Transformation                                            | → abular Transformation - APAC                                    | SA ×   ~                      | CloudRunner         | >                           | ×   ~                           |
|                                                                   |                                                                   |                               |                     |                             |                                 |
|                                                                   | Template Wizard - #WK_UTIL_Starter<br>Convert template to a chain |                               |                     |                             | VIEW TEMPLATE BACK TO SELECTION |
|                                                                   | Select Environment —                                              |                               | Variable Mappings   |                             | Connection Mappings<br>Optional |
|                                                                   |                                                                   |                               |                     |                             |                                 |
|                                                                   |                                                                   |                               | VIEW YOUR NEW CHAIN |                             |                                 |

Select the above connections as shown above. Click submit. The new chain is now set up.

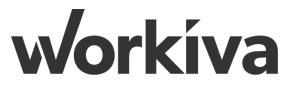

# **Step 2: Create Run Chain Node P1**

| #WK_TB_SRC_STG     Workspace: APAC SAs Utilities Environment: | DEV      |                                                                    |                    |
|---------------------------------------------------------------|----------|--------------------------------------------------------------------|--------------------|
| Q                                                             | <b>^</b> | Edit Run Chain                                                     |                    |
| Extract Value 15                                              | ~        | ChainEvent                                                         | DELETE CANCEL CAVE |
| Extract Value 16                                              | ~        | 0                                                                  |                    |
| Extract Value 17                                              | ~        | Basic Info                                                         |                    |
| Extract Value 18                                              | ~        | Run Chain                                                          |                    |
| Extract Value 19                                              | ~        | Description (optional)                                             |                    |
| Extract Value 2                                               | ^        | Iterations                                                         | # 🗩                |
| <> Command Details                                            | ~        | Chain to Run                                                       |                    |
| T Value                                                       |          | #WK_UTIL_Manage_Redundant_Files                                    | ~                  |
| Extract Value 20                                              | ×<br>^   | Chain Runtime Inputs                                               |                    |
| <> Command Details                                            | ~        | Value                                                              |                    |
| <> Row<br>T Value                                             |          | The FileName to validate in the Table                              |                    |
| Extract Value 4                                               | ~        | Value The TableID against which the FileName needs to be Validated |                    |

Repeat step 3 in Chain 1.1 to create a "Run Chain" node and link the node with the conditional node.

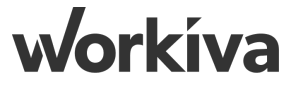

# **Step 2.1: Create Run Chain Node P2**

| #WK_TB_SRC_STG<br>Workspace: APAC SAs Utilities Environment: DEV |                                               | T PUBLISH                                |
|------------------------------------------------------------------|-----------------------------------------------|------------------------------------------|
| . [° ^                                                           | Edit Run Chain<br>ChainEvent                  | DELETE CANCEL SAVE                       |
| Extract Value 19                                                 | 0                                             | ►I.                                      |
| Command Details                                                  | Basic Info                                    |                                          |
| T Value                                                          | Run Chain                                     | Value T Extract Value 9                  |
| Extract Value 2                                                  | Description (optional)                        | r_TagVat3<br>Tratue The Extract Value 10 |
| <> Command Details ~                                             | Iterations                                    | c r_TagKey4                              |
| <> Row<br>T Value                                                | Chain to Run                                  | Value T Extract Value 11                 |
| Extract Value 20                                                 |                                               | r_TagVal4<br>Value 7 Extract Value 12    |
| <> Command Details ~                                             | #WK_UTIL_Run_Query_Upload_Files               | r_ParamKey1 Extract Value 13             |
| <> Row                                                           | Chain Runtime Inputs                          |                                          |
| Extract Value 3                                                  | r_FileName Extract Value 2                    | Value T Extract Value 14                 |
| <> Command Details ~                                             | r_TableD Extract Value 3                      | r_ParamKey2<br>Value > Extract Value 15  |
| <> Row                                                           |                                               |                                          |
| T Value                                                          | Value 7 Extract Value 4                       | Value T Extract Value 16                 |
| Extract Value 4                                                  | Extract Value 5                               | r_ParamKey3                              |
| <> Command Details ~                                             | c r TanVall                                   | Value - Extract value 17                 |
| <> Row<br>T Value                                                | (Value) <sup>1</sup> Extract Value 6          | r_ParamVal3<br>Value 7 Extract Value 18  |
| Extract Value 5                                                  | r_TagKey2       Value ¬       Extract Value 7 | r_ParamKey4 Extract Value 10             |
| <> Command Details ~                                             | r_TagVal2                                     |                                          |
| <> Row                                                           |                                               | r_ParamVal4<br>Value > Extract Value 20  |

Create another "Run Chain" node and link the node with the previous Run Chain node. Fill in the node information as shown above. Select the variable "Value" under the Extract Value node that corresponds to each field.

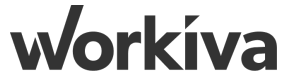

# **Step 3.1: Logging Time Stamp**

| NULL             | #WK_TB_SRC_STG     Workspace: APAC SAS Utilities Environment: DEV |                                                                                                    | TPUBLISH EXECUTE CHAIN SETTINGS             |
|------------------|-------------------------------------------------------------------|----------------------------------------------------------------------------------------------------|---------------------------------------------|
|                  | ٩                                                                 | Edit Create File                                                                                                    |                                             |
| Run Chain        | T Chain.Environment                                               |                                                                                                    | Variable Transform: Chain.ExecutionDateTime |
|                  | Chain.ExecutionDateTime                                           |                                                                                                    |                                             |
| 0                | T Chain.ExecutorId                                                | Basic Into                                                                                                    |                                             |
|                  | T Chain.ld                                                        | Create File                                                                                                    | Input Transformation Output Value           |
| Run Chain        | T Chain.Name                                                      |                                                                                                    |                                             |
|                  | Chain.PreviousExecutionDateTime                                   |                                                                                                    | ISO Extended (Platform Standard)            |
|                  | T Chain.URL                                                       | Iterations                                                                                                    |                                             |
|                  | T Chain.Workspace                                                 |                                                                                                    | On - %d/%m/%Y At- %l-%M %p                  |
| Create File      | T Command.ExecutorId                                              | Command Properties                                                                                                    |                                             |
|                  | T Command.Id                                                      |                                                                                                    | (UTC) Dublin Edinburgh Lisbon London        |
|                  | Command.Name                                                      | File Utils - APAC SA X V CloudRur                                                                                        | ni                                          |
|                  | T Command.URL                                                     | Text-                                                                                                    | Kuele Lumpur, Singepore                     |
| Write Sheet Data | T Runner.InstallationDirectory                                    | Chain.ExecutionDateTime *                                                                                                | Kuala Lumpur, Singapore                     |
| <b>W</b>         | System.Date                                                       | Text to be added to the file                                                                                             |                                             |
| -0-              | System.DateTime                                                   | File path                                                                                                    |                                             |
|                  | T User.Email                                                      | Path where the file will be created (optional). If using the file as an output, you will not need to provide a file path | Select transformation - +                   |
|                  | T User.Id                                                         | ✓ Overwrite Ø                                                                                                    |                                             |
|                  | User.Name                                                         |                                                                                                    |                                             |
|                  | 0                                                                 |                                                                                                    |                                             |
|                  |                                                                   |                                                                                                    | CANCEL                                      |

In the 'Text', select "Chain.ExecutionDateTime". Click on the "Chain.ExecutionDateTime", under 'Select Transformation', select "Parse Date / Time", and configure according to the screenshot above. Note, the input below 'ISO Extended (Platform Standard)' is, copy the following: On - %d/%m/%Y At- %l:%M %p

On - %d/%m/%Y At- %l:%M %p

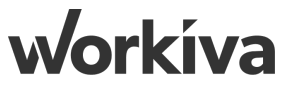

| Step 3.2         | 2: Write Shee                                                     | t Data                                                  | #WK_TB_SRC_STG     Workspace: APAC SAs Utilities Environ         | nment: DEV                                                                 |                          |
|------------------|-------------------------------------------------------------------|---------------------------------------------------------|------------------------------------------------------------------|----------------------------------------------------------------------------|--------------------------|
| NULL             | #WK_TB_SRC_STG     Workspace: APAC SAS Utilities Environment: DEV |                                                         | Q                                                                | Edit Write Sheet Data<br>Workiva - Write Sheet Data                        |                          |
| Run Chain        | Q                                                                 | Edit Write Sheet Data     Workiya - Write Sheet Data    | Select a variable                                                | Command Properties                                                         |                          |
|                  | Extract Value 5                                                   | Iterations                                              | Advanced Query                                                   | V Workiva - APAC SA2                                                       |                          |
|                  | Extract Value 6 v                                                 | - Comment Provider                                      | Create File                                                      | Spreadsheet ID     Control SSID                                            |                          |
| Run Chain        | Extract Value 7 v                                                 | s Command Properties                                    | <> Command Details                                               | A unique identifier for a spreadsheet                                      |                          |
|                  | Extract Value 8 v                                                 | Workiva - APAC SA2                                      | Created File                                                     | Sheet ID/Name<br>Contro_SID                                                |                          |
| Create File      | Extract Value 9 ~                                                 | Spreadsheet ID<br>Control_SSID                          | Extract Value 1                                                  | A unique identifier for a sheet within a spreadsheet                       |                          |
|                  | Get Sheet Data v                                                  | A unique identifier for a spreadsheet                   | Extract Value 10                                                 | Created file                                                               |                          |
| Write Sheet Data | Runtime ~                                                         | Control_SID                                             | Extract Value 11                                                 | The CSV data containing the data to nonulate the sheet. The provided range | ) data must not he large |
|                  | U Resources ~                                                     | A unique identifier for a sheet within a spreadsheet    |                                                                  |                                                                            |                          |
|                  | Chain                                                             | Created file                                            |                                                                  |                                                                            |                          |
|                  | T Control_SID                                                     | The CSV data containing the data to populate the shee   | it. The provided range data must not be larger than the specifie | ed region.                                                                 |                          |
|                  | T Control_SSID                                                    | ,<br>The delimiter of the CSV data provided             |                                                                  |                                                                            |                          |
|                  |                                                                   |                                                         |                                                                  |                                                                            |                          |
|                  |                                                                   | A1 style representation of a cell or range. A range may | be unbounded in any/all directions by leaving off the correspon  | nding column or row.                                                       |                          |

In the 'Write Sheet Data', input the Spreadsheet, Sheet ID, Created File from the Chain and 'Create File' variables. In the Region, indicate "V2" as this is the cell where we would want the timestamp log to be inputted in the Master Control Sheet.

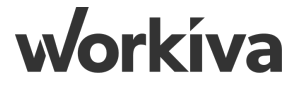

# **Step 4: Completed Chain 3.2 - Source to Staging**

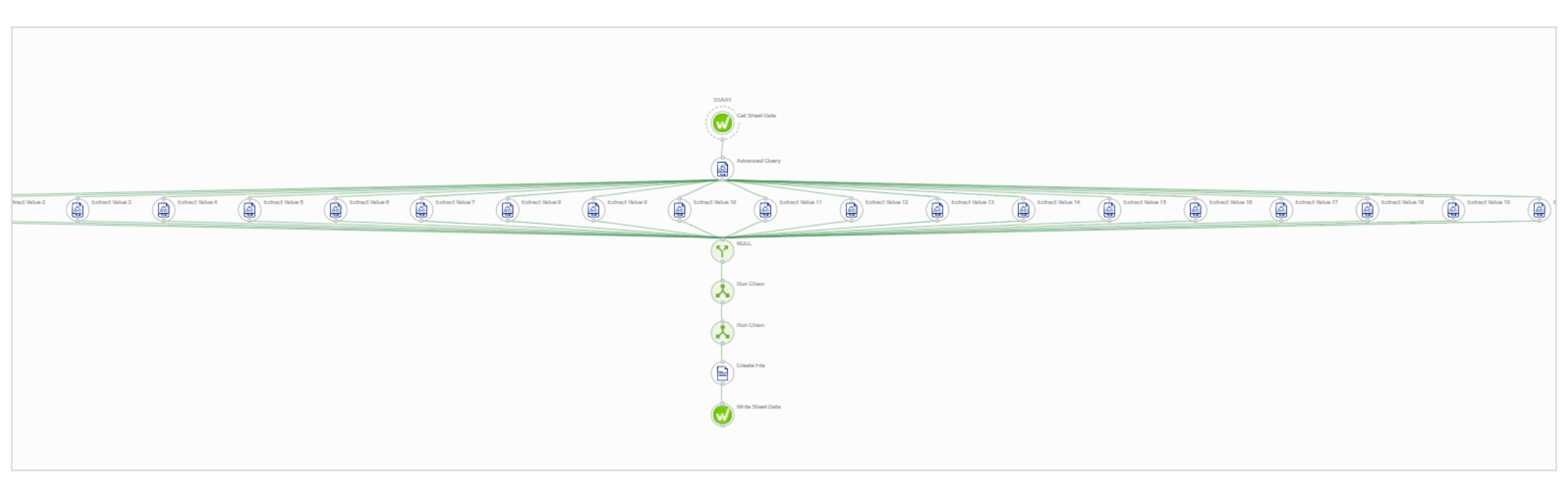

Double check the structure of the chain. Remember to hit Publish.

# Chain 5: Budget & Adjustment Refresh

#### **Step 1: Budget & Adjustment Refresh sheet**

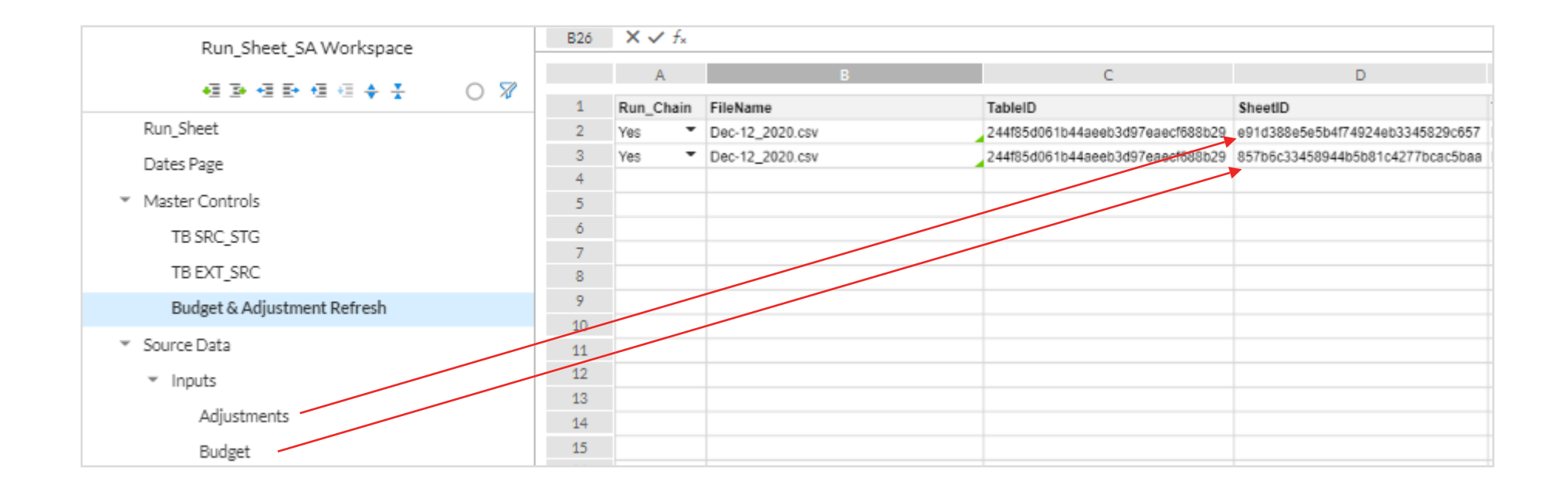

Create a 'Budget & Adjustment Refresh' control sheet, TableID indicated at the consumption table '#WK\_CNS\_TB\_Sys'; SheetID indicated in 'Adjustment & Budget' sheets

# Step 2: Duplicate the "#WK\_TB\_SRC\_STG" chain

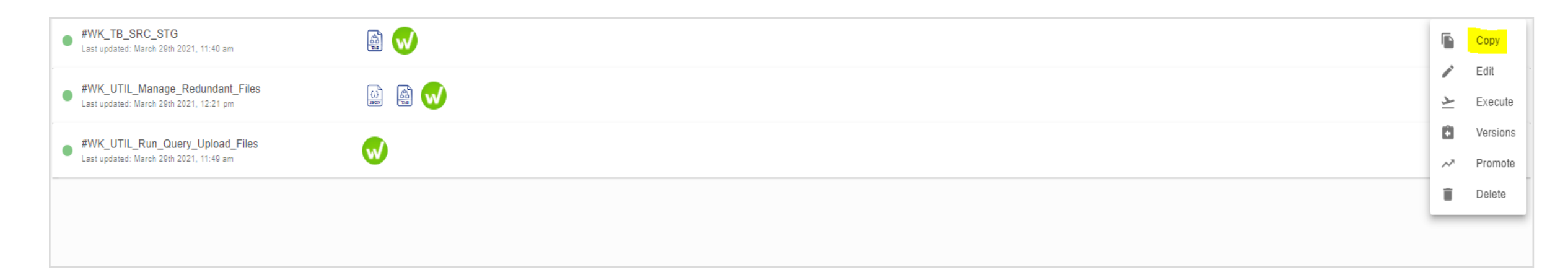

Click on the 'three dots' on the right of the chain, click on 'Copy'. Rename the chain to '#WK\_Refresh\_Bud\_Adj'

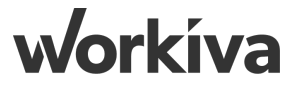
# Step 3: Updating the 'Control\_SID' Variable in Chain Settings

| #WK_Refresh_Bud_Adj<br>Workspace: APAC SAs Utilities Environment: DEV |                                                  |                                   | ED 🚬 EXE | CUTE CHAIN     | SETTINGS |
|-----------------------------------------------------------------------|--------------------------------------------------|-----------------------------------|----------|----------------|----------|
| ٩                                                                     | Edit Chain                                       |                                   |          | CANCEL         | SAVE     |
| lo variables are currently<br>Ivailable                               | _                                                | <b>€</b>                          |          |                |          |
|                                                                       | Setup<br>Name<br>#WK_Refresh_Bud_Adj             |                                   |          |                |          |
|                                                                       | Basic Control Sheet Rea                          | er  Disable execution             |          |                |          |
|                                                                       | <ul> <li>Schedules</li> <li>Variables</li> </ul> |                                   |          |                | •        |
|                                                                       | Name                                             | Value                             | E        | ncrypt Actions |          |
|                                                                       | Control_SSID                                     | bcb1b0b6afbf4e0f950ece3c23465f3d¬ |          | ) ×            | #        |
|                                                                       | Control_SID                                      | b651737a90fd4ffea45a08c50fa356ba¬ |          | ) ×            |          |
|                                                                       | Control_Region                                   | A1:T¬                             | C        | ) ×            |          |
|                                                                       | <> Dynamic Variabl                               | ls                                |          |                | +        |
|                                                                       | Name                                             | Initial Value                     |          | Actions        |          |
|                                                                       | Q                                                |                                   |          |                |          |

Navigate to 'Chain Settings', update the "Control\_SID" to the control sheet that controls 'Budget' & 'Adjustment' spreadsheets.

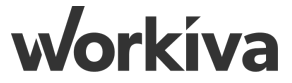

# **Step 4: Updating Get Sheet Data**

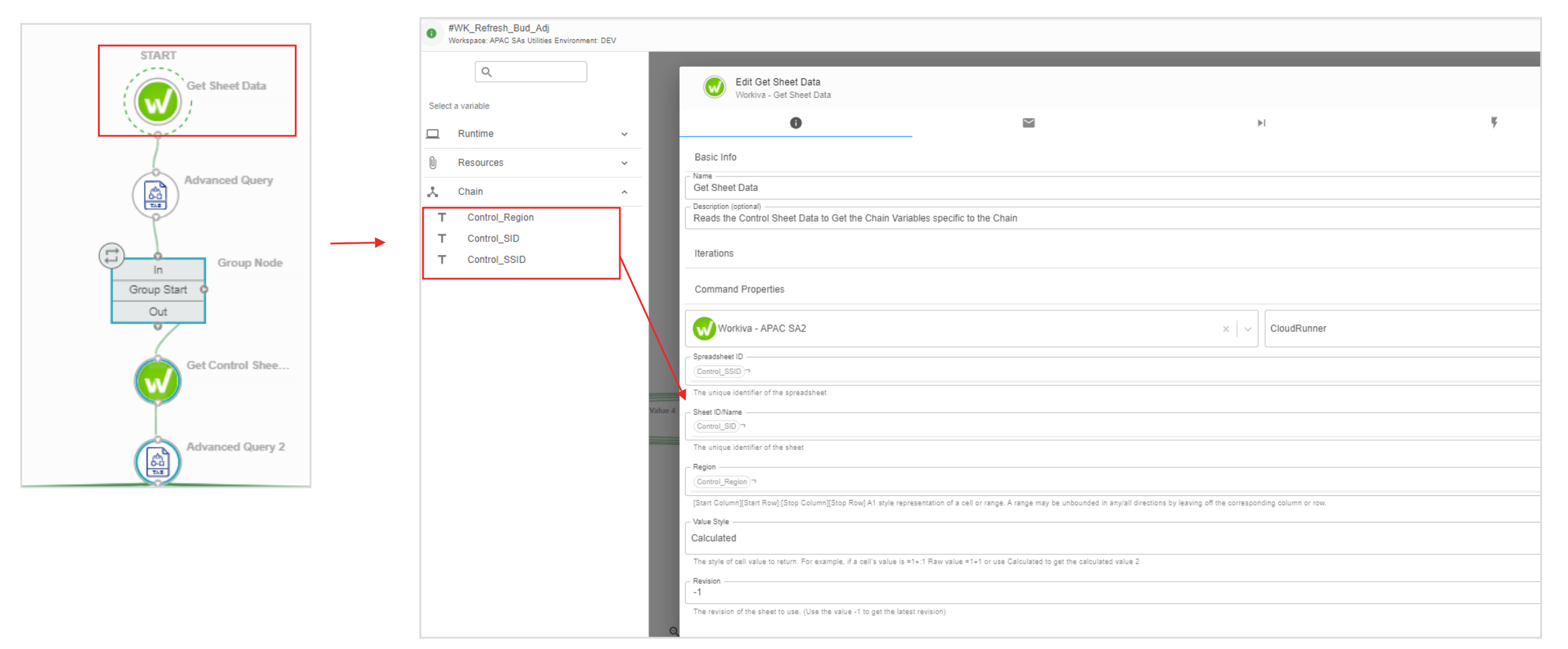

Naturally, the Spreadsheet ID, Sheet ID, Region would be inherited as the chain was copied, but check that they are correctly pointed to the variables defined in the 'Chain Settings' listed in the previous step

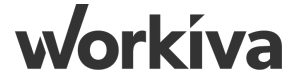

#### Step 5: Adding an 'Advanced Query' after the 'Get Sheet Data'

|                         | #WK_Refresh_Bud_Adj     Workspace: APAC SAs Utilities Environment: DEV |                                                                                             |       |                                    |        |                   |
|-------------------------|------------------------------------------------------------------------|---------------------------------------------------------------------------------------------|-------|------------------------------------|--------|-------------------|
| START<br>Get Sheet Data | ٩                                                                      | Edit Advanced Query<br>Tabular Transformation - Advanced Query                              |       |                                    | DELETE | CANCEL SAVE       |
|                         | Select a variable Command                                              | 0                                                                                           | 2     | ₽I                                 | Ŧ      | <b>A</b>          |
|                         | Get Sheet Data                                                         | Basic Info                                                                                  |       |                                    |        |                   |
| Advanced Query          | <> Command Details ~                                                   | Advanced Query Description (optional)                                                       |       |                                    |        |                   |
|                         | # Row Count                                                            | Iterations                                                                                  |       |                                    |        |                   |
| Group Node              | □ Runtime                                                              | Command Properties                                                                          |       |                                    |        |                   |
| Group Start             | 🙏 Chain                                                                | Tabular Transformation - APAC SA                                                            | x   ~ | CloudRunner                        |        | ×   ~             |
| Out                     |                                                                        | Tables<br>Add all of the files that will be used in the query, as well as their table name. |       |                                    |        | ADD REMOVE<br>ALL |
| Get Control Shee        | Vat                                                                    | lue 4 - File                                                                                |       | Table Name<br>ControlDatan         |        |                   |
| w                       |                                                                        | The file to add add.                                                                        |       | The name to use as the table name. |        |                   |
|                         |                                                                        |                                                                                             | RE    | MOVE                               |        |                   |
| Advanced Query 2        |                                                                        | SELECT FileName FROM ControlData WHERE Run_Chain = 'Yes'                                    |       |                                    |        |                   |
|                         |                                                                        | The SQL query to execute. INSERT, UPDATE, CREATE are not supported.                         |       |                                    |        |                   |
|                         |                                                                        | Comma                                                                                       |       |                                    |        | ×   ~             |
|                         |                                                                        | The delimiter of the input CSV file, as well as the join files.                             |       |                                    |        |                   |
|                         |                                                                        | Output Delimiter                                                                            |       |                                    |        | x   ~             |

In edit of 'Advanced Query', edit the query to " SELECT FileName FROM ControlData WHERE Run\_Chain = 'Yes' "

Select FileName from ControlsData where RUN\_CHAIN = 'Yes'

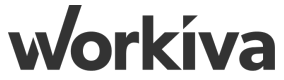

# **Step 5.1: Iteration: Adding Dynamic Output**

| Edit Advanced Query<br>Tabular Transformation - Advanced Query          |                                                  |                                                     | DELETE CANCEL                                                    | SAVE    |
|-------------------------------------------------------------------------|--------------------------------------------------|-----------------------------------------------------|------------------------------------------------------------------|---------|
| 0                                                                       |                                                  | ▶                                                   | Ę 🔺                                                              |         |
| ynamic Outputs<br>arse the text of this command's outputs to create new | outputs for use later in your chain.             |                                                     | (                                                                | TEST    |
| Name                                                                    |                                                  | Original output<br>C Result                         | •                                                                |         |
| Select a name                                                           |                                                  | Select the output to transform                      |                                                                  |         |
| Match text*                                                             |                                                  | Match-type<br>Regular Expression (regex)            | -                                                                | Ŧ       |
| select expression to match                                              |                                                  | Select the match type (regular expression or exa    | act)                                                             |         |
| Match result                                                            |                                                  |                                                     |                                                                  |         |
| elect how to display regex result                                       |                                                  |                                                     |                                                                  |         |
| .ines to check                                                          |                                                  | Output type<br>:= Multiple                          |                                                                  |         |
| OPTIONAL: Lines to check. Separate with commas and spe                  | cify ranges with a - (i.e. 1-10)                 | Select whether you want to return a single output   | ut or list of outputs                                            |         |
| ) Case sensitive 🗹 Trim matches (no white                               | space)                                           | + ADD DYNAMIC OUTPUT                                |                                                                  |         |
|                                                                         |                                                  |                                                     |                                                                  |         |
|                                                                         |                                                  |                                                     |                                                                  |         |
|                                                                         |                                                  |                                                     |                                                                  |         |
| lick on the 'Light'<br>he values as illus                               | ning' icon indicated i<br>strated. The objective | n the red box to access the of populating the value | he 'Dynamic Outputs'. Populat<br>es here is to create an Iterato | e<br>r, |

workíva

# Step 6: Adding the 'Command Group' node

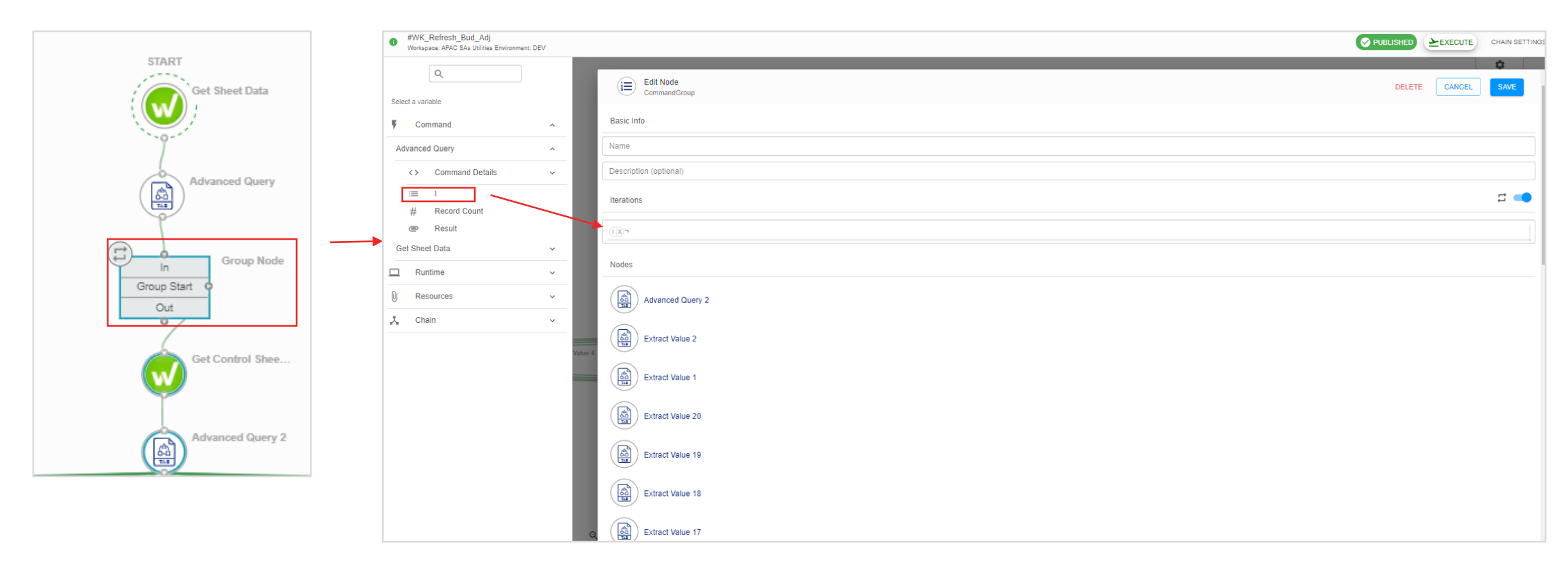

First, search 'Command Group' and join it after the 'Advanced Query' node. Then, in edit mode, enable 'Iterations' and input the 'I' Dynamic Output value that was defined in previous step

#### **Step 7: Editing the second 'Get Sheet Data' node**

| START            | #WK_Refresh_Bud_Adj     Workspace: APAC SAs Utilities Environment: DEV |                                                                                        |                                                                          |                                                    |   | PUBLISHED EXECUTE CHAIN SETTINGS |
|------------------|------------------------------------------------------------------------|----------------------------------------------------------------------------------------|--------------------------------------------------------------------------|----------------------------------------------------|---|----------------------------------|
| Get Sheet Data   | Q                                                                      | Edit Get Control Sheet Data<br>Workiva - Get Sheet Data                                |                                                                          |                                                    |   | DELETE CANCEL SAVE               |
|                  | Select a vanable                                                       | 0                                                                                      | M                                                                        | ۶I                                                 | Ŧ | ۸                                |
| Ŷ                | Advanced Query ~                                                       | Basic Info                                                                             |                                                                          |                                                    |   |                                  |
| Advanced Query   | Get Sheet Data                                                         | Description (optional)                                                                 |                                                                          |                                                    |   |                                  |
|                  | Resources ~                                                            | Iterations                                                                             |                                                                          |                                                    |   |                                  |
| Group Node       | Chain ^                                                                | Command Properties                                                                     |                                                                          |                                                    |   |                                  |
| Group Start      | T Control_SID                                                          | Workiva - APAC SA2                                                                     |                                                                          | ×   ~ CloudRunner                                  |   | x   ~                            |
| Out              | Group Iterator                                                         | Spreadsheet ID<br>Control_SSID                                                         |                                                                          |                                                    |   |                                  |
| Get Control Shee |                                                                        | The unique identifier of the spreadsheet  Sheet ID/Name  Control_SID)**                |                                                                          |                                                    |   |                                  |
| <b>W</b>         |                                                                        | The unique identifier of the sheet                                                     |                                                                          |                                                    |   |                                  |
|                  |                                                                        | Control_Region "<br>[Start Column][Start Row] [Stop Column][Stop Row] A1 style represe | ntation of a cell or range. A range may be unbounded in any/all directio | ns by leaving off the corresponding column or row. |   |                                  |
| Advanced Query 2 |                                                                        | Calculated                                                                             |                                                                          |                                                    |   | ×   ~                            |
|                  |                                                                        | The style of cell value to return. For example, if a cell's value is =1+: Revision     | 1 Raw value =1+1 or use Calculated to get the calculated value 2         |                                                    |   |                                  |
|                  | c                                                                      | The revision of the sheet to use. (Use the value -1 to get the latest re               | evision)                                                                 |                                                    |   |                                  |

The second 'Get Sheet Data' node is joined to the start of the 'Command Group' node. With the iteration inherited from previous step, this node will read the fields in the Control Sheet and extract the values accordingly.

# **Step 8: Editing the second 'Advanced Query' node**

|                  | #WK_Refresh_Bud_Adj     Workspace: APAC SAs Utilities Environment: DEV |                                                                                             |                                    |
|------------------|------------------------------------------------------------------------|---------------------------------------------------------------------------------------------|------------------------------------|
| Get Sheet Data   | Q.<br>Select a variable<br>V Command                                   | Edit Advanced Query 2<br>Tabular Transformation - Advanced Query<br>Basic Info              | DELETE CANCEL SAVE                 |
| -9               | Advanced Query ~                                                       | Description (optional)                                                                      |                                    |
| Advanced Query   | Get Control Sheet Data ^                                               | Iterations                                                                                  | <b>□</b> ● ●                       |
|                  | @ Data                                                                 | Command Properties                                                                          |                                    |
|                  | # Row Count     ~       Get Sheet Data     ~                           | Tabular Transformation - APAC SA X                                                          | CloudRunner x   v                  |
| Group Start o    | 🗖 Runtime 🗸                                                            | Tables<br>Add all of the files that will be used in the query, as well as their table name. | ADD REMOVE<br>ALL                  |
| Out              | Resources     Chain                                                    | File Data 7                                                                                 | Table Name<br>ControlsData ¬       |
| Get Control Shee | Group Iterator Value                                                   | The file to add add.                                                                        | The name to use as the table name. |
| w land           |                                                                        | Cuery                                                                                       |                                    |
|                  | _                                                                      | The SQL query to execute. INSERT, UPDATE, CREATE are not supported.                         |                                    |
| Advanced Query 2 | _                                                                      | Comma The delimiter of the input CSV file, as well as the join files.                       | x   ~                              |
|                  |                                                                        | Courput Delimiter                                                                           | x   ~                              |
|                  |                                                                        | The delimiter to use for the result of the query.                                           |                                    |

The second 'Advanced Query' node extracts the Data from the second 'Get Sheet Data' node (effectively the control sheet values via the iterators). Here we input the query to identify Run\_Chain = 'Yes' & the inherited Filename(s) from the Iterator.

#### Select \* from ControlsData where Run\_Chain = 'Yes' and Filename =

# **Step 9: Second Part of the Chain**

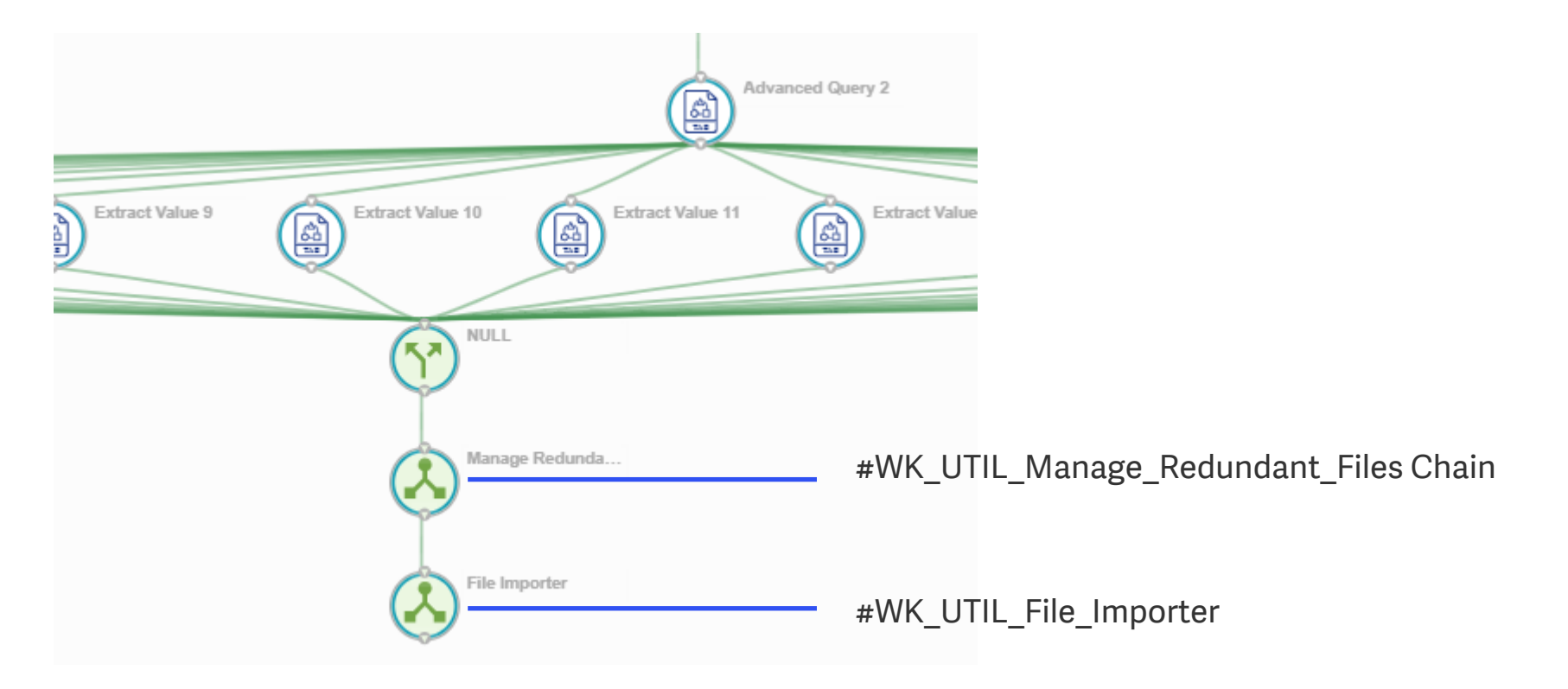

At the bottom part of the the chain, we would be running two UTIL chains - '#WK\_UTIL\_Manage\_Redundant\_Files' & '#WK\_UTIL\_File\_Importer'

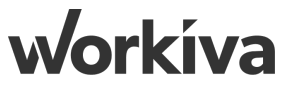

# **Step 9.1: Configuring the Runtime Inputs for File Importer**

| #WK_Refresh_Bud_Adj     Workspace: APAC SAs Utilities Environment: DEV |                                  |        | EXECUTE | CHAIN SETTINGS |
|------------------------------------------------------------------------|----------------------------------|--------|---------|----------------|
|                                                                        |                                  |        |         | \$             |
| Q                                                                      | Edit File Importer<br>ChainEvent | DELETE | CANCEL  | SAVE           |
| Extract Value 2                                                        |                                  |        |         | _              |
| Extract Value 20 v                                                     | Basic Info                       |        |         |                |
| Extract Value 21 v                                                     | NameEija Importar                |        |         |                |
| Extract Value 22 🗸                                                     |                                  |        |         |                |
| Extract Value 3 🗸                                                      | Description (optional)           |        |         |                |
| Extract Value 4 v                                                      | Iterations                       |        |         | <b>=</b>       |
| Extract Value 5                                                        | Chain to Run                     |        |         |                |
| Extract Value 6 🗸 🗸                                                    | #WK_UTIL_File_Importer           |        |         | · ~            |
| Extract Value 7 🗸 🗸                                                    |                                  |        |         |                |
| Extract Value 8 🗸                                                      | Chain Runtime Inputs             |        |         |                |
| Extract Value 9 🗸                                                      | Value Extract Value 2            |        |         |                |
| Get Control Sheet Data 🗸                                               |                                  |        |         |                |
| Get Sheet Data 🗸                                                       |                                  |        |         |                |
| 🗋 Runtime 🗸                                                            | Extract Value 22                 |        |         |                |
| 🛛 Resources 🗸                                                          | r_SID Extract Value 4            |        |         |                |
| 👗 Chain 🗸                                                              |                                  |        |         |                |
| Group Iterator 🗸                                                       | Value Extract Value 21           |        |         |                |

Input the Runtime input values, that is required to run the UTIL Chain - '#WL\_UTIL\_File\_Importer'; mainly the "FileName, TableID, SSID, SID, Region"

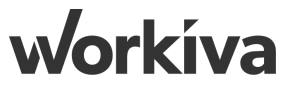

# **Chain 6: Master Chain**

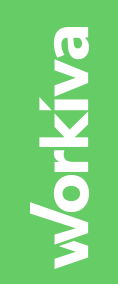

# **Step 1: Create New Chain**

| W                                   | data chain builder                                          |                                                                                        | 0 🔺             |
|-------------------------------------|-------------------------------------------------------------|----------------------------------------------------------------------------------------|-----------------|
| <b>↑</b><br>∢                       | Q                                                           | Edit Chain                                                                             | CANCEL SAVE     |
| × ₽ <u>&gt;</u> => <sup>(</sup> 0 + | Select a variable       Runtime     ~       Resources     ~ | Setup  Name #WK_MASTER  Description Allow concurrent runs Disable execution  Variables | ↓               |
|                                     |                                                             | Name Value                                                                             | Encrypt Actions |
|                                     |                                                             | Control_SSID bcb1b0b6afbf4e0f950ece3c23465f3d                                          | □ × #           |
|                                     |                                                             | Control_SID b5b48e27cad64fe7b5091882145fb377                                           | × #             |
|                                     |                                                             | <>> Dynamic Variables                                                                  | •               |
|                                     |                                                             |                                                                                        | ACIVIIS         |
|                                     |                                                             |                                                                                        |                 |

Create a New Chain (not from template). Name is "#WK\_MASTER", and input the following variables:

- i. Control\_SSID Master Control's spreadsheet ID
- ii. Control\_SID Master Control's sheet ID

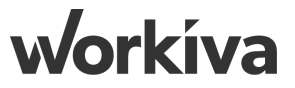

#### **Step 2: Get Sheet Data**

|                                                                                                    | #WK_MASTER     Workspace: APAC SAs Utilities Environment: DEV | UTE CHAIN SETTINGS |
|----------------------------------------------------------------------------------------------------|---------------------------------------------------------------|--------------------|
| START   Get Sheet Data O D D D Advanced Query Run_Adj_Bud Run_Adj_Bud Run_Adj_Bud WK_TB_EXT_SRC #WK_TB_SRC_S | Workspace: APAC SAs Utilities Environment: DEV                |                    |
|                                                                                                    |                                                               | *                  |

Start with a 'Get Sheet Data', input the Spreadsheet & Sheet ID from the Chain Variables

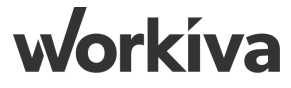

# **Step 3: Advanced Query**

|                     | Q.<br>Select a variable |     | Edit Advanced Query<br>Tabular Transformation - Advanced Query                                   | DELETE | CANCEL | SAVE          | -  |
|---------------------|-------------------------|-----|--------------------------------------------------------------------------------------------------|--------|--------|---------------|----|
| START               | F Command               | ^   | Command Properties                                                                               |        |        |               |    |
|                     | Get Sheet Data          | ^   | Tabular Transformation - APAC SA X V                                                             |        |        | ×   ~         | ļ  |
| Advanced Query      | Command Details         | ×   | Tables         Add all of the files that will be used in the query, as well as their table name. |        | ADD    | REMOVE<br>ALL |    |
| Run_Adj_Bud Run_Act | # Row Count             | ×   | File Table Name Master                                                                           |        |        |               |    |
|                     | Runtime                 | ~   | The file to add add. The name to use as the table name.                                          |        |        |               |    |
| Run_Adj_Bud Run_Act | 0 Resources             | ~   | REMOVE                                                                                           |        |        |               |    |
| $(\mathbf{r})$      | 📩 Chain                 | ~   |                                                                                                  |        |        |               | _  |
| #WK Refresh R       |                         |     | SELECT * from Master                                                                             |        |        |               |    |
|                     |                         |     | The SQL query to execute. INSERT, UPDATE, CREATE are not supported.                              |        |        |               |    |
|                     |                         |     | Comma                                                                                            |        |        | × v           |    |
| #WK_TB_SRC_S        |                         | - 1 | The delimiter of the input CSV file, as well as the join files.                                  |        |        |               | -  |
|                     |                         |     | Output Delimiter                                                                                 |        |        |               | ٦. |
|                     |                         |     | Comma                                                                                            |        |        | × v           |    |
|                     |                         |     | The delimiter to use for the result of the query.                                                |        |        |               |    |
|                     |                         |     | Preview results (2)                                                                              |        |        |               |    |

In 'Advance Query', input the "Data" file from the previous 'Get Sheet Data' node. Under 'Query', input: "**SELECT \* from Master**"

workíva

### Step 4: Extract Value Run\_Adj\_Bud

|                              | ٩                       | Edit Run_Adj_Bud<br>Tabular Transformation - Extract Value                                                                                        | DELETE CANCEL SAVE |
|------------------------------|-------------------------|----------------------------------------------------------------------------------------------------|--------------------|
| START                        | Select a variable       | <b>T P</b> 1 <b>7</b>                                                                                                    | <b>A</b>           |
| Get Sheet Data               | F Command               | Basic Info                                                                                                    |                    |
|                              | Advanced Query          | Name Run_Adj_Bud                                                                                                    |                    |
| Advanced Query               | <> Command Details ~    | Description (optional)                                                                                                    |                    |
|                              | # Record Count C Result | Iterations                                                                                                    | t 🗩 💿              |
| Run_Adj_Bud                  | Get Sheet Data          | Command Properties                                                                                                    |                    |
|                              | U Resources ~           | Tabular Transformation - APAC SA X V                                                                                                    | ×   ~              |
| Run_Adj_Bud                  | 👗 Chain 🗸               | Result                                                                                                    |                    |
|                              |                         | The DSV file to transform                                                                                                    |                    |
| #WK_Refresh_B #WK_TB_EXT_SRC |                         | 6                                                                                                    | $\langle \rangle$  |
|                              |                         | The column to extract the value from (This value is based on the first line in the file being row 1). Leave this empty to extract the entire row. |                    |
|                              |                         | Comma                                                                                                    | x   ~              |
| #WK_TB_SRC_S                 |                         | The delimiter of the input DSV file.                                                                                                    |                    |
|                              |                         | 2 Row Index                                                                                                    | <>                 |
|                              |                         | The row to extract the value from (This value is based on the first line in the file being row 1)                                                 |                    |

In 'Extract Value', input the "Result" file from the previous 'Advance Query' node. Input "6" / "2" under 'Column Index / 'Row Index'

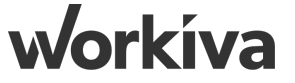

#### **Step 5: Extract Value Run\_Act**

|                              | #WK_MASTER     Workspace: APAC SAs Utilities Environm | ent: DEV |                                                                                                    |   | CHAIN SETTINGS :   |
|------------------------------|-------------------------------------------------------|----------|----------------------------------------------------------------------------------------------------|---|--------------------|
| ταρτ                         | ٩                                                     |          | Edit Run_Act                                                                                                    |   | DELETE CANCEL SAVE |
| Get Sheet Data               | Select a variable                                     |          |                                                                                                    | 7 | <b>A</b>           |
|                              | Command                                               | ^        | Basic Info                                                                                                    |   |                    |
|                              | Advanced Query                                        | ^        | Name<br>Run_Act                                                                                                    |   |                    |
| Advanced Query               | <> Command Details                                    | ~        | Description (optional)                                                                                                    |   |                    |
|                              | # Record Count                                        |          | Iterations                                                                                                    |   | 5 <b>•</b> •       |
| Run_Adj_Bud Run_Act          | Get Sheet Data                                        | ~        | Command Properties                                                                                                    |   |                    |
|                              | D Runtime                                             | ~        |                                                                                                    |   |                    |
| Run_Adj_Bud Run_Act          | Resources                                             | ~        | Tabular Transformation - APAC SA X V CloudRunner                                                                                                  |   | ×   ~              |
|                              | 👗 Chain                                               |          | (Result)                                                                                                    |   |                    |
| #WK_Refresh_B #WK_TB_EXT_SRC |                                                       |          | The DSV file to transform Column Index                                                                                                    |   |                    |
|                              |                                                       |          | The column to extract the value from (This value is based on the first line in the file being row 1). Leave this empty to extract the entire row. |   |                    |
| #WK_TB_SRC_S                 |                                                       |          | Comma                                                                                                    |   | ×   ~              |
|                              |                                                       |          | The delimiter of the input DSV file.                                                                                                    |   |                    |
|                              |                                                       | _        | Row Index - 2 The row to extract the value from (This value is based on the first line in the file being row 1)                                   |   | <>                 |

In 'Extract Value', input the "Result" file from the previous 'Advance Query' node. Input "5" / "2" under 'Column Index / 'Row Index'

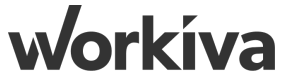

# Step 6: Conditional Run\_Adj\_Bud

| START          | #WK_MASTER     Workspace: APAC SAs Utilities Environme | nt: DEV |                                      |    |                       | C   | PUBLISHED | EXECUTE | CHAIN SETT | INGS |
|----------------|--------------------------------------------------------|---------|--------------------------------------|----|-----------------------|-----|-----------|---------|------------|------|
| Get Sheet Data | Q.<br>Select a variable                                |         | Edit Run_Adj_Bud<br>ChainEvent       |    |                       |     | DEL       | ETE CAN | CEL SA     | WE   |
| Advanced Query | Command Advanced Query                                 | ^       | Basic Info Name Run_Adj_Bud          |    |                       |     |           |         |            |      |
| Run_Adj_Bud    | Get Sheet Data<br>Run_Adj_Bud                          | ~       | Description (optional)<br>Conditions |    |                       |     |           |         |            |      |
| Run_Adj_Bud    | <> Command Details <> Row T Value                      | ~       | AND + RULE + GROUP                   |    |                       |     |           |         |            |      |
| #WK_Refresh_B  | Runtime     Resources                                  | ~       | String<br>The data type to test      | <> | The operation to test | Yes |           |         | <>         | Î    |
| #WK_TB_SRC_S   | 📩 Chain                                                | ~       |                                      |    |                       |     |           |         |            |      |

In 'Conditions', input the "Value" from the previous 'Extract Value' node. Modify the Condition to "=" to Yes (value in the Run\_Adj\_Bud columns in the Master Control Sheet).

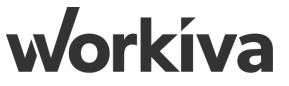

# Step 7: Conditional Run\_Act

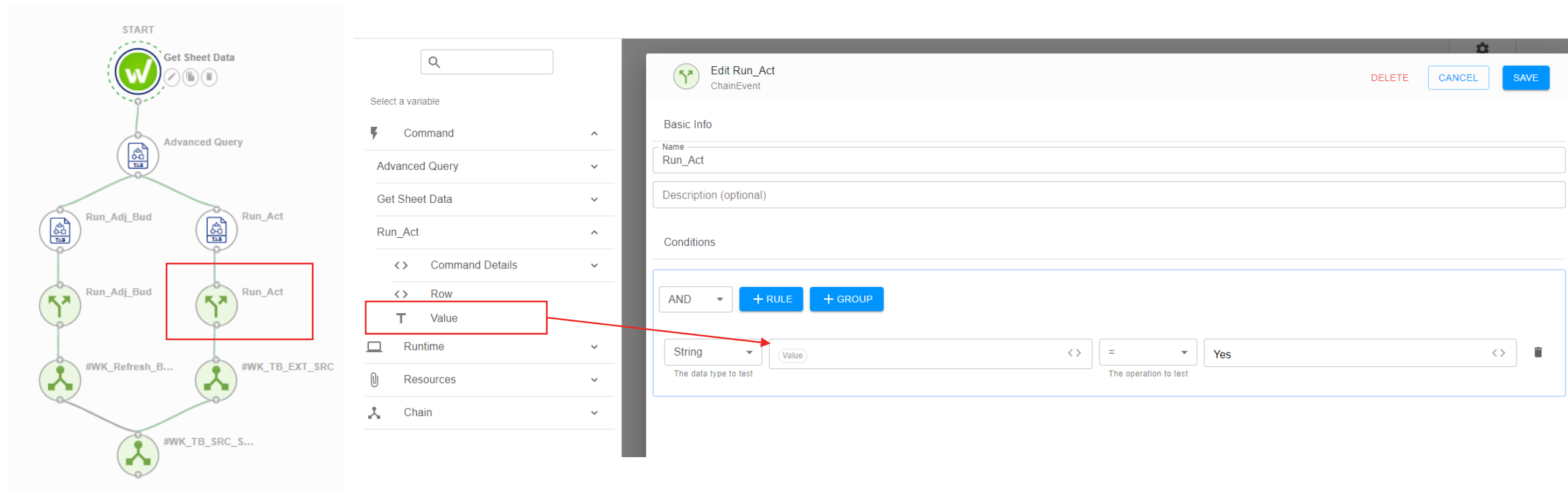

In 'Conditions', input the "Value" from the previous 'Extract Value' node. Modify the Condition to "=" to Yes (value in the Run\_Act columns in the Master Control Sheet).

workíva

# **Step 8: Run Chains**

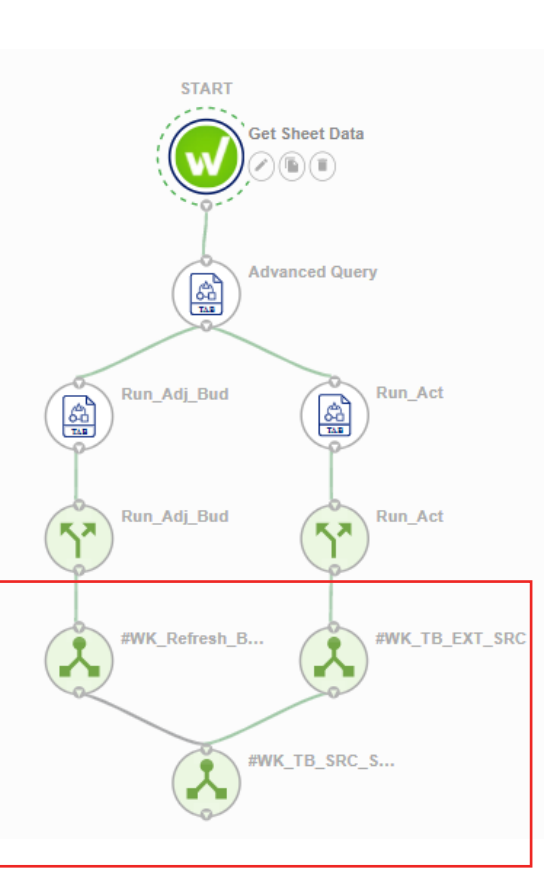

|                                 |                                                                                                    | <u>.</u>                                                                                                    |      |
|---------------------------------|----------------------------------------------------------------------------------------------------|----------------------------------------------------------------------------------------------------|------|
| Edit #WK_TB_EXT_SRC             |                                                                                                    | DELETE CANCEL                                                                                                    | SAVE |
| 0                               | ►I                                                                                                    |                                                                                                    |      |
| Basic Info                      |                                                                                                    |                                                                                                    |      |
| Name<br>#WK_TB_EXT_SRC          |                                                                                                    |                                                                                                    |      |
| Description (optional)          |                                                                                                    |                                                                                                    |      |
| Iterations                      |                                                                                                    |                                                                                                    | # 🗩  |
| Chain to Run                    |                                                                                                    |                                                                                                    |      |
| #WK_TB_EXT_SRC                  |                                                                                                    |                                                                                                    | · ~  |
| #WK_Refresh_Bud_Adj             |                                                                                                    |                                                                                                    |      |
| #WK_TB_EXT_SRC                  |                                                                                                    |                                                                                                    |      |
| #WK_TB_SRC_STG                  |                                                                                                    |                                                                                                    |      |
| #WK_UTIL_Manage_Redundant_Files |                                                                                                    |                                                                                                    |      |
| #WK_UTIL_Run_Query_Upload_Files |                                                                                                    |                                                                                                    |      |
|                                 | Edit #WK_TB_EXT_SRC         ChainEvent         Basic Info         Name         #WK_TB_EXT_SRC         Description (optional)         Iterations         Chain to Run         #WK_TB_EXT_SRC          #WK_TB_EXT_SRC         #WK_K_Refresh_Bud_Adj         #WK_TB_EXT_SRC         #WK_TB_EXT_SRC         #WK_K_Refresh_Bud_Adj         #WK_TB_EXT_SRC         #WK_UTIL_Manage_Redundant_Files         #WK_UTIL_Run_Query_Upload_Files | Edit #WK_TB_EXT_SRC         ChainEvent         Basic Info         Name         #WK_TB_EXT_SRC         Description (optional)         Iterations         Chain to Run         #WK_TB_EXT_SRC         #WK_TB_EXT_SRC         #WK_TB_EXT_SRC         #WK_TB_EXT_SRC         #WK_TB_EXT_SRC         #WK_TB_EXT_SRC         #WK_TB_EXT_SRC         #WK_UTIL_SRC_STG         #WK_UTIL_Manage_Redundant_Files         #WK_UTIL_Run_Query_Upload_Files |      |

Place the listed chain in the Run Chain nodes following the order of the image to the left of the slide

- i. #WK\_TB\_EXT\_SRC
- ii. #WK\_Refresh\_Bud\_Adj
- iii. #WK\_TB\_SRC\_STG

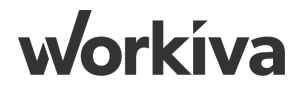

# **Step 9: Schedule Timer**

| #WK_MASTER     Workspace: APAC SAs Utilities Environment: DEV |                                               | ♥ PUBLISHED       | :                          |       |
|---------------------------------------------------------------|-----------------------------------------------|-------------------|----------------------------|-------|
| ٩                                                             | Edit Chain                                    | CANCEL SAVE       |                            |       |
| No variables are currently available                          | •                                             | <u>u</u>          |                            |       |
|                                                               | Setup                                         |                   |                            |       |
|                                                               | Name<br>#WK_MASTER                            |                   |                            |       |
|                                                               | Description                                   |                   | Schedule your chain        |       |
|                                                               | Allow concurrent runs Disable execution       |                   |                            |       |
|                                                               | 3 Schedules                                   | •                 | Runs                       | X   Y |
|                                                               | Color 🔵                                       |                   | 2:18 AM 🗸                  |       |
|                                                               | Every 1 day(s) at 2:18 am +08 (2:18 am +08)   | • / •             | Frequency                  |       |
|                                                               | <> Variables                                  | <b>•</b>          | O Minutes Recurring every: |       |
|                                                               | Name Value                                    | Encrypt Actions   | O Hourly                   |       |
|                                                               |                                               |                   | Daily                      |       |
|                                                               | Control_SSID bcb1b0b6afbf4e0f950ece3c23465f3d |                   | O Weekly                   |       |
|                                                               |                                               | · · · · · · · · · | Monthly                    |       |
|                                                               |                                               |                   | Date Range                 |       |
|                                                               |                                               |                   |                            |       |
|                                                               |                                               |                   |                            |       |
|                                                               |                                               |                   | CANCEL                     | APPLY |

Access 'Chain Settings', add a 'Schedule', set it to run at 0200 Daily. This schedule job would run the Master Chain Daily at 2am.

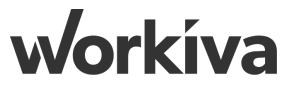

# **Step 9.1: Schedule for Timer Batch Job**

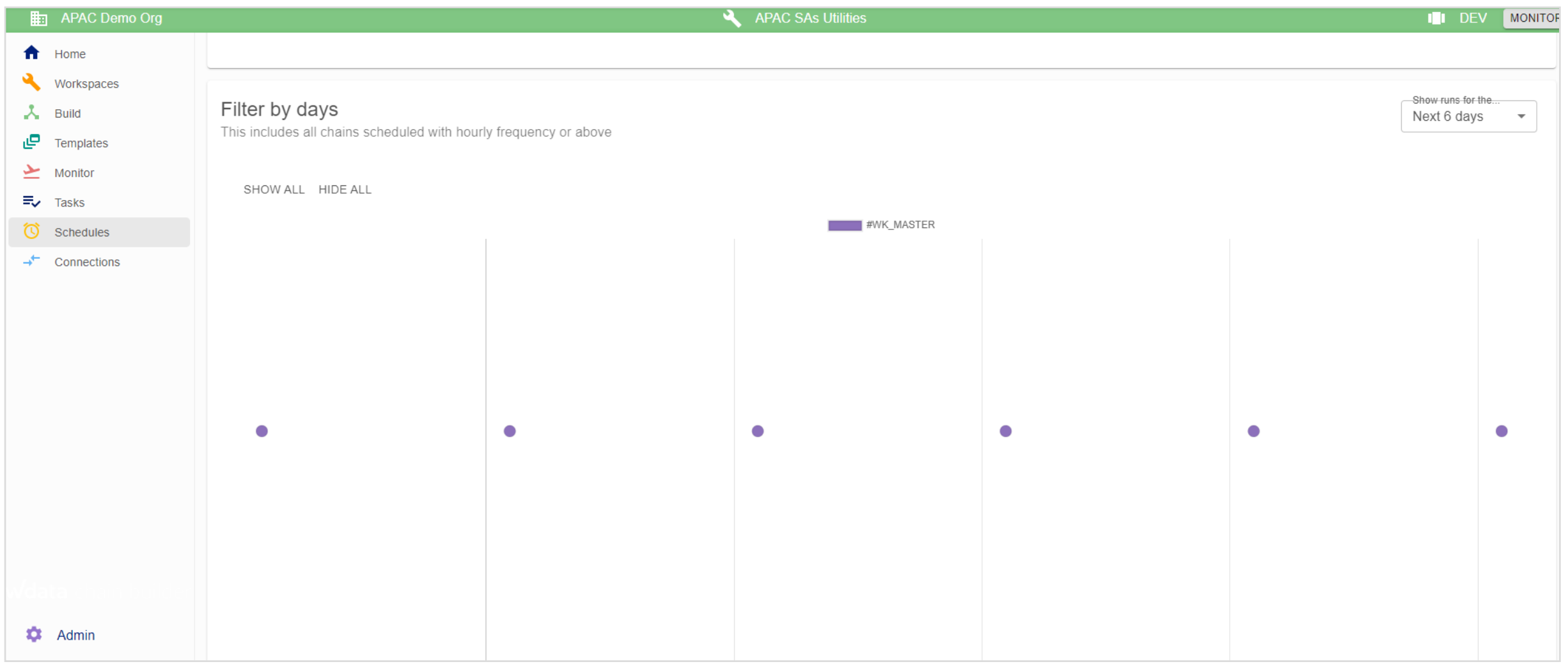

In the 'Schedules' you would be able to see the schedules of the timer batch jobs that would run daily.

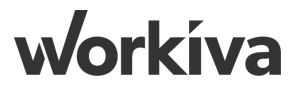

# **Step 10: Master Controls Sheet**

C2 X 🗸  $f_x = IF(B2="Manual","https://h.demo.wdesk.com/s/wdata/oc/app/apac-demo-org/workspace/654/environment/943/studio/chain/29926","No link, running Auto")$ 

|   | A          | В        | С                     | D                            | E       | F           | ( |
|---|------------|----------|-----------------------|------------------------------|---------|-------------|---|
| 1 | Chain      | Run_Mode | Manual_Chain_Link     | Last_Run                     | Run_Act | Run_Bud_Adj |   |
| 2 | #WK_MASTER | Auto 🔻   | No link, running Auto | On - 11/05/2021 At- 10:54 AM | No 🔻    | Yes 💌       |   |
| 3 |            |          |                       |                              |         |             |   |
|   |            |          |                       |                              |         |             |   |

Create a 'Master' control sheet, with the following columns. Set 'Run\_Mode' to "Auto" and input the formula in Cell C2: "=IF(B2="Manual","{URL of the Master Chain}","No link, running Auto")"

| $X \checkmark f_x = 'TB SRC_STG'!V2$ |          |                       |                              |         |             |   |  |
|--------------------------------------|----------|-----------------------|------------------------------|---------|-------------|---|--|
| А                                    | В        | С                     | D                            | E       | F           | G |  |
| Chain                                | Run_Mode | Manual_Chain_Link     | Last_Run                     | Run_Act | Run_Bud_Adj |   |  |
| #WK_MASTER                           | Auto 💌   | No link, running Auto | On - 11/05/2021 At- 10:54 AM | No 🔻    | Yes 💌       |   |  |
|                                      |          |                       |                              |         |             |   |  |
|                                      |          |                       |                              |         |             |   |  |

In Cell D2, link it to Cell V2 from the 'SRC\_STG' Controls Sheet.

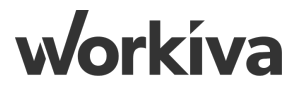